# PLOTTER

# JMR-5400 SERIES INSTRUCTION MANUAL

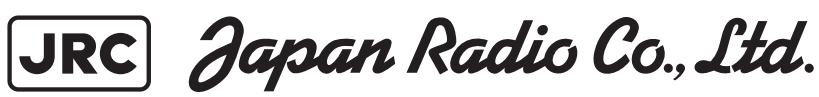

# PREFACE

Thank you for purchasing the JRC Multi Function Display JMR-5400 Series.

This equipment meets the performance standards of the IMO (International Maritime Organisation), and serves to improve safety.

- For the best operation, read this manual thoroughly before use.
- Keep this manual in a convenient place for future reference.
   Make use of this manual when experiencing operation difficulties.
- This instruction manual illustrates only plotter operations. For radar operations, refer to marine radar equipment instruction manuals.
- The LCD of this equipment uses thin film transistors (TFT). If some pixels on the screen are not clear, the colour is different, or the screen is brighter than usual, it is not because of defect, instead it is because of inherent characteristic of the TFT display technology.
- The information in this manual is subject to change without notice at any time.

# Safety Cautions

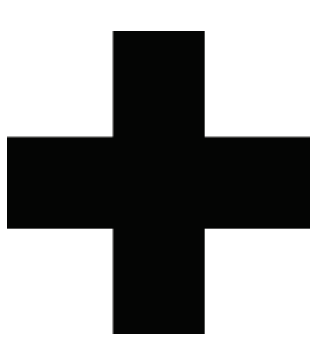

# **Cautions for High Voltage**

High voltages, ranging from several hundreds to tens of thousands of volts, are used in electronic apparatus, such as radio and radar instruments. These voltages are totally harmless in most operations. However, touching a component inside the unit is very dangerous. (Any person other than authorized service engineers should not maintain, inspect, or adjust the unit.) High voltages on the order of tens of thousand volts are most likely to cause instant deaths from electrical shocks. At times, even voltages on the order of several hundred volts could lead to electrocution. To defend against electrical shock hazards, don't put your hand into the inside of apparatus.

When you put in a hand unavoidably in case of urgent, it is strongly suggested to turn off the power switch and allow the capacitors, etc. to discharge with a wire having its one end positively grounded to remove residual charges. Before you put your hand into the inside of apparatus, make sure that internal parts are no longer charged. Extra protection is ensured by wearing dry cotton gloves at this time. Another important precaution to observe is to keep one hand in your pocket at a time, instead of using both hands at the same time. It is also important to select a secure footing to work on, as the secondary effects of electrical shock hazards can be more serious. In the event of electrical shocks, disinfect the burnt site completely and obtain medical care immediately.

# Precautions for Rescue of Victim of Electric Shock

When a victim of electric shock is found, turn off the power source and ground the circuit immediately. If this is impossible, move the victim away from the unit as quick as possible without touching him or her with bare hands. He or she can safely be moved if an insulating material such as dry wood plate or cloth is used.

It is necessary to perform first aid immediately.

Breathing may stop if current flows through the respiration centre of brain due to electric shock. If the electric shock is not large, breathing can be restored by artificial respiration. A victim of electric shock looks pale and his or her pulse may become very weak or stop, resulting in unconsciousness and rigidity at worst.

# Emergency Measures

# **Method of First-Aid Treatment**

# ☆Precautions for First-Aid Treatments

Apply artificial respiration to the person who collapsed, minimising moving as much as possible avoiding risks. Once started, artificial respiration should be continued rhythmically.

- (1) Refrain from touching the patient carelessly as a resultof the accident; the first-aider could suffer from electrical shocks by himself or herself.
- (2) Turn off the power calmly and certainly, and move the patient apart from the cable gently.
- (3) Call or send for a physician or ambulance immediately, or ask someone to call doctor.
- (4) Lay the patient on the back, loosening the necktie, clothes, belts and so on.
- (5) (a) Feel the patient's pulse.
  - (b) Check the heartbeat by bringing your ear close to the patient's heart.
  - (c) Check for respiration by bringing your face or the back of your hand to the patient's face.
  - (d) Check the size of patient's pupils.
- (6) Opening the patient's mouth, remove artificial teeth, cigarettes, chewing gum, etc. if any. With the patient's mouth open, stretch the tongue and insert a towel or the like into the mouth to prevent the tongue from being withdrawn into the throat. (If the patient clenches the teeth so tight that the mouth won't open, use a screwdriver or the like to force the mouth open and then insert a towel or the like into the mouth.)
- (7) Wipe off the mouth to prevent foaming mucus and saliva from accumulating.

## ☆Treatment to Give When the Patient Has a Pulse Beating but Has Ceased to Breathe

\* Performing mouth-to-mouth artificial respiration

- (1) Bend the patient's face backward until it is directed to look back. (A pillow may be placed under the neck.)
- (2) Pull up the lower jaw to open up the airway. (To spread the airway)
- (3) Pinching the patient's nose, breathe deeply and blow your breath into the patient's mouth strongly, with care to close it completely. Then, move your mouth away and take a deep breath, and blow into his or her mouth. Repeat blowing at 10 to 15 times a minute (always with the patient's nostrils closed).
- (4) Continue artificial respiration until natural respiration is restored.
- (5) If the patient's mouth won't open easily, insert a pipe, such as one made of rubber or vinyl, into either nostril. Then, take a deep breath and blow into the nostril through the pipe, with the other nostril and the mouth completely closed.
- (6) The patient may stand up abruptly upon recovering consciousness. Keep the patient lying calmly, giving him or her coffee, tea or any other hot drink (but not alcoholic drink) to keep him or her warm.

Mouth-to-mouth artificial respiration with the patient's head lifted

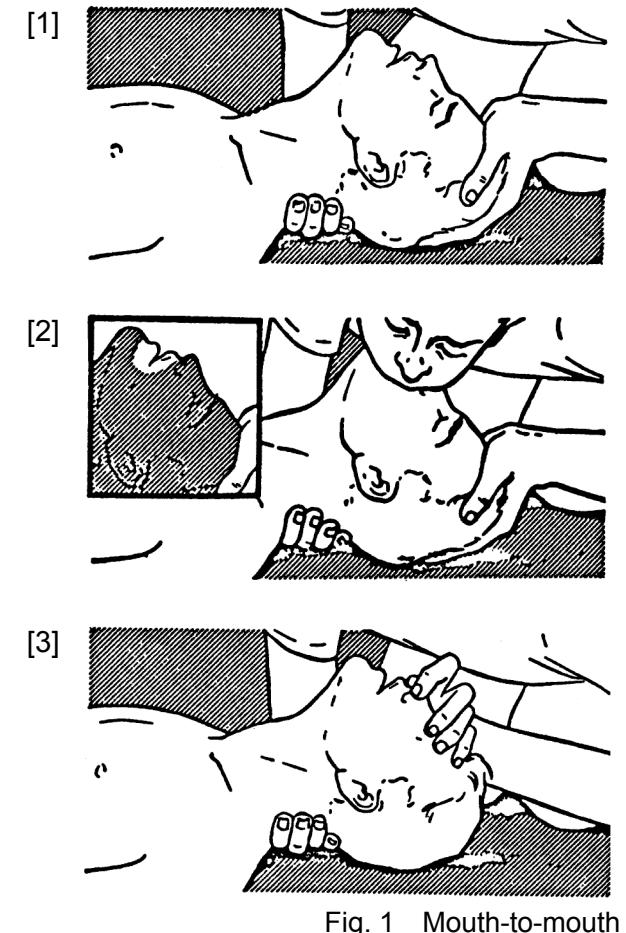

- (1) Lift the back part of the patient's head. Support the forehead with one of your hand and the neck with the other hand.→ [1].
  Many patients will have their airways opened by lifting their head in this way to ease mouth-to-mouth artificial respiration.
- (2) Closing the patient's mouth with your mouth, press your cheek against the patient's nose→ [2].
   Alternatively, hold the patient's nose with your finger to prevent air leak → [3].
- (3) Blowing air into the patient's lungs. Blow air into the patient's lungs until chest is seen to rise. The first 10 breaths must be blown as fast as possible.

Fig. 1 Mouth-to-mouth artificial respiration

### Flow of Cardiopulmonary Resuscitation (CPR)

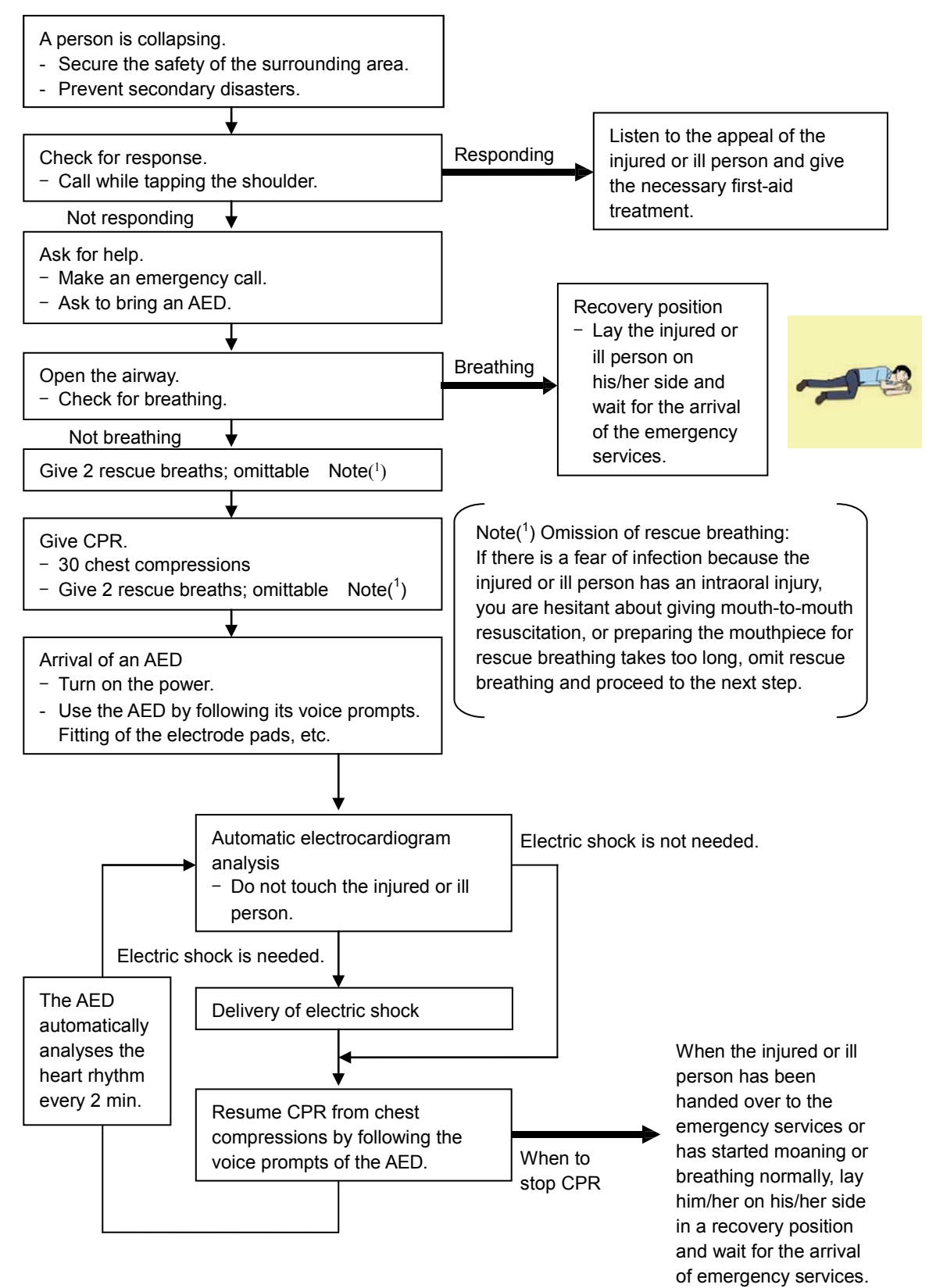

### Specific Procedures for Cardiopulmonary Resuscitation (CPR)

### 1. Check the scene for safety to prevent secondary disasters

- a) Do not touch the injured or ill person in panic when an accident has occurred. (Doing so may cause electric shock to the first-aiders.)
- b) Do not panic and be sure to turn off the power. Then, gently move the injured or ill person to a safe place away from the electrical circuit.

### 2. Check for responsiveness

- a) Tap the shoulder of the injured or ill and shout in the ear saying, "Are you OK?"
- b) If the person opens his/her eyes or there is some response or gesture, determine it as "responding." But, if there is no response or gesture, determine it as "not responding."

### 3. If responding

a) Give first-aid treatment.

### 4. If not responding

- a) Ask for help loudly. Ask somebody to make an emergency call and bring an AED.
  - Somebody has collapsed. Please help.
  - Please call an ambulance.
  - Please bring an AED.
  - If there is nobody to help, call an ambulance yourself.

### 5. Open the airway

a) Touch the forehead with one hand. Lift the chin with the two fingers of the middle finger and forefinger of the other hand and push down on the forehead as you lift the jaw to bring the chin forward to open the airway. If neck injury is suspected, open the airway by lifting the lower jaw.

### 6. Check for breathing

a) After opening the airway, check quickly for breathing for no more than10 seconds. Put your cheek down by the mouth and nose area of the

injured or ill person, look at his/her chest and abdomen, and check the following three points.

- Look to see if the chest and abdomen are rising and falling.
- Listen for breathing.
- Feel for breath against your cheek.

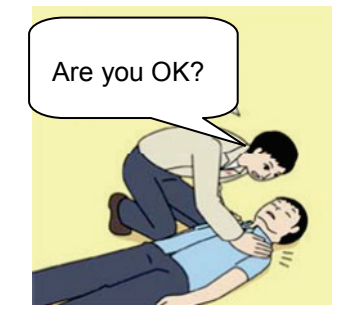

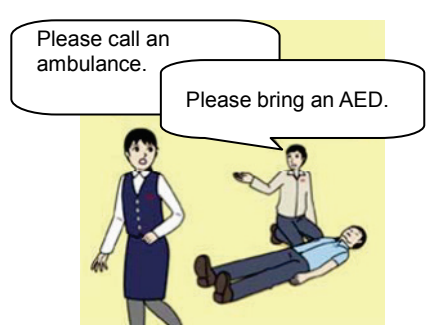

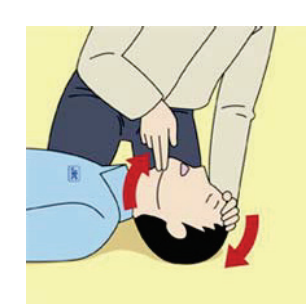

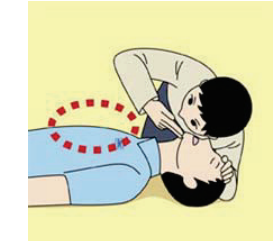

- b) If the injured or ill person is breathing, place him/her in the recovery position and wait for the arrival of the emergency services.
  - Position the injured or ill person on his/her side, maintain a clear and open airway by pushing the head backward while positioning their mouth downward. To maintain proper blood circulation, roll him/her gently to position them in the recovery position in the opposite direction every 30 minutes.

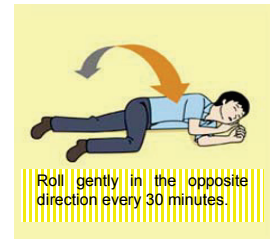

### 7. Give 2 rescue breaths (omittable)

- a) If opening the airway does not cause the injured or ill person to begin to breathe normally, give rescue breaths.
- b) If there is a fear of infection because the injured or ill person has an intraoral injury, you are hesitant about giving mouth-to-mouth resuscitation, or getting and preparing the mouthpiece for rescue breathing takes too long, omit rescue breathing and perform chest compressions.
- c) When performing rescue breathing, it is recommended to use a mouthpiece for rescue breathing and other protective devices to prevent infections.
- d) While maintaining an open airway, pinch the person's nose shut with your thumb and forefinger of the hand used to push down the forehead.

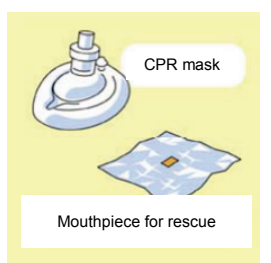

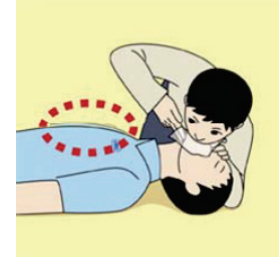

e) Open your mouth widely to completely cover the mouth of the injured or ill person so that no air will escape. Give rescue breathing twice in about 1 second and check if the chest rises.

# 8. Cardiopulmonary resuscitation (CPR) (combination of chest compressions and rescue breaths)

- a) Chest compressions
  - 1) Position of chest compressions
    - Position the heel of one hand in the centre of the chest, approximately between the nipples, and place your other hand on top of the one that is in position.

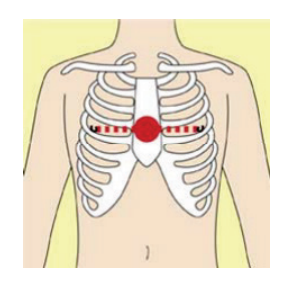

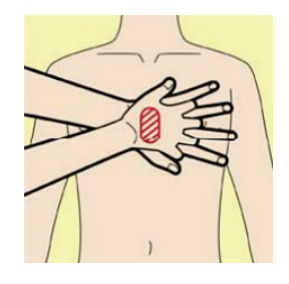

#### viii

### 2) Perform chest compressions

- · Perform uninterrupted chest compressions of 30 at the rate of about 100 times per minute. While locking your elbows positioning yourself vertically above your hands.
- With each compression, depress the chest wall to a depth of approximately 4 to 5 cm.

### b) Combination of 30 chest compressions and 2 rescue breaths

- 1) After performing 30 chest compressions, give 2 rescue breaths. If rescue breathing is omitted, perform only chest compressions.
- Continuously perform the combination of 30 chest compressions and 2 rescue breaths without interruption.
- 3) If there are two or more first-aiders, alternate with each other approximately every two minutes (five cycles of compressions and ventilations at a ratio of 30:2) without interruption.

### 9. When to stop cardiopulmonary resuscitation (CPR)

- a) When the injured or ill person has been handed over to the emergency services
- b) When the injured or ill person has started moaning or breathing normally, lay him/her on his/her side in a recovery position and wait for the arrival of emergency services.

### 10. Arrival and preparation of an AED

- a) Place the AED at an easy-to-use position. If there are multiple first-aiders, continue CPR until the AED becomes ready.
- b) Turn on the power to the AED unit. Depending on the model of the AED, you

may have to push the power on button, or the AED automatically turns on when you open the cover.

c) Follow the voice prompts of the AED.

### 11. Attach the electrode pads to the injured or ill person's bare chest

- a) Remove all clothing from the chest, abdomen, and arms.
- b) Open the package of electrode pads, peel the pads off and securely place them on the chest of the injured or ill person, with the adhesive side facing the chest. If the pads are not securely attached to the chest, the AED may not function. Paste the pads exactly at the positions

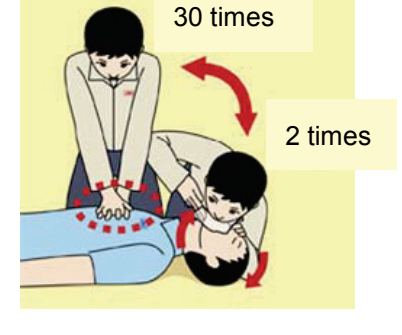

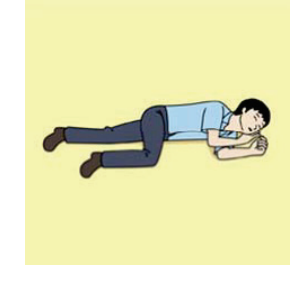

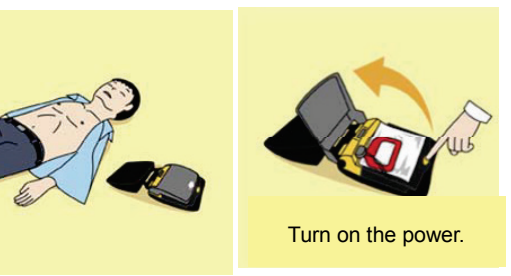

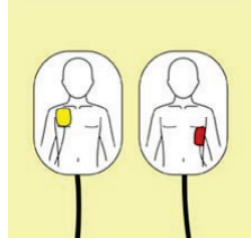

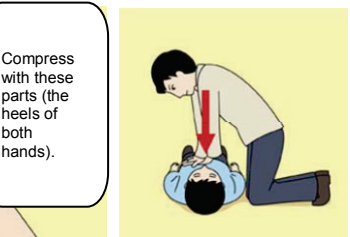

heels of both hands).

indicated on the pads, If the chest is wet with water, wipe dry with a dry towel and the like, and then paste the pads. If there is a pacemaker or implantable cardioverter defibrillator (ICD), paste the pads at least 3cm away from them. If a medical patch or plaster is present, peel it off and then paste the pads. If the injured or ill person's chest hair is thick, paste the pads on the chest hair once, peel them off to remove the chest hair, and then paste new pads.

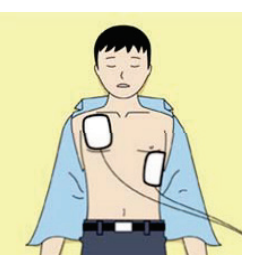

- c) Some AED models require to connect a connector by following voice prompts.
- d) The electrode pads for small children should not be used for children over the age of 8 and for adults.

#### 12. Electrocardiogram analysis

- a) The AED automatically analyses electrocardiograms. Follow the voice prompts of the AED and ensure that nobody is touching the injured or ill person while you are operating the AED.
- b) On some AED models, you may need to push a button to analyse the heart rhythm.

### 13. Electric shock (defibrillation)

- a) If the AED determines that electric shock is needed, the voice prompt saying, "Shock is needed" is issued and charging starts automatically.
- b) When charging is completed, the voice prompt saying, "Press the shock button" is issued and the shock button flashes.
- c) The first-aider must get away from the injured or ill person, make sure that no one is touching him/her, and then press the shock button.
- d) When electric shock is delivered, the body of the injured or ill person may jerk.

### 14. Resume cardiopulmonary resuscitation (CPR).

Resume CPR consisting of 30 chest compressions and 2 rescue breaths by following the voice prompts of the AED.

#### 15. Automatic electrocardiogram analysis

- a) When 2 minutes have elapsed since you resumed cardiopulmonary resuscitation (CPR), the AED automatically analyses the electrocardiogram.
- b) If you suspended CPR by following voice prompts and AED voice prompt informs you that shock is needed, give electric shock again by following the voice prompts.
   If AED voice prompt informs you that no shock is needed, immediately resume CPR.

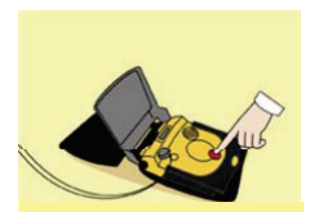

Press the shock button.

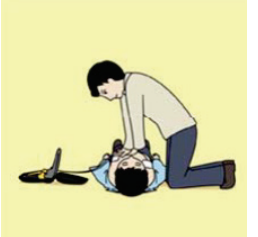

### 16. When to stop CPR (Keep the electrode pads on.)

- a) When the injured or ill person has been handed over to the emergency services
- b) When the injured or ill person has started moaning or breathing normally, lay him/her on his/her side in a recovery position and wait for the arrival of emergency services.

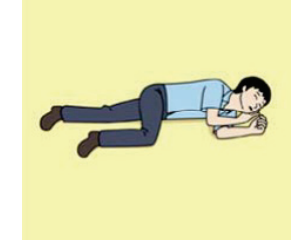

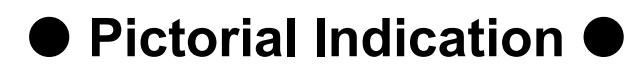

### Meanings of Pictorial Indication

Various pictorial indications are included in this manual and are shown on this equipment so that you can operate them safely and correctly and prevent any danger to you and / or to other persons and any damage to your property during operation. Such indications and their meanings are as follows.

Please understand them before you read this manual:

| This indication is shown where incorrect equipment operation due to negligence may cause death or serious injuries.                                                                                    |
|----------------------------------------------------------------------------------------------------|
| This indication is shown where any person is supposed to<br>be in danger of being killed or seriously injured if this<br>indication is neglected and this equipment is not operated<br>correctly.      |
| This indication is shown where any person is supposed to<br>be injured or any property damage is supposed to occur if<br>this indication is neglected and this equipment is not<br>operated correctly. |

### **Examples of Pictorial Indication**

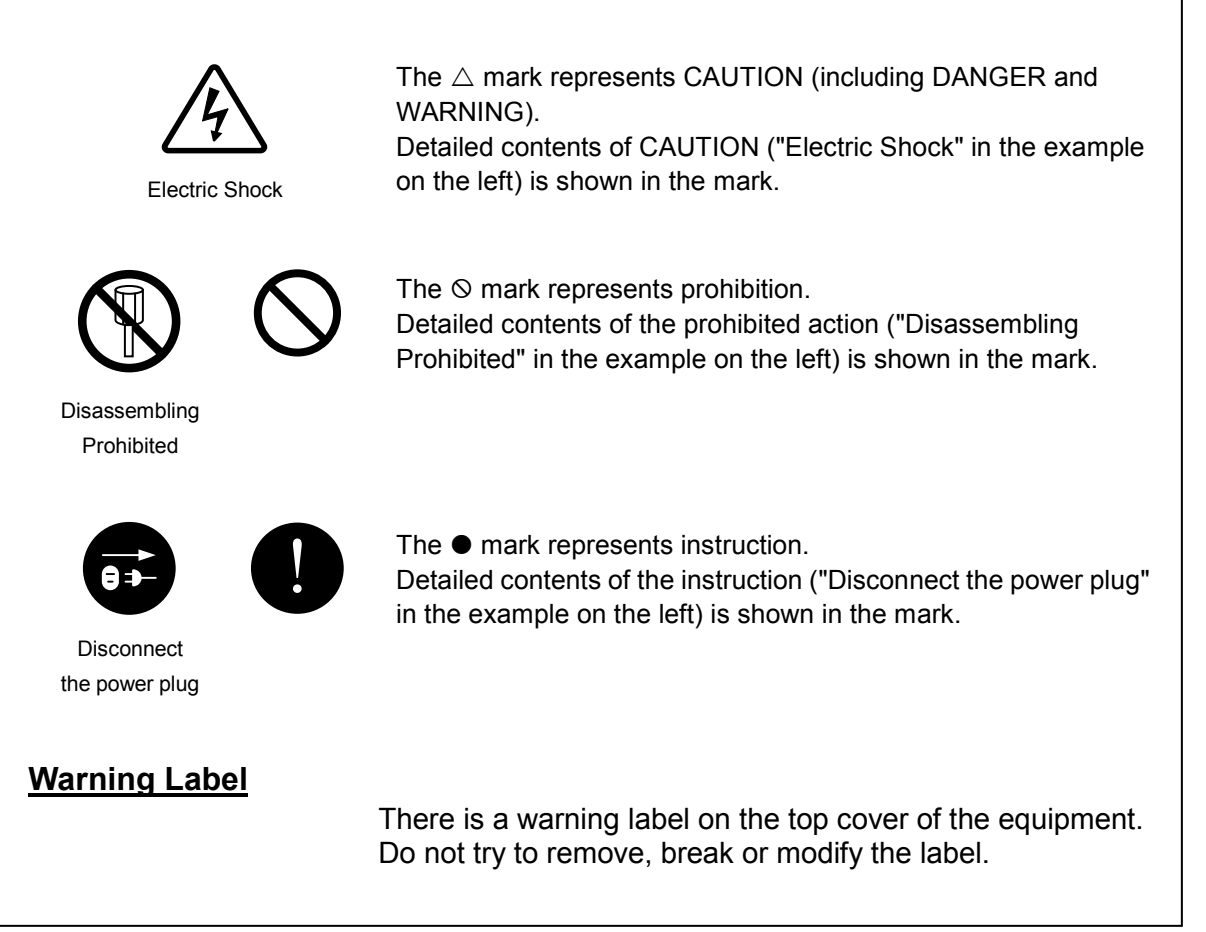

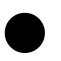

### Precautions upon Equipment Operation

# 

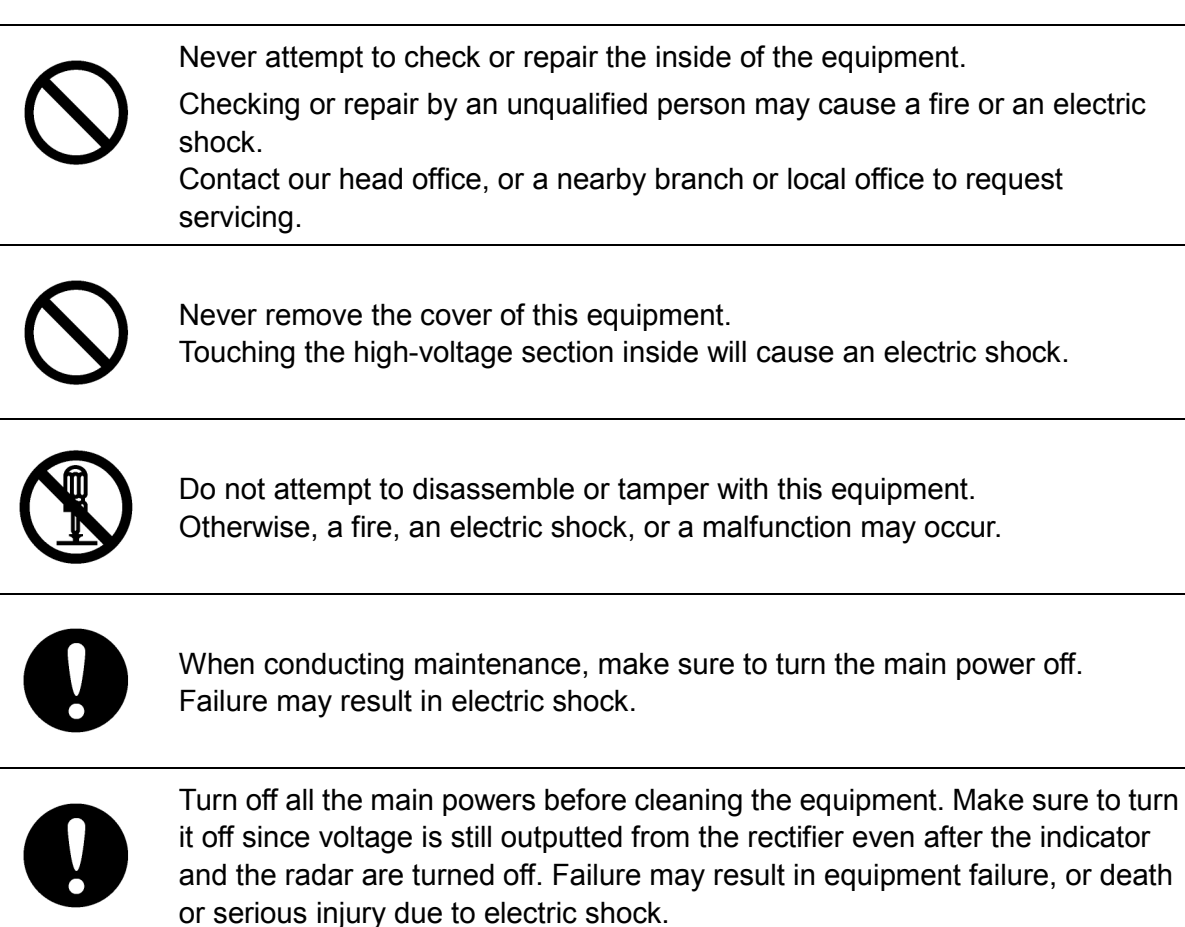

|            | <b>AWARNING</b>                                                                                                    |
|------------|----------------------------------------------------------------------------------------------------|
| $\Diamond$ | When turning off the power supply, do not hold down the power button of the operation unit.<br>Otherwise, a trouble may occur due to termination failure.                                                                                                    |
| 0          | When conducting maintenance work, make sure to turn off the power so that<br>the power supply to the equipment is completely cut off.<br>Some equipment components can carry electrical current even after the<br>power switch is turned off, and conducting maintenance work may result in<br>electric shock, equipment failure, or accidents.                     |
| $\Diamond$ | When cleaning the display screen, do not wipe it too strongly with a dry cloth.<br>Also, do not use gasoline or thinner to clean the screen. Failure will result in<br>damage to the screen surface.                                                                                                    |
| 0          | Confirm computer virus does not exist in USB flash memory beforehand<br>when reading and writing of the file by using USB flash memory.<br>Influences other equipment when the display unit is infected with the virus,<br>and it may cause a breakdown.                                                                                                    |
| 0          | Do not remove USB flash memory while the access lamp (in USB flash drive)<br>is flashing.<br>Data may be damaged when the USB flash memory is inserted or removed<br>while accessing it, and it may cause a breakdown.                                                                                                    |
| 0          | Confirm computer virus does not exist in external storage media beforehand when reading and writing of the file by using external storage media.<br>Influences other equipment when the display unit is infected with the virus, and it may cause a breakdown.                                                                                                    |
| 0          | In case water or a metal object gets inside the equipment, turn off the power<br>immediately, unplug the power supply cable from an electric outlet, and<br>contact our head office, or a nearby branch or local office to request servicing.<br>Keeping the equipment in operation under such condition may cause a fire,<br>an electric shock or a malfunction.   |
| 0          | In case you find smoke, unusual odor or extreme high heat coming from the equipment, turn off the power immediately, unplug the power supply cable from an electric outlet, and contact our head office, or a nearby branch or local office to request servicing.<br>Keeping the equipment in operation under such condition may cause a fire or an electric shock. |

|            | <b>AWARNING</b>                                                                                                    |
|------------|----------------------------------------------------------------------------------------------------|
| $\oslash$  | Do not use the offset function during navigation.<br>If the equipment is used with the offset value entered as the own ship position<br>(deviated from the actual position), accidents may result.                                                                                  |
|            | Change of the colour of the Day/Night button, particularly the use of the [Night] colour, may interfere with the recognition of display information. Confirm display information can be recognised.                                                                                 |
| $\bigcirc$ | Do not turn off the power during Backup/Restore.<br>Otherwise, a function may fail, and an accident may occur.                                                                                                    |
| $\bigcirc$ | Do not turn off the power supply during recovery of C drive image.<br>Otherwise, a function fault occurs, causing an accident.                                                                                                    |
| $\bigcirc$ | The reference target function is to be used if the own ship's speed cannot be displayed normally due to trouble such as a speed sensor malfunction. Do not use the reference target function except in emergencies.                                                                 |
| $\bigcirc$ | Do not set as a reference target a large radar echo such as a land target. The vectors of the speed and other tracking targets will not be displayed correctly and may cause an accident.                                                                                           |
| $\bigcirc$ | Do not set as a reference target a sailing ship. The vectors of the speed and other tracking targets will not be displayed correctly and may cause an accident.                                                                                                    |
| $\Diamond$ | Do not use own speed based on reference target tracking for relative speed<br>and CPA/TCPA calculation of AIS targets because the response of own speed<br>is slower than actual own ship's speed change and it may cause a big error<br>on the collision judgement of AIS targets. |

| $\bigcirc$ | Do not use or leave the equipment under direct sunlight for a long time or in the temperatures above 55°C.<br>Otherwise, a fire or a malfunction may occur.                                                                                                    |
|------------|----------------------------------------------------------------------------------------------------|
| $\bigcirc$ | Do not place a glass or cup containing water, etc., or a small metal object on<br>this equipment.<br>If water or such object gets inside, a fire, an electric shock, or a malfunction<br>may occur.                                                                                                    |
|            | Do not touch the equipment with hands or gloves wet with water.<br>Otherwise, an electric shock or a malfunction may occur.                                                                                                    |
| $\Diamond$ | <ul> <li>Do not place any object on the operation panel.<br/>In particular, if a hot object is placed on the operation panel, it can cause deformation of the surface of the operation panel.</li> <li>Do not apply any undue shock on the operation panel, trackball and dials.<br/>Otherwise, a malfunction may result.</li> </ul> |
| 0          | Make sure that the main power is turned off before inspection or replacement<br>of parts.<br>Otherwise, an electric shock, a fire, or a malfunction may occur.                                                                                                    |
| 0          | Information is displayed in addition to a warning or a caution in the alert status area.<br>Information is used to report operation errors and so on to the users.<br>Unlike other alerts, no detail display is provided for Information.                                                                                            |

# Glossary

| AIO                     | : | Admiralty Information Overlay published by United Kingdom              |  |  |  |
|-------------------------|---|------------------------------------------------------------------------|--|--|--|
|                         |   | Hydrographic Office (UKHO).                                            |  |  |  |
| AIS                     | : | Automatic Identification System                                        |  |  |  |
| AZ                      | : | Acquisition/Activation zone                                            |  |  |  |
| Anti-clutter rain       | : | Rain/snow clutter suppression                                          |  |  |  |
| Anti-clutter sea        | : | Sea clutter suppression                                                |  |  |  |
| AZI                     | : | AZImuth stabilisation mode                                             |  |  |  |
| BCR/BCT                 | : | Bow Crossing Range/Bow Crossing Time                                   |  |  |  |
| Chart Maintenance       | : | Software to manage the charts. Imports and updates the charts.         |  |  |  |
| C-MAP MAX* <sup>1</sup> | : | Digital chart data by C-MAP                                            |  |  |  |
| CTS                     | : | Course To Steer. Heading command.                                      |  |  |  |
| COG                     | : | Course Over the Ground                                                 |  |  |  |
| CUP                     | : | Course up. Own ship's course is pointed to the top centre of the radar |  |  |  |
|                         |   | display.                                                               |  |  |  |
| CCRP                    | : | Consistent Common Reference Point. The own ship position, to which     |  |  |  |
|                         |   | all horizontal measurements such as target range, bearing, relative    |  |  |  |
|                         |   | course, relative speed, CPA or TCPA are referenced, typically the      |  |  |  |
|                         |   | conning position of the bridge.                                        |  |  |  |
| CORREL                  | : | CORRELation                                                            |  |  |  |
| CPA/TCPA                | : | Distance to the Closest Point of Approach/Time to the Closest Point of |  |  |  |
|                         |   | Approach.                                                              |  |  |  |
| CTW                     | : | Course Through Water. The direction of the ship's movement through     |  |  |  |
|                         |   | the water                                                              |  |  |  |
| DIST                    | : | Distance                                                               |  |  |  |
| DNV                     | : | Det Norske Veritas                                                     |  |  |  |
| DRIFT                   | : | The current velocity for manual correction or the current speed on the |  |  |  |
|                         |   | horizontal axis of the 2-axis log is displayed.                        |  |  |  |
| EBL                     | : | Electronic Bearing Line                                                |  |  |  |
| ETA                     | : | Estimated Time of Arrival                                              |  |  |  |
| ENH                     | : | Enhance                                                                |  |  |  |
| GPS                     | : | Global Positioning System                                              |  |  |  |
| HDG                     | : | Heading. Ship's heading                                                |  |  |  |
| HL                      | : | Heading Line                                                           |  |  |  |
| HSC                     | : | High Speed Craft. Vessels which comply with the definition in SOLAS    |  |  |  |
|                         |   | for high speed craft                                                   |  |  |  |
| HUP                     | : | Head up. Own ship's heading line is always pointed to the top centre   |  |  |  |
|                         |   | of the radar display.                                                  |  |  |  |
| IHO                     | : | International Hydrographic Office                                      |  |  |  |
| IMO                     | : | International Maritime Organisation                                    |  |  |  |
| IR                      | : | Radar Interference Rejecter                                            |  |  |  |
| ISW                     | : | InterSWitch unit                                                       |  |  |  |
| LMT                     | : | Local Mean Time                                                        |  |  |  |
| LON                     | : | Longitude                                                              |  |  |  |
| LAT                     | : | Latitude                                                               |  |  |  |

| LP              | : | Long Pulse                                                              |
|-----------------|---|-------------------------------------------------------------------------|
| MED             | : | Marine Equipment Directive. Request standard for standardisation of     |
|                 |   | marine equipment within the EU region                                   |
| MFD             | : | The formal name is Multi Function Display. The navigation support       |
|                 |   | functions such as RADAR, ECDIS, CID, and AMS can be executed by         |
|                 |   | switching.                                                              |
| MMSI            | : | Maritime Mobile Service Identity                                        |
| MOB             | : | Man Over Board                                                          |
| MON             | : | Performance MONitor                                                     |
| MP              | : | Medium Pulse                                                            |
| newpec          | : | Electronic navigational chart by Japan Hydrographic Association         |
| NM              | : | Nautical Mile 1 nm=1852 m                                               |
| NUP             | : | The north is always pointed to the top centre of the radar display.     |
|                 |   | (North up)                                                              |
| P0N             | : | Unmodulated pulse, which is a type of transmission radio wave. While    |
|                 |   | it is a type of radio wave usually used by radars equipped with         |
|                 |   | magnetrons, radio waves with a short pulse length are used also by      |
|                 |   | solid-state radars for short-range detection.                           |
| PI              | : | Parallel Index line                                                     |
| Past positions  | : | Equally time-spaced past position marks of a tracked or AIS target and  |
|                 |   | the own ship.                                                           |
| POSN            | : | POSitioN                                                                |
| PRF             | : | Pulse Repetition Frequency. The number of radar pulses transmitted      |
|                 |   | each second.                                                            |
| PROC            | : | PROCess. Radar signal processing function                               |
| Q0N             | : | A type of radio wave with intra-pulse frequency modulation. It is used  |
|                 |   | for solid-state pulse compression radars.                               |
| RL              | : | Rhumb Line                                                              |
| RR              | : | Range Rings                                                             |
| Relative vector | : | A predicted movement of a target relative to own ship's motion          |
| RM              | : | Relative Motion. A display on which the position of own ship remains    |
|                 |   | fixed, and all targets move relative to own ship.                       |
| RM(R)           | : | Relative Motion. Relative Trails                                        |
| RM(T)           | : | Relative Motion. True Trails                                            |
| ROT             | : | Rate Of Turn. Change of heading per time unit                           |
| Route           | : | A set of waypoints                                                      |
| RPU             | : | RADAR Processing Unit                                                   |
| SOG             | : | Speed Over the Ground                                                   |
| SART            | : | Search And Rescue Transponder                                           |
| SET             | : | The current direction for manual correction or the current speed on the |
|                 |   | horizontal axis of the 2-axis log is displayed.                         |
| SLC             | : | Serial LAN Interface Circuit                                            |
| SP              | : | Short Pulse                                                             |
| STAB            | : | STABilisation                                                           |
| STW             | : | Speed Through Water                                                     |
| ТСРА            | : | Time to Closest Point of Approach to own ship                           |

| ТМ                        | : | True Motion. A display across which the own ship and targets move with their own true motions.                                                                                                    |
|---------------------------|---|----------------------------------------------------------------------------------------------------|
| To WPT                    | : | To Waypoint (To WPT)                                                                                                    |
| Trails                    | : | Tracks displayed by the radar echoes of targets in the form of an afterglow                                                                                                    |
| Trial manoeuvre           | : | A graphical simulation facility used to assist the operator to perform a proposed manoeuvre for pavigation and collision avoidance purposes                                                             |
| True vector               | : | A vector representing the predicted true motion of a target, as a result<br>of input of the course and speed of the own ship                                                                            |
| ТТ                        | : | Target Tracking                                                                                                    |
| TTG                       | : | Time To Go. Time to next waypoint.                                                                                                    |
| TXRX                      | : | Transmitter-Receiver Unit                                                                                                    |
| UTC                       | : | Universal Time, Coordinated                                                                                                    |
| VRM                       | : | Variable Range Marker                                                                                                    |
| VDR                       | : | Voyage Data Recorder                                                                                                    |
| WOL                       | : | Wheel Over Line                                                                                                    |
| WPT                       | : | Waypoint                                                                                                    |
| XTD                       | : | Cross Track Distance                                                                                                    |
| XTL                       | : | Cross Track Limit                                                                                                    |
| Activated target          | : | A target representing the automatic or manual activation of a sleeping AIS target for the display of additional information                                                                             |
| Associated target         | : | A target simultaneously representing a tracked target and a AIS target which are decided as the same                                                                                                    |
| Chirp                     | : | A type of transmission waveform with intra-pulse frequency modulation used by solid-state radars. Its radio wave type is classified as Q0N.                                                             |
| Clutter                   | : | Unwanted reflections on a radar screen, from sea surface, rain or snow.                                                                                                    |
| Display                   | : | Screen displayed on the LCD                                                                                                    |
| Frequency deviation range | : | The range of variation of the Q0N frequency used for transmission waves of a solid-state radar. Generally, the greater the frequency deviation range, the higher the resolution in the range direction. |
| Interswitch Unit          | : | A device to switch over two or more radar display units and two or more radar antennas                                                                                                    |
| Leg                       | : | Line between two consecutive waypoints                                                                                                    |
| Lost AIS target           | : | A target symbol representing the last valid position of an AIS target<br>before the reception of its data was lost, or its last dead-reckoned<br>position.                                              |
| Lost tracked target       | : | One for which target information is no longer available due to poor, lost or obscured signals.                                                                                                    |
| Power amplifier           | : | A radio frequency amplifier circuit consisting of semiconductor elements used for solid-state radars. It employs a high frequency, high power FET.                                                      |
| Primary                   | : | Main positioning sensor                                                                                                    |

| Pulse compression      | : | Correlation processing performed when a transmitted chirp signal is<br>received by a solid-state radar after reflecting off the target. This                                                                                                    |
|------------------------|---|----------------------------------------------------------------------------------------------------|
|                        |   | processing gain enables the radar to have necessary detection                                                                                                    |
|                        |   | capability even when a transmission power is low.                                                                                                    |
| Radar beacon           | : | A navigation aid which responds to the radar transmission and generates radio wave                                                                                                    |
| Range                  | : | An area of the chart displayed on the screen. Represented by one half<br>of the length of the chart display screen.                                                                                                    |
| Range side lobe        | : | False image that is generated as a result of pulse compression processing in the solid-state radar when there is a large target such as a large ship in the vicinity.                                                                                                    |
| Reference target       | : | A fixed target specified to calculate the speed over the ground                                                                                                    |
| Rubber band            | : | Border that indicates the selected range.                                                                                                    |
| Scale                  | : | The display scale                                                                                                    |
| Sea state              | : | The average height of the wave expressed by dividing into several classes.                                                                                                    |
| Sleeping AIS target    | : | A target indicating the presence and orientation of a vessel equipped with AIS                                                                                                    |
| Spot depth             | : | Numeric representation of depth                                                                                                    |
| SSR: Solid State Radar | : | Radar that uses semiconductor elements instead of magnetron, which<br>requires periodic replacement. It is built with a system that ensures<br>necessary detection capability even when a transmission output is low,<br>by using chirp signals with a long pulse length upon transmission and<br>performing pulse compression upon reception |

\*1 © C-MAP 2017, All rights reserved.

### Notations

### **Operation notations**

Trackball operations on the operation panel are expressed as follows.

| Operation                     | Notation                                                                                                 |
|-------------------------------|----------------------------------------------------------------------------------------------------|
| Click the left button.        | Click<br>Example: Click on the object.                                                                   |
| Double-click the left button. | Double-click<br>Example: Determine the drawing by double-click.                                          |
| Click the right button        | Click the right mouse button<br>Example: Display the context menu by clicking the right mouse<br>button. |

### **Button notations**

The buttons and dialogue boxes on the screen are expressed as follows.

| Button type                                                          | Notation                                                         |
|----------------------------------------------------------------------|------------------------------------------------------------------|
| Button with button name indicated                                    | Example: AUTO $\rightarrow$ [AUTO] (automatic) button            |
| Button with an indication other than the button name such as an icon | Shown as follows.<br>Example: $\longrightarrow$ Day/Night button |

### Menu notations

A series menus are expressed as follows.

| Туре              | Notation                                                          |
|-------------------|-------------------------------------------------------------------|
| Operation of menu | [Menu] button $\rightarrow$ User Map $\rightarrow$ File Operation |
| Position of menu  | [User Map] – [File Operation]                                     |

# Contents

| PRE   | FACE .   |                                                                                | i     |
|-------|----------|--------------------------------------------------------------------------------|-------|
| Picto | orial In | dication                                                                       | xi    |
| Prec  | aution   | s upon Equipment Operation                                                     | . xii |
| Sect  | ion 1    | Overview                                                                       | . 1-1 |
| 1.1   | Fund     | ctions                                                                         | 1-2   |
| 1.2   | Feat     | ures                                                                           | 1-3   |
| Sect  | ion 2    | Basic Operations and Mode Screen                                               | . 2-1 |
| 2.1   | Cha      | nging the Mode                                                                 | 2-1   |
| 2.2   | Sect     | ions and Features of the Mode Screen                                           | 2-2   |
|       | 2.2.1    | Menu button                                                                    | 2-2   |
|       | 2.2.2    | Key assignment display area                                                    | 2-3   |
|       | 2.2.3    | Ship information                                                               | 2-4   |
|       | 2.2.4    | Right tool bar                                                                 | 2-7   |
|       | 2.2.5    | Tool bar                                                                       | 2-8   |
|       | 2.2.6    | Alert notification area                                                        | 2-10  |
|       | 2.2.7    | Chart information area                                                         | 2-11  |
|       | 2.2.8    | Sub information area                                                           | 2-18  |
| 2.3   | Com      | nmon Information Window                                                        | 2-23  |
| 2.4   | Ope      | rating the Information Monitoring Window                                       | 2-24  |
|       | 2.4.1    | Opening the information monitoring window                                      | 2-24  |
|       | 2.4.2    | Opening the information monitoring window from a dialogue other than the [Page |       |
|       |          | Selection] dialogue                                                            | 2-27  |
| 2.5   | Man      | aging Files on the [File Manager] Dialogue                                     | 2-28  |
|       | 2.5.1    | Managing the files                                                             | 2-28  |
|       | 2.5.2    | Loading/saving the destination route file                                      | 2-30  |
| Sect  | ion 3    | Operations on the Chart Screen                                                 | . 3-1 |
| 3.1   | Disp     | laying the Chart in Multi-View Display                                         | 3-1   |
|       | 3.1.1    | Displaying the multi-view screen                                               | 3-1   |
|       | 3.1.2    | Operating the multi-view screen                                                | 3-2   |
| 3.2   | Ope      | rating EBL/VRM via the Context Menu                                            | 3-3   |
|       | 3.2.1    | Operation via [Dropped EBL/VRM] - [Make EBL1/VRM1] or [Make EBL2/VRM2]         |       |
|       |          |                                                                                | 3-4   |
|       | 3.2.2    | Operation via [Dropped EBL/VRM] - [Make EBL1] or [Make EBL2]                   | 3-4   |
|       | 3.2.3    | Operation via [Dropped EBL/VRM] - [Make VRM1] or [Make VRM2]                   | 3-5   |

|      | 3.2.4  | Operation via [Dropped EBL/VRM] - [Move base point of EBL1/VRM1] or  |      |
|------|--------|----------------------------------------------------------------------|------|
|      |        | [Move base point of EBL2/VRM2]                                       | 3-5  |
|      | 3.2.5  | Operation via [CCRP EBL/VRM] - [Make EBL1/VRM1] or [Make EBL2/ VRM2] | 3-5  |
|      | 3.2.6  | Operation via [CCRP EBL/VRM] - [Make EBL1] or [Make EBL2]            | 3-6  |
|      | 3.2.7  | Operation via [CCRP EBL/VRM] - [Make VRM1] or [Make VRM2]            | 3-6  |
| 3.3  | Dis    | playing the EBL/VRM Button                                           | 3-7  |
| 3.4  | Dis    | playing the [CURS INFO] Dialogue                                     | 3-8  |
|      | 3.4.1  | Setting the base point for CURS INFO                                 | 3-9  |
| Sect | tion 4 | Route Planning                                                       | 4-1  |
| 4.1  | Ove    | erview of the Destination Route                                      | 4-1  |
|      | 4.1.1  | Flow of destination route creation                                   | 4-1  |
|      | 4.1.2  | Editing the destination route                                        | 4-2  |
| 4.2  | Rou    | ute Display Settings                                                 | 4-3  |
|      | 4.2.1  | Configuring [View] - [WPT/Route] from the menu                       | 4-3  |
| 4.3  | Оре    | ening the [Route/Destination] Dialogue                               | 4-4  |
|      | 4.3.1  | Key assignment on the operating unit                                 | 4-5  |
| 4.4  | Cre    | ating a New Destination Route                                        | 4-6  |
|      | 4.4.1  | Registering a new proposed destination                               | 4-6  |
|      | 4.4.2  | Creating a new destination route                                     | 4-7  |
| 4.5  | Edit   | ting Proposed Destinations                                           | 4-11 |
|      | 4.5.1  | Edit on the [Destination List] dialogue                              | 4-11 |
| 4.6  | Edit   | ting the Destination Route                                           | 4-14 |
|      | 4.6.1  | Edit on the [Route/Destination] dialogue                             | 4-14 |
|      | 4.6.2  | Edit on the [Route List] dialogue                                    | 4-15 |
| 4.7  | Cre    | ating a Temporal Route                                               | 4-16 |
| 4.8  | Cre    | ating a GoTo Route (Temporal Route Between Two Points)               | 4-17 |
| Sect | tion 5 | Route monitoring                                                     | 5-1  |
| 5.1  | Abc    | but Route Monitoring                                                 | 5-1  |
|      | 5.1.1  | Starting the route monitoring                                        | 5-1  |
|      | 5.1.2  | Ending the route monitoring                                          | 5-3  |
| 5.2  | Rou    | ute Monitoring Settings                                              | 5-4  |
|      | 5.2.1  | Configuring [View] - [WPT/ROUTE] from the menu                       | 5-4  |
|      | 5.2.2  | Configuring [Settings] - [Route] from the menu                       | 5-5  |
| 5.3  | [Vo    | yage Information] Dialogue                                           | 5-6  |
| 5.4  | Rev    | /ersing the Route                                                    | 5-8  |
| 5.5  | Cha    | anging the To WPT                                                    | 5-9  |
| 2.0  | 5.5.1  | Changing to WPT using the [Route Monitoring] dialogue                | 5-9  |
|      | 5.5.2  | Changing to WPT using the [Route/Destination] dialogue               | 5-9  |
| Sect | tion 6 | Settings                                                             | 6-1  |
| 61   | Cha    | art Settings                                                         | 6_1  |
| 5.1  | 0.10   |                                                                      |      |

|                                                 | 6.1.1                                                                                                    | Registering/displaying my Ports                                                   | 6-1                                                                                                    |
|-------------------------------------------------|----------------------------------------------------------------------------------------------------|-----------------------------------------------------------------------------------|----------------------------------------------------------------------------------------------------|
|                                                 | 6.1.2                                                                                                    | Displaying the chart by inputting the position                                    | 6-2                                                                                                    |
| 6.2                                             | Scre                                                                                                    | en Display Settings                                                               | 6-3                                                                                                    |
|                                                 | 6.2.1                                                                                                    | Configuring the ship symbol display                                               | 6-3                                                                                                    |
|                                                 | 6.2.2                                                                                                    | Configuring the own track display                                                 | 6-4                                                                                                    |
|                                                 | 6.2.3                                                                                                    | Configuring the TT/AIS target display                                             | 6-8                                                                                                    |
|                                                 | 6.2.4                                                                                                    | Configuring the distance/direction measuring function display                     | 6-9                                                                                                    |
|                                                 | 6.2.5                                                                                                    | Configuring display of the sub information area                                   | 6-10                                                                                                    |
| 6.3                                             | Alert                                                                                                    | Settings                                                                          | 6-11                                                                                                    |
|                                                 | 6.3.1                                                                                                    | Configuring the alerts for the destination route                                  | 6-11                                                                                                    |
| 6.4                                             | Ope                                                                                                    | rating Mode Settings                                                              | 6-12                                                                                                    |
|                                                 | 6.4.1                                                                                                    | Configuring the basic settings of radar signal processing                         | 6-12                                                                                                    |
|                                                 | 6.4.2                                                                                                    | Configuring the scale and range                                                   | 6-13                                                                                                    |
|                                                 | 6.4.3                                                                                                    | Configuring the chart operation                                                   | 6-16                                                                                                    |
|                                                 | 6.4.4                                                                                                    | Configuring the current position display                                          | 6-17                                                                                                    |
|                                                 | 6.4.5                                                                                                    | Setting the colour and brightness                                                 | 6-19                                                                                                    |
|                                                 | 6.4.6                                                                                                    | Setting the key assignment                                                        | 6-20                                                                                                    |
|                                                 | 6.4.7                                                                                                    | Configuring user preferences                                                      | 6-22                                                                                                    |
| Sacti                                           | on 7                                                                                                    | Specifications                                                                    | 7_1                                                                                                    |
| 7 1                                             |                                                                                                    | or Eurotions                                                                      |                                                                                                    |
| 1.1                                             | FIUI                                                                                                    |                                                                                   |                                                                                                    |
|                                                 |                                                                                                    |                                                                                   |                                                                                                    |
| Арре                                            | endix A                                                                                                    | A Alert List                                                                      | A-1                                                                                                    |
| Appe<br>A.1                                     | <b>ndix A</b><br>Aları                                                                                                    | A Alert List                                                                      | <b>A-1</b><br>A-2                                                                                                    |
| <b>Appe</b><br>A.1<br>A.2                       | endix A<br>Aları<br>Warı                                                                                                    | A Alert List<br>ns                                                                | <b>A-1</b><br>A-2<br>A-3                                                                                                    |
| Appe<br>A.1<br>A.2<br>A.3                       | Aları<br>Aları<br>Warı<br>Caut                                                                                                    | A Alert List<br>ns<br>nings                                                       | A-1<br>A-2<br>A-3<br>A-9                                                                                                    |
| Appe<br>A.1<br>A.2<br>A.3<br>A.4                | endix <i>I</i><br>Alan<br>Wan<br>Caut                                                                                                    | A Alert List<br>ns<br>nings<br>tions                                              | A-1<br>A-2<br>A-3<br>A-9<br>A-10                                                                                                    |
| Appe<br>A.1<br>A.2<br>A.3<br>A.4                | Aları<br>Aları<br>Warı<br>Caut                                                                                                    | A Alert List<br>ms<br>nings<br>tions<br>of Alert Icons                            | A-1<br>A-2<br>A-3<br>A-9<br>A-10                                                                                                    |
| Appe<br>A.1<br>A.2<br>A.3<br>A.4<br>Appe        | Alan<br>Alan<br>Wan<br>Cau<br>List                                                                                                    | A Alert List<br>ms<br>nings<br>tions<br>of Alert Icons<br>Menu List and Materials | A-1<br>A-2<br>A-3<br>A-9<br>A-10<br>B-1                                                                                                    |
| Appe<br>A.1<br>A.2<br>A.3<br>A.4<br>Appe<br>B.1 | Aları<br>Aları<br>Warı<br>Caut<br>List<br><b>ndix B</b><br>Menu L                                                                                                    | A Alert List                                                                      | A-1<br>A-2<br>A-3<br>A-9<br>A-10<br>A-10<br>B-1                                                                                                    |
| Appe<br>A.1<br>A.2<br>A.3<br>A.4<br>Appe<br>B.1 | Aları<br>Aları<br>Caut<br>List<br><b>ndix B</b><br>Menu L<br>B.1.1                                                                                                    | A Alert List                                                                      | A-1<br>A-2<br>A-3<br>A-9<br>A-10<br>A-10<br>B-1<br>B-1<br>B-1                                                                                                    |
| Appe<br>A.1<br>A.2<br>A.3<br>A.4<br>Appe<br>B.1 | Alan<br>Alan<br>Cau<br>List<br>Menu L<br>B.1.1<br>B.1.2                                                                                                    | A Alert List                                                                      | A-1<br>A-2<br>A-3<br>A-9<br>A-10<br>A-10<br>B-1<br>B-1<br>B-1<br>B-1<br>B-2                                                                                                    |
| Appe<br>A.1<br>A.2<br>A.3<br>A.4<br>Appe<br>B.1 | Aları<br>Aları<br>Varı<br>Caut<br>List<br><b>ndix B</b><br>Menu L<br>B.1.1<br>B.1.2<br>B.1.3                                                                                                    | A Alert List                                                                      | A-1<br>A-2<br>A-3<br>A-9<br>A-10<br>A-10<br>B-1<br>B-1<br>B-1<br>B-1<br>B-2<br>B-2                                                                                                    |
| Appe<br>A.1<br>A.2<br>A.3<br>A.4<br>Appe<br>B.1 | Aları<br>Aları<br>Varı<br>Caut<br>List<br><b>ndix B</b><br>Menu L<br>B.1.1<br>B.1.2<br>B.1.3<br>B.1.4 Aı                                                                                                    | A Alert List                                                                      | A-1<br>A-2<br>A-3<br>A-9<br>A-10<br>A-10<br>B-1<br>B-1<br>B-1<br>B-1<br>B-2<br>B-2<br>B-3                                                                                                    |
| Appe<br>A.1<br>A.2<br>A.3<br>A.4<br>Appe<br>B.1 | Alari<br>Alari<br>Wari<br>Caut<br>List<br>Menu L<br>B.1.1<br>B.1.2<br>B.1.3<br>B.1.4 Ai<br>B.1.5                                                                                                    | A Alert List                                                                      | A-1<br>A-2<br>A-3<br>A-9<br>A-9<br>A-10<br>B-1<br>B-1<br>B-1<br>B-2<br>B-2<br>B-2<br>B-3<br>B-3<br>B-3                                                                                                    |
| Appe<br>A.1<br>A.2<br>A.3<br>A.4<br>Appe<br>B.1 | Aları<br>Aları<br>Varı<br>Caut<br>List o<br><b>ndix B</b><br>Menu L<br>B.1.1<br>B.1.2<br>B.1.3<br>B.1.4 Aı<br>B.1.5<br>B.1.6                                                                                           | A Alert List                                                                      | A-1<br>A-2<br>A-3<br>A-9<br>A-10<br>A-10<br>B-1<br>B-1<br>B-1<br>B-1<br>B-2<br>B-2<br>B-3<br>B-3<br>B-3<br>B-3<br>B-4                                                                                         |
| Appe<br>A.1<br>A.2<br>A.3<br>A.4<br>Appe<br>B.1 | Alam<br>Alam<br>Ward<br>Caud<br>List<br>Menu L<br>B.1.1<br>B.1.2<br>B.1.3<br>B.1.4 Au<br>B.1.5<br>B.1.6<br>B.1.7                                                                                                    | A Alert List                                                                      | A-1<br>A-2<br>A-3<br>A-9<br>A-9<br>A-10<br>B-1<br>B-1<br>B-1<br>B-1<br>B-2<br>B-2<br>B-2<br>B-3<br>B-3<br>B-3<br>B-3<br>B-3<br>B-4<br>B-5                                                                     |
| Appe<br>A.1<br>A.2<br>A.3<br>A.4<br>Appe<br>B.1 | Alari<br>Vari<br>Caut<br>List<br>Menu L<br>B.1.1<br>B.1.2<br>B.1.3<br>B.1.4 At<br>B.1.5<br>B.1.6<br>B.1.7<br>B.1.8                                                                                                    | A Alert List                                                                      | A-1<br>A-2<br>A-3<br>A-9<br>A-10<br>A-10<br>B-1<br>B-1<br>B-1<br>B-2<br>B-2<br>B-2<br>B-3<br>B-3<br>B-3<br>B-3<br>B-3<br>B-4<br>B-5<br>B-9                                                                    |
| Appe<br>A.1<br>A.2<br>A.3<br>A.4<br>Appe<br>B.1 | Alan<br>Van<br>Cau<br>List<br>Menu L<br>B.1.1<br>B.1.2<br>B.1.3<br>B.1.4 An<br>B.1.5<br>B.1.6<br>B.1.7<br>B.1.8<br>B.1.9                                                                                               | A Alert List                                                                      | A-1<br>A-2<br>A-3<br>A-9<br>A-10<br>A-10<br>B-1<br>B-1<br>B-1<br>B-1<br>B-2<br>B-2<br>B-3<br>B-3<br>B-3<br>B-3<br>B-4<br>B-5<br>B-9<br>B-12                                                                   |
| Appe<br>A.1<br>A.2<br>A.3<br>A.4<br>Appe<br>B.1 | Alam<br>Alam<br>Cau<br>List<br>Menu L<br>B.1.1<br>B.1.2<br>B.1.3<br>B.1.4 An<br>B.1.5<br>B.1.6<br>B.1.7<br>B.1.8<br>B.1.7<br>B.1.8<br>B.1.9<br>B.1.10 A                                                                | A Alert List                                                                      | A-1<br>A-2<br>A-3<br>A-9<br>A-10<br>A-10<br>B-1<br>B-1<br>B-1<br>B-2<br>B-2<br>B-3<br>B-3<br>B-3<br>B-3<br>B-3<br>B-3<br>B-3<br>B-3                                                                           |
| Appe<br>A.1<br>A.2<br>A.3<br>A.4<br>Appe<br>B.1 | Alari<br>Alari<br>Vari<br>Caut<br>List<br>ndix B<br>Menu L<br>B.1.1<br>B.1.2<br>B.1.3<br>B.1.4<br>Ai<br>B.1.5<br>B.1.6<br>B.1.7<br>B.1.6<br>B.1.7<br>B.1.8<br>B.1.7<br>B.1.8<br>B.1.7<br>B.1.8<br>B.1.9<br>B.1.10<br>A | A Alert List                                                                      | A-1A-2A-3A-9A-10B-1B-1B-1B-1B-2B-2B-3B-3B-3B-4B-5B-9B-12B-19B-20                                                                                                    |
| Appe<br>A.1<br>A.2<br>A.3<br>A.4<br>Appe<br>B.1 | Alam<br>Var<br>Cau<br>List<br>Menu L<br>B.1.1<br>B.1.2<br>B.1.3<br>B.1.4 Au<br>B.1.5<br>B.1.6<br>B.1.7<br>B.1.8<br>B.1.7<br>B.1.8<br>B.1.7<br>B.1.8<br>B.1.10<br>B.1.11 S<br>B.1.11 S                                  | A Alert List                                                                      | A-1<br>A-2<br>A-3<br>A-9<br>A-9<br>A-10<br>B-1<br>B-1<br>B-1<br>B-1<br>B-2<br>B-2<br>B-3<br>B-3<br>B-3<br>B-3<br>B-3<br>B-3<br>B-3<br>B-3<br>B-3<br>B-4<br>B-5<br>B-9<br>B-12<br>B-19<br>B-19<br>B-20<br>B-30 |

| B.1.14 Code InputB-32                                   |
|---------------------------------------------------------|
| B.1.15 ServiceB-33                                      |
| B.2 Context Menu ListB-38                               |
| B.2.1 No object (RADAR/Synthesis mode)B-38              |
| B.2.2 No object (Plotter mode)B-38                      |
| B.2.3 AISB-39                                           |
| B.2.4 TTB-45                                            |
| B.2.5 GPS BuoyB-46                                      |
| B.2.6 NAVTEXB-46                                        |
| B.2.7 User MapB-47                                      |
| B.2.8 Monitoring dargging anchorB-49                    |
| B.3 List of Terminologies, Units, and AbbreviationsB-50 |
| B.4 List of Navigation - related SymbolsB-58            |
| B.4.1 Navigation monitoring relatedB-58                 |
| B.5 List of Icons/Icon ButtonsB-59                      |
| B.6 Cursor typesB-64                                    |
| Software Licence AgreementB-66                          |
| Font Licence AgreementB-67                              |
| IPA Font Licence Agreement v1.0B-68                     |

# Section 2 Basic Operations and Mode Screen

# 2.1 Changing the Mode

If an optional plotter is installed on the JMR-5400 series ship radar equipment, use the mode switching button on the right tool bar to switch the mode between the radar mode, synthesis mode, and plotter mode.

### Memo

For details of the right tool bar, see 2.2.4 Right tool bar.

This document describes operations in plotter mode.

See also the Instruction Manual of the ship radar equipment.

### Mode screen in plotter mode

The following shows an example of the mode screen in plotter mode and relevant sections to be referenced for each part of the screen.

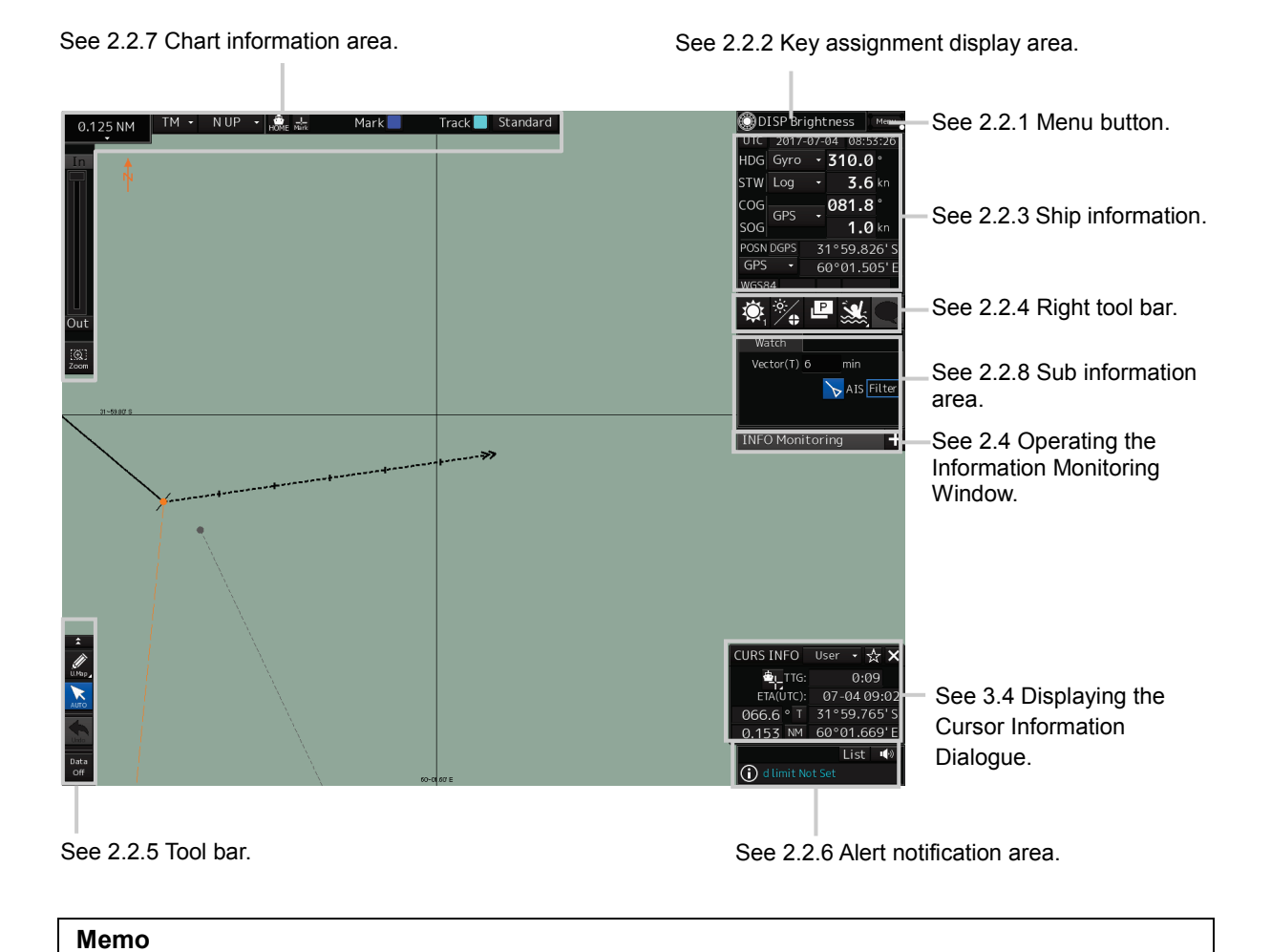

### Section 2 Basic Operations and Mode Screen

# 2.2 Sections and Features of the Mode Screen 2.2.1 Menu button

Click on the menu button to display the top menu.

For details of menu operations, see the Instruction Manual of the ship radar equipment.

### Menu in plotter mode

The following table lists the menu items displayed only in plotter mode, menu items to which items only enabled in plotter mode are added, and menu items whose contents differ in plotter mode. The table also provide sections related to these menu items.

| Menu item                                           | Reference                                                       |  |
|-----------------------------------------------------|-----------------------------------------------------------------|--|
| Route Planning $\rightarrow$ Set                    | 4.3 Opening the [Route/Destination] Dialogue                    |  |
| Route/Destination                                   | 4.6.1 Edit on the [Route/Destination] dialogue                  |  |
| Route Planning $\rightarrow$ Destination List       | 4.5.1 Edit on the [Destination List] dialogue                   |  |
| Pouto Planning . > Pouto List                       | 4.4.2.2 Creating a route on the [Route List] dialogue           |  |
|                                                     | 4.6.2 Edit on the [Route List] dialogue                         |  |
| Pouto Monitoring                                    | 5.1.1 Starting the route monitoring                             |  |
|                                                     | 5.1.2 Ending the route monitoring                               |  |
| Chart $\rightarrow$ My Port List                    | 6.1.1 Registering/displaying my Ports                           |  |
| Chart $\rightarrow$ Off Centre by Entering Position | 6.1.2 Displaying the chart by inputting the position            |  |
| Tools $\rightarrow$ EBL/VRM                         | 3.3 Displaying the EBL/VRM Button                               |  |
| Tools $\rightarrow$ Cursor Readout                  | 3.4 Displaying the [Cursor Readout] Dialogue                    |  |
| Tools $\rightarrow$ File Manager                    | 2.5 Managing Files on the [File Manager] Dialogue               |  |
| View $\rightarrow$ Own Ship                         | 6.2.1 Configuring the ship symbol display                       |  |
| View $\rightarrow$ Own Track                        | 6.2.2 Configuring own track display                             |  |
|                                                     | 4.2.1 Configuring [View] - [WPT/Route] from the menu            |  |
|                                                     | 5.2.1 Configuring [View] - [WPT/Route] from the menu            |  |
| View $\rightarrow$ Target                           | 6.2.3 Configuring the TT/AIS target display                     |  |
| View $\rightarrow$ Chart View                       | 3.1 Displaying the Chart in Multi-view Display                  |  |
|                                                     | 6.2.4 Configuring the distance/direction measuring function     |  |
|                                                     | display                                                         |  |
| $View \rightarrow Control$                          | 6.2.5 Configuring display of the sub information area           |  |
| Alert $\rightarrow$ Route                           | 6.3.1 Configuring the alerts for the destination route          |  |
| Settings $\rightarrow$ Signal Process(Basic)        | 6.4.1 Configuring the basic settings of radar signal processing |  |
| Settings $\rightarrow$ Route                        | 5.2.2 Configuring [Settings] - [Route] from the menu            |  |
| Settings $\rightarrow$ Preferences                  | 6.4.4 Configuring the user preferences                          |  |
| Settings $\rightarrow$ Scale/Range Preset           | 6.4.3 Configuring the scale and range                           |  |
| Settings $\rightarrow$ Position Display             | 6.4.2 Configuring the current position display                  |  |

## 2.2.2 Key assignment display area

Rotate the [Multi] Dial to operate assigned functions.

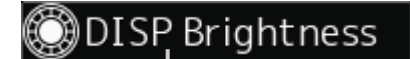

Assigned function

### 2.2.2.1 Change the assignment

### **1** Press the [Multi] Dial.

The Key Assignment dialogue box is displayed.

### 2 Rotate the [Multi] Dial to select an assigned function from [Multi Dial].

In plotter mode, the following functions can be selected.

| No. | Function name      | Functional overview                          |
|-----|--------------------|----------------------------------------------|
| 1   | Vector Time        | Select a vector length.                      |
| 2   | C UP Angle         | Change the course up angle.                  |
| 3   | Own Track Colour   | Select an own track colour.                  |
| 4   | Mark/Line Colour   | User map colour                              |
| 5   | Manual Tune        | Adjustment of manual tuning                  |
| 6   | Display Brightness | Adjust the brightness of the display unit.   |
| 7   | Panel Brightness   | Adjust the brightness of the operating unit. |
| 8   | Gain               | Adjust the sensitivity.                      |
| 9   | Sea                | Remove sea clutter.                          |
| 10  | Rain               | Remove rain and snow clutter.                |

## 2.2.3 Ship information

# 

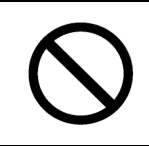

Do not use the offset function while the ship is underway. If the equipment is used with an offset value input in the ship position (state of being shifted from the actual position), an accident may be caused.

The ship information is displayed.

### Memo

- When the 1-axis log is used, the velocity component in the forward direction can be detected but the velocity component in the lateral direction cannot be detected. Therefore, the leeway effect (off-course movement due to wind) cannot be detected.
- When the 2-axis ground log is used, the accuracy may degrade in a shoal. The velocity may not be detected in the abyssal zone.
- When the GPS is used, the COG precision will be less than ±3° at velocities of 1 to 17 kn. The precision will be less than ±1° at velocities of more than 17 kn.

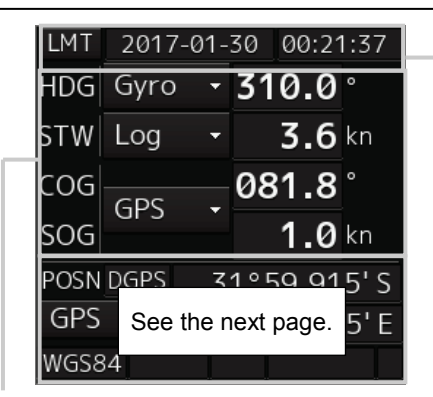

### UTC/Local date and time

The current date and time are displayed. Click on it to switch between the UTC time and the local time.

From the menu, select [Maintenance] - [Date/Time/Time Zone] - [Display Style] to configure the date format. For details of configuring the data and time, see the Instruction Manual of the ship radar equipment.

### **Sensor information**

Sensor information is displayed.

### Sensor type

| Sensor name | Description                                         |  |
|-------------|-----------------------------------------------------|--|
| HDG         | Displays the value of the heading direction sensor. |  |
| STW         | Displays the value of the water speed sensor.       |  |
| COG/SOG     | Displays the value of the ground speed sensor.      |  |

### Background colours for sensor values

The meanings of the background colours are as follows.

| Normal:           | Indicates a normal sensor value.            |
|-------------------|---------------------------------------------|
| Yellow:           | The reliability of the sensor value is low. |
| Yellowish orange: | The sensor value is abnormal.               |

### Switching the sensor source

| LMT | 2017-01 | 1 - 1 | 30 | 00:21 | 1:37 |
|-----|---------|-------|----|-------|------|
| HDG | Gyro    | Ŧ     | 31 | 0.0   | o    |
| STW | Log     | •     |    | 3.6   | kn   |
| COG | CDC     | _     | 08 | 1.8   | 0    |
| SOG | GPS     |       |    | 1.0   | kn   |

Select a sensor source from the [Source] combo box. The following sensor sources can be selected. Select [Menu...] to display the [Sensor Selection/Status] dialogue.

| Sensor name                           | Sensor source                                                                |  |
|---------------------------------------|------------------------------------------------------------------------------|--|
| HDG                                   | Manual, Gyro, Gyro 1*1*4, Gyro 2*1*4, MAG (MAG Compass)*4, G/C (GPS Compass) |  |
| STW                                   | Manual, Log <sup>*5</sup> , Log 1 <sup>*2*5</sup> , Log 2 <sup>*2*5</sup>    |  |
| COG                                   |                                                                              |  |
| SOG Log 3, Log 1 23, Log 2 23, GPSx 3 |                                                                              |  |

### \*1: Only with two gyrocompasses

\*2: Only with two logs

- \*3: "x" indicates a device number if more than one GPS is used.
- \*4: If a gyrocompass system with the automatic switching feature is used, the sensor source display is automatically changed depending on the switching status.
- \*5: Logs with 1AX installed cannot be selected from the sensor source.

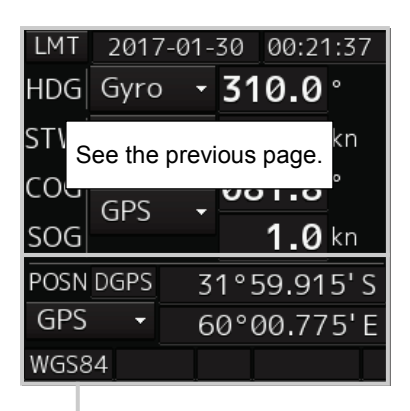

### [Position] dialogue

The position information is displayed.

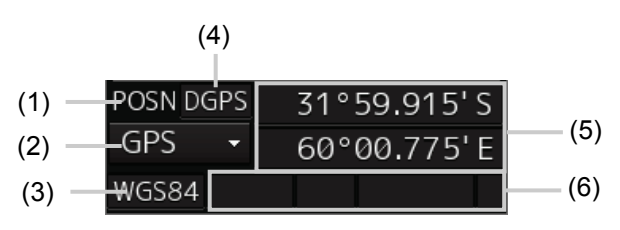

- (1) The position data name is displayed.
- (2) The position sensor source is displayed.

Select a sensor source from the [Source] combo box. The following sensor sources can be selected.

Select [Menu...] to display the [Sensor Selection/Status] dialogue.

| Data name | Sensor source              |
|-----------|----------------------------|
| Position  | GPSx <sup>*</sup> , manual |

\* "x" indicates a device number if more than one GPS is used.

- (3) The Geodetic Positioning System of POSN is displayed.
- (4) The positioning precision is displayed.

If the positioning precision is differential positioning, "DGPS" is displayed. If the positioning is GPS-alone positioning, nothing is displayed.

(5) CCRP position

The CCRP position from the primary sensor is displayed.

(6) Badge display area

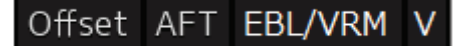

| Offset  | : This badge is displayed, when offset is set for own ship's position. |
|---------|------------------------------------------------------------------------|
| AFT     | : This badge is displayed, when AFT Operation is enabled.              |
| EBL/VRM | : This badge is displayed, when EBL/VRM cursor mode is enabled.        |
| V       | : This badge is displayed, when GPS Buoy mode is enabled.              |

### 2.2.4 Right tool bar

The following describes the functions of buttons on the right tool bar.

#### Daytime/night button

Change the screen brightness in five steps depending on the brightness in the bridge. For details, see the Instruction Manual of the ship radar equipment.

### Brightness adjustment button for the screen and operating unit

The screen brightness can be adjusted in the range of 0 to 100, and the brightness of the operating unit can be adjusted in the range of 0 to 4 (five steps).

For details, see the Instruction Manual of the ship radar equipment.

#### Message notification button

Click on it to display the latest notification messages received regarding AIS, MSG Tray, and NAVTEX. For details of the message dialogue of each received information, see the Instruction Manual of the ship radar equipment.

The badge on the icon indicates the no. of unread messages.

#### MOB (Man Over Board) button

In case someone falls over board, the ship position when this button is clicked on is marked so as not lose the fallover position.

For details, see the Instruction Manual of the ship radar equipment.

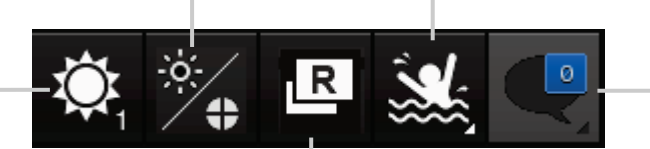

#### Mode change button

Click on it to change the mode.

The mode can be switched between [Radar mode], [Synthesis mode], and [Plotter mode] in this order.

The icon also changes accordingly when the mode changes.

| Mode           | lcon |
|----------------|------|
| Radar mode     | R    |
| Synthesis mode | Rc   |
| Plotter mode   | P    |

### 2.2.5 Tool bar

The following describes the functions of buttons on the tool bar. Some buttons are hidden in normal cases.

Change the button display by clicking on the disclosure button.

Displayed in normal cases

Hidden in normal cases

 $\rightarrow$ 

Disclosure button

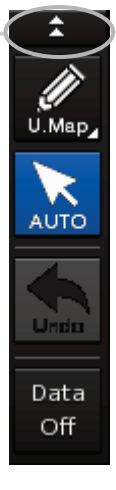

Click on the disclosure button to show the buttons that are hidden in normal cases.

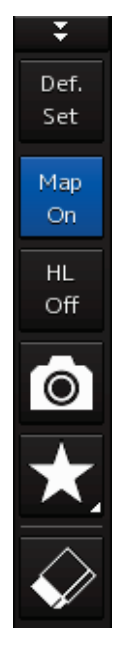

See the next page for the name and description of each button.

#### Buttons displayed in normal cases 2.2.5.1

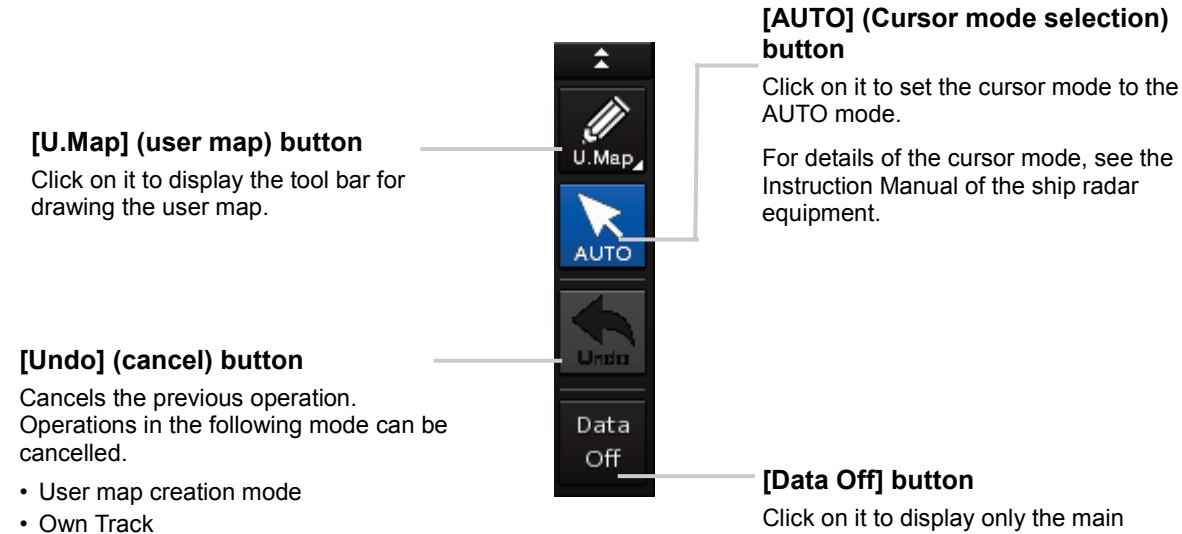

Target Track

### [Data Off] button

Click on it to display only the main information and hide other information. The following information will be displayed.

#### RADAR

- Echo/trail
- Cursor

#### Plotter

- Chart
- Own ship symbol
- Route
- Cursor

### 2.2.5.2 Buttons hidden in normal cases

| [Def ] button                                                                                                    | ₹<br>Def                |                                                                                                    |
|----------------------------------------------------------------------------------------------------|-------------------------|----------------------------------------------------------------------------------------------------|
| Resets the user preferences to the factory default settings.                                                                                     | Set                     |                                                                                                    |
| It works in the same way as the [Initialise<br>the displayed settings] button on the [User<br>preferences] dialogue of the [Settings]<br>menu.   | Map<br>On               | [Map On/Off] button<br>Shows or hides the user map.                                                                       |
| For details, see the Instruction Manual of the ship radar equipment.                                                                             | HL<br>Off               | - <b>[HL Off] button</b><br>Click on it to hide the heading flash.                                                        |
| [Screen capture] button<br>Click on it to capture the current screen.<br>For details, see the Instruction Manual of<br>the ship radar equipment. | Ō                       | Instruction Manual of the ship radar<br>equipment.                                                                        |
|                                                                                                    | *_                      | <ul> <li>[Favourite] button</li> <li>Click on it to display the list of functions registered in the favourite.</li> </ul> |
| Eraser tool button<br>Click on it to activate the user map deletion<br>mode. Continuous deletion is possible.                                    | $\overline{\mathbf{A}}$ | For details, see the Instruction Manual of the ship radar equipment.                                                      |

### 2.2.6 Alert notification area

When an alert is issued, the alert status, content, and the number of occurrences are displayed in the alert notification area.

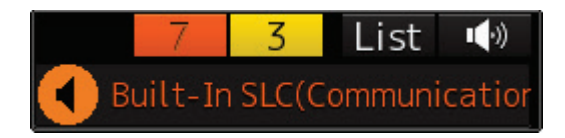

For details of the alert confirmation and approval operations, see the Instruction Manual of the ship radar equipment.
### 2.2.7 Chart information area

The chart information area consists of the following information display sections, buttons and tools.

### 2.2.7.1 Scale/range combo box

The current scale or range is displayed.

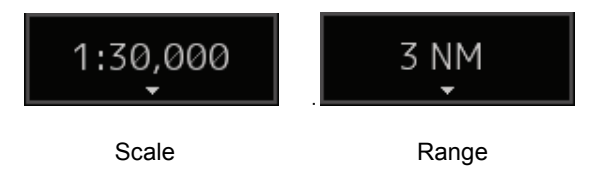

Select a scale or range from this combo box.

Click on the scale/range combo box to display the scale/range selection list.

|               | 1:30,000     | ΜT | 1 -  | N UF | P ·  | - H | _           |
|---------------|--------------|----|------|------|------|-----|-------------|
|               | Scale:       | F  | Rang | e:   |      |     |             |
|               | 1:1,000      |    |      | 0.12 | 25 N | М   |             |
|               | 1:2,000      |    |      | 0.2  | 25 N | М   |             |
|               | 1:4,000      |    |      | Ø    | .5 N | М   |             |
| Scale value — | 1:7,500      |    |      | 0.7  | '5 N | М   | Range value |
|               | 1:15,000     |    |      | 1    | .5 N | М   |             |
|               | 1:30,000     |    |      |      | 3 N  | М   |             |
|               | 1:50,000     |    |      |      | 6 N  | М   |             |
|               | 1:100,000    |    |      | 1    | 2 N  | М   |             |
|               | 1:200,000    |    |      | 2    | 24 N | М   |             |
|               | 1:400,000    |    |      | 4    | 8 N  | Μ   |             |
|               | 1:750,000    |    |      | 9    | 96 N | М   |             |
|               | 1:1,500,000  | F  |      |      |      |     | 1           |
|               | 1:3,000,000  |    |      |      |      |     |             |
|               | 1:5,000,000  |    |      |      |      |     |             |
|               | 1:10,000,000 |    |      |      |      |     |             |

Select a scale or range value from the list to display the chart with the selected scale or range.

### 2.2.7.2 Motion mode combo box

Displays the current motion mode.

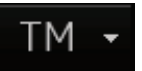

Select a motion mode from the combo box.

Click on the motion mode combo box to select a motion mode.

| Setting item | Description                                                                          |
|--------------|--------------------------------------------------------------------------------------|
|              | True Motion Mode                                                                     |
| [TM]         | The ground and other objects are fixed on the screen and only the ship moves. The    |
|              | chart automatically shifts when the ship reaches the predefined end of the screen so |
|              | that the ship is always displayed in the upper part of the screen.                   |
|              | Relative Motion Mode                                                                 |
| [RM]         | The ship is fixed in the centre of the screen, and the ground and other objects move |
|              | relatively.                                                                          |
|              | Free mode                                                                            |
| [Free]       | The chart can be moved freely regardless of the ship's traveling direction. The ship |
|              | disappears when it moves.                                                            |

### 2.2.7.3 Direction mode combo box

Displays the current direction mode.

### N U P 🗸

Select a direction mode from the combo box.

Click on the direction mode combo box to select a direction mode.

| Setting item              | Description                                                                                                    |
|---------------------------|----------------------------------------------------------------------------------------------------|
| [N UP]                    | <ul> <li>North Up (true bearing)</li> <li>The chart is displayed with the north always on top. It provides great chart visibility because of no flickering of fixed objects, and the true bearing of each object can be read easily.</li> </ul>                                                                                                    |
| [H UP]                    | <ul><li>Head Up (relative bearing)</li><li>The chart is displayed with the ship's heading direction upward. It cannot be selected in TM (true motion) or Fee mode.</li></ul>                                                                                                    |
| [C UP]                    | Course Up display <ul> <li>The ship's heading direction (HDG) is fixed on top in course up mode.</li> </ul>                                                                                                    |
| [C UP (Angle<br>Setting)] | <ul> <li>Course Up display (course angle setting)</li> <li>Select this to display the [C UP (Angle Setting)] dialogue. The course angle (heading angle) set on the dialogue is fixed on top of the screen.</li> <li>C UP (Angle Setting) </li> <li>Angle 124.1 °</li> <li>Angle 124.1 °</li> <li>Enter the angle in the [Angle] field on the [C UP (Angle Setting)] dialogue.</li> <li>Move the angle input slider to adjust the value.</li> <li>Click on [×] to complete the input.</li> </ul> |
| [D UP]                    | <ul> <li>Destination Up</li> <li>To WPT (destination) is always displayed in the upper section of the screen. It can be selected only if the motion mode is RM (relative motion) and during route monitoring.</li> </ul>                                                                                                    |

### 2.2.7.4 [HOME] button

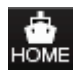

Click on it to move the chart so that the ship position is displayed. This button is useful when you lose sight of the ship position.

### 2.2.7.5 [Mark] (mark input position)

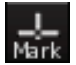

Select a position to insert a mark when inserting a mark using a numeric key. Click on the mark positioning button to change the button as follows.

| Button      | Description                           |  |
|-------------|---------------------------------------|--|
| A Mark      | Insert a mark on the ship position.   |  |
| _J_<br>Mark | Insert a mark on the cursor position. |  |

### 2.2.7.6 [SD Card Removal] button

Displayed when a C-MAP MAX SD card is inserted.

To remove the SD card, click on this button, and remove the card after the icon is set to a removal enabled status.

The statuses of the icon are shown in the table below.

| lcon | Status                                                                                  |
|------|-----------------------------------------------------------------------------------------|
|      | Enabled. When this icon is clicked on the removal of the card is requested.             |
|      | Disabled. The removal of the card is disabled while card removal is being requested.    |
|      | Removal enabled. The card removal request is successful and the SD card can be removed. |

### 2.2.7.7 [Mark] (user map colour)

Displays the user map colour common to marks, lines, and texts.

### Mark

When the [Mark] is enclosed with blue borders, the [MULTI] dial is assigned the colour change function. Click on the colour icon to display the [Plot Colour] dialogue on which you can select a colour from the following.

White/Grey/Amber/Magenta/Blue/Cyan/Green/Yellow/Orange/Dark Red

### 2.2.7.8 [Track] (own track colour)

The current ship's own track colour is displayed.

Track

When the [Track] is enclosed with blue borders, the multi-function knob is assigned the colour change function.

Click on the colour icon to display the [Plot Colour] dialogue on which you can select a colour from the following.

White/Grey/Amber/Magenta/Blue/Cyan/Green/Yellow/Orange/Dark Red

### 2.2.7.9 Observation scene selection button

Displays the current observation scene.

#### Standard

Г

The signal processing pattern is set in accordance with the normal use state in order to acquire optimal radar images. Select an observation scene in accordance with the current oceanographic condition to acquire optimal images.

Click on the observation scene selection button and select an observation scene in accordance with the current oceanographic condition from the [Selection] (observation scene selection) dialogue.

| Observation scene | Definition                                                                           |  |
|-------------------|--------------------------------------------------------------------------------------|--|
| Standard          | Standard                                                                             |  |
| Casat             | Used for monitoring in a short distance such as a zone inside the bay where          |  |
| Coasi             | so many ships are present. (The resolution is prioritized.)                          |  |
| Open coo          | Used for monitoring in a long distance such as the ocean. (The long distance         |  |
| Open-sea          | sensitivity is prioritized.)                                                         |  |
|                   | Used to detect floating fishnet and other small objects hidden in see clutter.       |  |
| Fishnet           | (Sea clutter restriction is prioritized while the sensitivity of moving objects      |  |
|                   | degrades.)                                                                           |  |
|                   | Used in storms where the rain and snow clutter or sea clutter is significant.        |  |
| Storm             | (Sea/rain and snow clutter restriction is prioritized while the sensitivity          |  |
|                   | degrades a little.)                                                                  |  |
| Calm              | Used when the rain and snow clutter or sea clutter is not significant.               |  |
|                   | Used when the sea clutter is not significant but the rain and snow clutter is        |  |
| Rain              | significant. (Rain and snow clutter restriction is prioritized while the sensitivity |  |
|                   | degrades a little.)                                                                  |  |
| Bird              | Used to detect seabirds.                                                             |  |
| Long              | Used for monitoring in a relatively long distance in the ocean.                      |  |
| Puov              | Used to detect small objects such as radio buoys outside the sea clutter.            |  |
| виоу              | (Objects with low detection ratios are displayed.)                                   |  |
| User1             | General-purpose mode used when all the above nine types are not relevant.            |  |
| User2             | General-purpose mode used when all the above nine types are not relevant.            |  |
|                   | A preset observation scene is selected automatically depending on the                |  |
| AUTO(L)           | selected range <sup>*1</sup> .                                                       |  |

\*1: For details of automatic switching, see the Instruction Manual of the ship radar equipment.

### 2.2.7.10 Zoom slider

Used to scale the chart.

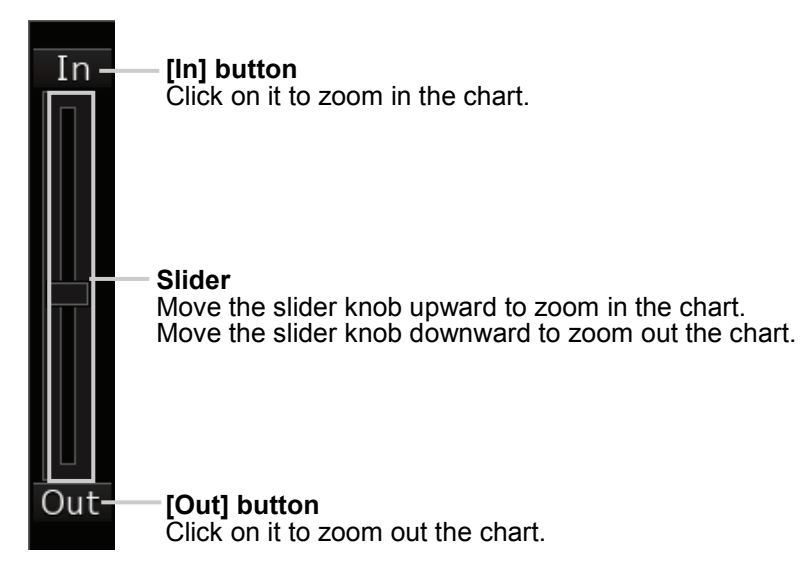

### 2.2.7.11 [Zoom] (zoom area) button

Enlarge the selected area to full-screen size.

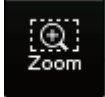

Click on it to change the cursor to the zoom cursor.

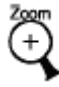

Use the trackball to move the cursor to the upper left corner "A" of the target range, then move the cursor to the bottom right corner "B", and then click on the button.

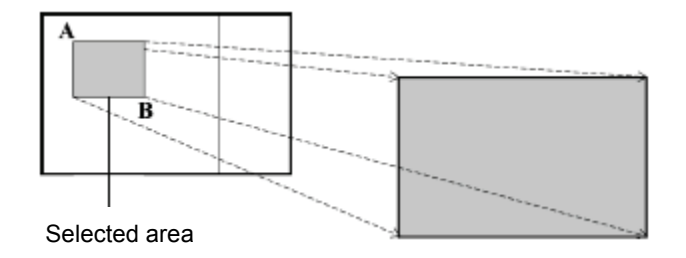

The selected area is enlarged to full-screen size. The zoom cursor changes back to the cross-hair cursor.

#### Sub information area 2.2.8

Click on each tab to display relevant information.

#### Memo

Tabs displayed differ depending on the setting on the [Control] dialogue of the [View] menu.

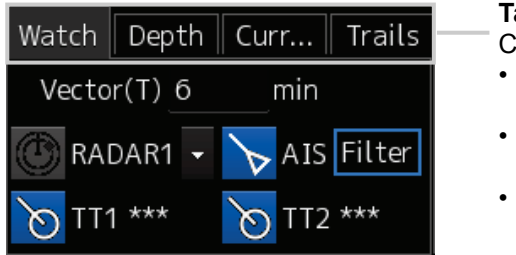

- Tabs Click on each tab to display relevant information. • [Watch] dialogue (See 2.2.8.1 [Watch] dialogue.) • [Depth] dialogue (See 2.2.8.2 [Depth] dialogue.) • [Current] dialogue (See 2.2.8.3 [Current] dialogue.) [Trails] dialogue
- (See 2.2.8.4 [Trails] dialogue.)

#### 2.2.8.1 [Watch] dialogue

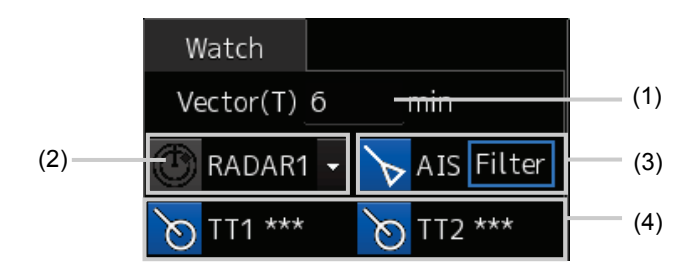

### (1) [Vector(T)] (vector length) field

Enter the vector length.

Input range: 1 to 120 min

### (2) Radar overlay button

Turns on/off the radar overlay display. Click on it to turn on/off the overlay. If the radar is not installed, nothing is displayed.

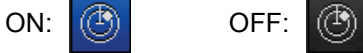

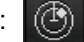

If multiple radars are installed, select radar system to use from the combo box.

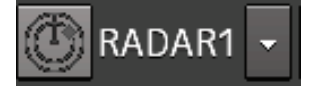

#### (3) AIS (AIS function) button and AIS filter display button

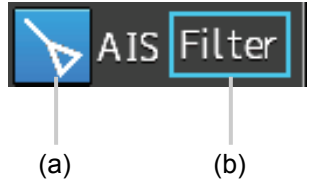

#### (a) AIS (AIS function) button

Turns on/off AIS.

Click on it to turn on/off the function.

If AIS is disabled, nothing is displayed.

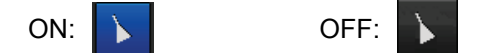

#### (b) AIS filter display button

When AIS is ON, [Filter] is displayed.

When the AIS filter is ON, [Filter] is enclosed with blue borders.

#### (4) TT1/TT2 (TT1/TT2 function) button

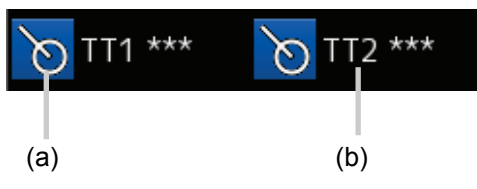

### (a) TT1 (TT1 function) button

Turns on/off TT1.

Click on it to turn on/off the function.

If TT1 is disabled, nothing is displayed.

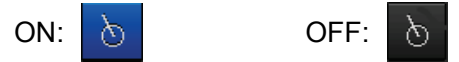

### (b) TT2 (TT2 function) button

Turns on/off TT2.

Click on it to turn on/off the function.

If TT2 is disabled, nothing is displayed.

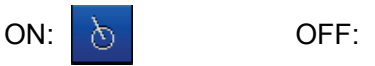

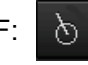

REL, GND, or SEA is added to the end of the display names of TT1 and TT2 buttons depending on the radar motion mode or stabilisation mode (e.g. TT1-GND).

| Text | Motion mode                  | Stabilisation mode      |
|------|------------------------------|-------------------------|
| REL  | Relative motion display (RM) | —                       |
| GND  | True motion display (TM)     | Speed over ground       |
| SEA  | True motion display (TM)     | Speed through the water |

To use a TTM sentence for the TT symbol display, an OSD sentence must be received from the RADAR.

### 2.2.8.2 [Depth] dialogue

The [Depth] dialogue box is displayed if a depth sounder is installed.

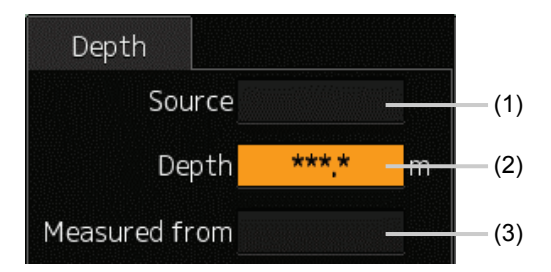

### (1) [Source]

Displays the depth sounder used.

FWD: Front depth sounder

AFT: Rear depth sounder

### (2) [Depth]

Displays the water depth.

### (3) [Measured from]

Displays the reference position to measure the water depth.

Transducer

Surface

Keel

### 2.2.8.3 [Current] dialogue

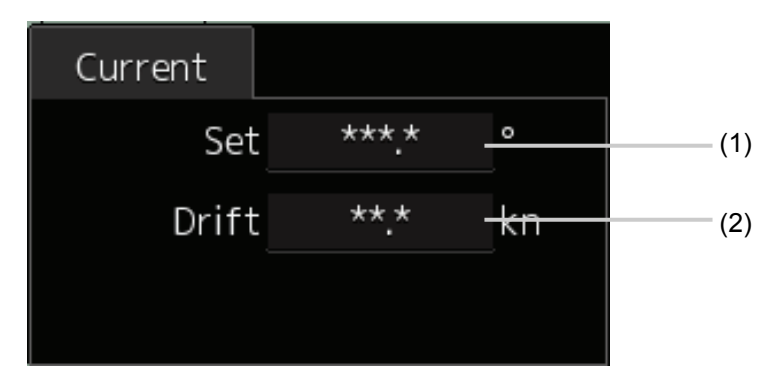

### (1) [Set]

Displays the direction of the current.

### (2) [Drift]

Displays the speed of the current.

### 2.2.8.4 [Trails] dialogue

Use the [Trails] dialogue to set the display of other ships' trails.

| True motion or relative | e motion can | be used for th | e trail display mode. |
|-------------------------|--------------|----------------|-----------------------|
|-------------------------|--------------|----------------|-----------------------|

| Display mode        | Description                                                                   |
|---------------------|-------------------------------------------------------------------------------|
|                     | Draws the absolute trails of other ships irrelevant to the own ship.          |
| True motion display | This mode is useful to determine the courses and speeds of other ships.       |
|                     | No motion trails for fixed objects such as the land is drawn.                 |
|                     | Draws the trails of other ships relative to the own ship.                     |
| Relative motion     | This mode is useful to determine whether other ships are coming closer to the |
| display             | own ship.                                                                     |
|                     | Motion trails for fixed objects such as the land are also drawn.              |

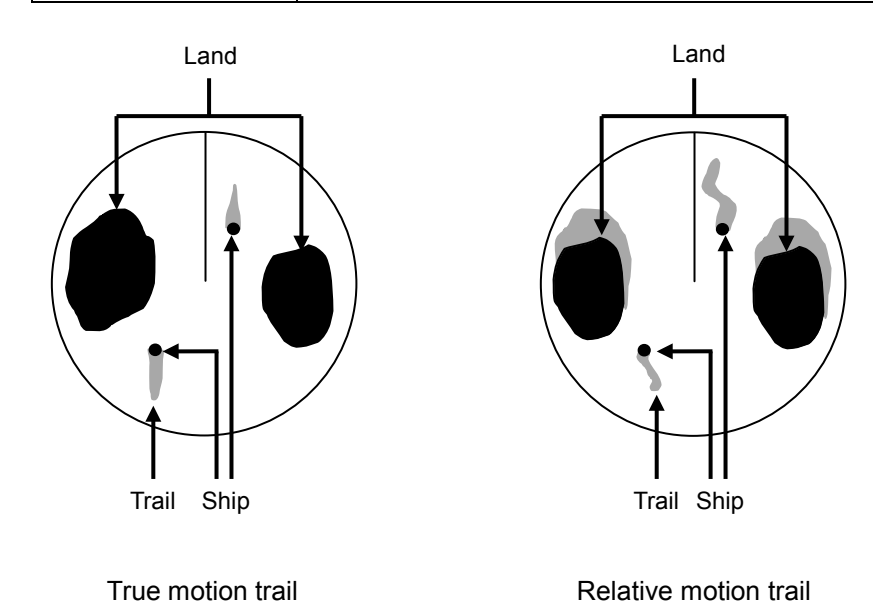

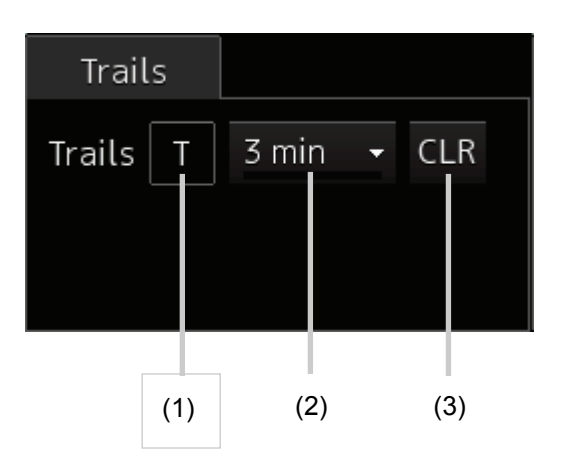

#### (1) True/relative trail switching button

Click on it to change the trail display to true motion or relative motion.

T: True motion display

R: Relative motion display

Available trail display modes differ depending on the configured motion modes.

The display mode will be fixed to the true motion mode if the motion mode is TM (true motion).

#### (2) Trail length switching combo box

Changes the trail length

The following trail lengths can be selected depending on the radar trail length set in the radar mode. Short mode: Off, 15 sec, 30 sec, 1 min, 3 min, 6 min, 10 min, 15 min, 30 min, 60 min

Long mode: Off, 30 min, 1 hour, 2 to 24 hours (units of hours)

Drawing of trails starts when transmission starts.

If the elapsed time after the transmission started is short, the display may not satisfy the specified value. The required time is indicated by the bottom blue bar.

#### (3) [CLR] button

Click on it to delete trails.

On the confirmation dialogue that opens, click on [OK] to delete the trails.

Click on [Cancel] to cancel the deletion.

# 2.3 Common Information Window

The Common Information window is used in the radar mode and plotter mode in the same manner.

#### Memo

For details of the Common Information window, see the Instruction Manual of the ship radar equipment.

The Common Information window consists of the Information Monitoring window and the Information Reference window.

In plotter mode, the Information Monitoring window is displayed at bottom right by default but this floating window can be moved freely.

For details of how to operate the Information Monitoring window, see 2.4 Operating the Information Monitoring Window.

# 2.4 Operating the Information Monitoring Window

The following describes operations and edit of the Information Monitoring window in plotter mode.

### 2.4.1 Opening the information monitoring window

**1** Click on the page switching button on the initial window. Initially, the content is empty.

Click on the page switching button to display the [Page Selection] dialogue.

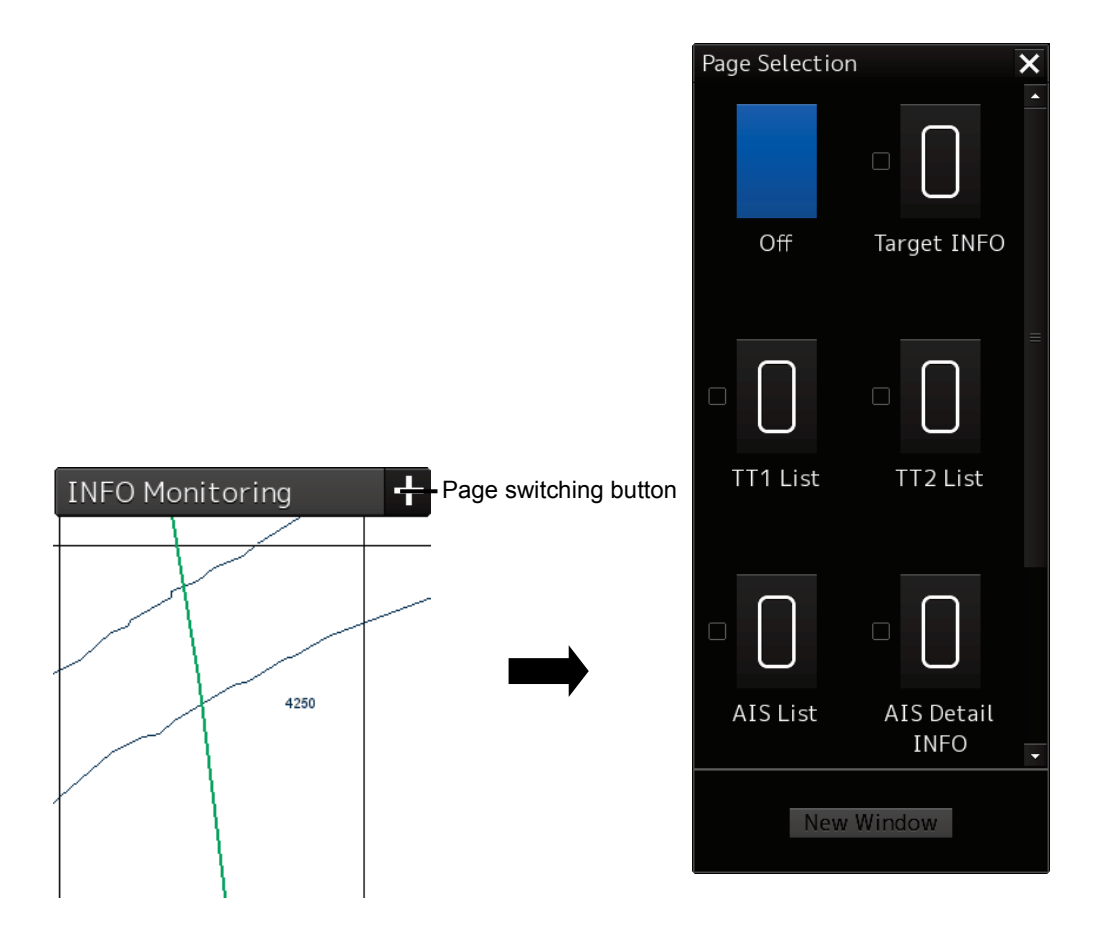

2 Clicking on the monitoring information you want to show opens the relevant window.

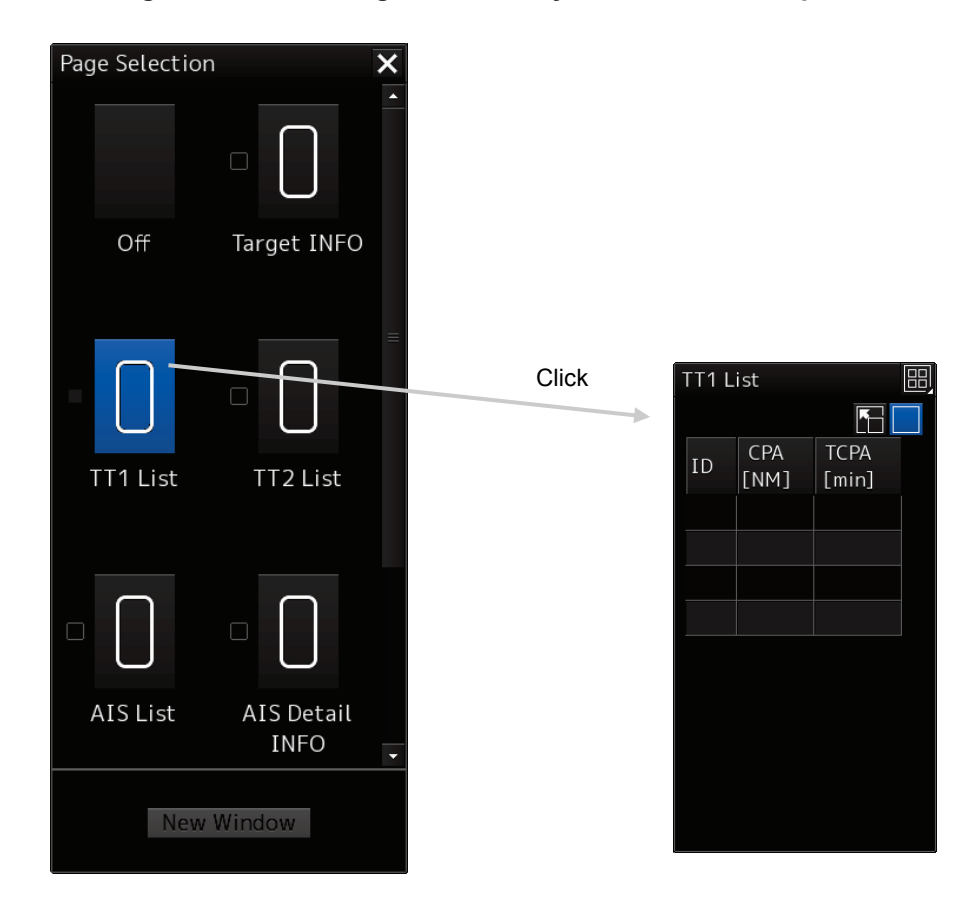

### To go back to the [Page Selection] dialogue from each window

Click on the page switching button on each window to go back to the [Page Selection] dialogue.

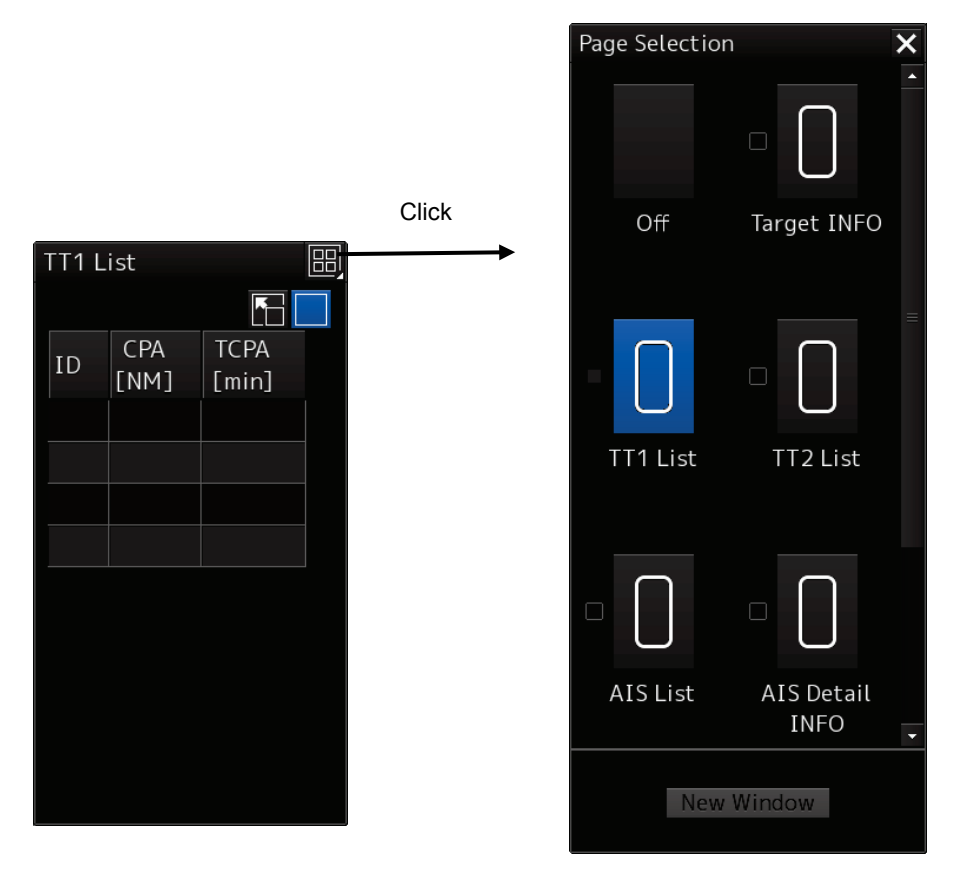

### Displaying items in a separate window

- **1** Select check boxes for items you want to display in a separate window.
- 2 Click on [New Window] (separate window) button.

The items are displayed in a separate window.

#### Memo

Windows already opened cannot be opened in a separate window.

# 2.4.2 Opening the information monitoring window from a dialogue other than the [Page Selection] dialogue

The following table lists the procedures to open the Information Monitoring window from a dialogue other than the [Page Selection] dialogue.

| Information Monitoring window | Display method                                                    |
|-------------------------------|-------------------------------------------------------------------|
|                               | 1) Click on the TT symbol. (Cursor AUTO mode)                     |
|                               | 2) Right-click on the TT/AIS symbol and select [Readout           |
|                               | information] from the context menu.                               |
|                               | 3) Click on the AIS Activated Target. (Cursor AUTO mode)          |
| TT1 List, TT2 List            | 1) From [TT/AIS] of the menu, select the TT/AIS list.             |
| AIS List                      | 1) From [TT/AIS] of the menu, select the TT/AIS list.             |
|                               | 1) Select an AIS target from the AIS List and click on [Details]. |
| AIS Detail INFO               | 2) Right-click on the AIS symbol and select [Readout detail       |
|                               | information] from the context menu.                               |

## 2.5 Managing Files on the [File Manager] Dialogue

# 

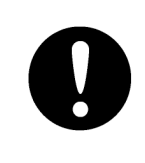

Confirm computer virus does not exist in external storage media beforehand when reading and writing of the file by using external storage media. Influences other equipment when the display unit is infected with the virus, and it may cause a breakdown.

The file manager function enables you to copy route files add user maps from the equipment hard disc to the external media or vice versa.

### Procedure

Use the following operation to open the [File Manager] dialogue. [Menu] button  $\rightarrow$  Tools  $\rightarrow$  File Manager

### 2.5.1 Managing the files

The [File Management] tab is used to manage files. The File Manager enables you to copy/delete files between the SSD of the equipment and external media.

#### Memo

The following describes operations on the [File Manager] dialogue in plotter mode. For details of the operations on the [File Manager] dialogue in radar mode, see the Instruction Manual of the ship radar equipment.

| Item      | Description                                                                             |
|-----------|-----------------------------------------------------------------------------------------|
| File Type | Select a file type. The following description is based on the premise that              |
|           | [Plotter Route] is selected as the file type.                                           |
| Drive     | Select a drive from the combo box.                                                      |
| Copy>>    | Copies files selected in the [Drive] list on the left to the [Drive] list on the right. |
| << Copy   | Copies files selected in the [Drive] list on the right to the [Drive] list on the left. |
| Delete    | Deletes the selected files.                                                             |
| File list |                                                                                         |
| Check box | Select a file to copy or delete.                                                        |
| Name      | Lists files of the selected file type.                                                  |

The following table lists the items displayed on the [File Management] tab.

### 2.5.1.1 Copying Files

This section describes an example of copying the list of files on the drive specified in the [Drive] list on the left to the [Drive] list on the right on the dialogue.

### 1 Click on the [File Management] tab.

2 From the [Drive] combo box, select a drive where files to be copied are saved.

Files in the drive are listed.

The following file types can be displayed on the [File Management] tab.

| File type         | File extension | Description                                    |
|-------------------|----------------|------------------------------------------------|
| Plotter Route     | rtr            | Destination route (plotter mode)               |
| User Map          | uchr           | User map                                       |
| Own Track         | otr            | Own Track                                      |
| Target Track      | ttr            | Other ships routes (including GPS buoy routes) |
| Screen Shot(AUTO) | PNG file       | Automatically generated screen shots           |
| Screen Shot(User) | PNG file       | Manually generated screen shots                |
| Preferences       | ini            | Personal settings                              |

- **3** Select check boxes of desired files.
- 4 Select a save destination drive from the [Drive] combo box and select a save location from the folder tree displayed.
- **5** Click on the [Copy>>] button.

Files will be copied. To copy files in an inverse way, click on [<<Copy] at step 5.

### 2.5.1.2 Deleting files

- **1** Select check boxes of the files to delete.
- 2 Click on the [Delete] button.

A confirmation dialogue is displayed.

**3** Click on [OK] to delete the files.

### 2.5.2 Loading/saving the destination route file

On the [File Load/Save] tab, destination route files can be loaded and saved.

| Item                                     | Description                                                                                                    |  |  |
|------------------------------------------|----------------------------------------------------------------------------------------------------|--|--|
| File Type                                | Select a file type. Available types are Own Track, Target Track, and Plotter Route.                                                                   |  |  |
| [Load] button                            | Loads the file selected on the list.                                                                                                    |  |  |
| [Save Current Route and<br>Destinations] | It is displayed when [Plotter Route] is selected as the file type.<br>The currently stored destination route and proposed destination are<br>saved.   |  |  |
| [Delete Current Route and Destinations]  | It is displayed when [Plotter Route] is selected as the file type.<br>The currently stored destination route and proposed destination are<br>deleted. |  |  |
| File list                                |                                                                                                    |  |  |
| Name                                     | Displays the file name.                                                                                                    |  |  |

The following table lists the items displayed on the [File Load/Save] tab.

### 2.5.2.1 Loading the destination route file

- **1** Click on the [File Load/Save] tab.
- 2 Select [Plotter Route] from the [File Type] combo box.
- **3** Click on the [Load] button. A confirmation dialogue is displayed.
- 4 Click on the [OK] button.

The selected file is loaded.

# 2.5.2.2 Unloading the destination route data (data deletion from the screen)

- **1** Click on the [File Load/Save] tab.
- 2 Select [Plotter Route] from the [File Type] combo box.
- **3** Click on the [Delete Current Route and Destinations] button. A confirmation dialogue is displayed.
- 4 Click on the [OK] button. The stored destination route data is deleted from the screen.

### 2.5.2.3 Saving the destination route file

- **1** Click on the [File Load/Save] tab.
- 2 Select [Plotter Route] from the [File Type] combo box.
- **3** Click on the [Save Current Route and Destinations] button. A confirmation dialogue is displayed.
- **4** Enter the file name in the input field, and click on [OK] to save the file. The stored route and destination are saved.

# Section 3 Operations on the Chart Screen

This chapter describes chart operations available in plotter mode.

## 3.1 Displaying the Chart in Multi-View Display

The multi-view feature can divide the chart screen into two sections so that the same or a different chart can be displayed on each screen.

The multi-view feature can be configured on the [Chart View] dialogue of the [View] menu.

#### Procedure

Use the following operation to display the [Chart View] dialogue in the Edit pane of the [View] dialogue. [Menu] button  $\rightarrow$  View  $\rightarrow$  Chart View

Use the [Multi View Mode] button on the [Chart View] dialogue to configure the multi-view display.

#### Memo

For details of buttons other than the [Multi View Mode] button of the [Chart View] dialogue, see the Instruction Manual of the ship radar equipment.

### 3.1.1 Displaying the multi-view screen

### **1** Click on the [Multi View Mode] button.

The [Multi View Mode] dialogue is displayed.

Select a display mode from [Multi View Mode] on the [Multi View Mode] dialogue.

| Display mode | Multi-view screen                                          |  |  |
|--------------|------------------------------------------------------------|--|--|
| Single View  | The chart screen is not divided (multi-view is OFF).       |  |  |
| Top-Bottom   | The chart screen is divided vertically into two screens.   |  |  |
|              | The divided screens are called View1 and View2.            |  |  |
| Right-Left   | The chart screen is divided horizontally into two screens. |  |  |
|              | The divided screens are called View1 and View2.            |  |  |

### 2 Click on a display mode to select it.

The chart is displayed in the selected display mode.

### 3.1.2 Operating the multi-view screen

### 3.1.2.1 Behavior of the multi-view screen

- View1 and View2 look the same.
- View1 and View2 operate in the same manner except the items configured only in View2.
- The progress of the creation, edit, and other operations (e.g. destination route planning) is displayed only in the active view.
- The EBL/VRM and EBL menu bars are shared by View1 and View2, so the same contents should be displayed. However, the contents may differ depending on the measurement base point setting.

#### Memo

The direction mode of View2 is always linked with the direction mode of View1.

### 3.1.2.2 Displaying in View2 the area specified in View1

The area to be displayed in View2 can be specified in View1.

**1** Click on the [Select Area from View1 for View2] button on the [Multi View Mode] dialogue.

The button is highlighted.

**2** Move the cursor to View1.

The cursor changes to the range selection cursor.

- **3** Move the cursor to the start point of the range and click, then drag the cursor to determine the range to display in View2.
- 4 Click.

The selected range is displayed in View2. The [Select Area from View1 for View2] button returns to its normal state.

### 3.1.2.3 Selecting a view

Various operations are available in the selected view.

**1** Move the cursor to the view you want to activate and click on it.

The view will become active.

To confirm which view is active, check the active information display of [View1] or [View2].

### 3.1.2.4 Moving the view boundary

When the display mode is Top-Bottom or Right-Left, the view boundary can be moved.

Click on the view boundary to change the cursor to the up/down or left/right arrow, and drag it in the desired direction.

## 3.2 Operating EBL/VRM via the Context Menu

In plotter mode, the context menu for operating EBL/VRM can be displayed by right-clicking on the chart.

#### Memo

- The context menu described here is the one poped up by right-clicking on anywhere except on specific objects such as AIS and TT.
- For details of the context menu common to both the plotter mode and synthesis mode and the context menu displayed only in the synthesis mode, see the Instruction Manual of the ship radar equipment.

There are two types of context menus for operating EBL/VRM: [Dropped EBL/VRM] that uses any position as the measurement base point and [CCRP EBL/VRM] that uses the ship position as measurement base point.

| Context menu                             | Reference                               |  |
|------------------------------------------|-----------------------------------------|--|
| [Dropped EBL/VRM] - [Make EBL1/VRM1] or  | 3.2.1 Operation via [Dropped EBL/VRM] - |  |
| [Make EBL2/VRM2]                         | [Make EBL1/VRM1] or [Make EBL2/VRM2]    |  |
| [Dropped EBL/VRM] - [Make EBL1] or [Make | 3.2.2 Operation via [Dropped EBL/VRM] - |  |
| EBL2]                                    | [Make EBL1] or [Make EBL2]              |  |
| [Dropped EBL/VRM] - [Make VRM1] or [Make | 3.2.3 Operation via [Dropped EBL/VRM] - |  |
| VRM2]                                    | [Make VRM1] or [Make VRM2]              |  |
| [Dropped EBL/VRM] - [Move base point of  | 3.2.4 Operation via [Dropped EBL/VRM] - |  |
| EBL1/VRM1] or [Move base point of        | [Move base point of EBL1/VRM1] or       |  |
| EBL2/VRM2]                               | [Move base point of EBL2/VRM2]          |  |
| [CCRP EBL/VRM] - [Make EBL1/VRM1] or     | 3.2.5 Operation via [CCRP EBL/VRM] -    |  |
| [EBL2/Make VRM2]                         | [Male EBL1/VRM1] or [Make EBL2/ VRM2]   |  |
| [CCRP EBL/VRM] - [Make EBL1] or [Make    | 3.2.6 Operation via [CCRP EBL/VRM] -    |  |
| EBL2]                                    | [Make EBL1] or [Make EBL2]              |  |
| [CCRP EBL/VRM] - [Make VRM1] or [Make    | 3.2.7 Operation via [CCRP EBL/VRM] -    |  |
| VRM2]                                    | [Make VRM1] or [Make VRM2]              |  |

### [Dropped EBL/VRM] menu

This context menu is used to operate EBL/VRM using any position as the measurement base point. The following menu items are available.

- Make EBL1/VRM1
- Make EBL2/ VRM2
- Make EBL1
- Make EBL2
- Make VRM1
- Make VRM2
- Move base point of EBL1/VRM1
- Move base point of EBL2/VRM2

### [CCRP EBL/VRM] menu

This context menu is used to operate EBL/VRM using the ship position as the measurement base point.

The following menu items are available.

- Make EBL1/VRM1
- Make EBL2/VRM2
- Make EBL1
- Make EBL2
- Make VRM1
- Make VRM2

### 3.2.1 Operation via [Dropped EBL/VRM] -[Make EBL1/VRM1] or [Make EBL2/VRM2]

Operations are common in EBL1/VRM1 and EBL2/VRM2. The following description is based on EBL1/VRM1.

- **1** Right-click on the chart to display the context menu.
- **2** Select [Dropped EBL/VRM] [Make EBL1/VRM1] from the context menu. EBL1 is displayed and the measurement base point is displayed on the cursor.
- **3** Move the cursor to any position and click. The measurement base point will be fixed.
- **4** Move the cursor to adjust the direction and distance and click at any position. The ELB1 direction and VRM1 distance will be fixed.

### 3.2.2 Operation via [Dropped EBL/VRM] -[Make EBL1] or [Make EBL2]

Operations are common in EBL1 and EBL2. The following description is based on EBL1.

- **1** Right-click on the chart to display the context menu.
- 2 Select [Dropped EBL/VRM] [Make EBL1] from the context menu. EBL1 is displayed and the measurement base point is displayed on the cursor.
- **3** Move the cursor to any position and click. The measurement base point will be fixed.
- **4** Move the cursor to adjust the direction and click at any position. The ELB1 direction will be fixed.

### 3.2.3 Operation via [Dropped EBL/VRM] -[Make VRM1] or [Make VRM2]

Operations are common in VRM1 and VRM2. The following description is based on VRM1.

- **1** Right-click on the chart to display the context menu.
- 2 Select [Dropped EBL/VRM] [Make VRM1] from the context menu. VRM1 is displayed and the measurement base point is displayed on the cursor.
- **3** Move the cursor to any position and click. The measurement base point will be fixed.
- **4** Move the cursor to adjust the distance and click at any position. The VRM1 distance will be fixed.

### 3.2.4 Operation via [Dropped EBL/VRM] -[Move base point of EBL1/VRM1] or [Move base point of EBL2/VRM2]

Operations are common in [Move base point of EBL1/VRM1] and [Move base point of EBL2/VRM2]. The following description is based on [Move base point of EBL1/VRM1].

- **1** Right-click on the chart to display the context menu.
- **2** Select [Dropped EBL/VRM] [Move base point of EBL1/VRM1] from the context menu. EBL1 and VRM1 are displayed and the measurement base point is displayed on the cursor.
- **3** Move the cursor to any position and click. The EBL/VRM measurement base point will be fixed.

### 3.2.5 Operation via [CCRP EBL/VRM] -[Make EBL1/VRM1] or [Make EBL2/ VRM2]

Operations are common in EBL1/VRM1 and EBL2/VRM2. The following description is based on EBL1/VRM1.

- **1** Right-click on the chart to display the context menu.
- 2 Select [CCRP EBL/VRM] [Make EBL1/VRM1] from the context menu. EBL1 and VRM1 are displayed and the measurement base point is displayed on the ship.

### **3** Move the cursor to any position and click. The ELB1 direction and VRM1 distance will be fixed.

### 3.2.6 Operation via [CCRP EBL/VRM] -[Make EBL1] or [Make EBL2]

Operations are common in EBL1 and EBL2. The following description is based on EBL1.

- **1** Right-click on the chart to display the context menu.
- 2 Select [CCRP EBL/VRM] [Make EBL1] from the context menu. EBL1 is displayed and the measurement base point is displayed on the ship.
- **3** Move the cursor to any position and click. The ELB1 direction will be fixed.

### 3.2.7 Operation via [CCRP EBL/VRM] -[Make VRM1] or [Make VRM2]

Operations are common in VRM1 and VRM2. The following description is based on VRM1.

- **1** Right-click on the chart to display the context menu.
- 2 Select [CCRP EBL/VRM] [Make VRM1] from the context menu. VRM1 is displayed and the measurement base point is displayed on the ship.
- **3** Move the cursor to any position and click. The VRM1 distance will be fixed.

# 3.3 Displaying the EBL/VRM Button

The EBL/VRM button is used to create and configure EBL/VRM.

In plotter mode, the EBL/VRM button is displayed on the [EBL/VRM readout] dialogue. The following describes how to display the [EBL/VRM readout] dialogue.

### Procedure

Use the following operation to display the [EBL/VRM readout] dialogue. [Menu] button  $\rightarrow$  Tools  $\rightarrow$  EBL/VRM

#### Memo

In radar mode, the EBL/VRM button is always displayed. Operation of the EBL/VRM button is the same in both the plotter and radar modes. For details, see the Instruction Manual of the ship radar equipment.

# 3.4 Displaying the [CURS INFO] Dialogue

Move the cursor in the chart to change it to the cross-hair cursor. The [CURS INFO] dialogue displays information of the cursor position.

#### Procedure

Use the following operation to display the [CURS INFO] dialogue. [Menu] button  $\rightarrow$  Tools  $\rightarrow$  Cursor Readout

#### Memo

The [CURS INFO] dialogue is open when the plotter mode is activated or when the system restarts in plotter mode.

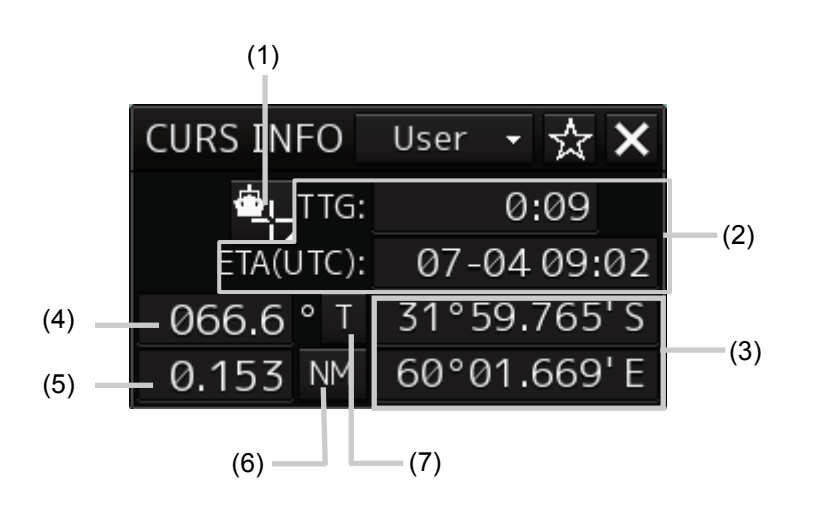

#### (1) Base point setting button

The base point for the cursor direction/distance display can be set to any point. For details, see 3.4.1 Setting the base point for CURS INFO.

#### (2) TTG and ETA display

Displays TTG (total time to go) and ETA (estimated time of arrival) from the ship to the cursor point.

#### (3) Latitude and longitude of the cursor point

Displays the latitude and longitude of the cursor point.

#### (4) Cursor direction display

Displays the direction from the ship or any base point to the cursor point.

#### (5) Cursor distance display

Displays the distance from the ship or any base point to the cursor point.

#### (6) Cursor distance display unit

Click on the button to change the unit to display the cursor distance.

The unit changes between [NM], [km], and [sm].

- [NM]: The distance is displayed in NM units.
- [km]: The distance is displayed in km units.
- [sm]: The distance is displayed in sm units.

#### Memo

NM, km, and sm stand for sea miles, kilometres, and statute miles, respectively.

#### (7) True/relative display of cursor direction

Click on the button to switch the direction display between true and relative.

The icon changes between [T] and [R].

- [T]: The cursor direction is displayed as true bearing.
- [R]: The cursor direction is displayed as relative bearing.

### 3.4.1 Setting the base point for CURS INFO

Specify the latitude and longitude of the base point for CURS INFO. Up to 20 base points can be configured.

- 1 Click on the base point setting button. The menu is displayed.
- 2 Click on [Edit Ref. Mark...]. The [Edit Reference Mark] dialogue is displayed.
- **3** Click on the [LAT] input field of line #1.
- Enter the latitude using the software keyboard.When the latitude is entered, the longitude can be entered.
- Enter the longitude using the software keyboard.
   When the input latitude and longitude are valid, the position is set as Ref. Mark 1.
   Then, Ref. Mark 2 can be configured.
   Click on the [×] button to exit.

#### Memo

To set the base point to the ship position without configuring any base point, click on [From Own Ship] at step 2.

### 3.4.1.1 Setting the CURS INFO base point to the set base point

When one or more base points are configured, click on the base point setting button to display [From Ref. Mark1] and other additional items.

Click on a desired item to set the CURS INFO base point to that position.

### **3.4.1.2** Moving to the configured base point

On the [Edit Reference Mark] dialogue, click on the reference mark number to move to and click on the [Jump] button.

The chart is centred on the selected base point.

### 3.4.1.3 Deleting the configured base point

On the [Edit Reference Mark] dialogue, click on the reference mark number to delete and click on the [Delete] button.

The selected base point will be deleted.

# Section 4 Route Planning

Ship routes can be created and edited in Route Planning.

# 4.1 Overview of the Destination Route

Destination routes can be created if the optional plotter is installed on the JMR-5400 series ship radar equipment.

### 4.1.1 Flow of destination route creation

The flow of destination route creation is as follows.

Register multiple proposed destinations. See 4.4.1 Registering a new proposed destination.

 $\downarrow$ 

Connecting proposed destinations by legs See 4.4.2 Creating a new destination route.

#### Example destination route

Proposed destination No.

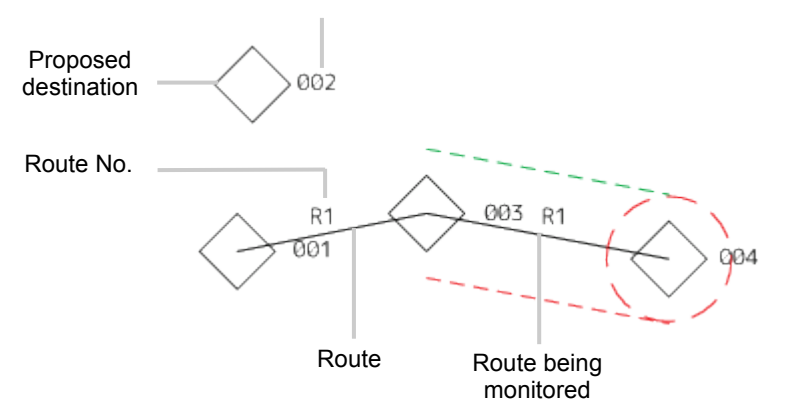

In this example, proposed destinations 001 to 004 are registered.

Proposed destinations 004, 003, and 001 are connected by legs to create the destination route 1.

### 4.1.2 Editing the destination route

The destination route setting can be edited.

The following table lists the items that can be edited.

| Setting                            |                                                        | Overview and reference                                                                                                    |  |  |
|------------------------------------|--------------------------------------------------------|----------------------------------------------------------------------------------------------------|--|--|
| Proposed<br>destination<br>display | Text display ON/OFF                                    | Turns on/off the proposed destination number<br>and comment display.<br>4.2.1 Configuring [View] - [WPT/Route] from the<br>menu                                                                                                    |  |  |
|                                    | Symbol size change                                     | Switch the proposed destination symbol size<br>between Standard and Small.<br>4.2.1 Configuring [View] - [WPT/Route] from the<br>menu                                                                                                    |  |  |
| Route<br>display                   | Route number display ON/OFF                            | Turns on/off the route number display.<br>4.2.1 Configuring [View] - [WPT/Route] from the menu                                                                                                    |  |  |
|                                    | Route number size change                               | Switch the route number text size between<br>Standard and Small.<br>4.2.1 Configuring [View] - [WPT/Route] from the<br>menu                                                                                                    |  |  |
| Alert                              | Route entry/leaving alert setting                      | Configure the alert ON/OFF setting and the conditions for issuing the alerts (entry and leaving alert).<br>6.3.1 Configuring the alerts for the destination route                                                                              |  |  |
|                                    | Destination arrival/leaving alert setting              | Configure the arrival circle, turn on/off the alert on<br>the arrival circle, and configure the conditions for<br>issuing alerts (the arrival circle entry and leaving<br>alerts)<br>6.3.1 Configuring the alerts for the destination<br>route |  |  |
| Route<br>monitoring                | To WPT switching setting                               | Set whether To WPT is switched automatically or<br>manually.<br>5.2.2 Configuring [Settings] - [Route] from the<br>menu                                                                                                    |  |  |
|                                    | Base point setting for direction/distance calculation. | Set the base point for direction/distance<br>calculation to the ship position<br>5.2.1 Configuring [View] - [WPT/Route] from the<br>menu                                                                                                    |  |  |
|                                    | Route width setting                                    | Set the width of the route to be monitored.<br>6.3.1 Configuring the alerts for the destination<br>route                                                                                                    |  |  |
|                                    | Route colour setting                                   | Set the route colour to IALA-A (IALA-A) or IALA-B<br>(IALA-B) compliant.<br>5.2.1 Configuring [View] - [WPT/Route] from the<br>menu                                                                                                    |  |  |

# 4.2 Route Display Settings

Configure the route display setting before creating a route.

# 4.2.1 Configuring [View] - [WPT/Route] from the menu

Configure the route display settings on the [WPT/Route] dialogue of the [View] menu.

### Procedure

Use the following operation to display the [WPT/Route] dialogue on the Edit pane of the [View] dialogue.

 $[\mathsf{Menu}] \rightarrow \mathsf{View} \rightarrow \mathsf{WPT}/\mathsf{Route}$ 

The following table lists and describes the route display settings on the [WPT/Route] dialogue.

#### Memo

For the route monitoring settings on the [WPT/Route] dialogue, see 5.2.1 Configuring [View] - [WPT/Route] from the menu.

| Setting item                                              | Setting                                                                                                    | Setting value                           |
|-----------------------------------------------------------|----------------------------------------------------------------------------------------------------|-----------------------------------------|
| WPT Number,<br>Comment                                    | Turns on/off the proposed destination number and comment display.<br>Check it to enable the setting.                   | Enabled: Checked<br>Disabled: Unchecked |
| [Text Size] combo<br>box (Destination<br>Number, Comment) | Switch the text size between Standard and Small for the destination number and comment.                                | Standard/Small                          |
| Route Numb                                                | Turns on/off the route number display.<br>Check it to enable the setting.                                              | Enabled: Checked<br>Disabled: Unchecked |
| [Text Size] combo<br>box (Route Number)                   | Switch the route number text size between Standard and Small.                                                          | Standard/Small                          |
| [WPT Label]                                               | Set whether to add "WPT" next to the proposed destination symbol on the NMEA route.<br>Check it to enable the setting. | Enabled: Checked<br>Disabled: Unchecked |
| [WPT Mark Size]<br>combo box                              | Switch the proposed destination symbol size between Standard and Small.                                                | Standard/Small                          |

## 4.3 Opening the [Route/Destination] Dialogue

The [Route/Destination] dialogue is used to register proposed destination, create and edit a route.

#### Procedure

Use the following operation to open the [Route/Destination] dialogue. [Menu] button  $\rightarrow$  Route Planning  $\rightarrow$  Set Route/Destination

The following describes input fields and buttons for creating and editing a route on the [Route/Destination] dialogue.

#### Memo

The [Route/Destination] dialogue is also used for route monitoring. The buttons for route monitoring are described in relevant sections.

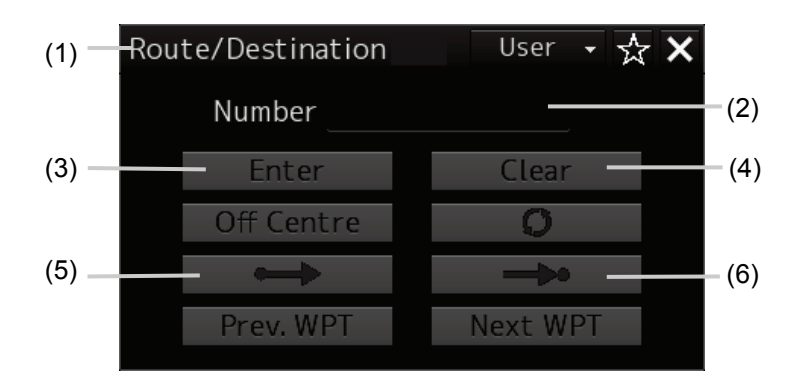

#### (1) Title Bar

The title [Route/Destination] is displayed on the dialogue.

Enter a number in the [No.] field. The contents of the dialogue change depending on whether the number is a proposed destination number or route number or new or existing number.

#### (2) [No.] input field

Enter the proposed destination number or route number.

Then, if the start point button is pressed, the input number is deemed as a route number. Valid values are 1 to 999.

#### (3) [Enter] button

When creating a destination route, enter a destination number and then click on the [Enter] button.

#### (4) [Clear] button

Enter a destination number and click on the [Clear] button to delete the proposed destination. Proposed destinations used for the destination route cannot be deleted.
#### (5) (start point) button

To create or edit a route, enter a number in the [No.] field and then click on the start point button.

#### (6) (end point) button

Click on it to determine the creation/edit of the route.

### 4.3.1 Key assignment on the operating unit

The functions of the above buttons of the [Route/Destination] dialogue are assigned to the keys of the operating unit as described in the following table.

This key assignment takes priority only while the [Route/Destination] dialogue is displayed.

| Button on the dialogue | Standard operating unit | Advanced operating unit |
|------------------------|-------------------------|-------------------------|
| [Enter] button         | Left-click              | Left-click, Input key   |
| [Clear] button         | Right-click             | Right-click, CLR key    |
| Start point button     | _                       | Start point key         |
| End point button       | _                       | End point key           |

## 4.4 Creating a New Destination Route

Create and register proposed destinations and connect them by legs to create a new destination route.

### 4.4.1 Registering a new proposed destination

#### Procedure

Use the following operation to open the [Route/Destination] dialogue. [Menu]button  $\rightarrow$  Route Planning  $\rightarrow$  Set Route/Destination

You can also open the [Route/Destination] dialogue by pressing the destination key on the operating dialogue.

#### 1 Enter the number for the new proposed destination in the [No.] field.

Example: When 999 is entered

The title bar of the [Route/Destination] dialogue changes to [Destination(999 - New)]. The cursor on the chart changes to the Mark cursor.

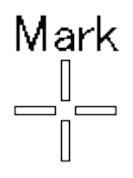

**2** Move the Mark cursor to the point on which you want to add a proposed destination, and click on it.

The proposed destination is created on that point and the dialogue is closed.

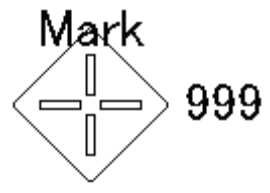

#### **3** Repeat steps 1 to 2 to add another proposed destination as needed.

Added proposed destinations are registered on the [Destination List] dialogue (4.5.1 Edit on the [Destination List] dialogue).

### 4.4.2 Creating a new destination route

Connect registered proposed destinations by legs to create a new destination route. A new route can be created on the [Route/Destination] dialogue or the [Route List] dialogue.

#### 4.4.2.1 Creating a route on the [Route/Destination] dialogue

Use the following operation to open the [Route/Destination] dialogue. [Menu] button  $\rightarrow$  Route Planning  $\rightarrow$  Set Route/Destination

You can also open the [Route/Destination] dialogue by pressing the destination key on the operating dialogue.

- 1 Enter the number for the new route in the [No.] field.
- 2 Click on (Start point button). Or press the start point key on the operating unit.
  - Example: When 99 is entered

The title bar of the [Route/Destination] dialogue changes to [Route(99 - New)].

**3** Enter the first proposed destination number of the route in the [No.] field and then click on the [Enter] button.

When you are using the operating unit, enter the number and left-click on anywhere except the dialogue buttons.

When you are using the advanced operating unit, you can use the input key instead of left-clicking.

The proposed destination specified becomes WPT.

4 Enter the next proposed destination number of the route in the [No.] field and then click on the [Enter] button.

When you are using the operating unit, enter the number and left-click on anywhere except the dialogue buttons.

When you are using the advanced operating unit, you can use the input key instead of left-clicking.

The proposed destination specified at step 3 and the proposed destination specified at step 4 are connected by a leg.

- **5** Repeat step 4 to connect another proposed destination by a leg to create the route.
- 6 Enter the final proposed destination number of the route in the [No.] field, click on the [Enter] button, and then click on **Example 1** (End point button). Or press the end point key on the operating unit.

This determine the route and closes the dialogue. The displayed legs will be hidden.

#### Memo

- When the number of proposed destinations reaches 20, the route is automatically determined and the dialogue is closed.
- To cancel the route creation, click on the start point button. (Or press the start point key on the operating unit.) This cancels the route creation and closes the dialogue.

#### 4.4.2.2 Creating a route on the [Route List] dialogue

Routes can be created and edited on the [Route List] dialogue.

#### Opening the [Route List] dialogue

Use the following operation to open the [Route List] dialogue. [Menu] button  $\rightarrow$  Route Planning  $\rightarrow$  Route List

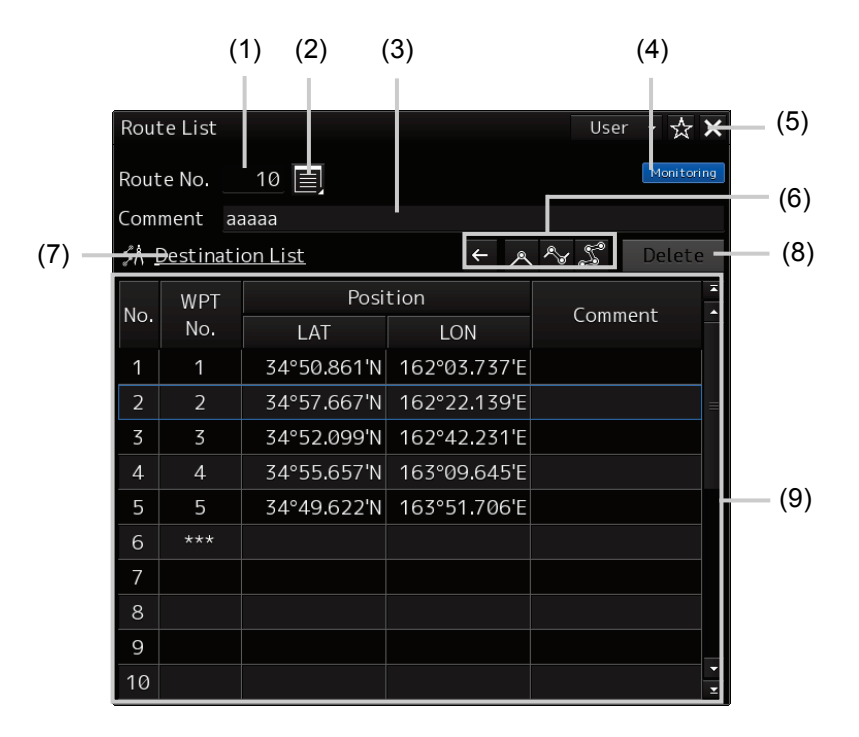

#### (1) [Route No.] input field

Enter the number for the destination route to create or edit. Valid values are 1 to 999.

#### (2) Button to open the [Select Route] dialogue

Click on this button to open the [Select Route] dialogue.

The [Select Route] dialogue lists the route numbers and the comments created.

Click on a route you want to edit and click on the [Open] button to display the route on the [Route List] dialogue.

#### (3) [Comment] input field

Enter the comment for the route. Up to 32 characters can be entered. ("..." is displayed at the end if the text is longer than the field width.)

If there is only one proposed destination, a comment cannot be entered.

#### (4) [Route Monitoring] badge

This **badge** is displayed when the displayed route is being monitored. The routes being monitored cannot be edited.

#### (5) [X] (close) button

Click on this button to determine the route and exit the creation process.

#### (6) Display area switching buttons

Use these buttons to change or scale up/down the display area as needed.

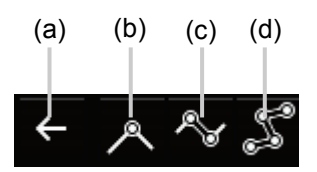

#### (a) [Previous] button

Returns to the previous display area or scale.

#### (b) [Display centred WPT] button

WPT being edited is displayed in the centre of the chart.

#### (c) [Display WPT-WPT] button

WPT being edited and the previous WPT are displayed on the chart.

#### (d) [Display entire route] button

The entire route being edited is displayed on the chart.

#### (7) [Destination List] dialogue button

Click on this button to open the [Destination List] dialogue.

Proposed destinations registered and their positions (latitude and longitude) are displayed on the [Destination List] dialogue. Routes can be edited while referring to the [Destination List] dialogue. When both the [Route List] dialogue and [Destination List] dialogue are open, the [Destination List] dialogue is not editable.

#### (8) [Delete] button

Click on this button to delete the line of the selected destination number.

#### (9) Route List

Up to 20 proposed destination can be registered for one route. Only a proposed destination number can be entered.

#### Creating a new destination route

Open the [Route List] dialogue and operate it as follows.

- **1** Enter the number for the new destination route in the [Route No.] field.
- 2 Enter the first proposed destination number in line 1 of the Route List. To refer to the [Destination List] dialogue, click on the [Destination List] dialogue button.
- **3** Enter the next proposed destination number in line 2 of the Route List. The proposed destination specified at step 1 and the proposed destination specified at step 2 are connected by a leg.
- 4 Repeat step 2 to connect other proposed destinations by legs to create the route.
- **5** Click on the [×] button to close the [Route List] dialogue. The created route is determined as a new destination route.

#### Memo

If the number of proposed destinations for the route reaches 20, no more proposed destination can be added. Click on the [ $\times$ ] button to close the dialogue. The created route is determined as a new destination route.

## 4.5 Editing Proposed Destinations

The [Destination List] dialogue lists the proposed destinations registered. On this dialogue, proposed destinations can be edited or created.

### 4.5.1 Edit on the [Destination List] dialogue

Use the following operation to open the [Destination List] dialogue. [Menu]  $\rightarrow$  Route Planning  $\rightarrow$  Destination List

Up to 999 proposed destinations can be registered.

The [Destination List] dialogue consists of multiple pages, and displays ten proposed destinations per page. That means that the maximum number of pages of the [Destination List] dialogue is 100.

| Item                     | Function and operation                                                                                                    | Input range |
|--------------------------|----------------------------------------------------------------------------------------------------|-------------|
| Page feed<br>buttons     | Used to switch between pages when the dialogue has multiple<br>pages.<br>Returns to the first page.<br>Returns to the previous page.<br>Goes to the next page.<br>Goes to the last page.                                                                                                    | _           |
| [Page] field             | Enter the number of pages to display.                                                                                                    | 1 to 100    |
| [Route List]<br>dialogue | Opens the [Route List] dialogue.                                                                                                    | _           |
| [Jump] button            | Displays the selected proposed destination in the centre of the chart.                                                                                                    | _           |
| [Delete] button          | Deletes the selected proposed destination.                                                                                                    | —           |
| Destination List         | Proposed destination numbers are displayed in the WPT No.<br>column.<br>The latitude, longitude, and comment are displayed for each<br>proposed destinations registered.<br>Click on a desired WPT No. to select the line. (The selected line is<br>enclosed with blue borders.)<br>Proposed destinations not used for the route can be edited.<br>Proposed destinations used for the destination route cannot be<br>edited. |             |

The following table lists and describes the items of the [Destination List] dialogue.

#### 4.5.1.1 Adding a new proposed destination

Open the [Destination List] dialogue and operate it as follows.

- **1** On a proposed destination row where the latitude and longitude are not determined, click on the [LAT] field.
- 2 Enter the latitude using the software keyboard. When the latitude is entered, the longitude can be entered.
- **3** Enter the longitude using the software keyboard. When the input latitude and longitude are valid, the position is registered as a proposed destination.
- **4** Click on the [×] button to close the [Destination List] dialogue.

#### 4.5.1.2 Changing the position of a proposed destination

Open the [Destination List] dialogue and operate it as follows.

- **1** On a proposed destination row for which you want to change the position, click on the [LAT] field.
- 2 Enter the latitude using the software keyboard. When the latitude is entered, the longitude can be entered.
- 3 Enter the longitude using the software keyboard.When the input latitude and longitude are valid, this new position is set for the destination.
- **4** Click on the [×] button to close the [Destination List] dialogue.

#### 4.5.1.3 Editing the comment of a proposed destination

Open the [Destination List] dialogue and operate it as follows.

- **1** On a proposed destination row to which you want to add/edit a comment, click on the [Comment] field.
- 2 Enter a comment.

Up to 32 characters can be entered.

**3** Click on the [×] button to close the [Destination List] dialogue.

#### 4.5.1.4 Moving to a proposed destination

Open the [Destination List] dialogue and operate it as follows.

- **1** Click on the number for the destination to move to.
- 2 Click on the [Jump] button.

The selected proposed destination is displayed in the centre of the chart.

**3** Click on the [×] button to close the [Destination List] dialogue.

#### 4.5.1.5 Deleting a proposed destination

Open the [Destination List] dialogue and operate it as follows.

- **1** Click on the number for the destination you want to delete.
- 2 Click on the [Delete] button.

The selected destination will be deleted.

**3** Click on the [×] button to close the [Destination List] dialogue.

## 4.6 Editing the Destination Route

Destination routes can be edited.

Use the [Route/Destination] dialogue or the [Route List] dialogue to edit the route.

#### Memo

The routes being monitored cannot be edited.

### 4.6.1 Edit on the [Route/Destination] dialogue

#### 4.6.1.1 Opening the [Route/Destination] dialogue

#### Procedure

Use the following operation to open the [Route/Destination] dialogue. [Menu] button  $\rightarrow$  Route Planning  $\rightarrow$  Set Route/Destination

You can also open the [Route/Destination] dialogue by pressing the destination key on the operating dialogue.

#### Memo

For details of the input fields and buttons for creating and editing a route on the [Route/Destination] dialogue, see 4.3 Opening the [Route/Destination] Dialogue.

#### 4.6.1.2 Moving to a proposed destination

Enter a destination number in the [No.] field to display the destination.
 Example: When 1 is entered
 The title bar of the [Route/Destination] dialogue changes to [Destination(1)].

#### 2 Click on the [Off Centre] button.

The proposed destination specified at step 1 is displayed in the centre of the chart, and the dialogue is closed.

#### 4.6.1.3 Deleting the specified destination

1 In the [No.] input field, enter the number for the destination you want to delete. Example: When 1 is entered

The title bar of the [Route/Destination] dialogue changes to [Destination(1)].

#### 2 Click on the [Clear] button.

The specified destination is deleted and the dialogue is closed.

#### Memo

Proposed destinations used for the route cannot be deleted even when the [Delete] button is pressed.

#### 4.6.1.4 Deleting the specified destination route

- 1 In the [No.] field, enter the number for the destination route you want to edit.
- 2 Click on (Start point button). Or press the start point key on the operating unit.

Example: When 99 is entered

The title bar of the [Route/Destination] dialogue changes to [Route(99)].

- **3** Click on the [Clear] button.
- 4 Click on (End point button).

The specified destination route is deleted and the dialogue is closed. To cancel the deletion, click on

### 4.6.2 Edit on the [Route List] dialogue

Routes can be edited on the [Route List] dialogue.

#### 4.6.2.1 Opening the [Route List] dialogue

Use the following operation to open the [Route List] dialogue. [Menu] button  $\rightarrow$  Route Planning  $\rightarrow$  Route List

For details of functions and operations of the [Route List] dialogue, see 4.4.2.2 Creating a route on the [Route List] dialogue.

#### 4.6.2.2 Adding/editing a comment to the destination route

Open the [Route List] dialogue and operate it as follows.

- 1 In the [Route No.] field, enter the number for the destination route you want to edit. Click on the [Select Route] dialogue display button, click to select a route to edit on the [Select Route] dialogue, and then click on the [OK] button.
- 2 Enter or edit the comment in the [Comment] field.
- **3** Click on the [×] button to close the [Route List] dialogue.

#### 4.6.2.3 Deleting the specified destination from the route

Open the [Route List] dialogue and operate it as follows.

**1** On the Route List, click on any location other than "WPT No." on the row for the destination you want to delete.

#### 2 Click on the [Delete] button.

The row selected at step 1 is deleted, and the subsequent rows are shifted upward.

#### Memo

The destination is only removed from the route. The destination itself is not deleted.

## 4.7 Creating a Temporal Route

A temporal route is not saved as a file but can be used for route monitoring.

Route monitoring starts automatically when a temporal route is created.

While destination routes are created on the [Route/Destination] dialogue, temporal routes are created via key operations on the operating unit without opening the [Route/Destination] dialogue.

#### Memo

Use the [Settings] menu if you want to save a temporal route even after the power supply is turned off. For details, see 5.2.2 Configuring [Settings] - [Route] from the menu.

Use the procedure to create a temporal route.

**1** Display the first WPT point in the chart.

#### **2** Press the start point key.

WPT is created on the point where the key is pressed, and the cursor changes to the Mark cursor.

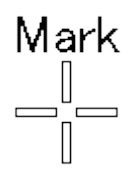

- **3** Hover the Mark cursor on the next WPT position and press the start point key. These two WPT are connected by legs.
- 4 Repeat step 3 to add another WPT.
- 5 When the last WPT is specified, press the end point key. The temporal route is determined and route monitoring starts automatically.

#### Memo

For details of route monitoring using a temporal route, see 5.1.1.3 Route monitoring using a temporal route/GoTo route.

## 4.8 Creating a GoTo Route (Temporal Route Between Two Points)

The GoTo route is a temporal route connecting the ship position and the specified point.

Route monitoring starts automatically when a GoTo route is created.

In the same way as temporal routes, GoTo routes are created via key operations on the operating unit without opening the [Route/Destination] dialogue.

Use the procedure to create a GoTo route.

#### **1** Hover the cursor on the end point of the GoTo route.

#### **2** Press the end point key.

The GoTo route connecting the ship and another point is determined and route monitoring starts automatically.

#### Memo

For details of route monitoring using a GoTo route, see 5.1.1.3 Route monitoring using a temporal route/GoTo route.

## Section 5 Route monitoring

## 5.1 About Route Monitoring

The route monitoring function monitors the ship position, bow and speed, and calculates the estimated time of arrival based on the route created in route planning.

#### Memo

The destination route must be created before using the route monitoring function. For details of Route Planning, see Chapter 4 Route Planning.

### 5.1.1 Starting the route monitoring

Start route monitoring by loading the route to be monitored on the [Route Monitoring] dialogue or specifying the route to be monitored on the [Route/Destination] dialogue.

## 5.1.1.1 Starting route monitoring on the [Route Monitoring] dialogue

Use the following operation to open the [Route Monitoring] dialogue. [Menu] button  $\rightarrow$  Route Monitoring

Select a destination route to be monitored.
 Using the [Route No.] field
 Enter the number for the destination route to be monitored.

Valid values are 1 to 999.

#### Selecting from the route file list

1) Click on the [Select Route] dialogue display button (

- 2) Select a destination route to be monitored from the list on the [Select Route] dialogue.
- 3) Click on the [Open] button.

#### Memo

If another route is being monitored, that route will be unloaded.

The [Voyage Information] dialogue opens when route monitoring starts.

For details of the [Voyage Information] dialogue, see 5.3 [Voyage Information] Dialogue.

Note that the [Route Monitoring] dialogue is still open behind the [Voyage Information] dialogue after route monitoring starts.

## 5.1.1.2 Starting route monitoring on the [Route/Destination] dialogue

Use the following operation to open the [Route/Destination] dialogue. [Menu] button  $\rightarrow$  Route Planning  $\rightarrow$  Set Route/Destination

#### Memo

The [Route/Destination] dialogue is also used for creating and editing a route. For details, see 4.3 Opening the [Route/Destination] dialogue.

- **1** In the [No.] field, enter the number for the destination route to be monitored. Ensure that the route number entered is not currently being monitored.
- 2 Click on (Start point) button.
- **3** Click on **——** (End point) button.

Route monitoring starts.

#### Memo

If another route is being monitored, that route will be unloaded.

The [Route/Destination] dialogue closes and the [Voyage Information] dialogue opens when route monitoring starts.

For details of the [Voyage Information] dialogue, see 5.3 [Voyage Information] Dialogue.

#### 5.1.1.3 Monitoring a temporal/GoTo route

Route monitoring starts and the [Voyage Information] dialogue opens when a temporal or GoTo route is created.

If another route is being monitored, that route will be unloaded.

For details of the [Voyage Information] dialogue, see 5.3 [Voyage Information] Dialogue.

For details of creating a temporal route, see 4.7 Creating a Temporal Route.

For details of creating a GoTo route, see 4.8 Creating a GoTo Route (Temporal Route between Two Points).

### 5.1.2 Ending the route monitoring

## 5.1.2.1 When route monitoring is started from the [Route Monitoring] dialogue

When route monitoring is started from the [Route Monitoring] dialogue, Use the following operation to end the route monitoring.

- **1** Activate the [Route Monitoring] dialogue that is behind the [Voyage Information] dialogue.
- 2 Click on the [Unload] button. Monitoring of the currently selected route will end.

## 5.1.2.2 When route monitoring is started from the [Route/Destination] dialogue

When route monitoring is started from the [Route/Destination] dialogue, first Use the following operation to open the [Route Monitoring] dialogue.

 $[\mathsf{Menu}] \to \mathsf{Route} \ \mathsf{Monitoring}$ 

- **1** Ensure that the number for the route being monitored is displayed in the [Route No.] field.
- 2 Click on the [Unload] button. Monitoring of the currently selected route will end.

## 5.2 Route Monitoring Settings

Route monitoring settings can be configured on the [WPT/ROUTE] dialogue of the [View] menu or the [Route] dialogue of the [Settings] menu.

## 5.2.1 Configuring [View] - [WPT/ROUTE] from the menu

#### Procedure

Use the following operation to display the [WPT/ROUTE] dialogue in the Edit pane of the [View] dialogue.

[Menu] button  $\rightarrow$  View  $\rightarrow$  WPT/Route

The following table lists and describes the route monitoring settings on the [WPT/ROUTE] dialogue.

#### Memo

For the route display settings on the [WPT/ROUTE] dialogue, see 4.2.1 Configuring [View] - [WPT/ROUTE] from the menu.

| Setting item                                                    | Description                                                                                                    | Setting value                                   |
|-----------------------------------------------------------------|----------------------------------------------------------------------------------------------------|-------------------------------------------------|
| [Colour] combo<br>box                                           | Configure the starboard and port side colours for<br>displaying the XTL (cross track limit) for the route.<br>IALA-A: Displays the port side in red and the starboard<br>side in green.<br>IALA-B: Displays the port side in green and the starboa<br>side in red.                                                                                                    | IALA-A / IALA-B                                 |
| [Alert-Route]<br>dialogue<br>display                            | Click on this button to open the [Alert] dialogue with the [Route] dialogue displayed in the Edit pane.<br>On this dialogue, configure the conditions (the XTL widt radius of the arrival circle, etc.) for issuing alerts for the destination route.                                                                                                    | h, —                                            |
| [WPT Vector]<br>check box                                       | Check it to enable the WPT direction vector display.                                                                                                    | Enabled: Checked<br>Disabled: Unchecked         |
| [Base Point]<br>combo box<br>(WPT Vector)                       | The WPT direction vector is a line connecting the select<br>base point and To WPT.<br>When the WPT direction vector display is enabled,<br>configure the base point of the vector.<br>From Current POSN: Set the base point to the own sh<br>From Origin: Set the base point to WPT that is<br>one before To WPT.<br>The WPT direction vector is displayed as a dotted line.<br>When [From Origin] is selected, the vector and leg are<br>overlapped, so the vector display is prioritized and the<br>overlapped section is displayed as a dotted line. | ip.<br>From Current POSN /<br>From Origin       |
| [Base Point]<br>combo box<br>(BRG/DST<br>(Route<br>Monitoring)) | Configure the base point for calculating the direction/<br>distance displayed on the screen during route monitorin<br>From Current POSN: Set the base point to the own sh<br>From Origin: Set the base point to WPT that is<br>one before To WPT.                                                                                                    | g.<br>ip.<br>From Current POSN /<br>From Origin |

## 5.2.2 Configuring [Settings] - [Route] from the menu

#### Procedure

Use the following operation to display the [Route] dialogue in the Edit pane of the [Settings] dialogue. [Menu] button  $\rightarrow$  Settings  $\rightarrow$  Route

The following table lists the setting items of the [Route] dialogue.

| Setting item                        | Description                                                                                                    | Setting value                           |
|-------------------------------------|----------------------------------------------------------------------------------------------------|-----------------------------------------|
| [Route Mode]<br>combo box           | Select a route type.<br>Plotter: Uses the destination route.<br>NMEA: Uses the NMEA destination display feature.<br>When [NMEA] is selected, all the other setting items<br>of this dialogue are disabled.                                                                                                    | Plotter / NMEA                          |
| [WPT Switching<br>Mode] combo box   | Set whether To WPT is switched automatically or<br>manually.<br>AUTO: To WPT is switched automatically.<br>Manual: To WPT is switched manually.<br>With [AUTO] selected, when the ship enters the<br>arrival circle of the To WPT, the next WPT will be the<br>To WPT. [AUTO] works only if [Alert Type] is set to<br>[Arrival] in the [Alert] menu (see 6.3.1 Configuring the<br>alerts for the destination route). | AUTO / Manual                           |
| [Save Temporary<br>Route] check box | When it is checked, the temporal/GoTo route is saved even after the power supply is turned off.                                                                                                    | Enabled: Checked<br>Disabled: Unchecked |

## 5.3 [Voyage Information] Dialogue

The [Voyage Information] dialogue opens when route monitoring starts. This dialogue displays information of the route being monitored.

#### Extending and shrinking the dialogue

The [Voyage Information] dialogue can be extended or shrunken as needed.

The dialogue box is shrunken when the route monitoring starts.

To extend the dialogue, click on the extend button ( []).

To shrink the dialogue, click on the shrink button (

| Item              | Display content and operation                          | Display/input range |
|-------------------|--------------------------------------------------------|---------------------|
|                   | It is displayed only when the dialogue is extended.    |                     |
| [Route] filed     | The number for the route being monitored is            | 1 to 999            |
|                   | displayed.                                             |                     |
|                   | Select a number for the destination for which route    | 1 to 1020           |
|                   | monitoring information is displayed.                   | 1 to 1020           |
|                   | It is displayed only when the dialogue is extended.    | 1 to 1020           |
|                   | The To WPT number is displayed.                        |                     |
|                   | It is displayed only when the dialogue is extended.    |                     |
| [LAT]/[LON] field | The latitude and longitude of the proposed destination | —                   |
|                   | selected from the WPT combo box are displayed.         |                     |
| [BRG] field       | Displays the direction from the ship position to the   |                     |
|                   | destination selected from the WPT combo box.           | —                   |
| [DIST] field      | Displays the distance from the ship position to the    |                     |
|                   | destination selected from the WPT combo box.           | _                   |

The following table lists and describes the setting items of the [Voyage Information] dialogue.

| Itom                | Display content and operation                                                                          | Display/input rango |
|---------------------|----------------------------------------------------------------------------------------------------|---------------------|
| nem                 | The fellowing isone are displayed depending on the                                                     | Display/input range |
|                     | The following icons are displayed depending on the                                                     |                     |
|                     | Setting of the [Alert] menu.                                                                           |                     |
|                     | The destination arrival elect is solected,                                                             |                     |
| Destinentier        | alert is occurring.                                                                                    |                     |
| arrival/leaving     | The destination arrival alert is selected and an alert is occurring                                    | _                   |
| alert icons         | • The destination leaving alert is not selected                                                        |                     |
|                     | <ul> <li>The destination leaving alert is selected but no</li> <li>alert is selected but no</li> </ul> |                     |
|                     | <ul> <li>The destination leaving alert is selected and an</li> </ul>                                   |                     |
|                     | alert is occurring.                                                                                    |                     |
|                     | The following icons are displayed depending on the                                                     |                     |
|                     | setting of the [Alert] menu.                                                                           |                     |
|                     | The route entry alert is not selected.                                                                 |                     |
|                     | The route entry alert is selected but no alert is occurring.                                           |                     |
| Route entry/        | The route entry alert is selected and an alert is occurring.                                           | _                   |
| leaving alert icons | The route leaving alert is not selected.                                                               |                     |
|                     | The route leaving alert is selected but no alert is occurring.                                         |                     |
|                     | The route leaving alert is selected and an alert is occurring.                                         |                     |
|                     | Displays the time required to arrive at the destination                                                |                     |
| [TTG] field         | selected from the WPT combo box.                                                                       | 0.0 to 9999h59m59s  |
|                     | Displays the estimated time of arrival at the                                                          |                     |
|                     | destination selected from the WPT combo box.                                                           |                     |
|                     | If the ETA value is out of the valid range such as when                                                | 1970/01/01 to       |
|                     | the speed sensor information is not entered, the                                                       | 2099/12/31          |
|                     | asterisk (*) is displayed to indicate that the value is                                                | 0:00 to 23:59       |
|                     | invalid.                                                                                               |                     |
| UTC/LMT             | Changes the ETA display format.                                                                        |                     |
| switching button    | Click on it to switch between UTC and LMT.                                                             | —                   |
| [Comment] field     | It is displayed only when dialogue is extended.                                                        |                     |
|                     | The comment added to the proposed destination                                                          |                     |
|                     | selected from the WPT combo box is displayed.                                                          | —                   |
|                     | An ellipsis [] is added to the end if the text is longer                                               |                     |
|                     | than the field width.)                                                                                 |                     |

## 5.4 Reversing the Route

The direction of the route being monitored can be reversed.

When it is reversed, the WPT next to the start point after the reversal becomes new To WPT.

The reversed state is retained even after the power supply is turned off.

The reversed state is cancelled when another route monitoring is started.

Use the following operation to open the [Route/Destination] dialogue. [Menu] button  $\rightarrow$  Route Planning  $\rightarrow$  Set Route/Destination

1 Click on (Reverse button).

The route being monitored is reversed.

Memo

The reverse button is disabled if no route is being monitored.

## 5.5 Changing the To WPT

The To WPT for the route being monitored can be changed.

## 5.5.1 Changing to WPT using the [Route Monitoring] dialogue

## 5.5.1.1 When route monitoring is started from the [Route Monitoring] dialogue

When route monitoring is started from the [Route Monitoring] dialogue, Use the following operation to change the To WPT.

- **1** Activate the [Route Monitoring] dialogue that is behind the [Voyage Information] dialogue.
- 2 Select a destination to be used as To WPT from the [To WPT] combo box.

The changed To WPT number will be displayed also in the [To WPT] field of the [Voyage Information] dialogue.

## 5.5.1.2 When route monitoring is started from the [Route/Destination] dialogue

When route monitoring is started from the [Route/Destination] dialogue, first Use the following operation to open the [Route Monitoring] dialogue.

[Menu] button  $\rightarrow$  Route Monitoring

1 Ensure that the number for the route being monitored is displayed in the [Route No.] field.

### 2 Select a destination to be used as To WPT from the [To WPT] combo box. The changed To WPT number will be displayed also in the [To WPT] field of the [Voyage Information] dialogue.

### 5.5.2 Changing to WPT using the [Route/Destination] dialogue

Use the following operation to open the [Route/Destination] dialogue. [Menu] button  $\rightarrow$  Route Planning  $\rightarrow$  Set Route/Destination

- **1** In the [No.] field, enter the number for the route to be monitored.
- **2** To shift To WPT backward (reverse to the moving direction), click on the [Prev. WPT] button. To shift To WPT forward (in the moving direction), click on the [Next WPT] button.

The changed To WPT number will be displayed also in the [To WPT] field of the [Voyage Information] dialogue.

## Section 6 Settings

## 6.1 Chart Settings6.1.1 Registering/displaying my Ports

Any port in the chart can be registered on My Port List. To display a registered port, select a port name from My Port List.

#### 6.1.1.1 Registering a port

#### Procedure

Centre the chant on the place you want to register as My Port. Use the following operation to display the [My Port List] dialogue. [Menu] button  $\rightarrow$  Chart  $\rightarrow$  My Port List

The following table describes operations of the [My Port List] dialogue.

| Setting item         | Description                                                                                                    | Setting value |
|----------------------|----------------------------------------------------------------------------------------------------|---------------|
| [My Port List] field | Enter a port name to register.                                                                                                    | —             |
| [Save] button        | Clicking on this button registers the coordinates<br>(latitude/longitude) of the centre and the display scale<br>of the chart in My Port List. | _             |

#### 6.1.1.2 Centring the chart on the coordinates of the port

#### Procedure

Use the following operation to display the [My Port List] dialogue. [Menu] button  $\rightarrow$  Chart  $\rightarrow$  My Port List

The following table describes operations of the [My Port List] dialogue.

| Setting item   | Description                                          | Setting value |
|----------------|------------------------------------------------------|---------------|
| [My Port List] | Select a list you want to display by clicking on it. | _             |
|                | Clicking on this button centres the chart on the     |               |
|                | coordinates of the selected port.                    | —             |

#### 6.1.1.3 Deleting a port

#### Procedure

Use the following operation to display the [My Port List] dialogue. [Menu] button  $\rightarrow$  Chart  $\rightarrow$  My Port List

The following table describes operations of the [My Port List] dialogue.

| Setting item | Description                                            | Setting value |
|--------------|--------------------------------------------------------|---------------|
| My Port List | Select a list you want to delete by clicking on it.    |               |
|              | Clicking on this button deletes the selected port from |               |
|              | the list.                                              |               |

### 6.1.2 Displaying the chart by inputting the position

Input a position to display the chart on the desired position.

Procedure

Use the following operation to display the [Off Centre by Entering Position] dialogue. [Menu] button  $\rightarrow$  Chart  $\rightarrow$  Off Centre by Entering Position

The following table describes operations of the [Off Centre by Entering Position] dialogue.

| Setting item           | Description                                             | Setting value |
|------------------------|---------------------------------------------------------|---------------|
| [Jump to the following | Clicking on this button centres the chart on the        |               |
| position] button       | coordinates input in the latitude and longitude fields. |               |
|                        | When this dialogue is opened, the current centre        |               |
| Latitude/longitude     | coordinates of the chart are displayed.                 |               |
| field                  | Click on the field and use the software keyboard to     | _             |
|                        | enter the coordinates to centre the chart on.           |               |

## 6.2 Screen Display Settings

### 6.2.1 Configuring the ship symbol display

Configure the own ship symbol display setting.

#### Procedure

Use the following operation to display the [Own Ship] dialogue in the Edit pane of the [View] dialogue. [Menu] button  $\rightarrow$  View  $\rightarrow$  Own Ship

The following table lists the setting items available in plotter mode.

| Setting item      | Description                                         | Setting value     |
|-------------------|-----------------------------------------------------|-------------------|
| [Heading and Beam | Selecting this enables to display heading lines and | Enable: Check.    |
| Line]             | beam lines                                          | Disable: Uncheck. |

#### Memo

For details of setting items of the [Own Ship] dialogue, see the Instruction Manual of the ship radar equipment.

### 6.2.2 Configuring the own track display

Configure the own track display.

Own track information is saved in SSD every second. Track information of up to 24 hours is displayed on the chart.

#### Procedure

Use the following operation to display the [Own Track] dialogue in the Edit pane of the [View] dialogue. [Menu]  $\rightarrow$  View  $\rightarrow$  Own Track

The [Own Track] dialogue consists of the [Display] tab, [Plot] tab, and [Clear] tab.

#### Memo

Some items may not be displayed depending on the installation setting.

#### [Display] tab

The following table lists the setting items of the [Display] tab.

| Setting item                                                                   | Description                                                                                                    | Setting value                                                                              |
|--------------------------------------------------------------------------------|----------------------------------------------------------------------------------------------------|--------------------------------------------------------------------------------------------|
| [Own Track                                                                     | Check it to enable the own track display.                                                                                                    | Enable: Check.                                                                             |
| Display]                                                                       | Check the colour to enable.                                                                                                    | Disable: Uncheck.                                                                          |
| [Show<br>Values/Vector on<br>Track] check box                                  | Check it to display the water depth, water<br>temperature, and the current vector.<br>Select Depth, Temperature, or Current from the<br>[Show Values/Vector on Track] combo box. | Enable: Check.<br>Disable: Uncheck.                                                        |
| [Show Values/<br>Vector on Track]<br>combo box                                 | Select Depth, Temperature, or Current to display it next the track.                                                                                                    | Depth/Temperature/<br>Current                                                              |
| [Current Vector]                                                               | This item is enabled when [Current] is selected in the [Show Values/Vector on Track] combo box.                                                                                  | _                                                                                          |
| [Current Size] filed                                                           | Enter the vector length.                                                                                                    | 0.1 to 99.9 kn/cm                                                                          |
| [Layer A], [Layer B],<br>[Layer C], [Layer<br>D], and [Layer E]<br>check boxes | Check the check box(es) for the layer(s) A/B/C/D/E whose display you want to enable.                                                                                             | Enable: Check.<br>Disable: Uncheck.                                                        |
| Colour selection combo boxes                                                   | When Layer [A]/[B]/[C]/[D]/[E] is enabled, select the display colour of each layer.                                                                                              | White / Grey / Amber /<br>Magenta / Blue / Cyan<br>/ Green / Yellow /<br>Orange / Dark Red |

#### [Plot] tab (normal track)

The following table lists the settings when [Standard] is selected for [Track type] on the [Plot] tab.

| Setting item                                  | Description                                                                                                    | Setting value                                                                                                    |
|-----------------------------------------------|----------------------------------------------------------------------------------------------------|----------------------------------------------------------------------------------------------------|
| [Track type] combo box                        | Select a type of own track.<br>Standard: Normal track. It can be displayed<br>without the plotter option.<br>For the case when [Depth] is selected, see<br>the '[Plot] tab (depth track)' section.<br>For the case when [Temperature] is<br>selected, see the '[Plot] tab (temperature<br>track)' section. | Standard / Depth /<br>Temperature                                                                                                 |
| [Plot Colour] combo box                       | Select a colour of own track.                                                                                                    | White / Grey / Amber /<br>Magenta / Blue / Cyan /<br>Green / Yellow / Orange /<br>Dark Red                                        |
| [Plot Interval] combo box<br>(own track plot) | Select a plot interval.                                                                                                    | Off/3 s/5 s/10 s/30 s/<br>1 min/3 min/5 min/<br>10 min/30 min/60 min/<br>1 NM/3 NM/5 NM/10 NM/<br>0.1 NM/0.2 NM/0.3 NM/<br>0.5 NM |
| [Time Label] check box                        | Check it to enable the time label interval display.                                                                                                    | Enable: Check.<br>Disable: Uncheck.                                                                                               |
| [Plot Interval] combo box<br>(Time Label)     | When the time label interval display is enabled, select a time label interval.                                                                                                    | 1/3/5/10/30/60 min                                                                                                    |
| [File Load/Save]<br>shortcut                  | Opens the [File Load/Save] tab of the [File<br>Manager] dialogue.<br>The use state can be confirmed on the [File<br>Manager] dialogue.                                                                                                    | _                                                                                                    |

#### [Plot] tab (depth track)

The following table lists the settings when [Depth] is selected for [Track type] on the [Plot] tab.

| Setting item                 | Description                                       | Setting value              |
|------------------------------|---------------------------------------------------|----------------------------|
|                              | Select a type of own track.                       |                            |
|                              | Depth: Selectable if the optional plotter and     |                            |
|                              | depth sounder are installed.                      |                            |
| [Track type] combo           | The depth value is displayed next to the track.   | Standard / Depth /         |
| box                          | For the case when [Standard] is selected, see     | Temperature                |
|                              | the '[Plot] tab (normal track)' section.          |                            |
|                              | For the case when [Temperature] is selected,      |                            |
|                              | see the '[Plot] tab (temperature track)' section. |                            |
| Denth field (                | Enter the own track grey/blue boundary            |                            |
|                              | (minimum depth) value.                            | 0 to [Depth field 2] – 1 m |
| Donth field 2                | Enter the own track blue/cyan boundary            | [Depth field 1] + 1 to     |
| Depth field 2                | (minimum depth) value.                            | [Depth field 3] – 1 m      |
| Donth field 2                | Enter the own track cyan/green boundary           | [Depth field 2] + 1 to     |
|                              | (minimum depth) value.                            | [Depth field 4] – 1 m      |
| Donth field 4                | Enter the own track green/yellow boundary         | [Depth field 3] + 1 to     |
|                              | (minimum depth) value.                            | [Depth field 5] – 1 m      |
| Dooth field 5                | Enter the own track yellow/orange boundary        | [Depth field 4] + 1 to     |
|                              | (minimum depth) value.                            | [Depth field 6] – 1 m      |
| Donth field 6                | Enter the own track orange/dark red boundary      | [Depth field 5] + 1 to     |
|                              | (minimum depth) value.                            | 9999 m                     |
|                              |                                                   | Off/3 s/5 s/10 s/30 s/     |
| [Plot Interval] combo<br>box |                                                   | 1 min/3 min/5 min/         |
|                              | Salaat a plat interval                            | 10 min/30 min/60 min/      |
|                              |                                                   | 1 NM/3 NM/5 NM/10 NM/      |
|                              |                                                   | 0.1 NM/0.2 NM/0.3 NM/      |
|                              |                                                   | 0.5 NM                     |
| [File Load/Save]             | Opens the [File Load/Save] tab of the [File       |                            |
| shortcut                     | Manager] dialogue.                                | _                          |

#### Memo

If a depth error occurs due to sensor failure, the depth value cannot be displayed on the track.

#### [Plot] tab (temperature track)

The following table lists the settings when [Temperature] is selected for [Track type] on the [Plot] tab.

| Setting item                 | Description                                                                                                    | Setting value                                                                                                    |
|------------------------------|----------------------------------------------------------------------------------------------------|----------------------------------------------------------------------------------------------------|
|                              | Select a type of own track.<br>Temperature: Selectable if the optional plotter<br>and thermometer are installed. |                                                                                                    |
| [Track type] combo           | The depth value is displayed next to the track.                                                                  | Standard / Depth /                                                                                                    |
| box                          | For the case when [Standard] is selected, see                                                                    | Temperature                                                                                                    |
|                              | the '[Plot] tab (normal track)' section.                                                                         |                                                                                                    |
|                              | For the case when [Depth] is selected, see the                                                                   |                                                                                                    |
|                              | '[Plot] tab (depth track)' section.                                                                              |                                                                                                    |
| Temperature field 1          | Enter the own track grey/blue boundary                                                                           | –5.0 to [Temperature field                                                                                                    |
|                              | (minimum temperature) value.                                                                                     | 2] – 1°C                                                                                                    |
| Temperature field 2          | Enter the own track blue/cyan boundary (minimum temperature) value.                                              | [Temperature field 1] + 1<br>to [Temperature field 3]<br>– 1°C                                                                    |
| Temperature field 3          | Enter the own track cyan/green boundary (minimum temperature) value.                                             | [Temperature field 2] + 1<br>to [Temperature field 4]<br>– 1°C                                                                    |
| Temperature field 4          | Enter the own track green/yellow boundary (minimum temperature) value.                                           | [Temperature field 3] + 1<br>to [Temperature field 5]<br>– 1°C                                                                    |
| Temperature field 5          | Enter the own track yellow/orange boundary (minimum temperature) value.                                          | [Temperature field 4] + 1<br>to [Temperature field 6]<br>– 1°C                                                                    |
| Temperature field 6          | Enter the own track orange/dark red boundary (minimum temperature) value.                                        | [Temperature field 5] + 1<br>to 99.9°C                                                                                            |
| [Plot Interval] combo<br>box | Select a plot interval.                                                                                          | Off/3 s/5 s/10 s/30 s/<br>1 min/3 min/5 min/<br>10 min/30 min/60 min/<br>1 NM/3 NM/5 NM/10 NM/<br>0.1 NM/0.2 NM/0.3 NM/<br>0.5 NM |
| [File Load/Save]<br>shortcut | Opens the [File Load/Save] tab of the [File<br>Manager] dialogue.                                                | _                                                                                                    |

#### Memo

If a temperature error occurs due to sensor failure, the water temperature value cannot be displayed on the track.

#### [Clear] tab

The following table lists the setting items of the [Clear] tab.

| Setting item                | Description                                           | Setting value          |
|-----------------------------|-------------------------------------------------------|------------------------|
| [Track Colour]<br>combo box | Specify the own track colour to delete the own track. | All / White / Grey /   |
|                             |                                                       | Amber / Magenta /      |
|                             |                                                       | Blue / Cyan / Green /  |
|                             |                                                       | Yellow / Orange / Dark |
|                             |                                                       | Red                    |
| [Clear] button              | Delete the own track of the colour specified with the |                        |
|                             | [Track Colour] combo box.                             | —                      |
| [File Load/Save]            | Opens the [File Load/Save] tab of the [File Manager]  |                        |
| shortcut                    | dialogue.                                             | —                      |

### 6.2.3 Configuring the TT/AIS target display

Configure the TT/AIS target display.

#### Procedure

Use the following operation to display the [Target] dialogue in the Edit pane of the [View] dialogue. [Menu] button  $\rightarrow$  View  $\rightarrow$  Target

The following table lists the setting items available in plotter mode.

| Setting item                                                  | Description                                                                                                    | Setting value                       |
|---------------------------------------------------------------|----------------------------------------------------------------------------------------------------|-------------------------------------|
| [TT1 Symbol] / [TT2<br>Symbol] check boxes<br>and combo boxes | Check the check box to enable TT1/TT2 symbol<br>display.<br>Select a TT symbol to be used from the combo<br>box.<br>TT1 Symbol:<br>Indicates the tracking target received from Radar<br>1. The TT target ID will be displayed in a format<br>like [T1-***] (*** is the target number or ship<br>name).<br>TT2 Symbol:<br>Indicates the tracking target received from Radar<br>2. The TT target ID will be displayed in a format<br>like [T2 ***] (*** is the target number or ship<br>name). | Enable: Check.<br>Disable: Uncheck. |
| [TT Vector] check box                                         | Check it to enable the TT vector display.                                                                                                    | Enable: Check.<br>Disable: Uncheck. |

#### Memo

For details of setting items of the [Target] dialogue, see the Instruction Manual of the ship radar equipment.

## 6.2.4 Configuring the distance/direction measuring function display

#### Procedure

Use the following operation to display the [Tools] dialogue in the Edit pane of the [View] dialogue. [Menu] button  $\rightarrow$  View  $\rightarrow$  Tools

The following table lists the setting items available in plotter mode.

| Setting item       | Description                                            | Setting value          |
|--------------------|--------------------------------------------------------|------------------------|
| [Bearing Scale]    | Check it to enable the bearing scale.                  | Enable: Check.         |
| check box          |                                                        | Disable: Uncheck.      |
|                    | Memo                                                   |                        |
|                    | It is available only when the radar overlay is ON.     |                        |
| Expanded informati | on display                                             |                        |
| [Top Left] combo   | Set the information to be expanded and displayed at    | Off / Cursor Readout / |
| box                | the top left section of the chart display area.        | Own Ship INFO /        |
|                    |                                                        | Voyage INFO            |
| [Top Right] combo  | Set the information to be expanded and displayed at    | Off / Cursor Readout / |
| box                | the top right section of the chart display area.       | Own Ship INFO /        |
|                    |                                                        | Voyage INFO            |
| [Bottom Left]      | Set the information to be expanded and displayed at    | Off / Cursor Readout / |
| combo box          | the bottom left section of the chart display area.     | Own Ship INFO /        |
|                    |                                                        | Voyage INFO            |
| [Bottom Right]     | Set the information to be expanded and displayed at    | Off / Cursor Readout / |
| combo box          | the bottom right section of the chart display area.    | Own Ship INFO /        |
|                    |                                                        | Voyage INFO            |
| [Font Size] combo  | Set the font size of the expanded information display. | Large / Middle / Small |
| box                |                                                        |                        |

#### Memo

For details of setting items of the [Tools] dialogue, see the Instruction Manual of the ship radar equipment.

## 6.2.5 Configuring display of the sub information area

Configure display of the sub information area.

#### Procedure

Use the following operation to display the "Control" dialogue in the Edit pane of the [View] dialogue. [Menu] button  $\rightarrow$  View  $\rightarrow$  Control

The following table lists the setting items available in plotter mode.

| Setting item               | Description                                  | Setting value     |
|----------------------------|----------------------------------------------|-------------------|
| [Show Sub Information      | Check it to enable the sub information area. | Enable: Check.    |
| Window] check box          |                                              | Disable: Uncheck. |
| [Watch(Vector/RADAR/Target | Check it to enable the [Watch] dialogue.     | Enable: Check.    |
| Status)] check box         |                                              | Disable: Uncheck. |
| [Depth] check box          | Check it to enable the [Depth] dialogue.     | Enable: Check.    |
|                            |                                              | Disable: Uncheck. |
| [Current] check box        | Check it to enable the [Current] dialogue.   | Enable: Check.    |
|                            |                                              | Disable: Uncheck. |
|                            |                                              | Enable: Check.    |
|                            | Check it to enable the [Trails] dialogue.    | Disable: Uncheck. |

#### Memo

For details of setting items of the [Control] dialogue, see the Instruction Manual of the ship radar equipment.

# 6.3 Alert Settings6.3.1 Configuring the alerts for the destination route

When using destination routes, configure the conditions for issuing alerts. Alerts regarding arrival at the destination and alerts regarding leaving from the route are available.

#### Procedure

Use the following operation to display the [Route] dialogue in the Edit pane of the [Alert] dialogue. [Menu] button  $\rightarrow$  Alert  $\rightarrow$  Route

| Setting item                               | Description                                                                                                    | Setting value                       |
|--------------------------------------------|----------------------------------------------------------------------------------------------------|-------------------------------------|
| [WPT Alert] check<br>box                   | Specify whether to issue destination arrival/leaving alerts.<br>Check it to enable the alert.                                                                                                    | Enable: Check.<br>Disable: Uncheck. |
| [Alert Type] (WPT<br>alarm) combo box      | <ul> <li>Select an alert type if the WPT alarm is ON.</li> <li>Arrival: An alert is issued when the ship arrives in the circle with the configured radius.</li> <li>Break Off: An alert is issued when the ship leaves the circle with the configured radius.</li> </ul> | Arrival/Break Off                   |
| [Arrival Radius]<br>field                  | When the WPT alarm is ON, set the radius of the arrival circle of the destination.                                                                                                    | 0.01 to 99.99 NM                    |
| [Route Alert]<br>check box                 | Specify whether to issue route entry/leaving alerts.<br>Check it to enable the alert.                                                                                                    | Enable: Check.<br>Disable: Uncheck. |
| [Alert Type]<br>(Route Alert)<br>combo box | <ul> <li>Select an alert type if the route alarm is ON.</li> <li>XTE: An alert is issued when the ship travels off the route (specified width).</li> <li>Approach: An alert is issued when the ship enters the route (specified width).</li> </ul>                       | XTE/Approach                        |
| [XTL] field                                | When the route alarm is ON, set the route width.<br>The starboard and port side cross track limits should<br>be added to this value.                                                                                                    | 0.01 to 99.99 NM                    |

The following table lists the setting items of the [Route] dialogue.

# 6.4 Operating Mode Settings 6.4.1 Configuring the basic settings of radar signal processing

Configure the basic processing of radar signals.

#### Procedure

Use the following operation to display the [Signal Process(Basic)] dialogue in the Edit pane of the [Settings] dialogue.

[Menu] button  $\rightarrow$  Settings  $\rightarrow$  Signal Process(Basic)

The following table lists the setting items of the [Signal Process(Basic)] dialogue.

| Setting item   | Description                                                                                                    | Setting value                                                                                                    |
|----------------|----------------------------------------------------------------------------------------------------|----------------------------------------------------------------------------------------------------|
| Gain           | Rotate the knob to enter the receiving                                                                                                    | 0 to 100                                                                                                    |
| Sea            | sensitivity adjustment mode.Rotate the knob to enter the sea clutteradjustment mode.In adjustment mode, clicking on the knob orthe button next to the slider can switch themode between auto (AUTO) and manual(MAN).   | 0 to 100<br>MAN: Remove sea clutter<br>manually.<br>AUTO: Sea clutter is removed<br>automatically.                        |
| Rain           | Rotate the knob to enter the rain and snow<br>clutter adjustment mode.<br>In adjustment mode, clicking on the knob or<br>the button next to the slider can switch the<br>mode between auto (AUTO) and manual<br>(MAN). | 0 to 100<br>MAN: Remove rain and<br>snow clutter manually.<br>AUTO: Rain and snow clutter<br>is removed<br>automatically. |
| IR             | Configure the interference removal function.                                                                                                    | IR Off<br>IR Low<br>IR Middle<br>IR High                                                                                  |
| Target Enhance | Configure the object enhancement function.                                                                                                    | Off<br>ENH Level 1<br>ENH Level 2<br>ENH Level 3                                                                          |
| Echo Process   | Configure the imaging function.<br>[PROC Off] is set if the heading direction<br>cannot be acquired.                                                                                                    | PROC Off<br>3 Scan CORREL<br>4 Scan CORREL<br>5 Scan CORREL<br>Remain<br>Peak Hold                                        |
## 6.4.2 Configuring the scale and range

Configure the scales and ranges that can be selected from the Scale/Range combo box in the chart information area.

#### Procedure

Use the following operation to display the [Scale/Range Preset] dialogue in the Edit pane of the [Settings] dialogue.

[Menu] button  $\rightarrow$  Settings  $\rightarrow$  Scale/Range Preset

The [Scale/Range Preset] dialogue consists of the [Scale] tab and the [Range] tab.

| Setting item      | Description                                              | Setting value     |  |
|-------------------|----------------------------------------------------------|-------------------|--|
|                   | Enter a scale value you want to add.                     |                   |  |
| [Scale] field     | To add a 1:8500 scale, enter "8500".                     | 1000 to 10000000  |  |
|                   | Note that no more than 20 scales can be registered.      |                   |  |
|                   | Click on this button to add the scale value input in the |                   |  |
| [Add] button.     | [Scale] field to the scale list.                         | —                 |  |
|                   | The scale list is always sorted in ascending order.      |                   |  |
|                   | Click on it to delete scales checked on the scale list   |                   |  |
| [Delete] hutter   | located below the button.                                |                   |  |
|                   | Scales cannot be deleted if all the scales are selected  | —                 |  |
|                   | or there is only one scale.                              |                   |  |
|                   | Resets the scales to the default settings.               |                   |  |
|                   | On the confirmation dialogue that opens, click on [OK]   |                   |  |
| [Def. Set] button | to restore the default.                                  | —                 |  |
|                   | For the default scale settings, see [Default values of   |                   |  |
|                   | scales and ranges].                                      |                   |  |
|                   | Check the check boxes for the scales you want to         | Enable: Check     |  |
| Check box         | delete.                                                  | Diable: Unchock   |  |
|                   | Click on [Delete] to delete the selected scales.         | Disable. Uncheck. |  |
| Scale list        | Registered scales are displayed in ascending order.      |                   |  |
|                   | Up to 20 scales in the range of 1:1,000 to               |                   |  |
|                   | 1:30,000,000 can be displayed. Use the scroll bar to     |                   |  |
|                   | scroll the list as needed to view the scales.            |                   |  |

#### [Scale] tab

#### [Range] tab

| Setting item      | Description                                                                                                    | Setting value                                 |
|-------------------|----------------------------------------------------------------------------------------------------|-----------------------------------------------|
| [Range] field     | Enter a range value you want to add.                                                                                                    | When the unit is<br>NM/sm:<br>0.125 to 96.000 |
|                   |                                                                                                    | When the unit is km:                          |
| [Add] button.     | Click on this button to add the range input in the<br>[Range] field to the Range list described below.<br>The range list is always sorted in ascending order.                                                                    | <u> </u>                                      |
| [Delete] button   | Click on it to delete ranges checked on the Range list<br>described below.<br>Ranges cannot be deleted if all the ranges are<br>selected or there is only one range.                                                             | _                                             |
| [Def. Set] button | Resets the ranges to the default settings.<br>On the confirmation dialogue that opens, click on [OK]<br>to restore the default.<br>For the default scale settings, see [Default values of<br>scales and ranges].                 | _                                             |
| Check box         | Check the check boxes for the ranges you want to delete.<br>Click on [Delete] to delete the selected ranges.                                                                                                    | Enable: Check.<br>Disable: Uncheck.           |
| Range list        | Registered ranges are displayed in ascending order.<br>Up to 20 ranges in the range of 0.125 to 96.000<br>NM/sm or 0.15 to 128.00 km can be displayed.<br>Use the scroll bar to scroll the list as needed to view<br>the ranges. | _                                             |

#### Default values of scales and ranges

|     | Scale        | Range       |          |  |
|-----|--------------|-------------|----------|--|
| NO. |              | Unit: NM/sm | Unit: km |  |
| 1   | 1/1,000      | 0.125       | 0.15     |  |
| 2   | 1/2,000      | 0.25        | 0.30     |  |
| 3   | 1/4,000      | 0.500       | 0.50     |  |
| 4   | 1/7,500      | 0.750       | 0.80     |  |
| 5   | 1/15,000     | 1.500       | 1.20     |  |
| 6   | 1/30,000     | 3.000       | 1.60     |  |
| 7   | 1/50,000     | 6.000       | 2.00     |  |
| 8   | 1/100,000    | 12.000      | 4.00     |  |
| 9   | 1/200,000    | 24.000      | 8.00     |  |
| 10  | 1/400,000    | 48.000      | 16.00    |  |
| 11  | 1/750,000    | 96.000      | 32.00    |  |
| 12  | 1/1,500,000  | _           | 64.00    |  |
| 13  | 1/3,000,000  | _           | 128.00   |  |
| 14  | 1/5,000,000  | —           | —        |  |
| 15  | 1/10,000,000 |             |          |  |
| 16  |              |             |          |  |
| 17  |              |             |          |  |
| 18  |              |             |          |  |
| 19  |              |             |          |  |
| 20  |              | _           |          |  |

# 6.4.3 Configuring the chart operation

Set chart operation.

#### Procedure

Use the following operation to display the [Chart] dialogue in the Edit pane of the [Settings] dialogue. [Menu] button  $\rightarrow$  Settings  $\rightarrow$  Chart

| Setting Item | Description of Setting                                                                                                    | Setting Value |
|--------------|----------------------------------------------------------------------------------------------------|---------------|
| Border Range | <ul><li>Set up the range for the own ship in order to move the chart.</li><li>When the own ship is sailing in the direction of the arrow in the figure below.</li></ul> | 30 to 80 %    |
|              | <ul> <li>If the border range you set up is 50%, the screen display switches when the own ship reaches a 50% area from an edge of the screen.</li> <li>50%</li></ul>     |               |

## 6.4.4 Configuring the current position display

Select LAT/LON, LORAN C, LORAN A, or DECCA to display the current position.

#### Procedure

Use the following operation to display the [Position Display] dialogue in the Edit pane of the [Settings] dialogue.

[Menu] button  $\rightarrow$  Settings  $\rightarrow$  Position Display

The following table lists the setting items of the [Position Display] dialogue.

| Setting item              | Description                                                                                                    | Setting value                                                                                   |
|---------------------------|----------------------------------------------------------------------------------------------------|-------------------------------------------------------------------------------------------------|
| [Mode] combo box          | <ul> <li>Select a display mode for the current position.</li> <li>LAT/LON: Displayed in latitude and longitude.</li> <li>LORAN C: Displayed in LORAN C.</li> <li>LORAN A: Displayed in LORAN A.</li> <li>DECCA: Displayed in DECCA.</li> </ul> | LAT/LON / LORAN C /<br>LORAN A / DECCA                                                          |
| [LORAN C] tab             |                                                                                                    |                                                                                                 |
| [Chain] combo<br>box      | Select GRI for the master station (chain).<br>For details of master stations, see the List of LORAN<br>C master stations.                                                                                                    | _                                                                                               |
| [TD1] field               | Set the ID of slave station 1.                                                                                                    | 0 to 99                                                                                         |
| [TD1 Correction]<br>field | Set the transmission delay time for slave station 1.                                                                                                    | –9.9 to 9.9 µs                                                                                  |
| [TD2] field               | Set the ID of slave station 2.                                                                                                    | 0 to 99                                                                                         |
| [TD2 Correction]<br>field | Set the transmission delay time for slave station 2.                                                                                                    | –9.9 to 9.9 µs                                                                                  |
| [LORAN A] tab             |                                                                                                    |                                                                                                 |
| [LOP1] combo<br>box       | Select a master station.                                                                                                    | 1S1/1S2/1S3/1S4/1S6<br>/1L0/1L1/1L4/1L5/2S0/<br>2S1/2S2/2S3/2S4/2S5<br>/2S6/2S7/2H4/2H5/<br>2H6 |
| [TD1 Correction]<br>field | Set the transmission delay time for master station 1.                                                                                                    | –9.9 to 9.9 µs                                                                                  |
| [LOP2] combo<br>box       | Select a slave station.                                                                                                    | 1S1/1S2/1S3/1S4/1S6<br>/1L0/1L1/1L4/1L5/2S0/<br>2S1/2S2/2S3/2S4/2S5<br>/2S6/2S7/2H4/2H5/<br>2H6 |
| [TD2 Correction]<br>field | Set the transmission delay time for the slave station.                                                                                                    | –9.9 to 9.9 µs                                                                                  |

| Setting item     | Description                                         | Setting value           |
|------------------|-----------------------------------------------------|-------------------------|
| [DECCA] tab      |                                                     |                         |
|                  |                                                     | 0/1/2/4/11/12/20/22/24/ |
| [Chain] combo    |                                                     | 31/34/40/41/42/44/51/   |
| box              | Select a master station (chain).                    | 52/55/60/61/62/64/71/   |
| DOX              |                                                     | 72/73/74/80/81/82/84/   |
|                  |                                                     | 91/92/94                |
| [LOP1] combo     | Set the zone of slave station 1                     | 0 to 9                  |
| box (zone)       |                                                     | 0.09                    |
| [LOP1] combo     | Set the lane of slave station 1                     | A to J                  |
| box (lane)       |                                                     |                         |
| [LOP1] field     | Set the frequency of slave station 1.               | 00.00 to 99.99          |
| [TD1 Correction] | Set the transmission delay time for slave station 1 | -9 9 to 9 9 us          |
| field            |                                                     | -9.9 to 9.9 µ3          |
| [LOP2] combo     | Set the zone of slave station 2                     | 0 to 9                  |
| box (zone)       |                                                     |                         |
| [LOP2] combo     | Set the lane of slave station 2                     | A to 1                  |
| box (lane)       |                                                     |                         |
| [LOP2] field     | Set the frequency of slave station 2.               | 00.00 to 99.99          |
| [TD2 Correction] | Sat the transmission delay time for slave station 2 |                         |
| field            |                                                     | -9.9 10 9.9 µs          |

#### List of LORAN C master stations

| Master<br>station | Remarks                  | Master<br>station | Remarks            |
|-------------------|--------------------------|-------------------|--------------------|
| 4990              |                          | 7980              |                    |
| 5930              | _                        | 7990              |                    |
| 5970              | _                        | 8000              |                    |
| 5980              | _                        | 8290              | NORTH CENTRAL U.S. |
| 5990              |                          | 8390              | CHINA EAST SEA     |
| 6730              | CHINESE                  | 8830              | SAUDI ARABIA NORTH |
| 6731              | LESSAY                   | 8930              |                    |
| 6780              | CHINESE                  | 8970              |                    |
| 7001              | во                       | 8990              |                    |
| 7030              | SAUDI ARABIA SOUTHARABIA | 9007              | EJDE               |
| 7170              | _                        | 9610              | SOUTH CENTRAL U.S. |
| 7270              | _                        | 9930              | KOREAN             |
| 7430              | CHINA NORTHSEA           | 9940              | _                  |
| 7499              |                          | 9960              |                    |
| 7930              | _                        | 9970              | _                  |
| 7950              |                          | 9980              |                    |
| 7960              |                          | 9990              |                    |
| 7970              |                          |                   |                    |

## 6.4.5 Setting the colour and brightness

Set the color and the brightness of the display contents.

#### Procedure

Use the following operation to display the [Colour and Brightness] dialogue in the Edit pane of the [Settings] dialogue.

[Menu] button  $\rightarrow$  Settings  $\rightarrow$  Colour and Brightness

#### [Display Colour] tab

| Setting item                      | Description                                                            | Setting value                                                    |
|-----------------------------------|------------------------------------------------------------------------|------------------------------------------------------------------|
| Page 2                            |                                                                        |                                                                  |
| [Expand Information]<br>combo box | Set a colour of the characters displayed for the expanded information. | Black (White)* <sup>1</sup> /<br>Green/Yellow/Orange/<br>Magenta |

(\*1) Black when the day/night mode is Day 1/Day 2/Day 3 and White in other cases.

#### [Brightness] tab

| Setting item                      | Description                                                                | Setting value                                          |
|-----------------------------------|----------------------------------------------------------------------------|--------------------------------------------------------|
| Page 1                            |                                                                            |                                                        |
| [Expand Information]<br>combo box | Set a brightness of the characters displayed for the expanded information. | Level1 (Dark) /<br>Level2 / Level3 /<br>Level4 (Light) |

#### Memo

For other setting items of the [Colour and Brightness] dialogue, see the Instruction Manual of the ship radar equipment.

## 6.4.6 Setting the key assignment

Set the keys on the operation unit and the functions that are assigned to the [MULTI] dial. Only the items whose functions are available on the mode screen are displayed on the screen.

[Operation procedure]

Open the key assignment setting screen by performing the following menu operations.

[Menu] button  $\rightarrow$  Settings  $\rightarrow$  Key Assignment

#### [User Key] tab

| Setting Item | Description of Setting                                                                                                    | Setting Value                                     |
|--------------|----------------------------------------------------------------------------------------------------|---------------------------------------------------|
| User Key1    | Select a function to assign to the [USER1] (U1*) key on<br>the operation unit.<br>When the [Detail] button is clicked on while the button is<br>enabled, the detail setting screen of the function that was<br>assigned is displayed. | Refer to a separate<br>table, "User key<br>list". |
| User Key 2   | Select a function to assign to the [USER2] (U2*) key on<br>the operation unit. When the [Detail] button is clicked on<br>while the button is enabled, the detail setting screen of<br>the function that was assigned is displayed.    | Same as above                                     |

(\*) Set a User key1 to 10 only if the multi-function operation unit is connected.

#### Memo

For other setting items of the [Key Assignment] dialogue, see the Instruction Manual of the ship radar equipment.

#### User Key list

The following table shows the functions that can be assigned to user keys.

| Function           | Description                                                                                                    |                                                                                                    |  |
|--------------------|----------------------------------------------------------------------------------------------------|----------------------------------------------------------------------------------------------------|--|
| Show Preset Menu   | Display the pre-registered screen.<br>By displaying a screen to be registered and holding down the key to<br>which [Show Press Menu] is assigned, the screen can be<br>registered/cancelled. A screen can also be registered from the combo<br>box (User) that is displayed on the title bar on each screen. When "Off"<br>is selected in the item of the combo box, the registration is cancelled. |                                                                                                    |  |
|                    | Combo box                                                                                                    | Status                                                                                                    |  |
|                    | User1 🗸<br>User 🗸                                                                                                    | Indicates that the screen is assigned to the<br>user key (User [number that is assigned])<br>Indicates that the screen is not assigned to<br>the user key. |  |
| Show Favourite     | Display the favourite list screen.                                                                                                    |                                                                                                    |  |
| Zoom               | Enable/disable the Zoom function.                                                                                                    |                                                                                                    |  |
| Capture Screen     | Execute screen capture.                                                                                                    |                                                                                                    |  |
| Show Geodetic      | Display the geodetic system display screen by selecting [Settings] – [Geodetic].                                                                                                    |                                                                                                    |  |
| Clear Target Track | Clear other ship's track by selecting it.                                                                                                    |                                                                                                    |  |

| Function                          | Description                                                                                                    |
|-----------------------------------|----------------------------------------------------------------------------------------------------|
| Clear Mark/Line                   | Clear a mark/line. Select the mark/line on the setting screen that is displayed by pressing the [Detail] button.                                |
| Plot Event Mark                   | Enter an event mark on the own ship's position. Select the event mark on the setting screen that is displayed by pressing the [Detail] button.  |
| Plot Mark                         | Enter a mark on the cursor position. Select the mark to be entered on the setting screen that is displayed by pressing the [Detail] button.     |
| Select Obs. Scene                 | Select an observation scene that was set. Select the observation scene on the setting screen that is displayed by pressing the [Detail] button. |
| Load User Setting (Obs.<br>Scene) | Execute [Settings] – [Obs. Scene Preset] – [Load User Setting] for the observation scene that is currently selected by the user.                |
| Add Reference Mark                | Add any reference mark on the cursor position. This item can be used in synthesis mode only.                                                    |
| Record Operation<br>(Macro name)  | Reproduce the key operation that was registered by [Record Operation].                                                                          |
| TM Reset                          | Execute the TM reset function                                                                                                    |
| PRF Fine Tuning                   | Increment by 1, the setting of [Settings] – [TXRX] – [PRF Fine Tuning].                                                                         |
| Acquire                           | Perform the same operation as the acquisition key of the multi-function operation unit.                                                         |
| Readout Information               | Perform the same operation as the numeric key of the multi-function operation unit.                                                             |
| Clear                             | Execute the Clear function for the object under the cursor.                                                                                     |
| Set Route / Destination           | Display the [Route / Destination] dialogue. Perform the same operation as the destination key of the multi-function operation unit.             |
| $\rightarrow$                     | Perform the same operation as the start point key of the multi-function operation unit.                                                         |
| <b></b>                           | Perform the same operation as the end point key of the multi-function operation unit.                                                           |
| Q                                 | Perform the same operation as the reverse key of the multi-function operation unit.                                                             |
| Scale (Zoom In)                   | Perform the same operation as the scale key of the multi-function operation unit. It to zoom in the chart.                                      |
| Scale (Zoom Out)                  | Perform the same operation as the scale key of the multi-function operation unit. It to zoom out the chart.                                     |
| Close All Dialogue                | Close all the dialogues/menus that are displayed on the screen.                                                                                 |

## 6.4.7 Configuring user preferences

Main operations and setting information in radar mode, synthesis mode, and plotter mode can be saved and invoked collectively.

#### Procedure

Use the following operation to display the [Preference] dialogue in the Edit pane of the [Settings] dialogue.

[Menu] button  $\rightarrow$  Settings  $\rightarrow$  Preference

| Items                  | Description                                                        |  |
|------------------------|--------------------------------------------------------------------|--|
| Preference name list   | Up to 10 preference names are displayed on the list. The ellipsis  |  |
|                        | [] is added to the end if the text is longer than the field width. |  |
| [Save] button          | Saves the current setting.                                         |  |
| [Load] button          | Loads the selected setting.                                        |  |
| [Delete] button        | Deletes the selected setting.                                      |  |
| [Default display       |                                                                    |  |
| configurations] button | Restores the default display configuration.                        |  |

The following table lists the items displayed on the dialogue.

#### To save user preference

1 Click on the [Save] button.

A confirmation dialogue is displayed.

2 Enter a name and click on the [OK] button.

The current user preference is saved.

Up to 64 characters can be entered. An ellipsis [...] is added to the end if the text is longer than the field width.

To cancel the save, click on the [Cancel] button.

The user preference is saved and added to the list.

#### To load user preference

**1** Select a user preference you want to load and click on [Load] button.

A confirmation dialogue is displayed.

#### 2 Click on the [OK] button.

The user preference is loaded.

Up to 64 characters can be displayed for the file name. An ellipsis [...] is added to the end if the text is longer than the field width.

To cancel the loading, click on the [Cancel] button.

#### To delete user preference

#### **1** Select a user preference you want to delete and click on [Delete] button.

A confirmation dialogue is displayed. Up to 64 characters can be displayed for the file name. An ellipsis [...] is added to the end if the text is longer than the field width.

#### 2 Click on the [OK] button.

The user preference is deleted. To cancel the deletion, click on the [Cancel] button.

#### Configuring the default display setting

- **1** Click on the [Default display configurations] button. A confirmation dialogue is displayed.
- 2 Click on the [OK] button.

The factory default display configuration is restored. To cancel the change, click on the [Cancel] button.

#### Setting items and default settings of user preference

The following table lists the setting items and default settings of user preference with the optional plotter installed.

| Preferer           |                                                                                        | nce to be saved                                      | Default setting or                                               |
|--------------------|----------------------------------------------------------------------------------------|------------------------------------------------------|------------------------------------------------------------------|
| Save item          | Location                                                                               | Item                                                 | value after [Default<br>display configurations]<br>is clicked on |
| Range              | Plotter screen - Chart Information area                                                | Either selected scale or selected range              | Range 3 NM                                                       |
| Orientation        | Plotter screen - Chart Information area                                                | <ul><li>Motion mode</li><li>Direction mode</li></ul> | True motion<br>N-UP<br>TM reset position                         |
| Position<br>Sensor | Plotter screen<br>- Ship information<br>or<br>Maintenance screen<br>- Sensor Selection | Position source                                      | GPS 1                                                            |

| Radar mode                            |                                                               |                                                                                                    |                                                                                                    |
|---------------------------------------|---------------------------------------------------------------|----------------------------------------------------------------------------------------------------|----------------------------------------------------------------------------------------------------|
|                                       | Preference                                                    | e to be saved                                                                                                    | Default setting or                                                                                                    |
| Save item                             | Location                                                      | ltem                                                                                                    | value after [Default display<br>configurations]<br>is clicked on                                                                                                    |
| Gain and<br>anti-clutter<br>functions | Radar screen<br>- Radar signal<br>information                 | <ul> <li>Receiving sensitivity<br/>adjustment value (Gain)</li> <li>Sea clutter adjustment<br/>value (Sea)</li> <li>Sea clutter removal<br/>mode</li> <li>Rain and snow clutter<br/>adjustment (Rain)</li> <li>Rain and snow clutter<br/>removal mode</li> </ul>                                                  | -                                                                                                    |
| Tuning                                | Radar screen<br>- Radar system<br>information                 | <ul> <li>Tuning mode<br/>AUTO/MAN</li> <li>Fine tuning value (MAN)</li> </ul>                                                                                                    | <ul> <li>Tuning mode AUTO/MAN:<br/>AUTO</li> <li>Fine tuning value (MAN): 0</li> </ul>                                                                                                    |
| Range                                 | Radar screen - Range and mode information                     | Range scale                                                                                                    | 6 NM                                                                                                    |
| Fixed rings                           | Radar screen - Range and mode information                     | Range rings ON/OFF                                                                                                    | OFF                                                                                                    |
| Operational<br>alarms                 | Alert - Collision<br>Avoidance - AIS Lost<br>Warning          | <ul> <li>AIS Lost Warning</li> <li>AIS Lost Warning<br/>detection target setting</li> <li>ON/OFF</li> </ul>                                                                                                    | TT & Activated AIS                                                                                                    |
| VRMs                                  | Radar screen<br>- Measuring tools -<br>EBL/VRM button<br>area | <ul> <li>VRM1 (VRM2)</li> <li>Display ON/OFF</li> <li>Control right</li> <li>Distance value</li> <li>EBL1/VRM1 measurement base point (Empty/C/D and floating position. C is saved with the DC coordinates, and D is saved with the coordinates.)</li> <li>VRM distance unit (common to VRM1 and VRM2)</li> </ul> | <ul> <li>VRM1:</li> <li>Display ON/OFF: ON</li> <li>Control right: ON</li> <li>Distance value: 0.25 NM</li> <li>EBL1/VRM1 measurement<br/>base point: Empty (CCRP)</li> <li>EBL2/VRM2 measurement<br/>base point: Empty (CCRP)</li> <li>VRM2: OFF</li> </ul> |
| EBLs                                  | Radar screen<br>- Measuring tools -<br>EBL/VRM button<br>area | <ul> <li>VRM2)</li> <li>EBL1 (EBL2)</li> <li>Display ON/OFF</li> <li>Control right</li> <li>Bearing value</li> <li>EBL bearing<br/>True/Relative (common<br/>to EBL1 and EBL2)</li> </ul>                                                                                                    | <ul> <li>VRM distance unit: NM</li> <li>EBL1</li> <li>Display ON/OFF: ON</li> <li>Control right: ON</li> <li>Bearing value: 000.0</li> <li>EBL2: OFF</li> <li>EBL bearing True/Relative: True</li> </ul>                                                     |

| Radar mode     |                                    |                                          |                                    |          |
|----------------|------------------------------------|------------------------------------------|------------------------------------|----------|
|                | Preference                         | Default setting or                       |                                    |          |
| Save item      |                                    |                                          | value after [Default display       |          |
| Save item      | Location                           | Item                                     | configuratior                      | าร]      |
|                |                                    |                                          | is clicked o                       | n        |
|                |                                    | PI (parallel index)                      | Display ON/OFF:                    | OFF      |
|                |                                    | <ul> <li>Display ON/OFF</li> </ul>       | Control right:                     | ON       |
|                |                                    | <ul> <li>Control, measurement</li> </ul> | <ul> <li>Bearing value:</li> </ul> | 0°       |
|                |                                    | base point (Empty/C/D                    | Interval:                          | +0.00 NM |
| Parallel index | Radar screen                       | and floating position. C                 |                                    |          |
| lines          | - Measuring tools - PI             | is saved with the DC                     | Display for All Lines:             | OFF      |
| lines          | (parallel index)                   | coordinates, and D is                    | Mode:                              | All      |
|                |                                    | saved with the                           | Operation Area:                    | One Side |
|                |                                    | coordinates.)                            | Floating:                          | OFF      |
|                |                                    |                                          | Heading Link:                      | OFF      |
|                |                                    |                                          | Reference Bearing:                 | True     |
| Display        | Radar screen                       | Motion mode                              | ТМ                                 |          |
| mode of the    | <ul> <li>Range and mode</li> </ul> | Direction mode                           | N-UP                               |          |
| radar picture  | information                        | Direction mode                           | TM reset position                  |          |
| Stabilisation  | Radar screen                       | Stabilisation mode                       |                                    |          |
| Sea/Ground     | <ul> <li>Range and mode</li> </ul> | (combo box)                              | GND                                |          |
| Sea/Ground     | information                        |                                          |                                    |          |
|                | Radar screen                       | • Off-Centring button $\rightarrow$      |                                    |          |
| Off-Centring   | - Range and mode                   | Off-centring ON/OFF                      | Off-Centring:                      |          |
| Oll-Centiling  | information                        | state and off-centring                   | OFF (off-centring)                 |          |
|                | Information                        | DC state                                 |                                    |          |
| Target trails  | Radar screen                       | <ul> <li>Route True/Relative</li> </ul>  | Route True/Relativ                 | e: True  |
| Target trais   | - Target information               | Route length                             | Route length:                      | 6 min    |
| Past           | Radar screen                       | Past POSN                                | OFF                                |          |
| Positions      | - Target information               |                                          |                                    |          |
| Voctor mode    | Radar screen                       | <ul> <li>Vector past position</li> </ul> | Relative                           |          |
|                | - Target information               | True/Relative                            |                                    |          |
| Vector Time    | Radar screen - Target information  | Vector length                            | 6 min                              |          |

| Radar mode                |                        |                                      |                                           |
|---------------------------|------------------------|--------------------------------------|-------------------------------------------|
|                           | Preference to be saved |                                      | Default setting or                        |
| Source item               |                        |                                      | value after [Default display              |
| Saveillem                 | Location               | Item                                 | configurations]                           |
|                           |                        |                                      | is clicked on                             |
|                           |                        | AZ1 function ON/OFF                  | AZ1 function ON/OFF: OFF                  |
|                           |                        | AZ1 Start Angle                      | AZ1 Start Angle: 315.0°                   |
|                           |                        | AZ1 End Angle                        | <ul> <li>AZ1 End Angle: 045.0°</li> </ul> |
| Automatia                 |                        | AZ1 Start Distance                   | AZ1 Start Distance: 3.00 NM               |
| Automatic<br>reder terget | Alert - New Target     | <ul> <li>AZ1 End Distance</li> </ul> | AZ1 End Distance: 3.50 NM                 |
|                           | Alarm                  | AZ2 function ON/OFF                  | AZ2 function ON/OFF: OFF                  |
| acquisition               |                        | AZ2 Start Angle                      | AZ2 Start Angle: 135.0°                   |
|                           |                        | AZ2 End Angle                        | AZ2 End Angle: 225.0°                     |
|                           |                        | AZ2 Start Distance                   | AZ2 Start Distance: 3.00 NM               |
|                           |                        | AZ2 End Distance                     | AZ2 End Distance: 3.50 NM                 |
| Graphical                 |                        | AIS Symbol ON/OFF                    |                                           |
| AIS reported              | View - Target          |                                      |                                           |
| target fusion             |                        |                                      |                                           |
| Radar and                 |                        | Accession function                   |                                           |
| AIS Target                | Settings - Association |                                      | ON                                        |
| fusion                    |                        |                                      |                                           |
|                           | Radar screen           |                                      |                                           |
| Collision                 | - Target information   | CPA Limit                            | CPA Limit: 2.0 NM                         |
| warning                   | (Vector/Past           | TCPA Limit                           | TCPA Limit: 12 min                        |
|                           | POSN/Limit/Trails)     |                                      |                                           |

# **Section 7 Specifications**

# 7.1 Plotter Functions

| FUNCTIONAL SPECIFICATIONS |                                                                   |
|---------------------------|-------------------------------------------------------------------|
| Projection                | Mercator projection (Latitude 85 degree or less)                  |
| Scale                     | Synchronise range scale (Synthesis mode)                          |
|                           | 1/1,000 ~ 1/30,000,000 are continuously selected. 15 stage can be |
|                           | changed (preset can be used). (Plotter mode)                      |
| Position correction       | Latitude / Longitude correction                                   |
|                           | Radar video synchronise range scale coast line by manual.         |
| Own track                 |                                                                   |
| Colours                   | 10 colours                                                        |
| Interval of save          | 3/5/10/30 sec, 1/3/5/10/30/60 min, or                             |
|                           | 0.1/0.2/0.3/0.5/1/3/5/10 NM and Off.                              |
| Capacity of own track     | 1000,000 point                                                    |
| User Map                  |                                                                   |
| Colours (Mark / Line)     | 10 colours                                                        |
| Capacity of mark and line | 200,000 point                                                     |
| Variety of mark           | 29                                                                |
| Variety of line           | Solid line, Dotted line, and Broken line                          |
| Waypoint and route        |                                                                   |
| Waypoint                  | Waypoint can be set up to 999 point.                              |
| Information of waypoint   | Azimuth, distance and the time to required destination.           |
| Setting of sea route      | 999 sea routes.                                                   |
| Alarm of route            | Waypoint arrival / break off, Route arrival / break off.          |
|                           |                                                                   |

# Appendix A Alert List

When an alert occurs, alert information is displayed in the alert notification area.

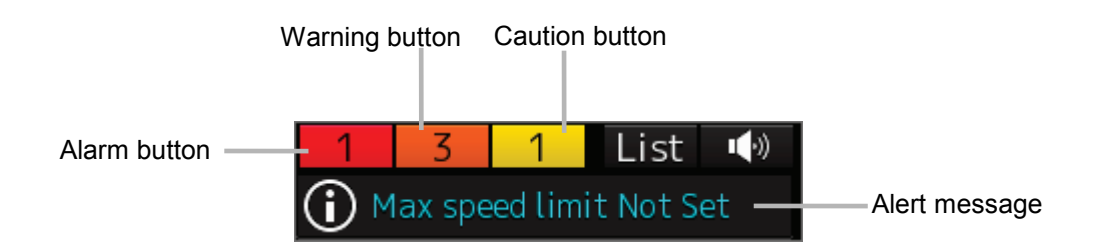

The numbers displayed in the buttons indicate the number of such alerts that have occurred.

#### Memo

The alert button of a category that has not occurred will not be displayed.

The display colours of alert messages are defined as follows according to the type and seriousness of alerts.

| Alert Type                                                                                                    | Alert Class<br>(Seriousness) | Display<br>Colour | Alert Display Status                                                                        | Alert Sound             |
|----------------------------------------------------------------------------------------------------|------------------------------|-------------------|---------------------------------------------------------------------------------------------|-------------------------|
| Alarms<br>(An alert indicating a state<br>asking sailors to pay<br>immediate attention and take<br>immediate action.)                                                                                                    | Alarms                       | Red               | Before alarm<br>acknowledgement:<br>Blinking<br>After alarm<br>acknowledgement:<br>Lighting | Present<br>(repetitive) |
| Warnings<br>(An alert indicating that the<br>state has changed, which<br>although is not immediately<br>dangerous, but may become<br>so in the near future if no<br>action is taken. Warnings are<br>alerts displayed for<br>preventing possible future<br>hazardous states.) | Warnings                     | Orange            | Before alarm<br>acknowledgement:<br>Blinking<br>After alarm<br>acknowledgement:<br>Lighting | Present<br>(once)       |
| Cautions<br>(Although these are neither<br>alarms nor warnings, these<br>alerts indicate that it is<br>necessary to pay more than<br>normal attention to cautions,<br>statuses, or to the supplied<br>information.)                                                           | Cautions                     | Yellow            | Lighting                                                                                    | No sound                |
| No Alarm                                                                                                    | -                            | Green             | -                                                                                           | -                       |

The list of alert messages by alert type is shown below.

# A.1 Alarms

| Message                           | Explanation                                                                                                    |
|-----------------------------------|----------------------------------------------------------------------------------------------------|
| Collision avoidance function lost | The collision avoidance function cannot be executed due to a failure or a communication error of sensor or radar antenna. |
| CPA/TCPA(AIS)                     | CPA/TCPA alarm (AIS)                                                                                                    |
| CPA/TCPA(TT)                      | CPA/TCPA alarm (TT)                                                                                                    |
| Cross Track                       | The off-track distance from the planned route exceeded the limit.                                                         |
| Depth below keel                  | The depth below keel is too shallow.                                                                                      |
| Dragging anchor                   | The ship has left the dragging anchor monitoring area.                                                                    |

# A.2 Warnings

| Message                                             | Explanation                                                                      |
|-----------------------------------------------------|----------------------------------------------------------------------------------|
| AIS ACT Max                                         | The AIS activation target count has reached the maximum activation target count. |
| AIS(invalid)                                        | There is a format error or a status error of the AIS data.                       |
| AIS(unavailable)                                    | The AIS data cannot be received.                                                 |
| AIS Max Target                                      | The AIS target count has reached the maximum target display count.               |
| Approach to critical point                          | The position is near a critical point.                                           |
| Arrived at WOL                                      | The ship has arrived at a WOL.                                                   |
| Arrived at WPT                                      | The ship is inside of a course change point circle.                              |
| RADAR Proc. Unit #n(Communication error,<br>DSP #m) | There is an error in communication with DSP #m.                                  |
| RADAR Proc. Unit #n(Program Load Failed,<br>DSP #m) | DSP #m cannot be started.                                                        |
| RADAR Proc. Unit #n High TEMP                       | The temperature of RADAR Proc. Unit is too high.                                 |
| RADAR Proc. Unit (Process Error)                    | The control circuit in the radar antenna is abnormal.                            |
| RADAR Proc. Unit (SYNC Signal Lost)                 | RADAR Proc. Unit detected an error in an interrupt signal.                       |
| Terminal Board(Communication failed)                | Communication with terminal board cannot be performed via LAN.                   |
| CMP RelaySoftware(Communication error)              | There is an error in communication with Companion MPU.                           |
| COG/SOG(invalid)                                    | There is a format error or a status error of the SOG/COG data.                   |
| COG/SOG(not plausible)                              | There is a range error of SOG/COG data.                                          |
| COG/SOG(unavailable)                                | The SOG/COG data cannot be received.                                             |
| CPU Core#n Clock down                               | The CPU core has been underclocked.                                              |
| CPU Core#n High TEMP                                | The CPU core temperature is too high.                                            |
| CPU Fan                                             | The RPS fan revolution per minute has been decreased.                            |
| CPU High TEMP                                       | The CPU temperature is too high.                                                 |
| DATUM(unavailable)                                  | The DTM data cannot be received.                                                 |
| Depth(invalid)                                      | There is a format error or a status error of the Depth data.                     |
| Depth(unavailable)                                  | The Depth data cannot be received.                                               |
| DSP(Heading Data)                                   | There is an error in the heading data received by DSP.                           |
| DSP(Sweep Data)                                     | There is an error in the sweep data received by DSP.                             |
| External TT#n(invalid)                              | There is a format error or a status error of the External TT#n data.             |
| External TT#n(unavailable)                          | The External TT#n data cannot be received.                                       |

| Message                                | Explanation                                                                                                    |
|----------------------------------------|----------------------------------------------------------------------------------------------------|
| Heading(invalid)                       | There is a format error or a status error of the Heading data.                                                                            |
| Heading(not plausible)                 | There is a range error of Heading data.                                                                                                   |
| Heading(unavailable)                   | The Heading data cannot be received.                                                                                                    |
| ISW(Communication error)               | There is a communication error with ISW.                                                                                                  |
| LAT(Out Of Bounds)                     | The ship is out of the system operating latitude range.                                                                                   |
| LCD Fan                                | LCD unit fan is abnormal.                                                                                                    |
| LCD High TEMP                          | The temperature of LCD is too high. It will be dim or dark.                                                                               |
| Lost(AIS)                              | Signals of AIS target have become unable to receive. The current position is predicted based on the data received last.                   |
| Lost(TT)                               | The TT target has been lost sight of. It is because<br>the reception condition is bad or the target has<br>entered other object's shadow. |
| New Target(AIS)                        | The target of AIS has been complemented and activated.                                                                                    |
| New Target(TT)                         | The target of TT has been complemented.                                                                                                   |
| No.#n Radar(Communication failed, LAN) | Communication with No.1 RADAR cannot be performed via LAN.                                                                                |
| OPU1(Communication error)              | There is a communication error with the operation unit 1.                                                                                 |
| OPU1(Keyboard Connection)              | Key / encoder circuit was detected an open error in the operation unit 1.                                                                 |
| OPU2(Communication error)              | There is a communication error with the operation unit 2.                                                                                 |
| OPU2(Keyboard Connection)              | Key / encoder circuit was detected an open error in the operation unit 2.                                                                 |
| Position(doubtful)                     | The integrity of Position cannot be verified.                                                                                             |
| Position(invalid)                      | There is a format error or a status error of the Position data.                                                                           |
| Position(not plausible)                | There is a range error of Position data.                                                                                                  |
| Position(unavailable)                  | The Position data cannot be received.                                                                                                    |
| Power Fail                             | Power incoming of 3.3V/2.5V/1.5V/1.2V etc. has decreased and stopped.                                                                     |
| PROC(AZI)                              | An azimuth signal error has occurred at the signal processing unit.                                                                       |
| PROC(HL)                               | A heading line signal error has occurred at the signal processing unit.                                                                   |
| PROC(Interrupt 1)                      | There is a stern interrupt error in the signal processing unit.                                                                           |
| PROC(Interrupt 2)                      | There is a stern interrupt error in the signal processing unit.                                                                           |
| PROC(Trigger)                          | A trigger signal error has occurred at the signal processing unit.                                                                        |
| PROC(Video)                            | A radar image signal error has occurred at the signal processing unit.                                                                    |

| Message                            | Explanation                                                                                                    |
|------------------------------------|----------------------------------------------------------------------------------------------------|
| RADAR Alarm(In)                    | Echo whose level is at the threshold value or more occurred at the alarm area.                                                                                                    |
| RADAR Alarm(Out)                   | Echo whose level is at the threshold value or more has disappeared at the alarm area.                                                                                                    |
| RADAR PROC(Data)                   | Control of radar signal/image processing failed.                                                                                                    |
| RPU Fan                            | The RPU unit fan revolution per minute has been decreased.                                                                                                    |
| RTC Abnormal                       | RTC is abnormal.                                                                                                    |
| SLC1-#n(Communication failed, LAN) | Communication with SLC1-#n cannot be performed via LAN.                                                                                                    |
| STW Speed(invalid)                 | There is a format error or a status error of the STW data.                                                                                                    |
| STW Speed(not plausible)           | There is a range error of STW data.                                                                                                    |
| STW Speed(unavailable)             | The STW data cannot be received.                                                                                                    |
| Time(invalid)                      | There is a format error or a status error of the Time data.                                                                                                    |
| Time(unavailable)                  | The Time data cannot be received.                                                                                                    |
| TT: Out of Range                   | TT has become out of 32NM range.                                                                                                    |
| TT: REF TT(Lost target)            | The reference target of TT reference has been lost.                                                                                                    |
| TT: Max Target                     | The TT target count has reached the maximum target count.                                                                                                    |
| TXRX(AZI)                          | Azimuth signals cannot be recognized in the radar antenna.                                                                                                    |
| TXRX(BP DET ERR)                   | The number of BP detection in the radar antenna falls short of the rated value.                                                                                                    |
| TXRX(BZ DET ERR)                   | The detection of BZ in the radar antenna cannot be performed.                                                                                                    |
| TXRX(Communication error)          | There is a communication error with radar antenna.                                                                                                    |
| TXRX(CPU Temperature)              | The temperature of CPU circuit in the radar antenna is abnormal.                                                                                                    |
| TXRX(Fan #n)                       | Fan #n in the radar antenna is abnormal.<br>(This warning is not issued when a solid state<br>antenna is connected.)                                                                                                    |
| TXRX(Heater)                       | The heater voltage of the magnetron in the radar<br>antenna is abnormal.<br>(Although radar transmission can be continued<br>while this warning is issued, it is recommended to<br>restrict the use of the equipment under an<br>emergency situation only since the equipment is<br>damaged.) |
| TXRX(High Temperature)             | The temperature in the radar antenna is abnormal.                                                                                                    |
| TXRX(HL)                           | Azimuth reference signals cannot be recognized in the radar antenna.                                                                                                    |
| TXRX(LO PLL)                       | The radar antenna detected a problem with the LO frequency.                                                                                                    |
| TXRX(Magnetron Current)            | The current of the magnetron in the radar antenna is abnormal.                                                                                                    |

| Message                       | Explanation                                                                    |
|-------------------------------|--------------------------------------------------------------------------------|
| TXRX(MHV)                     | The supply voltage to the magnetron in the radar antenna is abnormal.          |
| TXRX(MON COM)                 | Communication with PM circuit in the radar antenna cannot be performed.        |
| TXRX(MON Oscillator)          | The oscillator with PM circuit in the radar antenna is abnormal.               |
| TXRX(MON Temperature)         | The temperature of PM circuit in the radar antenna is abnormal.                |
| TXRX(MON Trigger)             | The trigger signal from PM circuit in the radar antenna is abnormal.           |
| TXRX(Motor Current)           | The supply current of the motor in the radar antenna exceeds the rated value.  |
| TXRX(MOT COM)                 | Communication with MOT circuit in the radar antenna cannot be performed.       |
| TXRX(MOT Connection )         | The connection of MOT circuit in the radar antenna is abnormal.                |
| TXRX(MOT IN OVV)              | The input voltage of MOT circuit in the radar antenna exceeds the rated value. |
| TXRX(MOT Over Rotate)         | The rotation speed of the antenna is abnormally higher than the specification. |
| TXRX(MOT OVC)                 | The motor current of MOT circuit in the radar antenna exceeds the rated value. |
| TXRX(MOT OVV)                 | The motor voltage of MOT circuit in the radar antenna exceeds the rated value. |
| TXRX(MOT Temperature)         | The temperature of MOT circuit in the radar antenna is abnormal.               |
| TXRX(MOT Warning Temperature) | The temperature of MOT circuit in the radar antenna exceeds the warning value. |
| TXRX(Option)                  | The option equipment in the radar antenna is abnormal.                         |
| TXRX(PHI-A)                   | The rotation signal of encoder (PHI-A) in the radar antenna is abnormal.       |
| TXRX(PHI-B)                   | The rotation signal of encoder (PHI-B) in the radar antenna is abnormal.       |
| TXRX(PS)                      | The power supply circuit in the radar antenna is abnormal.                     |
| TXRX(PROC)                    | The radar antenna detected a problem with the signal control circuit.          |
| TXRX(PS Fan)                  | The fan of PS circuit in the radar antenna is abnormal.                        |
| TXRX(PS Voltage)              | The voltage of PS circuit in the radar antenna is abnormal.                    |
| TXRX(Reverse)                 | In the radar antenna, the antenna is rotating in the reverse direction.        |
| TXRX(RX Connection )          | The connection of RX circuit in the radar antenna is abnormal.                 |
| TXRX(RX Temperature)          | The temperature of RX circuit in the radar antenna is abnormal.                |
| TXRX(RX Video Input)          | The video input from RX circuit in the radar antenna is abnormal.              |

| Message              | Explanation                                                                                        |
|----------------------|----------------------------------------------------------------------------------------------------|
| TXRX(RX Video Level) | The video level from RX circuit in the radar antenna is abnormal.                                  |
| TXRX(Trigger)        | There is possibility that timing reference signals are not normally output from the radar antenna. |
| TXRX(TX Connection ) | The connection of TX circuit in the radar antenna is abnormal.                                     |
| TXRX(TX Fan)         | The fan of TX circuit in the radar antenna is abnormal.                                            |
| TXRX(TX Temperature) | The temperature of TX circuit in the radar antenna is abnormal.                                    |
| VDR(Delivery Failed) | Delivery of captured image for VDR failed.                                                         |

The AIS alerts received from external sensors are as shown below.

For the AIS alerts received from external sensors, alert messages are suffixed by (External). Example: Antenna VSWR exceeds limit (External)

| Message                         | Subject | Explanation                                                              | Alert ID |
|---------------------------------|---------|--------------------------------------------------------------------------|----------|
| Antenna VSWR exceeds limit      | AIS     | Antenna output error                                                     | 002      |
| Data Flash memory err           | AIS     | Transponder data storage circuit error                                   | 063      |
| external EPFS lost              | AIS     | Abnormality in external EPFS connection                                  | 025      |
| general failure                 | AIS     | General error                                                            | 006      |
| Heading lost/invalid            | AIS     | Ship's heading data has not been input or is invalid.                    | 032      |
| MKD connection lost             | AIS     | Abnormality in the connection between the transponder and the controller | 008      |
| mkd connection lost             | AIS     | No response from the transponder (detected in the display)               | 064      |
| no sensor position in use       | AIS     | Internal GPS data has not been input or is invalid.                      | 026      |
| no valid COG information        | AIS     | COG data has not been input or is invalid.                               | 030      |
| no valid ROT information        | AIS     | ROT data has not been input or is invalid.                               | 035      |
| no valid SOG information        | AIS     | SOG data has not been input or is invalid.                               | 029      |
| Not Transmitting Tx malfunction | AIS     | Malfunction at or during transmission                                    | 001      |
| Pa current error                | AIS     | Error in the current during transmission                                 | 054      |
| Pa temp error                   | AIS     | Abnormal temperature rise during transmission                            | 055      |
| Power supply error              | AIS     | Error in power supply voltage                                            | 053      |
| Program Flash memory err        | AIS     | Control circuit error of the transponder                                 | 062      |
| Rx channel 1 malfunction        | AIS     | Malfunction of reception channel 1                                       | 003      |
| Rx channel 2 malfunction        | AIS     | Malfunction of reception channel 2                                       | 004      |
| Rx channel 70 malfunction       | AIS     | Malfunction of reception channel 70                                      | 005      |
| SSD mismatch                    | AIS     | Mismatch in static information (between the display and the transponder) | 065      |
| Tx pll unlock                   | AIS     | Error in the synthesizer circuit for transmission                        | 060      |
| Tx power down                   | AIS     | Transmit by reducing output power due to error                           | 051      |
| Tx power supply error           | AIS     | Error in power supply voltage during transmission                        | 052      |
| Tx power too high               | AIS     | Power is higher than the specified transmission power.                   | 059      |
| Tx power too low                | AIS     | Power is lower than the specified transmission power.                    | 056      |
| Tx stop interrupt               | AIS     | Transmission is forcibly stopped by the transmission monitoring circuit. | 058      |
| Vr error                        | AIS     | Transmission system output error                                         | 057      |

# A.3 Cautions

| Message                    | Explanation                                                                   |
|----------------------------|-------------------------------------------------------------------------------|
| AIS 95% Capacity           | The target number of AIS has reached 95% of the acceptable amount.            |
| AIS ACT 95% Capacity       | The activation target number of AIS has reached 95% of the acceptable amount. |
| COG/SOG(invalid)           | There is a format error or a status error of the COG/SOG data.                |
| COG/SOG(not plausible)     | There is a range error of the COG/SOG data.                                   |
| COG/SOG(unavailable)       | The backup COG/SOG data cannot be received or cannot be calculated.           |
| HDOP Exceeded (GPS #n)     | The GPS#n precision is deteriorated.                                          |
| Heading(invalid)           | There is a format error or a status error of the Heading data.                |
| Heading(not plausible)     | There is a range error of Heading data.                                       |
| Heading(unavailable)       | The Heading data cannot be received.                                          |
| Multi Current(invalid)     | There is a format error or a status error of the data.                        |
| Multi Current(Unavailable) | The data cannot be received.                                                  |
| Position Shift             | The position of your ship is displayed being shifted.                         |
| Position(invalid)          | There is a format error or a status error of the Position data.               |
| Position(not plausible)    | There is a range error of Position data.                                      |
| Position(unavailable)      | The backup position data cannot be received or cannot be calculated.          |
| Scanner Rotating           | The radar antenna is rotating.                                                |
| STW Speed(Invalid)         | There is a format error or a status error of the STW data.                    |
| STW Speed(not plausible)   | There is a range error of STW data.                                           |
| STW Speed(Unavailable)     | The STW data cannot be received.                                              |
| TIME(invalid)              | There is a format error or a status error of the Time data.                   |
| TIME(unavailable)          | The Time data cannot be received.                                             |
| Trial                      | It is in trial.                                                               |
| TT 95% Capacity            | The target number of TT has reached 95% of the acceptable amount.             |

# A.4 List of Alert Icons

The alert icons displayed in the alert status area are listed below.

| No | Name of alert icon                          | Functional outline                                                                                                    | Alert icon   |
|----|---------------------------------------------|----------------------------------------------------------------------------------------------------|--------------|
| 1  | Active –<br>unacknowledged<br>alarm         | A flashing red triangle.<br>A symbol of loudspeaker in the middle of the triangle.                                         |              |
| 2  | Active – silenced<br>alarm                  | A flashing red triangle.<br>A symbol as in icon number 1 with a prominent diagonal<br>line above it.                       | *            |
| 3  | Active –<br>acknowledged alarm              | A red triangle.<br>An exclamation mark in the middle of the triangle.                                                      |              |
| 4  | Active - responsibility transferred alarm   | A red triangle.<br>An arrow pointing towards the right in the middle of the triangle.                                      |              |
| 5  | Rectified –<br>unacknowledged<br>alarm      | A flashing red triangle.<br>A tick mark in the middle of the triangle.                                                     |              |
| 6  | Active -<br>unacknowledged<br>warning       | A flashing yellowish orange circle.<br>A symbol of loudspeaker in the middle of the circle.                                | •            |
| 7  | Active – silenced warning                   | A flashing yellowish orange circle.<br>A symbol as in icon number 6 with a prominent diagonal<br>line above it.            | 8            |
| 8  | Active –<br>acknowledged<br>warning         | A yellowish orange circle.<br>An exclamation mark in the middle of the circle.                                             |              |
| 9  | Active - responsibility transferred warning | A yellowish orange circle.<br>An arrow pointing towards the right in the middle of the circle.                             | 1            |
| 10 | Rectified –<br>unacknowledged<br>warning    | A flashing yellowish orange circle.<br>A tick mark in the middle of the circle.                                            | >            |
| 11 | Caution                                     | A yellow square.<br>An exclamation mark in the middle of the square.                                                       | -            |
| а  | Aggregation                                 | A plus sign.<br>To be presented together with icons number 1 to 11                                                         | +            |
| b  | Acknowledge not allowed for alarm           | A red triangle with a cross in the middle of triangle.<br>To be presented together with icons number 1, 2 and 5.           | $\mathbb{A}$ |
| с  | Acknowledge not allowed for warning         | A yellowish orange circle with a cross in the middle of circle.<br>To be presented together with icons number 6, 7 and 10. | $\otimes$    |

# Appendix B Menu List and Materials

# B.1 Menu List

This section shows the menus and dialogue items of this equipment by target menu.

\* Items that are enclosed by a frame of broken lines indicate the dialogue and window names that are displayed by selecting the relevant menu.

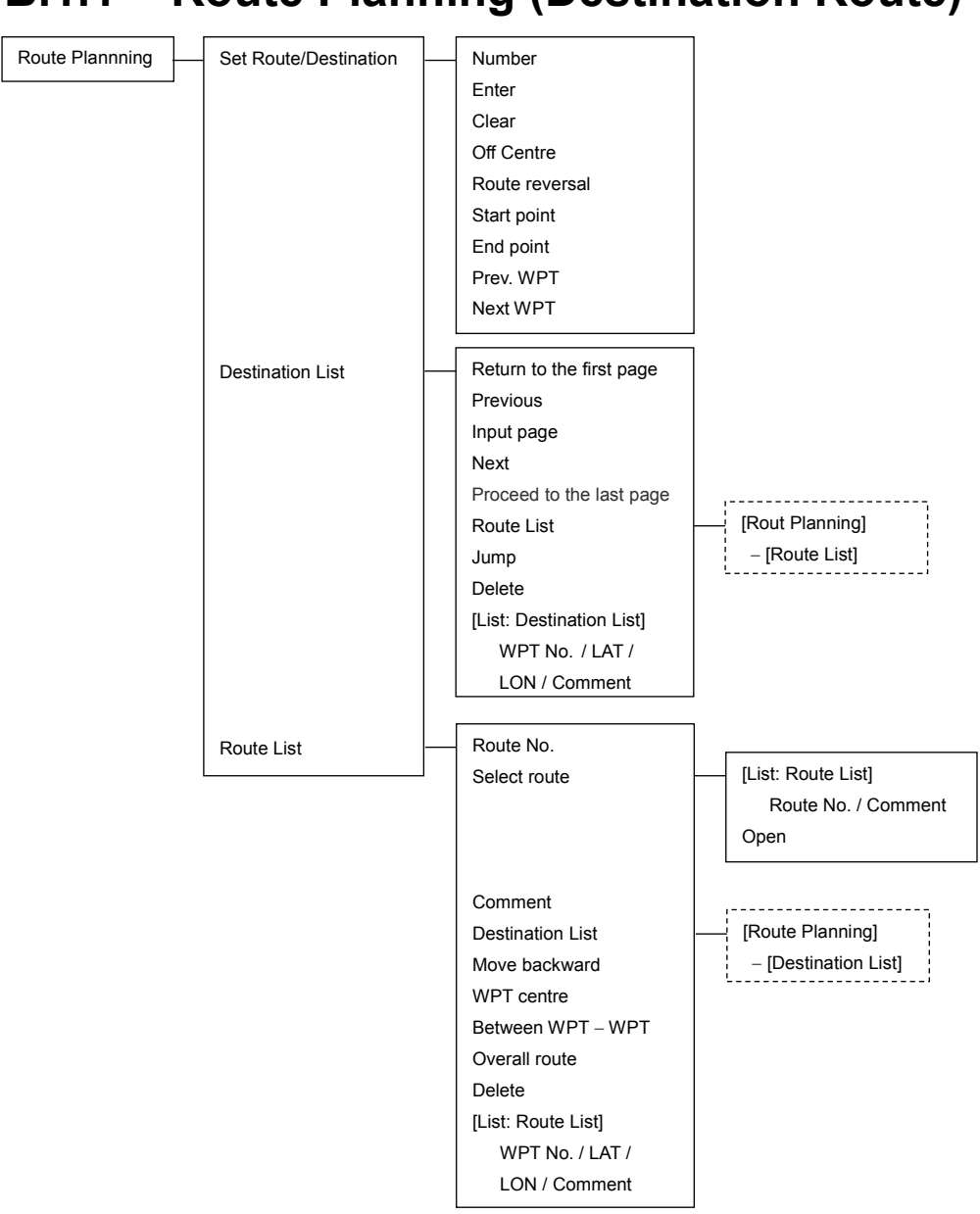

## **B.1.1** Route Planning (Destination Route)

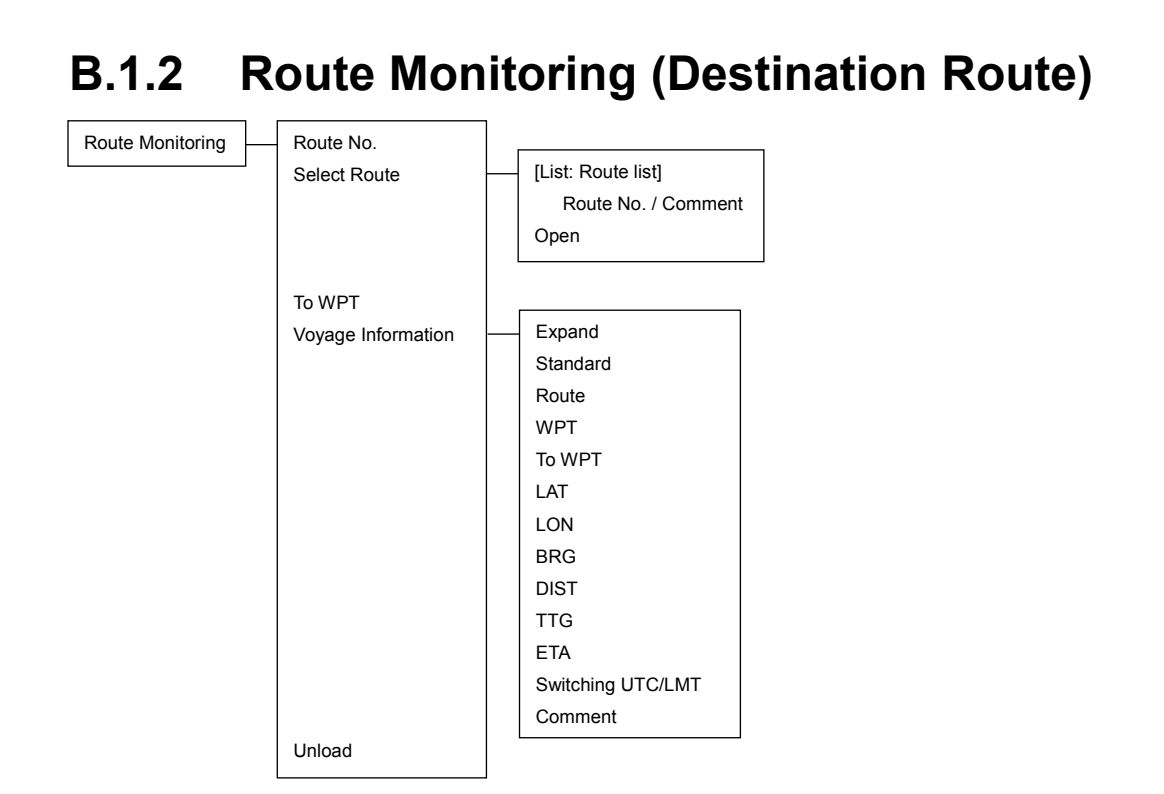

### **B.1.3 Route Monitoring (NMEA)**

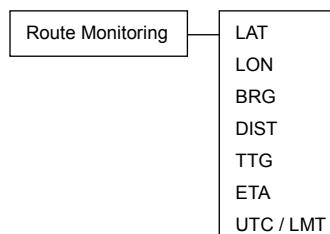

## B.1.4 Anchor Watch

Anchor Watch

| <br>Monitoring Anchor |
|-----------------------|
| Mode                  |
| [Mode: Circl]         |
| Position              |
| (LAT)                 |
| (LON)                 |
| Radius                |
| [Mode: Polygon]       |
| New                   |
| Point (total: x)      |
| [List: Point list]    |
| No. / LAT / LON       |

### B.1.5 Chart

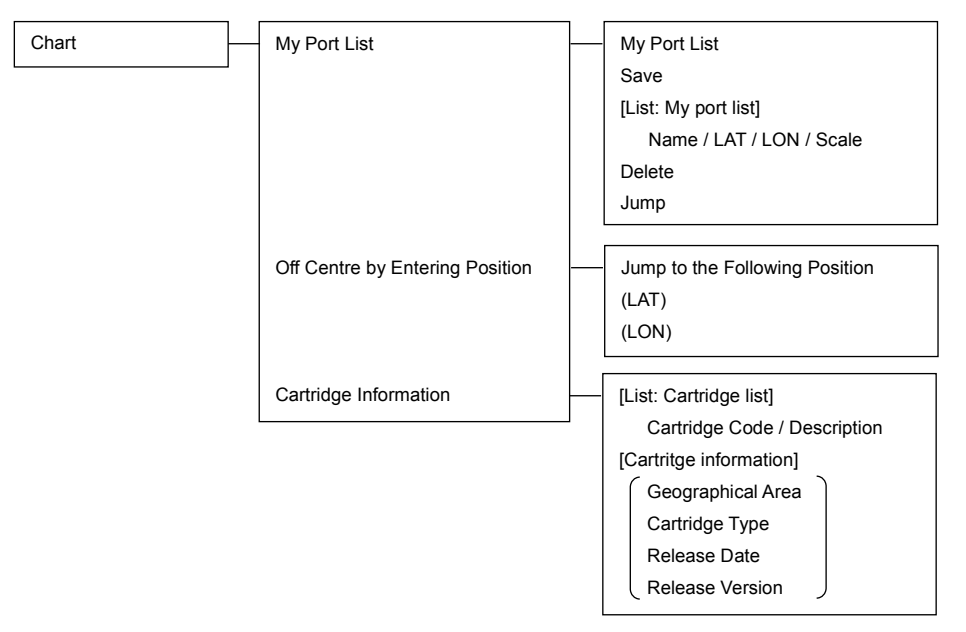

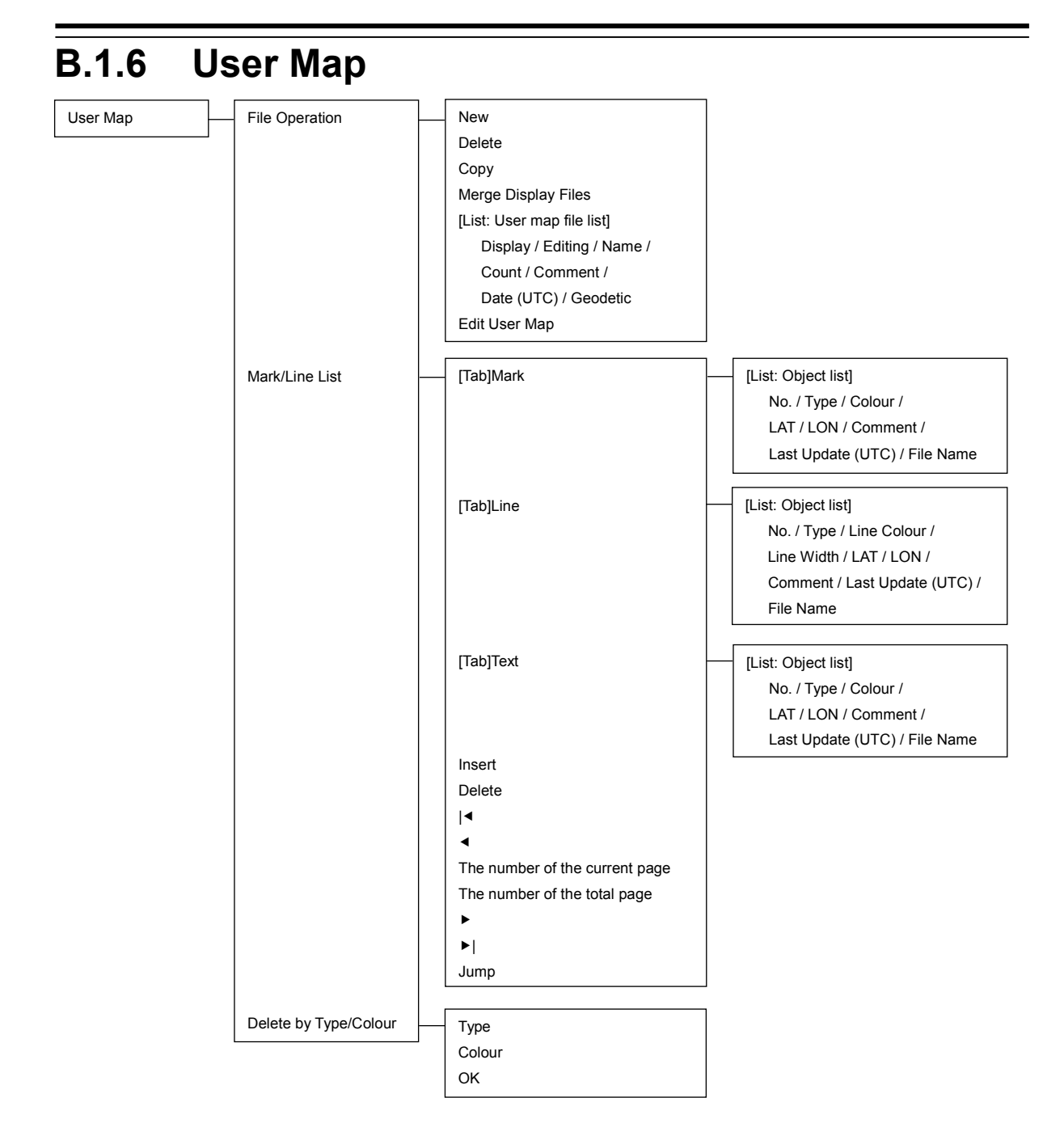

| B.1.7  | TT/AIS                    |                                                                                                    |                                                                                                    |
|--------|---------------------------|----------------------------------------------------------------------------------------------------|----------------------------------------------------------------------------------------------------|
| TT/AIS | AIS Voyage Data           | Destination<br>[Combo box]▼<br>ETA (UTC)<br>Calendar picker<br>NAV Status<br>Draft<br>Cargo Cat.<br>Persons On – Board<br>Send    |                                                                                                    |
|        | Edit and Send AIS Message | [Send to]<br>Addressed<br>MMSI<br>Name<br>Target ID<br>Broadcast<br>Category<br>LL & Time<br>View Tray<br>Message<br>Save<br>Send |                                                                                                    |
|        | AIS Message Tray          | TX Tray                                                                                                    | Message Format<br>Message Category<br>[List: Message list]<br>No. / Date / MMSI / Ship's Name<br>[Message – Detail]<br>MMSI<br>Ship's Name<br>AIS Message<br>Edit<br>Select |
|        |                           | Saved Tray                                                                                                    | Message Foramt<br>Message Category<br>[List: Message list]<br>No. / Date / MMSI / Ship's Name<br>[Message – Detail]<br>MMSI<br>Ship's Name<br>AIS Message<br>Edit<br>Select |
|        |                           | RX Tray                                                                                                    | Message Format                                                                                                    |
|        |                           |                                                                                                    | [List: Message list]<br>No. / Date / MMSI / Ship's Name<br>[Message – Detail]<br>MMSI<br>Ship's Name<br>AIS Message<br>Edit<br>Select                                       |

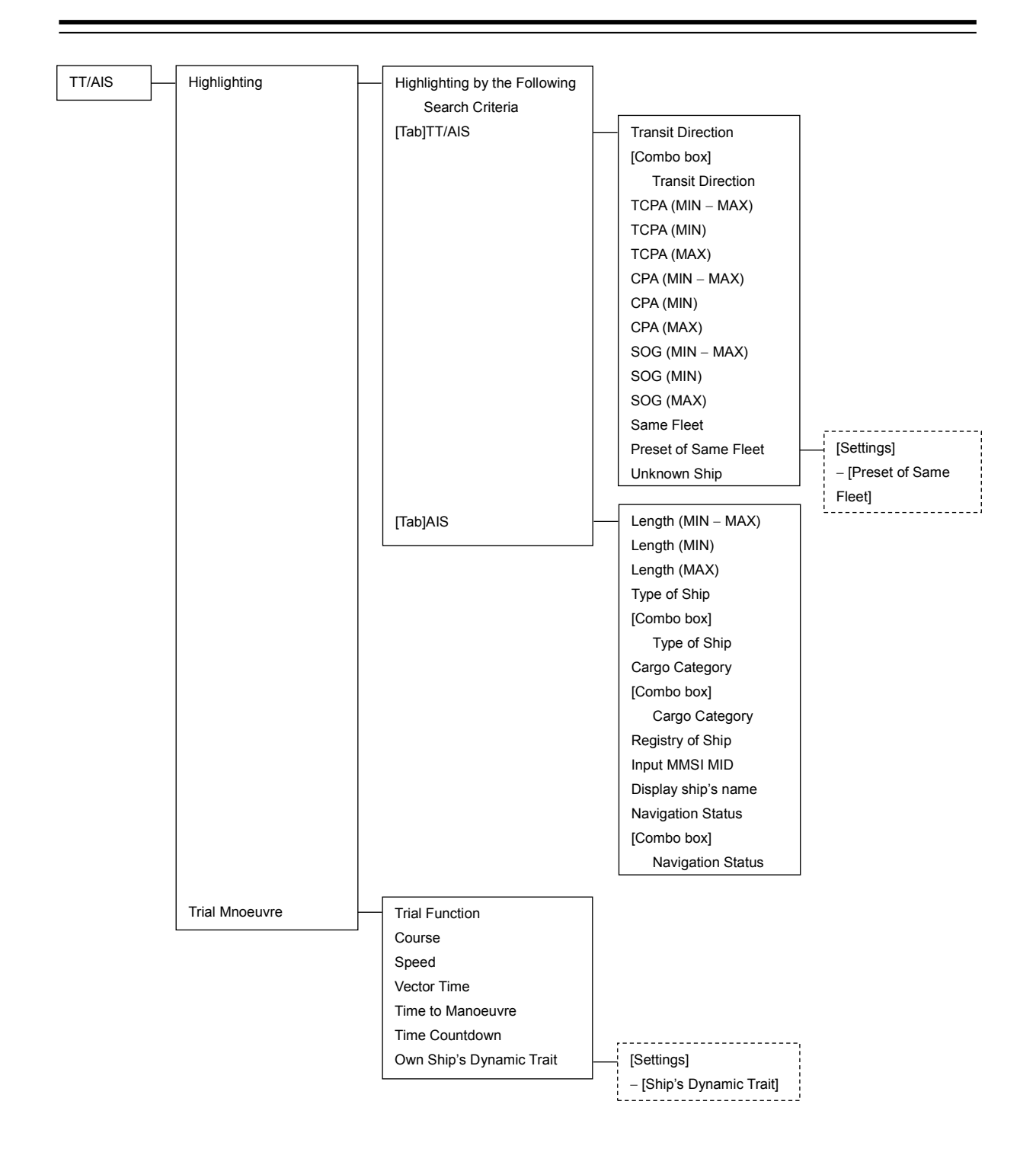

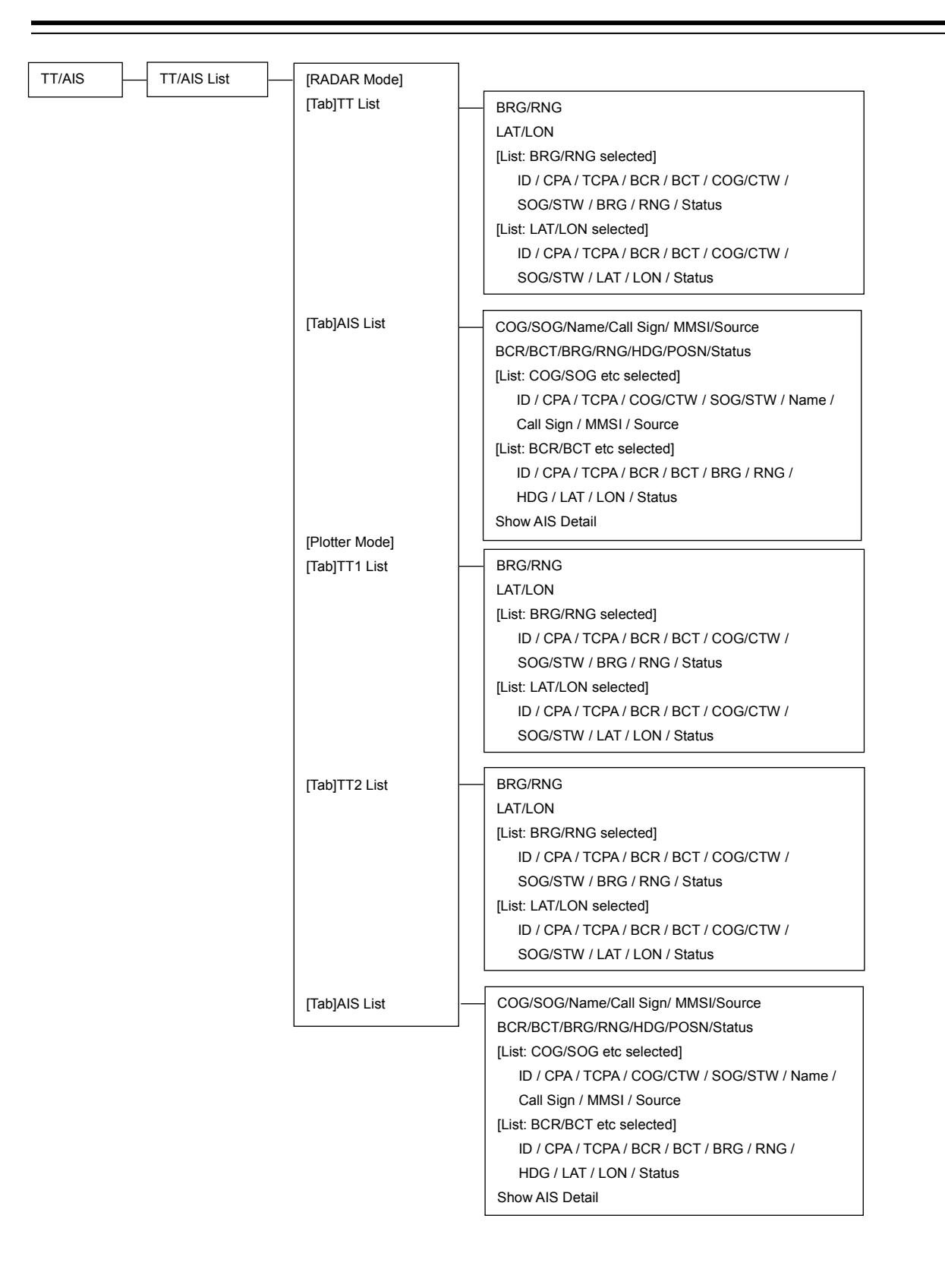

| [      | - | [                    | _ |                   |
|--------|---|----------------------|---|-------------------|
| TT/AIS | - | - Own Ship AIS Data  |   | Name              |
| L      |   |                      |   | Call Sign         |
|        |   |                      |   | MMSI              |
|        |   |                      |   | IMO No.           |
|        |   |                      |   | Length            |
|        |   |                      |   | Beam              |
|        |   |                      |   | Destination       |
|        |   |                      |   | ETA (UTC)         |
|        |   |                      |   | Navigation Status |
|        |   |                      |   | Draft             |
|        |   |                      |   | Type of Ship      |
|        |   |                      |   | Cargo Category    |
|        |   |                      |   | COG or CTW        |
|        |   |                      |   | SOG or STW        |
|        |   |                      |   | Heading           |
|        |   |                      |   | ROT               |
|        |   |                      |   | Position          |
|        |   |                      |   | Position Accuracy |
|        |   |                      |   | Position Sensor   |
|        |   |                      |   |                   |
|        |   | Last Lost AIS Target |   | Name              |
|        |   |                      |   | Call Sign         |
|        |   |                      |   | MMSI              |
|        |   |                      |   | IMO No            |
|        |   |                      |   | l enght           |
|        |   |                      |   | Beam              |
|        |   |                      |   | Destination       |
|        |   |                      |   |                   |
|        |   |                      |   | Navigation Status |
|        |   |                      |   | Droft             |
|        |   |                      |   | Turpo of Shim     |
|        |   |                      |   |                   |
|        |   |                      |   | Cargo Category    |
|        |   |                      |   | веагіпд           |
|        |   |                      |   | Kange             |
|        |   |                      |   | COG or CTW        |
|        |   |                      |   | SOG or STW        |
|        |   |                      |   | Heading           |
|        |   |                      |   | ROT               |
|        |   |                      |   | Position          |
|        |   |                      |   | Position Accuracy |
|        |   |                      |   | Position Sensor   |
|        |   |                      |   | Source            |
|        |   |                      |   |                   |

#### **B.1.8** Tools мов Position Tools (LAT) (LON) Bearin Range Unit switching button TTG Time EBL / VRM Origin position of EBL1/VRM1 Origin position of EBL2/VRM EBL1 EBL2 EBL Bearing reference VRM1 VRM2 VRM Distance unit ΡI Display for All Lines Mode [Mode: All] PI Bearing Interval Unit switching button Operation Area [Mode: Individual] Index Line Display PI Bearing Interval Unit switching button (Interval) Length L (Length) R Unit switching button (Length) Sequential [Mode: Track] Group Display PI Bearing Interval Unit switching button (Interval) [Mode: Equiangular] Group Display PI Bearing Vertical Angle Floating Heading Link Reference Bearing

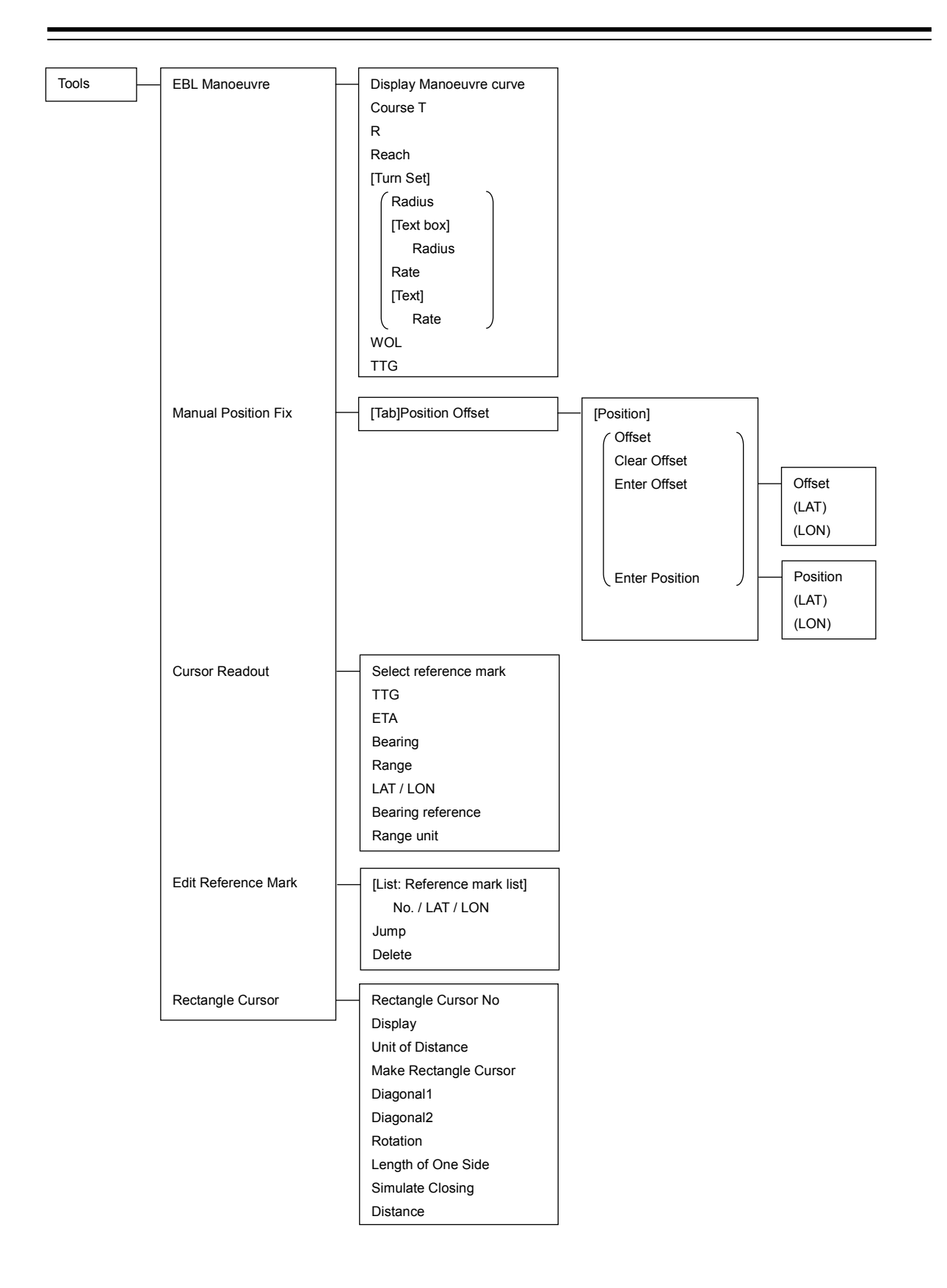
| ools – | File Manager     | [Tab]File Management   | File Type                             |
|--------|------------------|------------------------|---------------------------------------|
|        |                  |                        | Drive                                 |
|        |                  |                        | [List: Folder Tree]                   |
|        |                  |                        | [List: File list]                     |
|        |                  |                        | Name                                  |
|        |                  |                        | Copy >>                               |
|        |                  |                        | << Copy                               |
|        |                  |                        | Delete                                |
|        |                  |                        | Drive                                 |
|        |                  |                        | [List: Folder Tree]                   |
|        |                  |                        | [List: File list]                     |
|        |                  |                        | Name                                  |
|        |                  |                        | Delete                                |
|        |                  |                        |                                       |
|        |                  | [Tab]File Load/Save    | File Type                             |
|        |                  |                        | [List: File list]                     |
|        |                  |                        | Name                                  |
|        |                  |                        | [File Type: Own Track]                |
|        |                  |                        |                                       |
|        |                  |                        |                                       |
|        |                  |                        | Save Current Own Track                |
|        |                  |                        | Delete Current Own Track              |
|        |                  |                        | Dienery Track                         |
|        |                  |                        |                                       |
|        |                  |                        |                                       |
|        |                  |                        |                                       |
|        |                  |                        | Load Mode                             |
|        |                  |                        | Load                                  |
|        |                  |                        | Save Current Target Track             |
|        |                  |                        | Delete Current Target Track           |
|        |                  |                        | [File Type: RADAR Trails]             |
|        |                  |                        | Load Mode                             |
|        |                  |                        | Load                                  |
|        |                  |                        | Save Current RADAR Trails             |
|        |                  |                        | [File Type: Plotter Route]            |
|        |                  |                        | Load                                  |
|        |                  |                        | Save Current Route and Destinations   |
|        |                  |                        | Delete Current Route and Destinations |
|        |                  |                        |                                       |
|        |                  |                        |                                       |
|        |                  |                        | ¬                                     |
|        | Record Operation | User Key No            |                                       |
|        |                  | Name                   |                                       |
|        |                  | Record                 |                                       |
|        |                  | [List: Operation list] |                                       |
|        |                  | No. / Operation        |                                       |
|        |                  | Exit Operation Record  |                                       |
|        |                  |                        |                                       |

# B.1.9 View

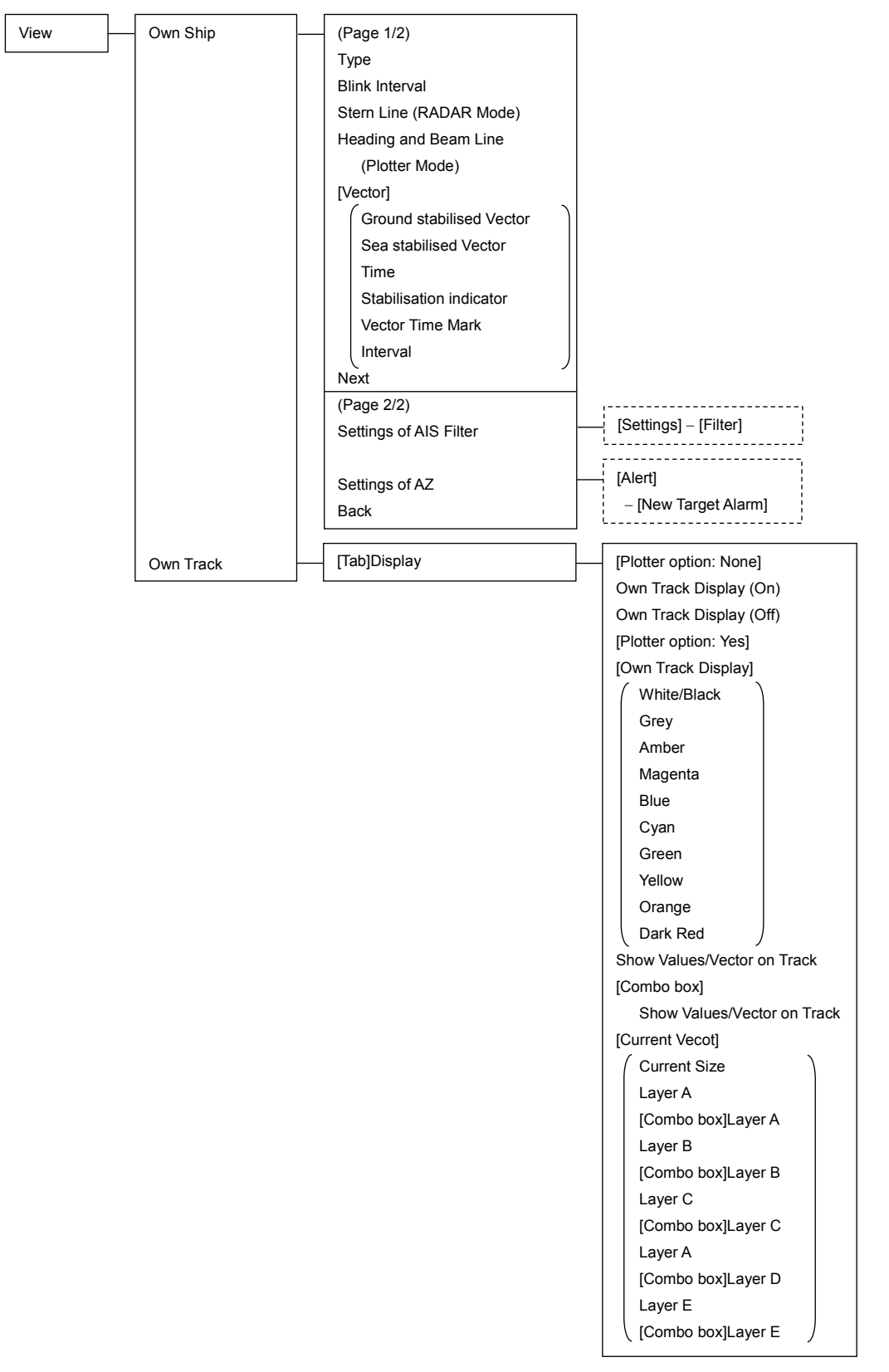

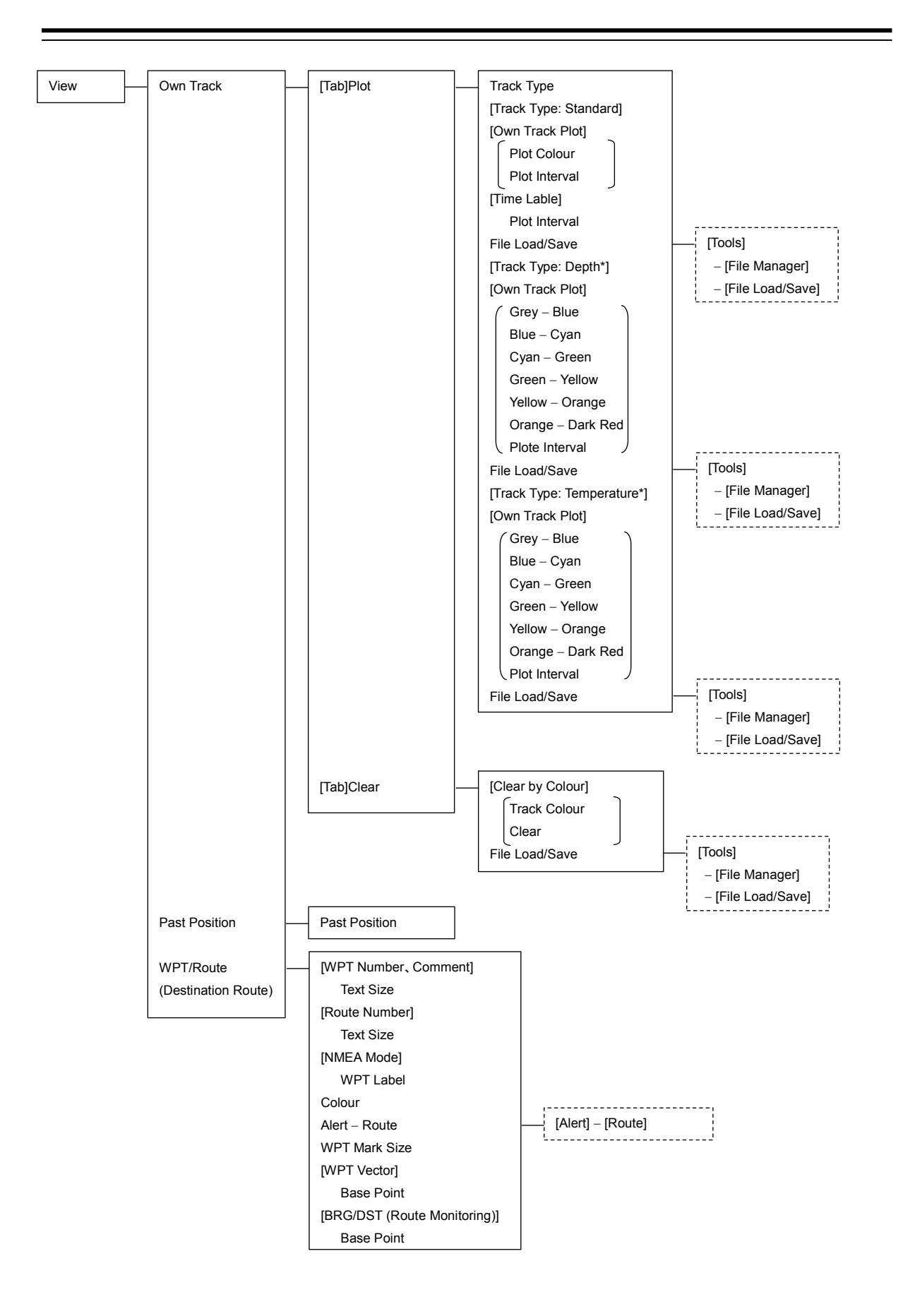

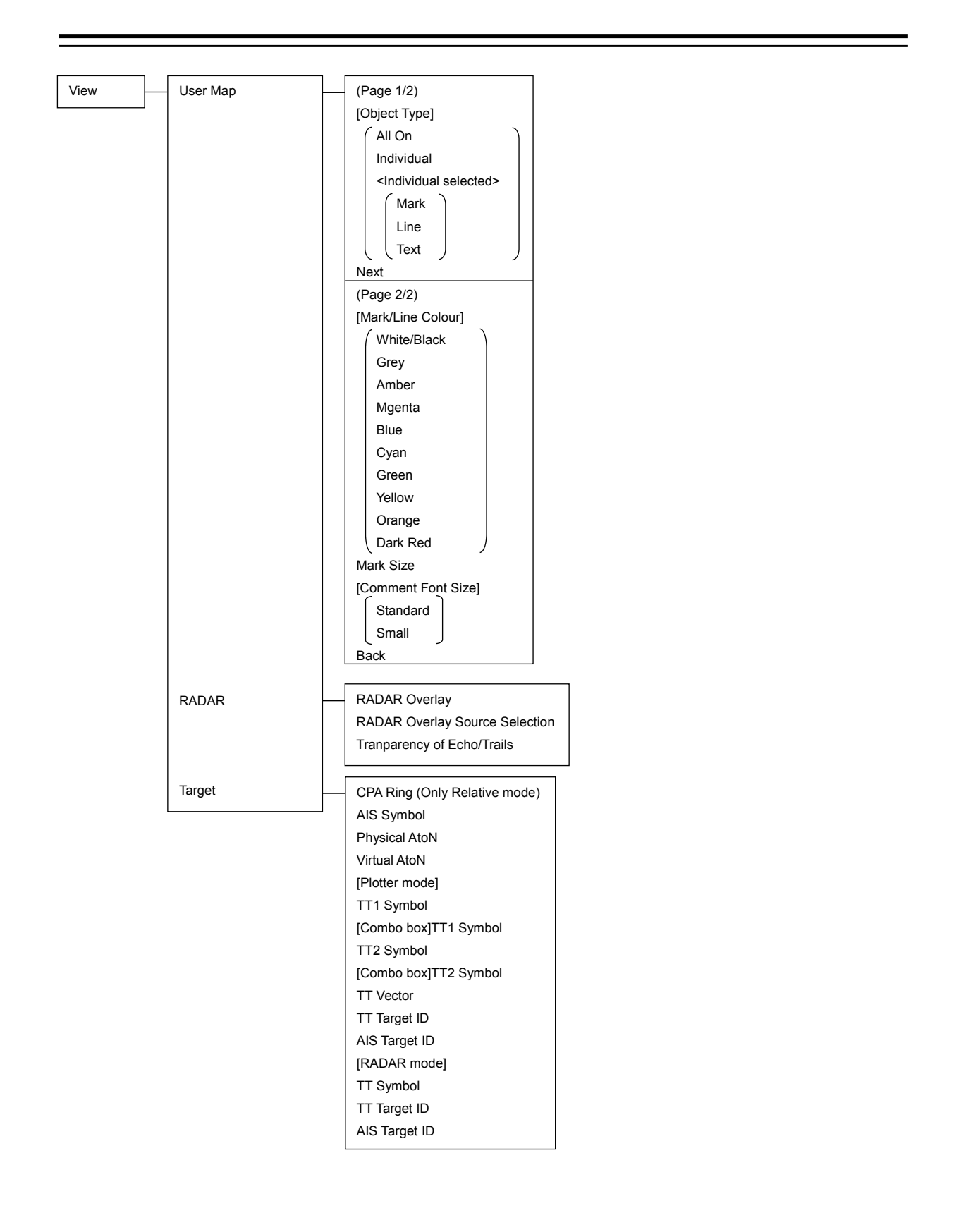

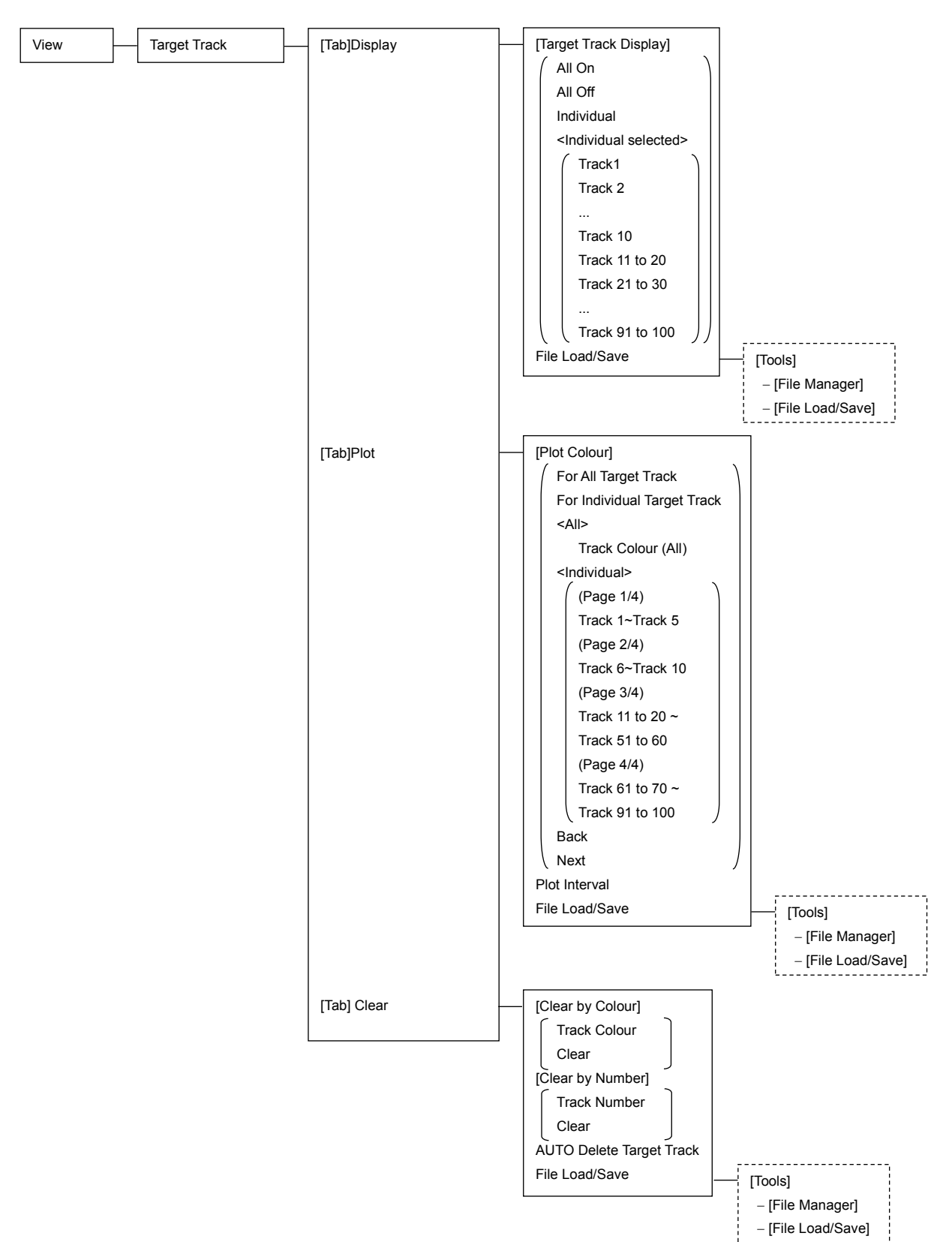

-----

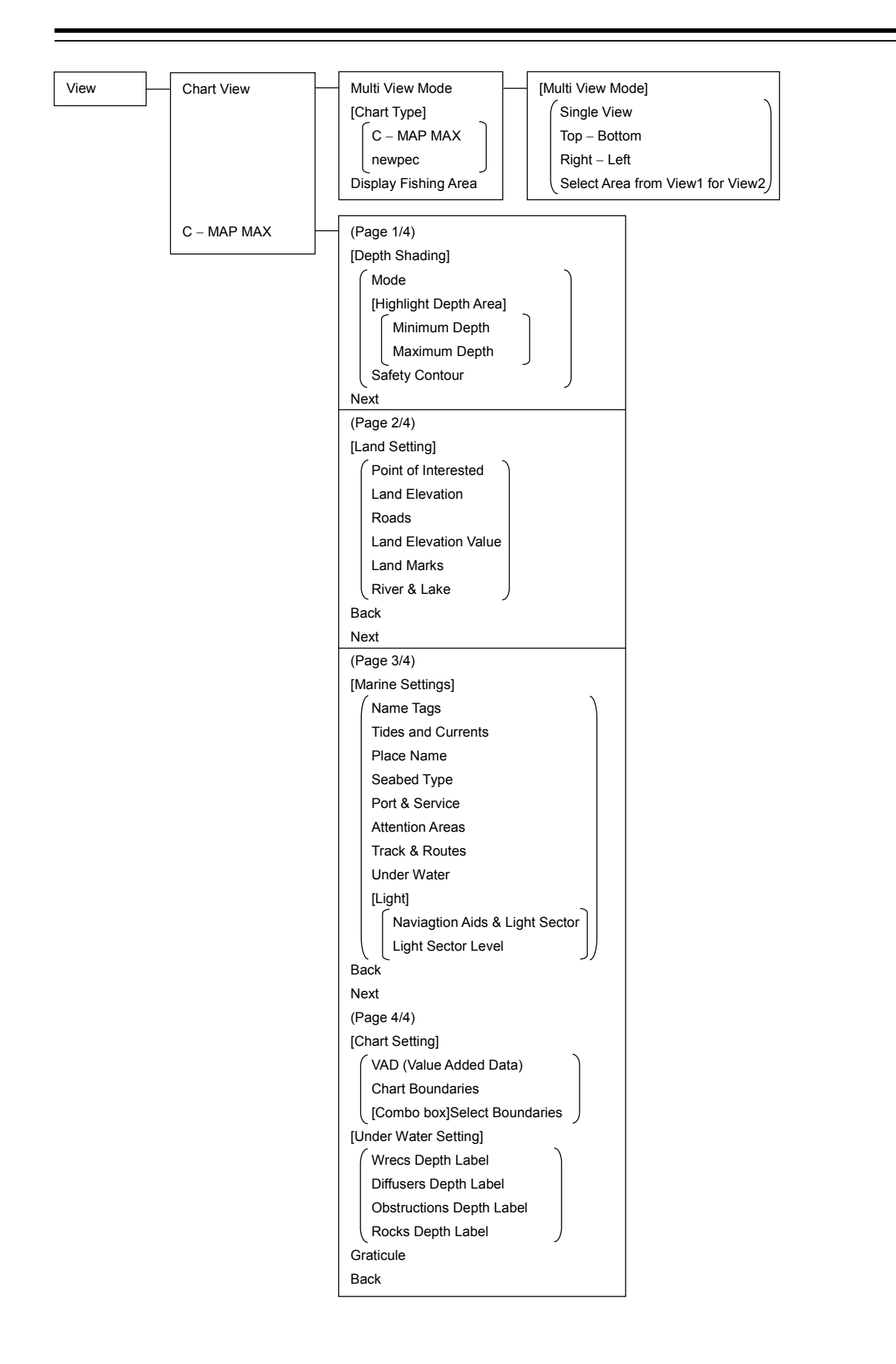

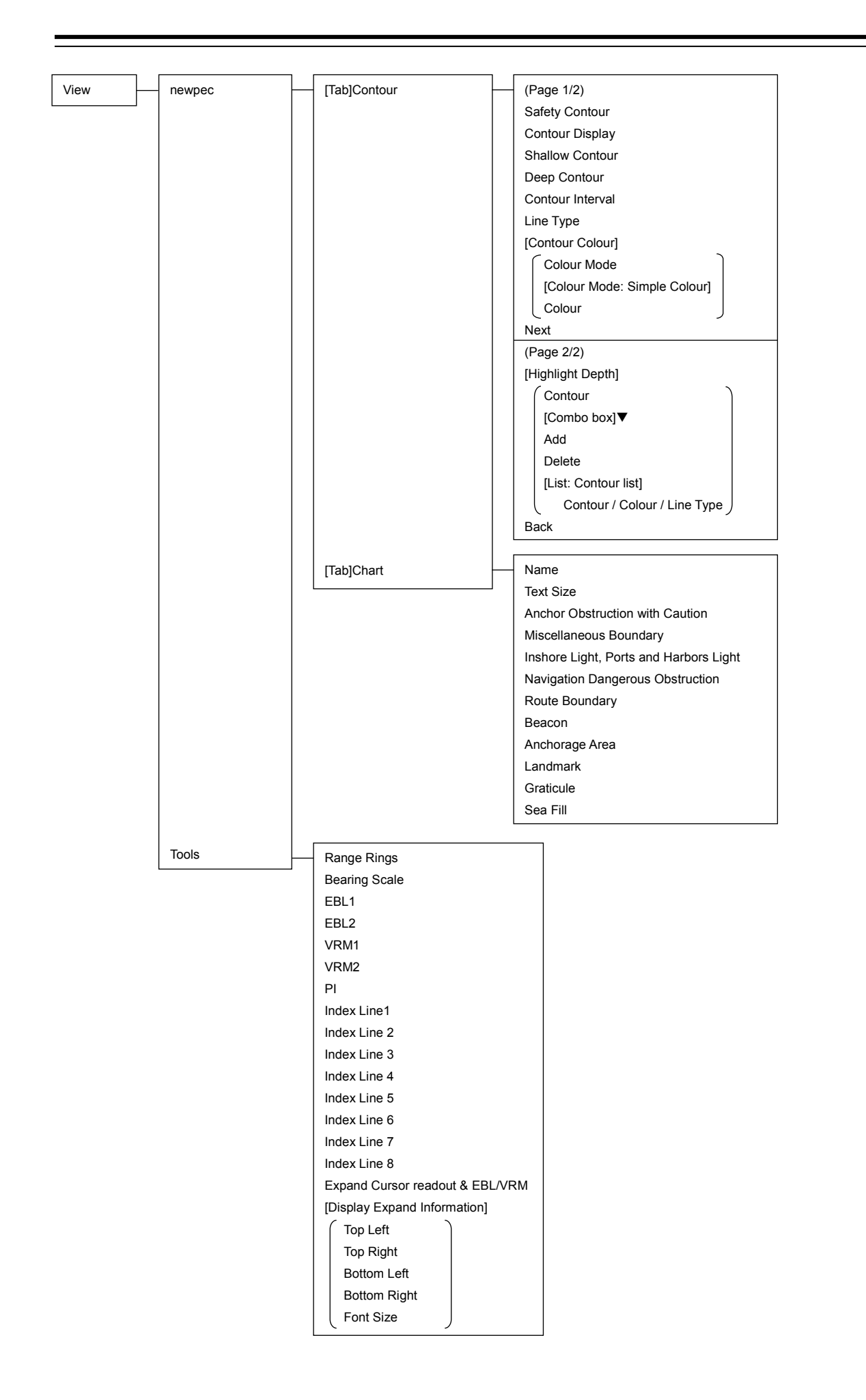

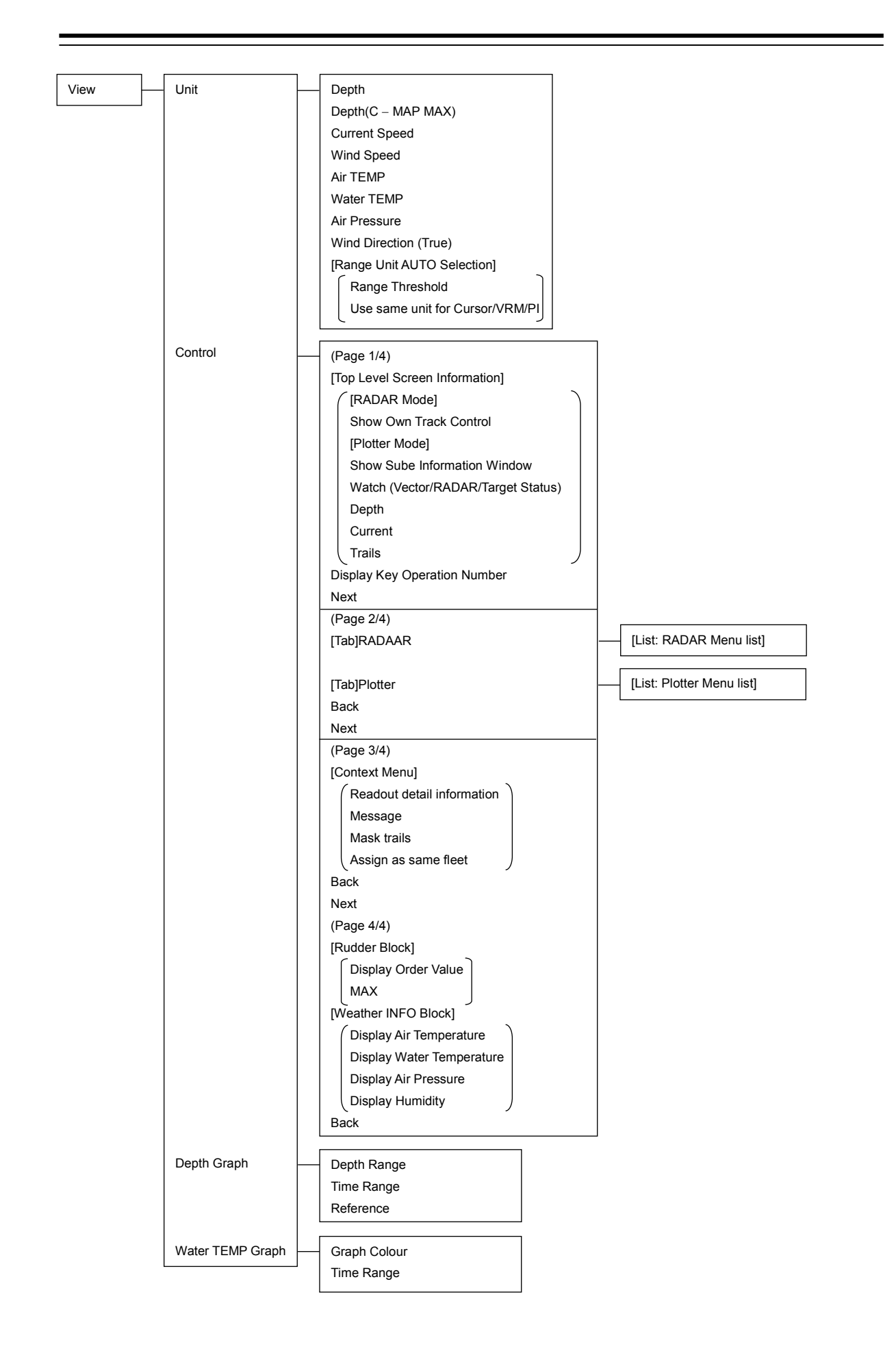

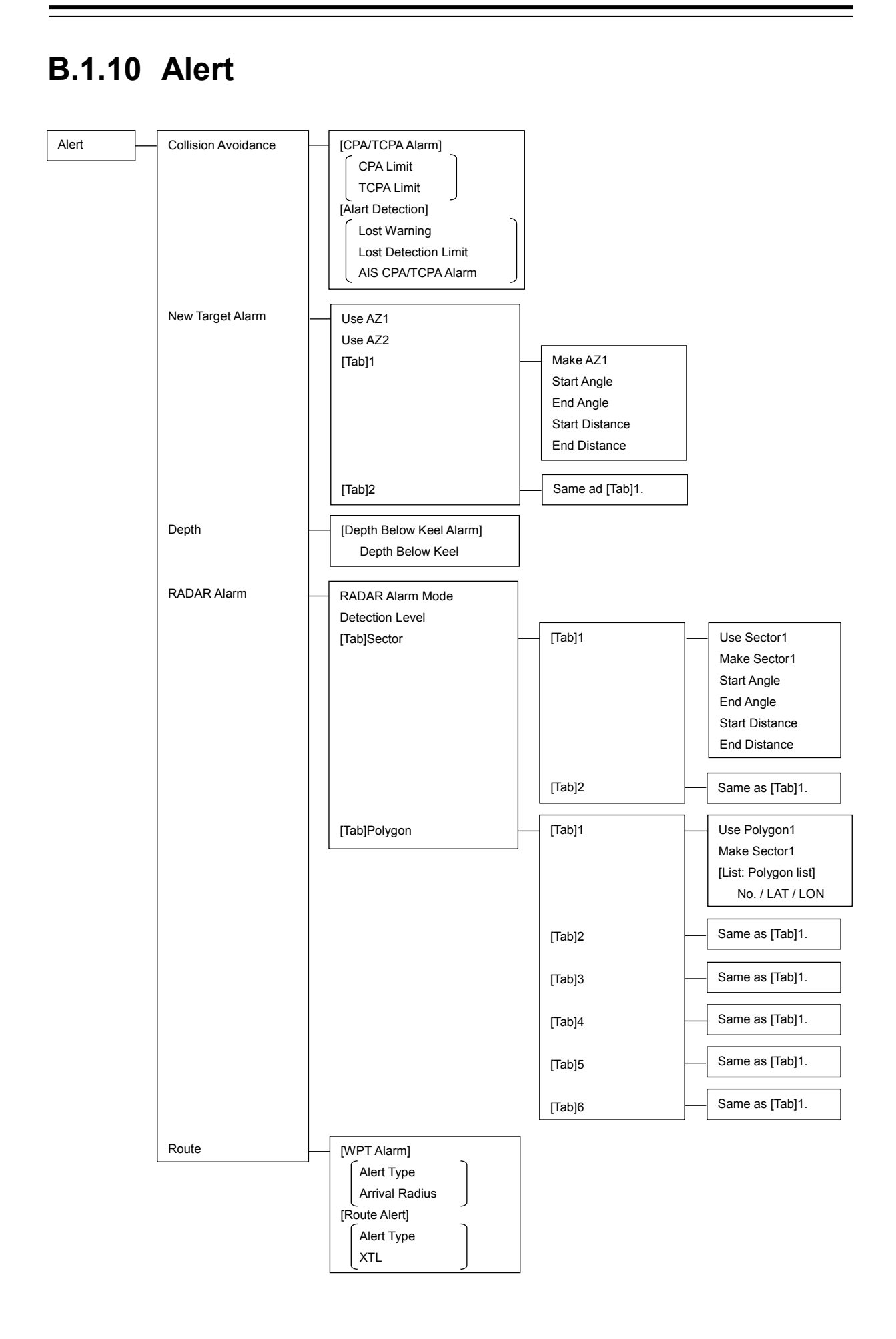

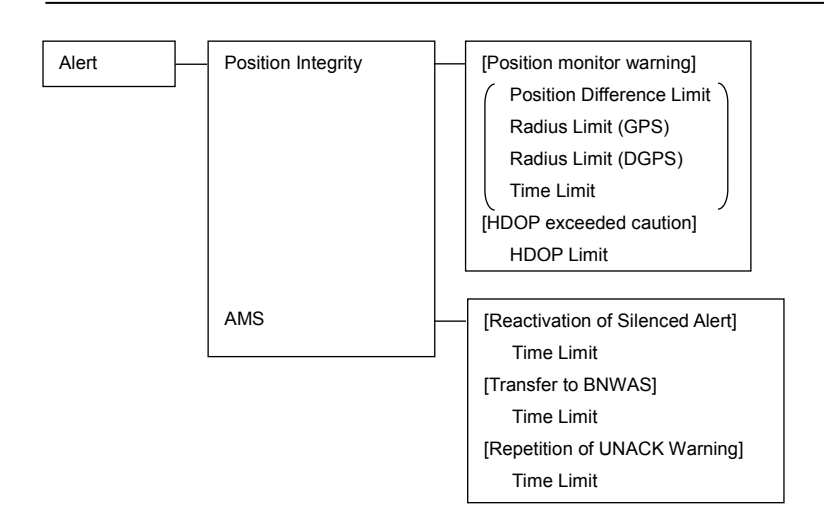

## **B.1.11 Settings**

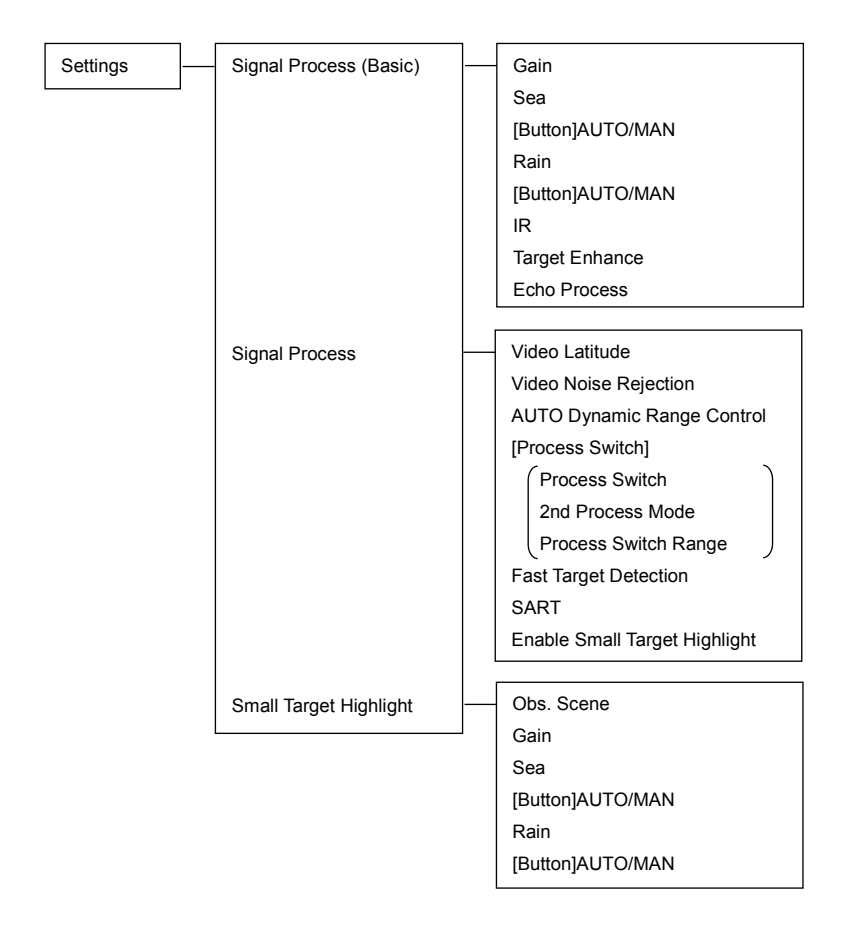

Obs. Scene Preset

| (Common)                 |    |
|--------------------------|----|
| Obs. Scene               |    |
| (Page 1/6)               |    |
| IR                       |    |
| Target Enhance           |    |
| Echo Process             |    |
| Sea                      |    |
| Rain                     |    |
| AUTO Change H – Up       |    |
| Next                     |    |
| (Page 2/6)               |    |
| 0.75 (0.75 to 1.5)       |    |
| 1.5 (1.5 to 3) NM        |    |
| 3 (3 to 6) NM            |    |
| 6 (6 to 12) NM           |    |
| 12 (12 to 16) NM         |    |
| Back                     |    |
| Next                     |    |
| (Page 3/6)               |    |
| Video Latitude           |    |
| Video Noise Rejection    |    |
| AUTO Dynamic Range Contr | ol |
| [Process Switch]         |    |
| Process Switch           | )  |
| 2nd Process Mode         |    |
| Process Switch Range     |    |
| Fast Target Detection    |    |
| Back                     |    |
| Next                     |    |
| (Page 4/6)               |    |
| [Trails]                 |    |
| (Trails Mode             | )  |
| Trails Ref Level         |    |
| Trails Reduction         |    |
| Use MAX Length Preset    |    |
| [Combo box]Max Length    |    |
| Trails Length            |    |
| Time/All Combine         |    |
| [Vector]                 | ,  |
| Use Vector Length Preset | -  |
| [Combo box]Vector Lengt  | h  |
| Back                     | -  |
| Next                     |    |
| (Page 5/6)               |    |
| Gain Offset              |    |
| PRF                      |    |
| Small Buoy Detection     |    |
| Fishnet Detection        |    |
| Antenna Height           |    |
| Back                     |    |
| Next                     |    |
| (Page 6/6)               |    |
| Save as User Settings    |    |
| Load User Settings       |    |
| Initialise               |    |
| Back                     |    |
| Duon                     |    |

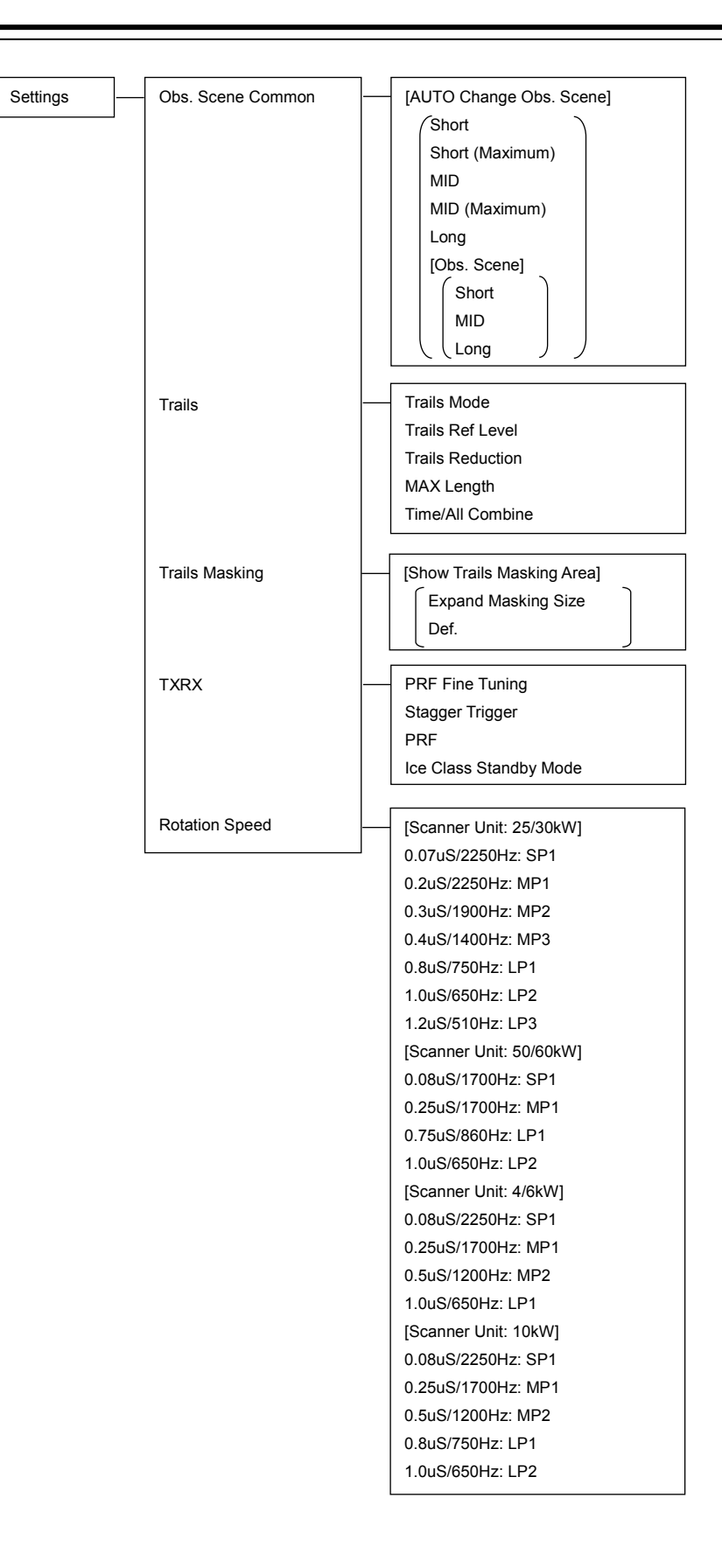

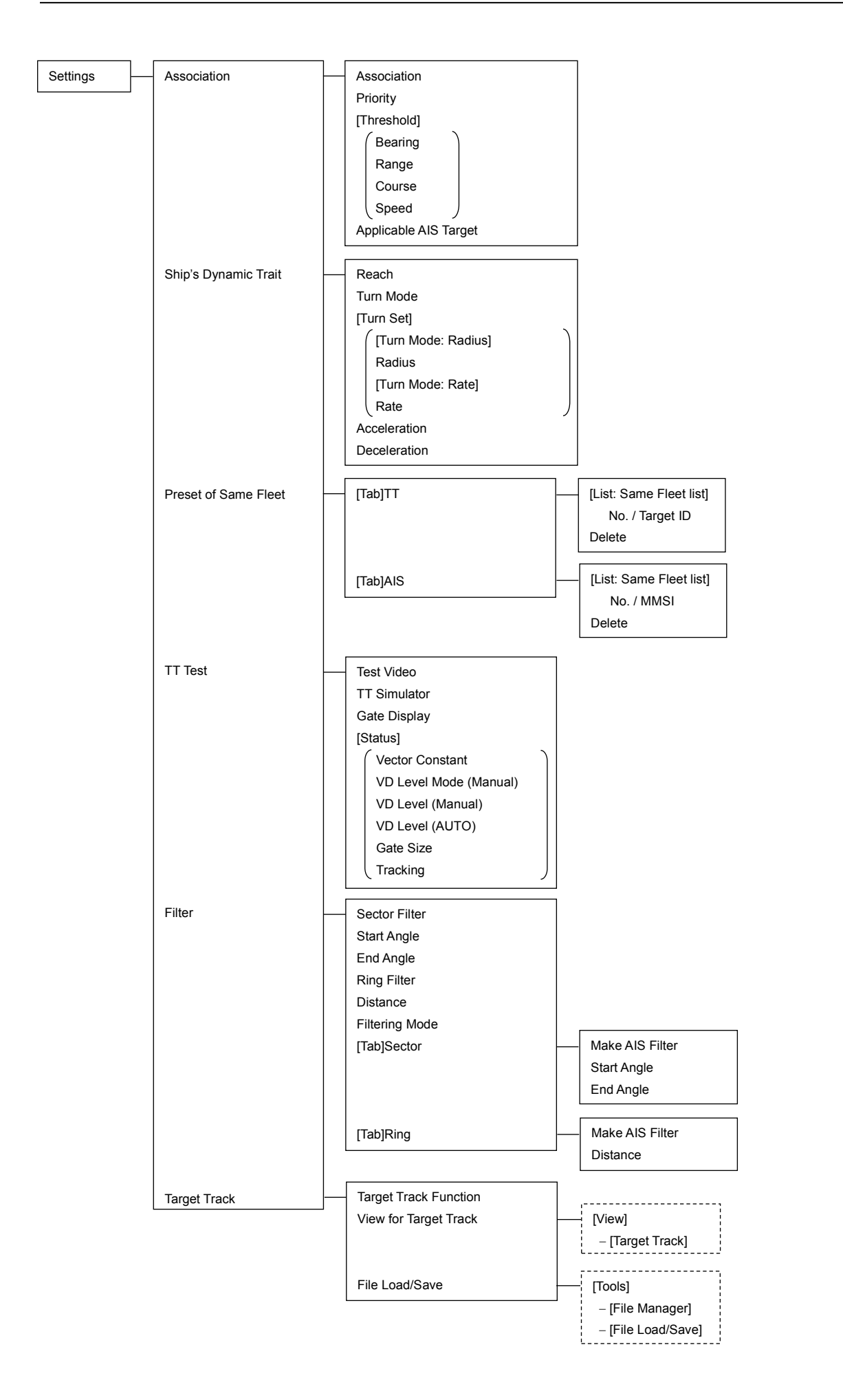

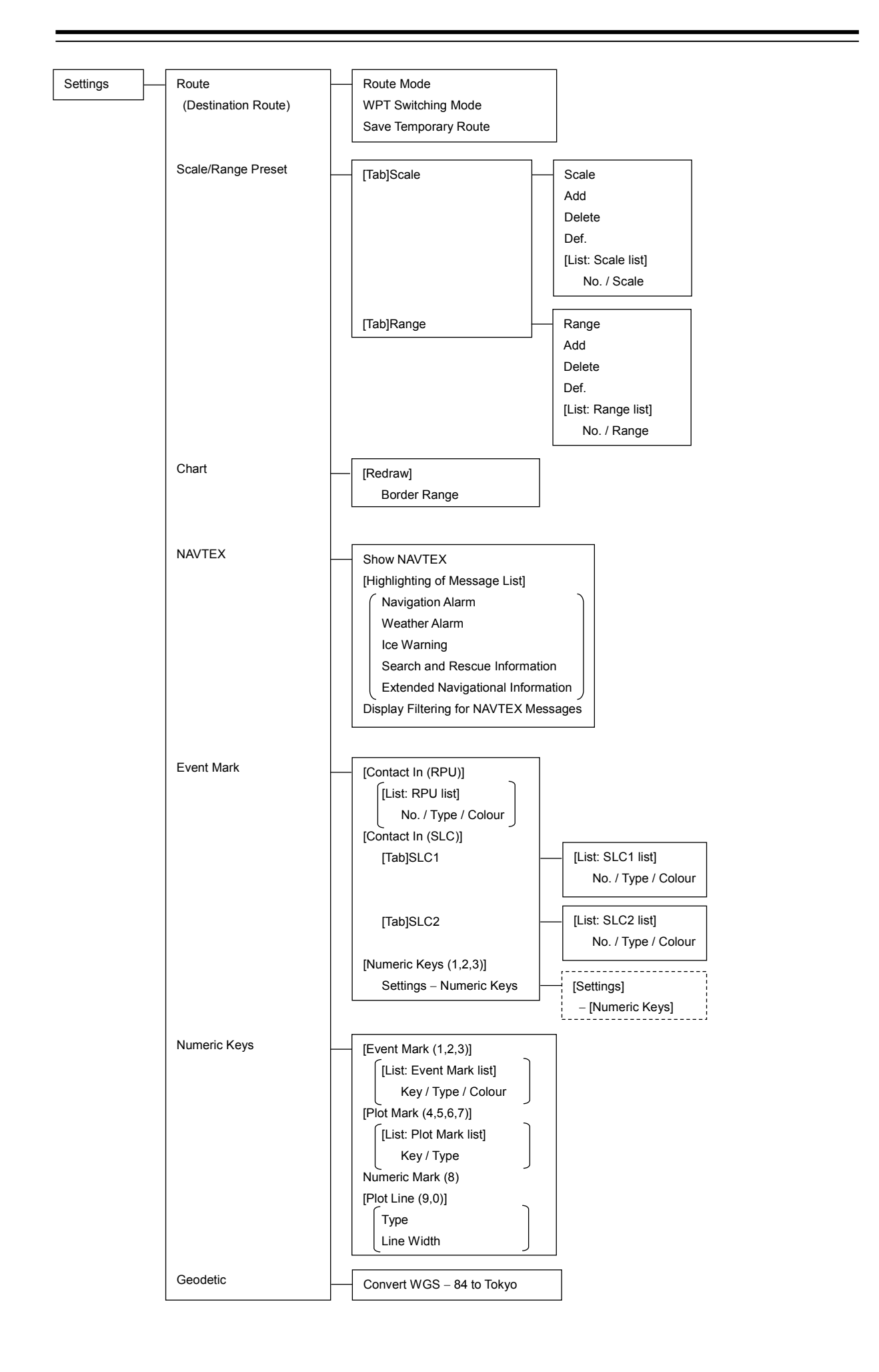

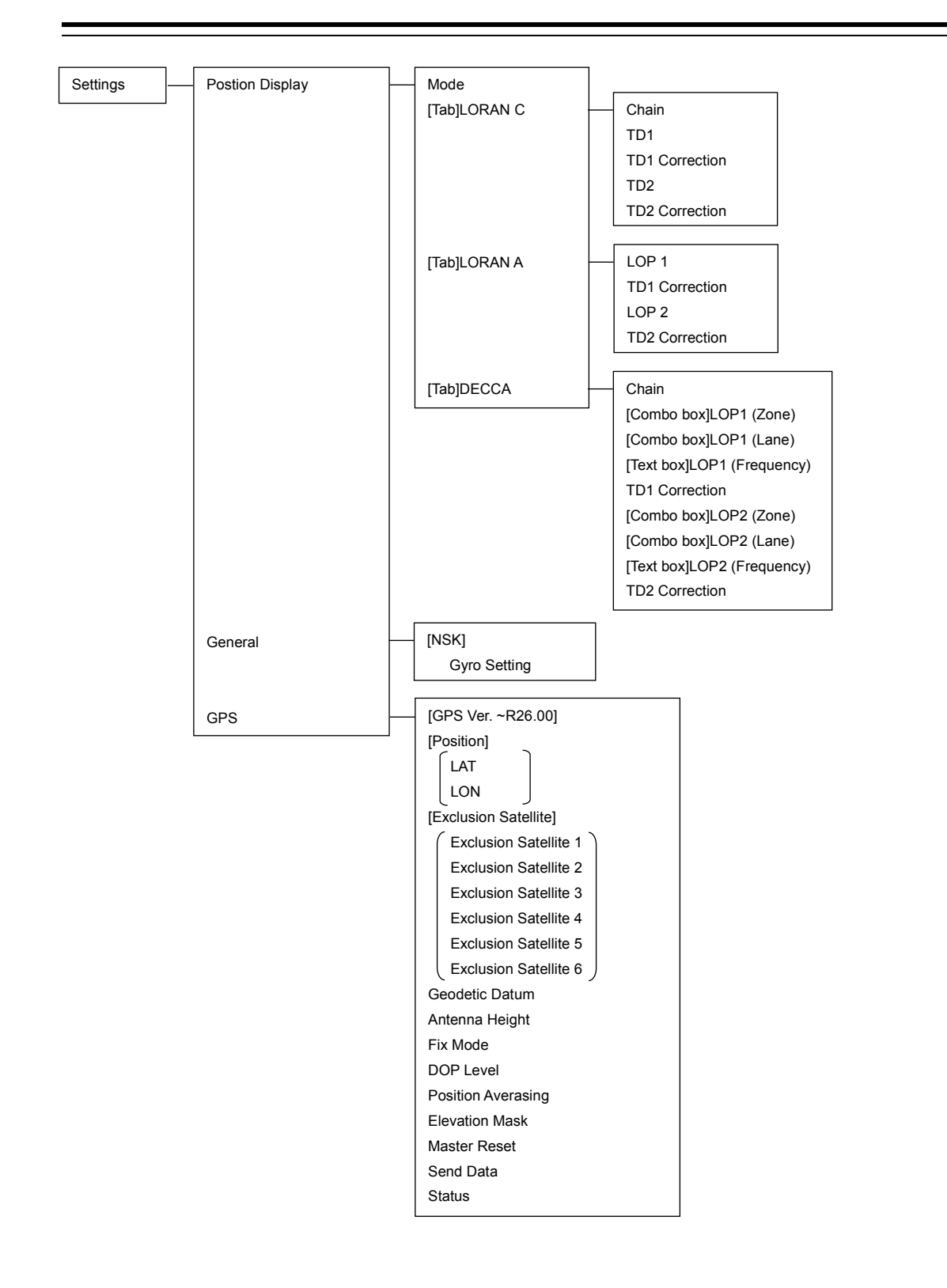

| []         | 1       |                          | 7 |
|------------|---------|--------------------------|---|
| Settings – | - GPS - | [GPS Ver. R26.01~R30.99] |   |
|            |         | [Position]               |   |
|            |         | LAT                      |   |
|            |         |                          |   |
|            |         | [Exclusion Satellite]    |   |
|            |         | Exclusion Satellite 1    |   |
|            |         | Exclusion Satellite 2    |   |
|            |         | Exclusion Satellite 3    |   |
|            |         | Exclusion Satellite 4    |   |
|            |         | Exclusion Satellite 5    |   |
|            |         | Exclusion Satellite 6    |   |
|            |         | Geodetic Datum           |   |
|            |         | Antenna Height           |   |
|            |         | Fix Mode                 |   |
|            |         | DOP Level                |   |
|            |         | Position Averasing       |   |
|            |         | Elevation Mask           |   |
|            |         | Master Reset             |   |
|            |         | Send Data                |   |
|            |         | Status                   |   |
|            |         | [GPS Ver. R31.00~R38.99] |   |
|            |         | [Position]               |   |
|            |         | LAT                      |   |
|            |         |                          |   |
|            |         | Geodetic Datum           |   |
|            |         | Antenna Height           |   |
|            |         | Fix Mode                 |   |
|            |         | DOP Level                |   |
|            |         | Position Averasing       |   |
|            |         | Elevation Mask           |   |
|            |         | Master Reset             |   |
|            |         | Send Data                |   |
|            |         | Status                   | 4 |
|            |         | [GPS Ver. R39.00~R39.99] |   |
|            |         | [Position]               |   |
|            |         |                          |   |
|            |         |                          |   |
|            |         |                          |   |
|            |         |                          |   |
|            |         |                          |   |
|            |         | DOP Level                |   |
|            |         | Position Averasing       |   |
|            |         |                          |   |
|            |         |                          |   |
|            |         |                          |   |
|            |         | Send Data                |   |

Status

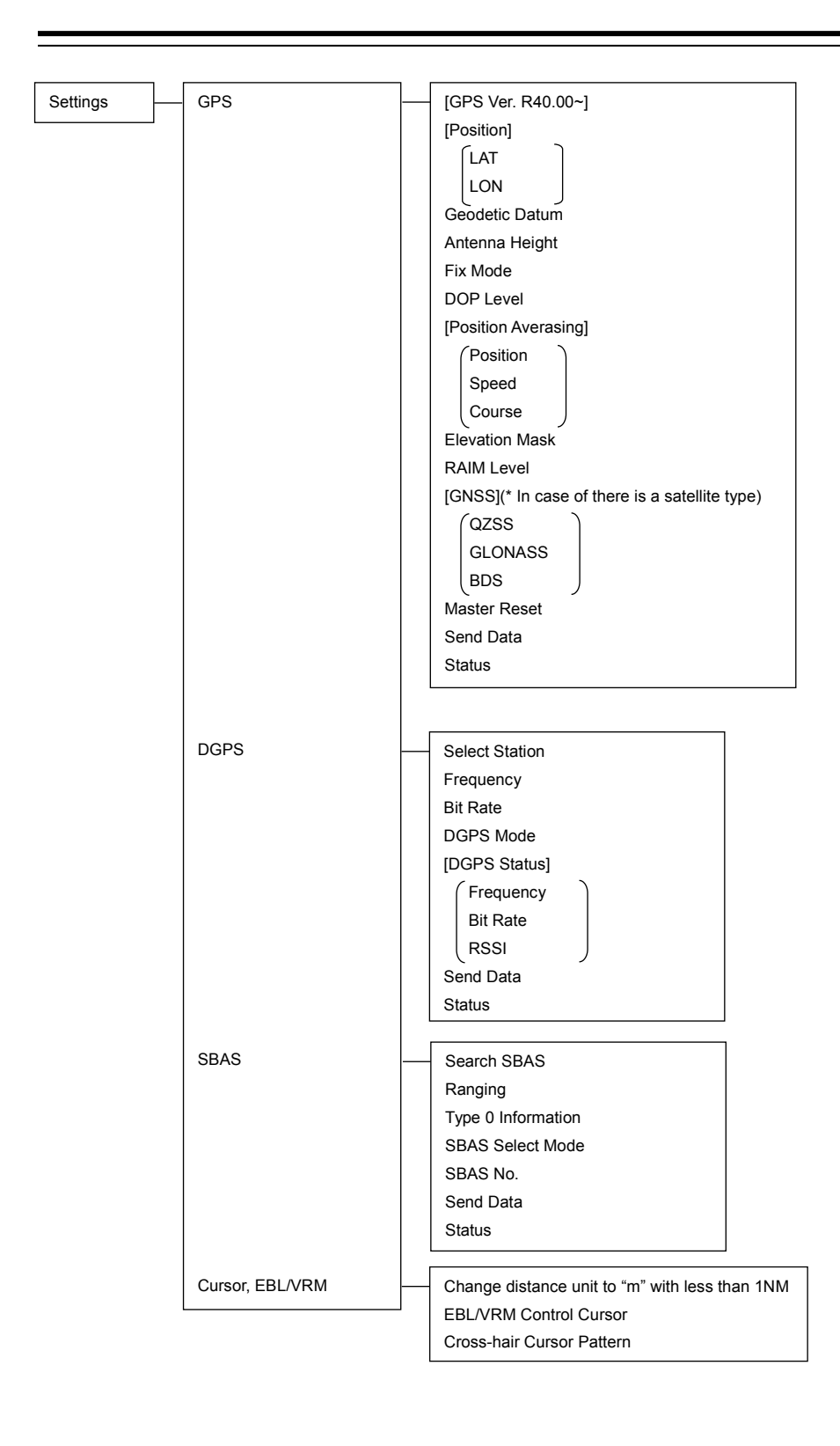

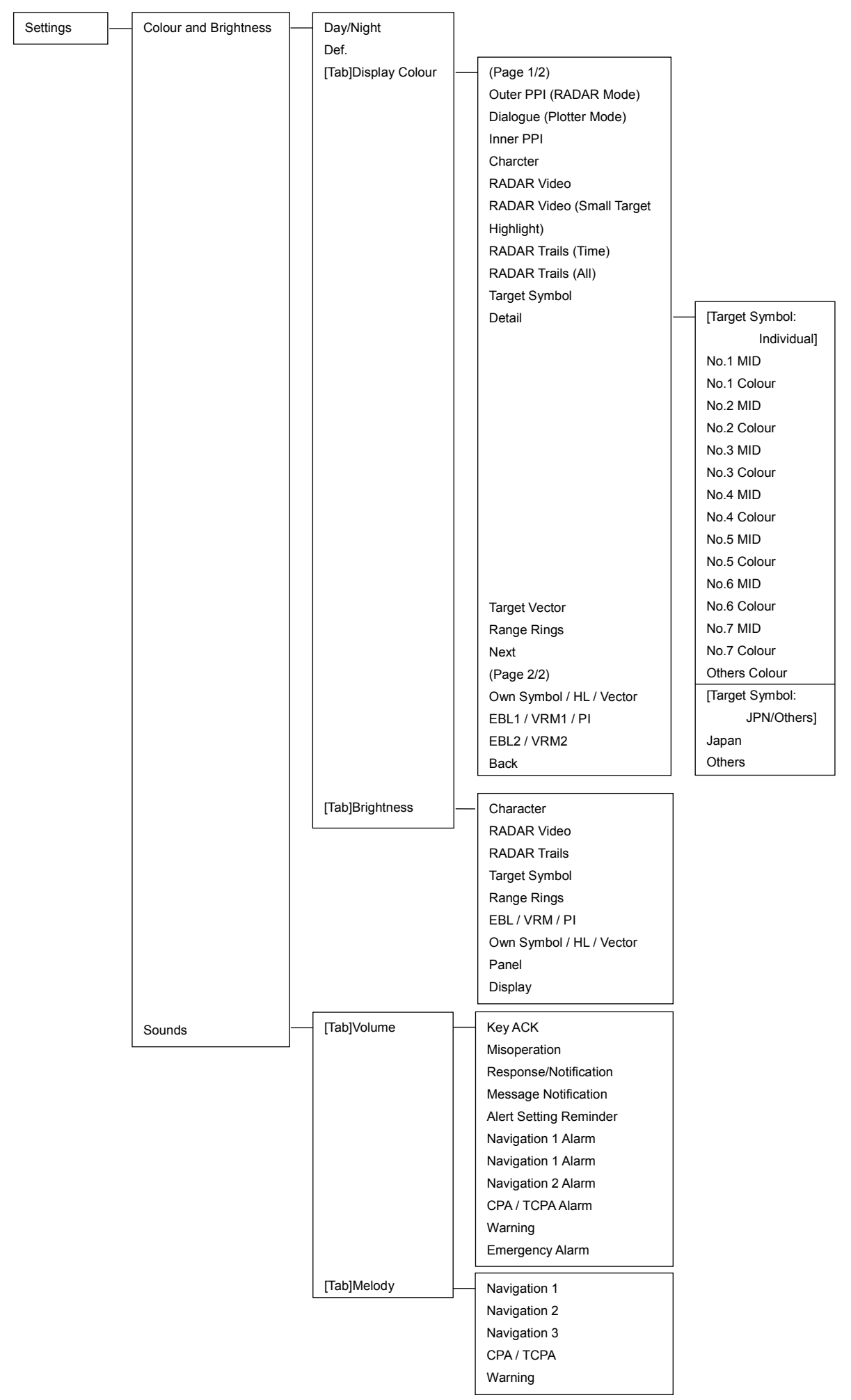

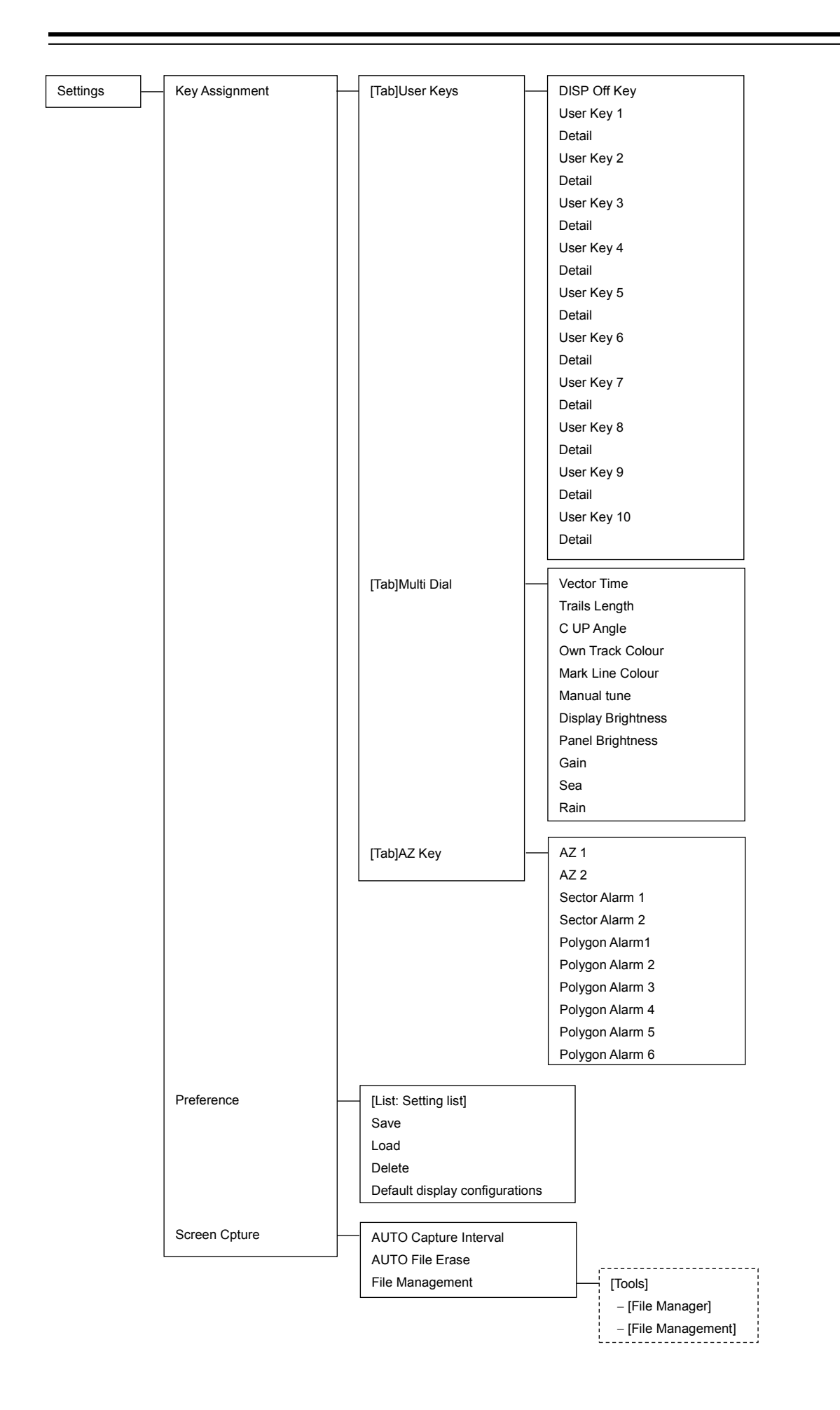

## **B.1.12** Maintenance

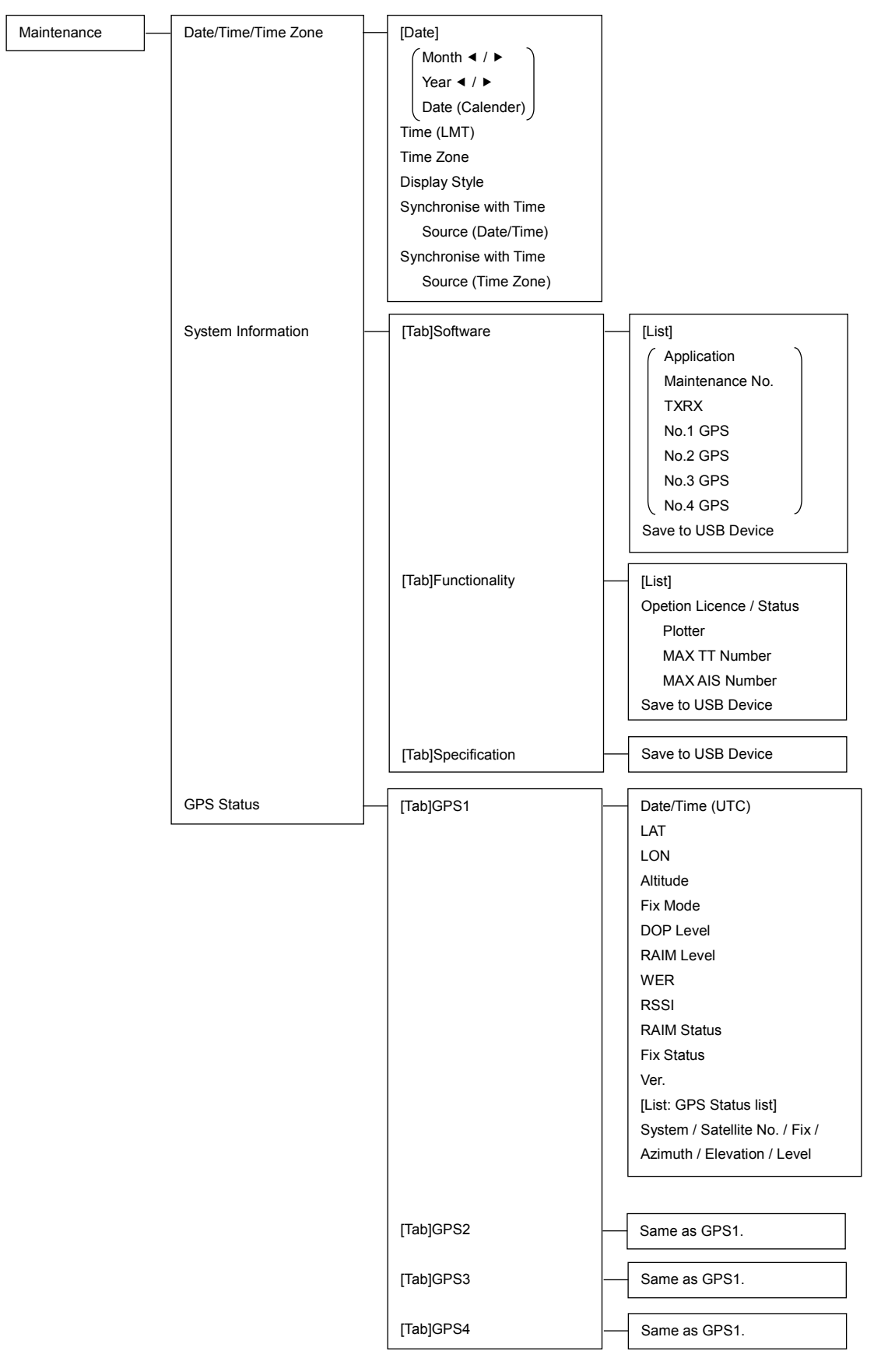

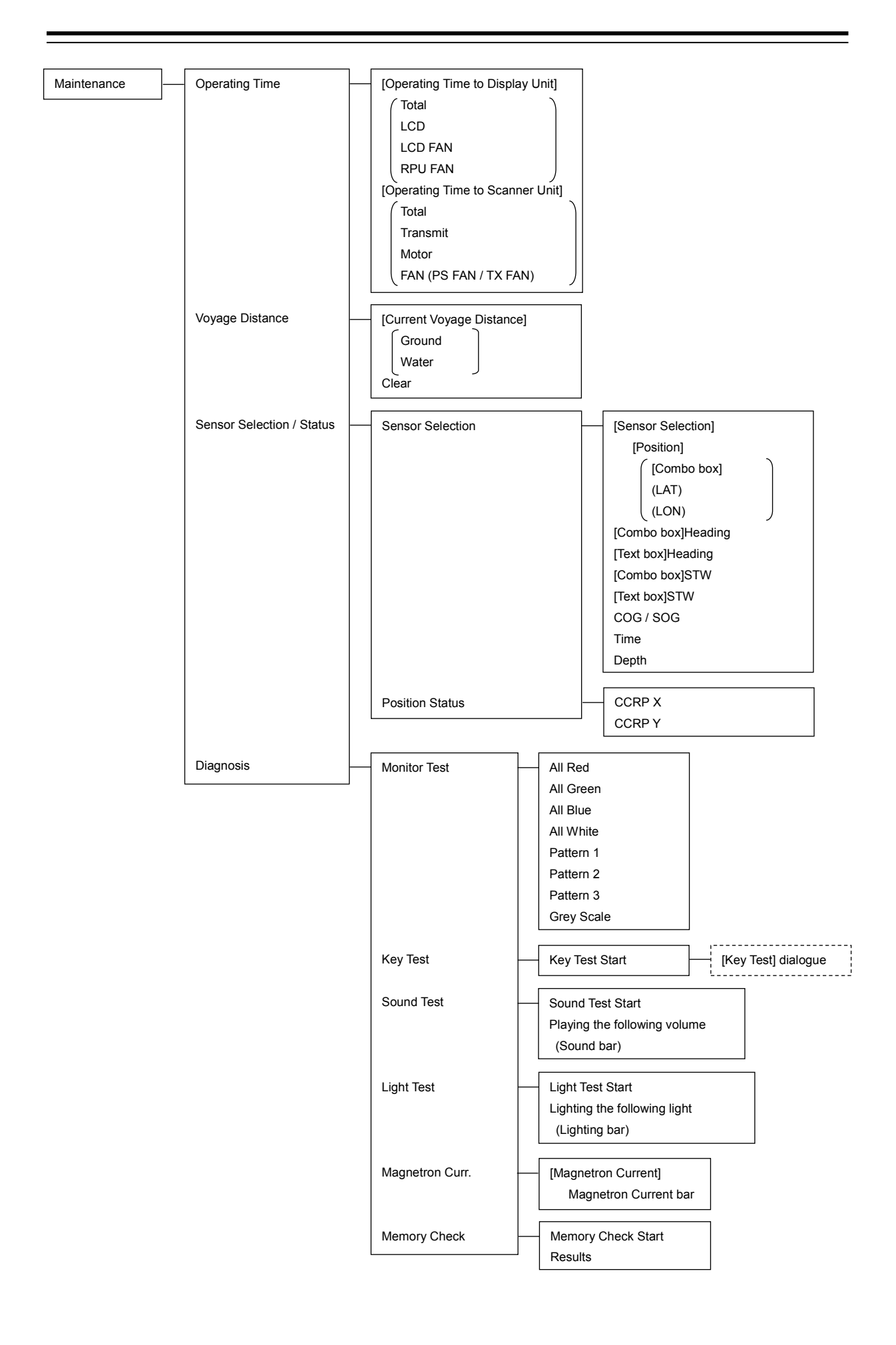

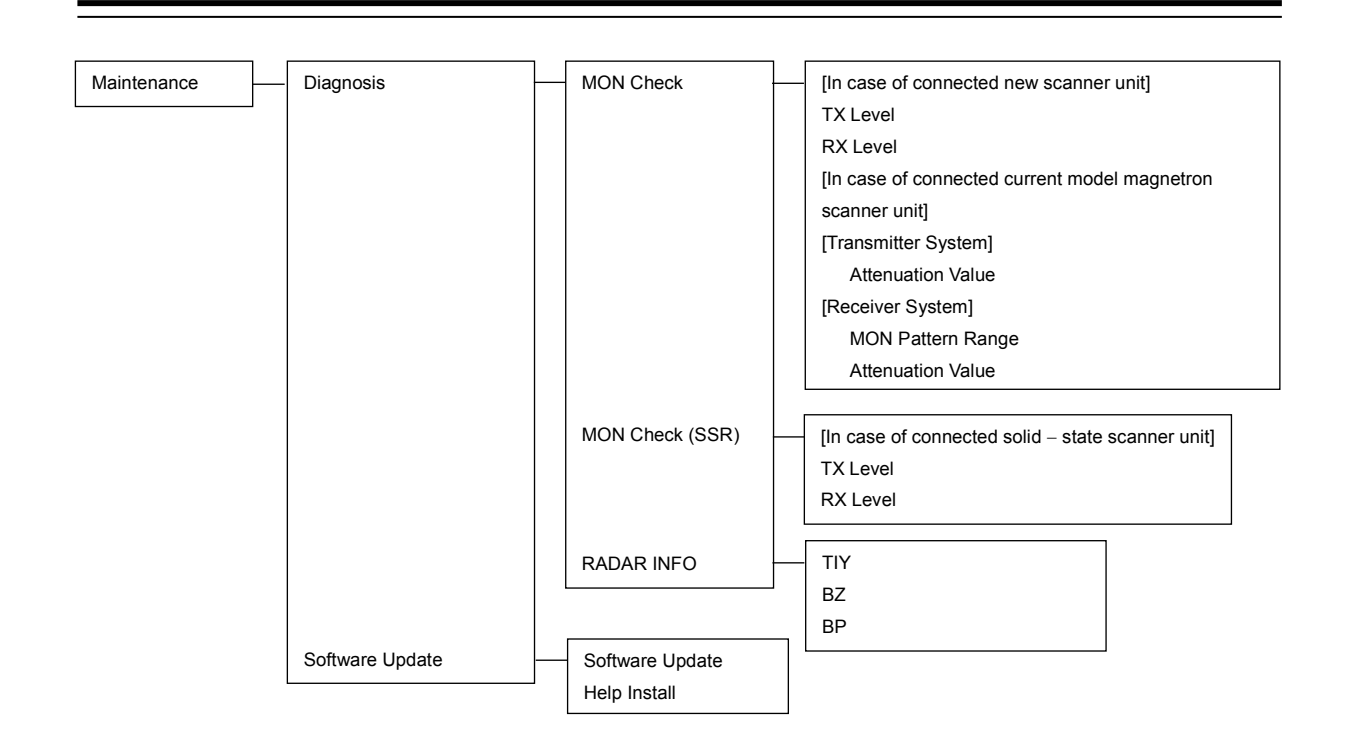

# B.1.13 Help

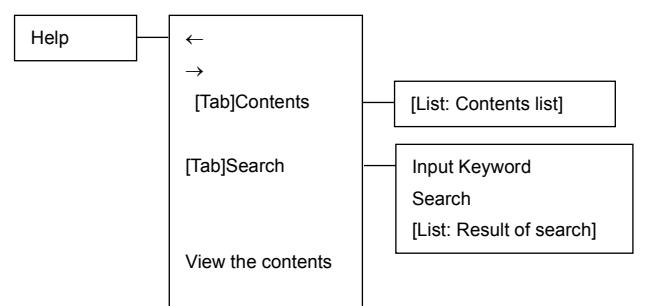

# B.1.14 Code Input

Code Input

[Code Input] dialogue

# **B.1.15** Service

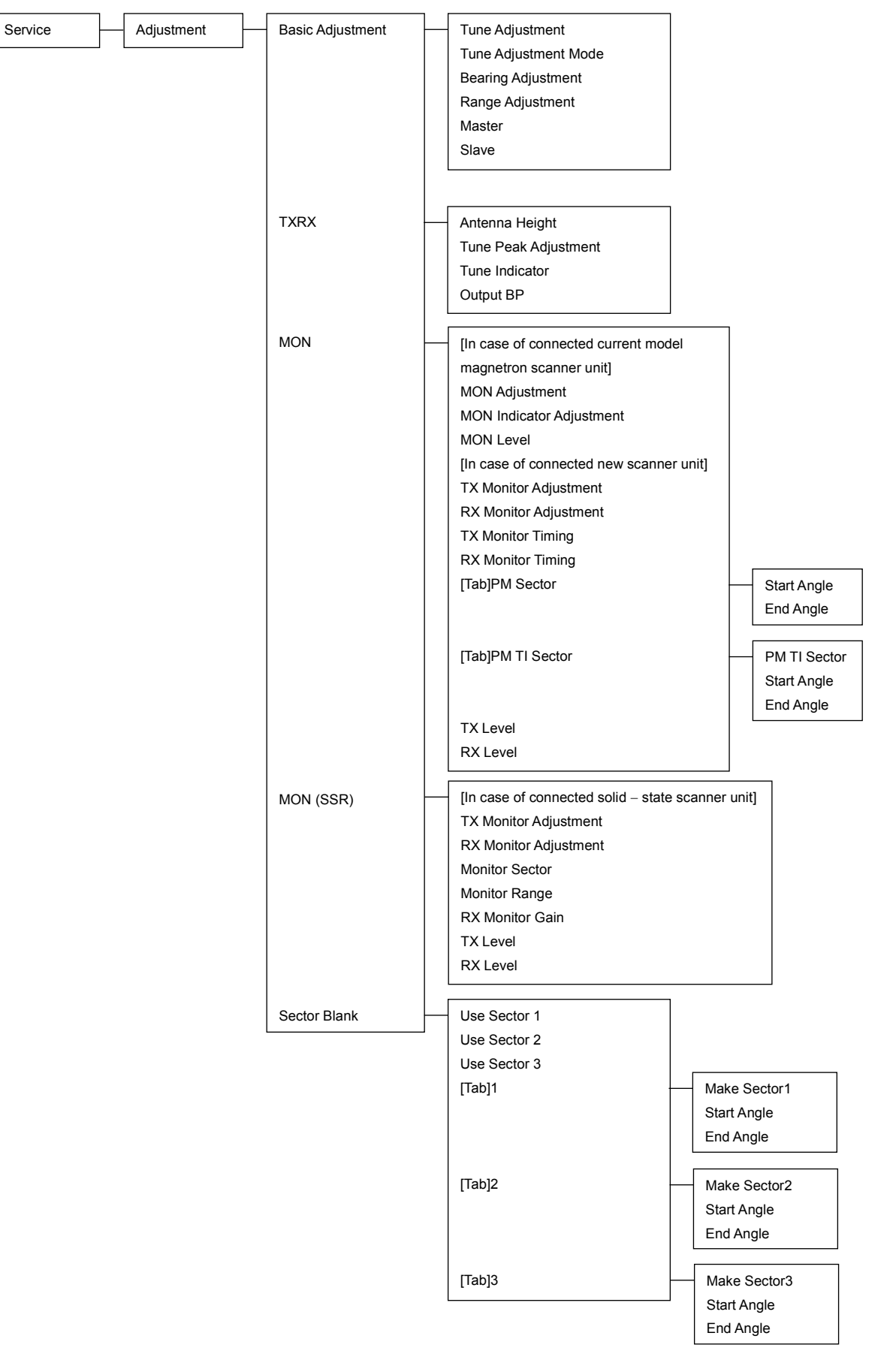

| Service | Adjustment   | MBS                  | Vector Constant<br>VD Level (Manual)<br>VD Level (AUTO)<br>Gate Size<br>Limit Ring |                                                                                                    |
|---------|--------------|----------------------|------------------------------------------------------------------------------------|----------------------------------------------------------------------------------------------------|
|         | Installation | System Configuration |                                                                                    | Length                                                                                                    |
|         | Installation | System Configuration |                                                                                    | Length<br>Beam<br>GPS1(X)<br>GPS1(Y)<br>GPS2(X)<br>GPS2(Y)<br>GPS3(X)<br>GPS3(Y)<br>GPS4(X)<br>GPS4(Y)<br>Scanner Unit1(X)<br>Scanner Unit 1(Y)<br>Scanner Unit 2(X)<br>Scanner Unit 2(X)<br>Scanner Unit 2(Y)<br>Scanner Unit 3(X)<br>Scanner Unit 3(X)<br>Scanner Unit 3(X)<br>Scanner Unit 4(Y)<br>Scanner Unit 4(Y)<br>Scanner Unit 5(X)<br>Scanner Unit 5(X)<br>Scanner Unit 5(X)<br>Scanner Unit 5(Y)<br>Scanner Unit 6(X)<br>Scanner Unit 6(X)<br>Scanner Unit 6(X)<br>Scanner Unit 7(Y)<br>Scanner Unit 7(Y)<br>Scanner Unit 8(X)<br>Scanner Unit 8(X)<br>Scanner Unit 8(X)<br>CCRP1<br>CCRP2<br>CCRP3<br>CCRP4<br>CCRP1(X)<br>CCRP1(Y)<br>CCRP2(X) |
|         |              |                      |                                                                                    | CCRP3(X)<br>CCRP4(X)<br>CCRP4(Y)                                                                                                    |

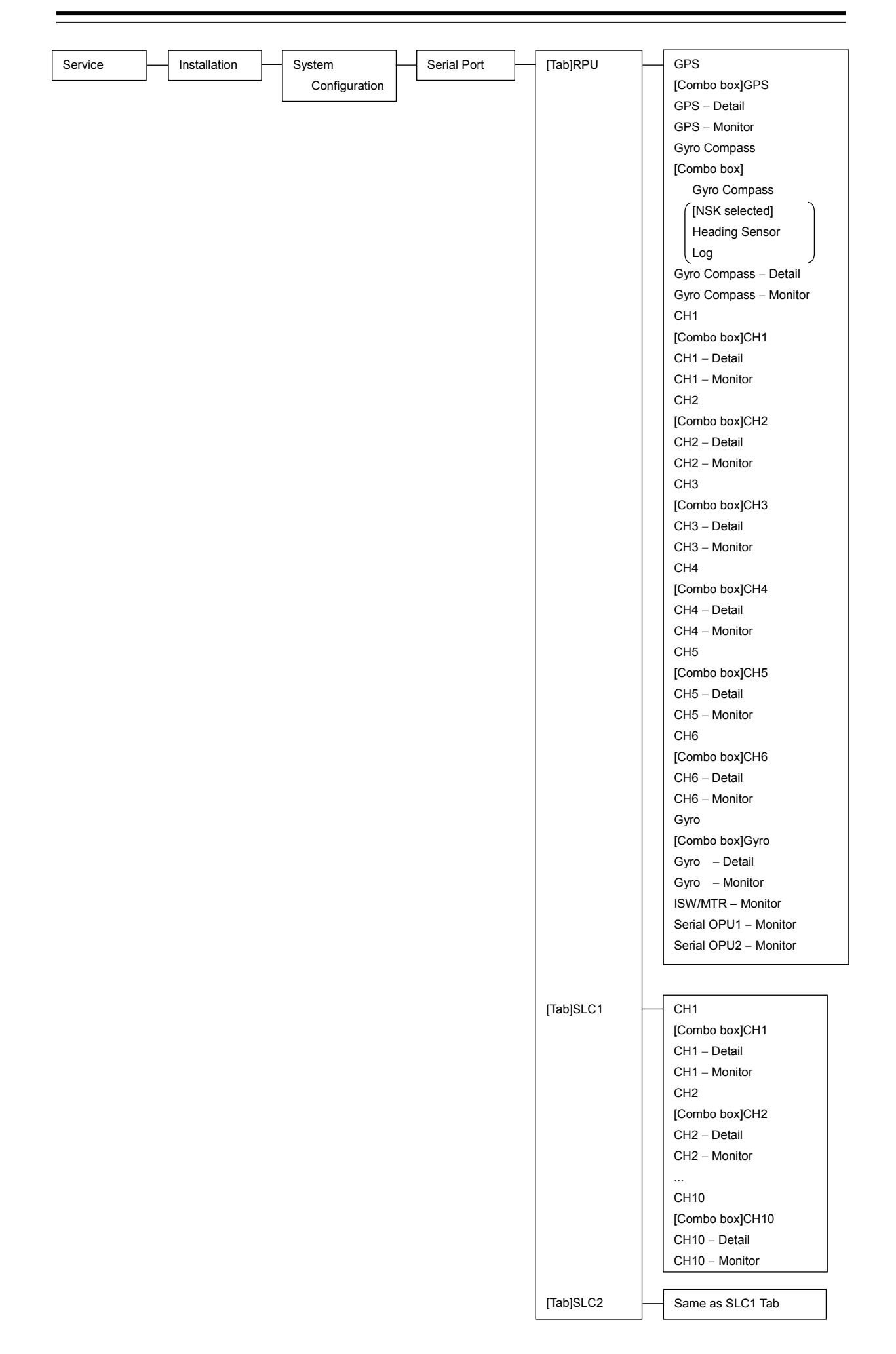

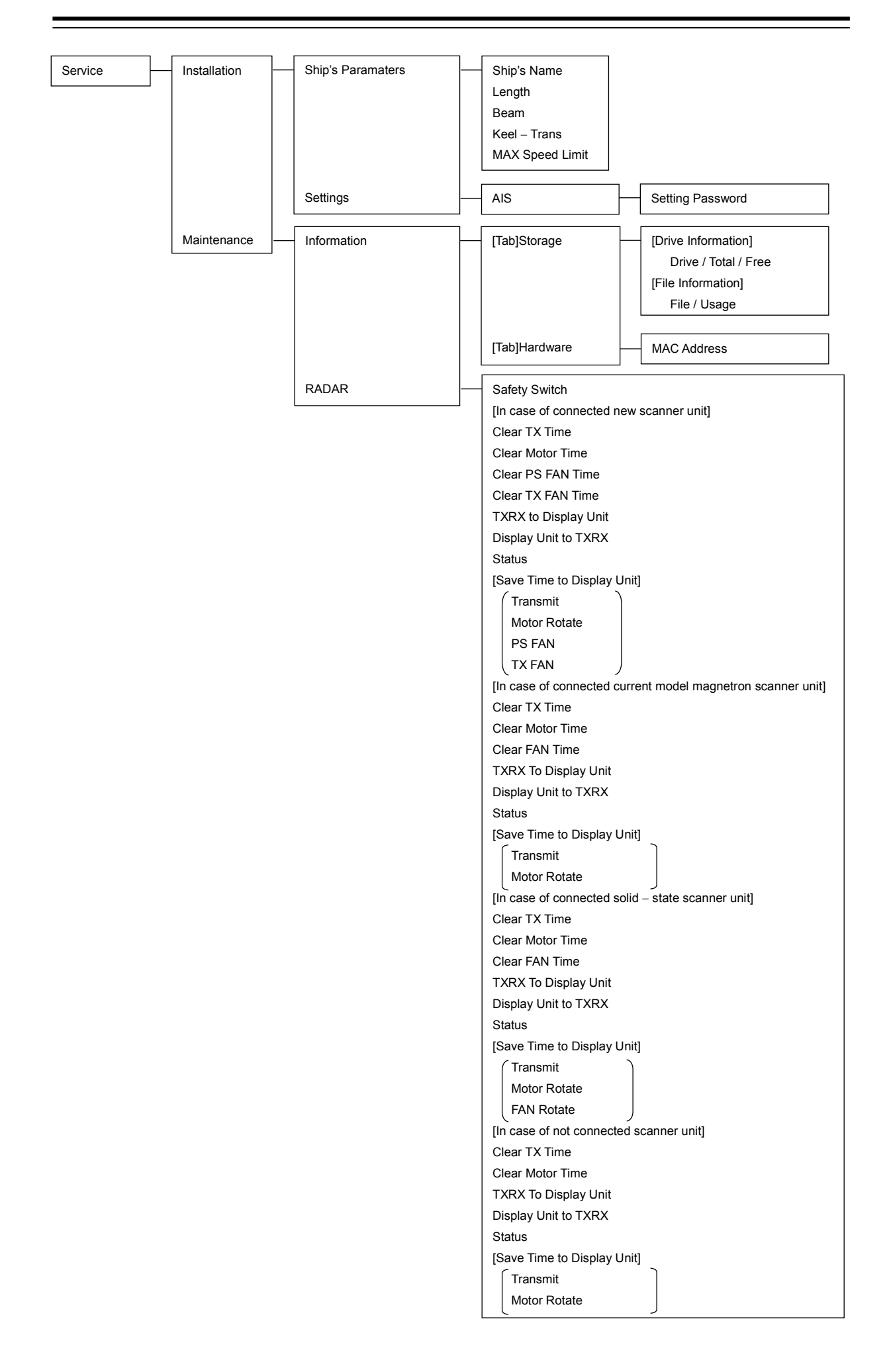

| Service Maintenance | Initialisation  | [Initialisation<br>(All settings except service)]<br>Set Default<br>[Initialisation (Service setting)]<br>Set Default |
|---------------------|-----------------|----------------------------------------------------------------------------------------------------|
|                     | Settings Backup | Main Drive C: >><br>(Text box)<br>Browse<br>Backup                                                                    |

# **B.2 Context Menu List**

This section shows the context menus that are displayed by clicking the right button by target object.

\*[Acquire] is a menu item displayed only radar mode and synthesis mode.

# B.2.1 No object (RADAR/Synthesis mode)

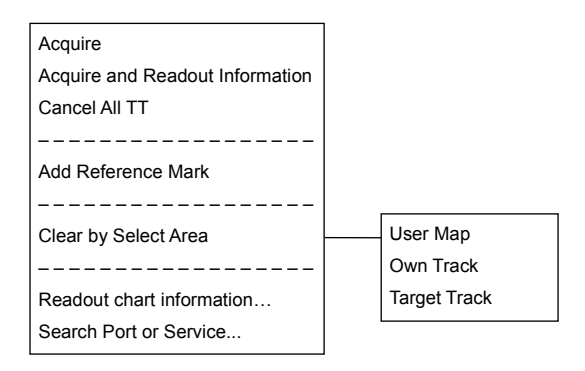

## **B.2.2** No object (Plotter mode)

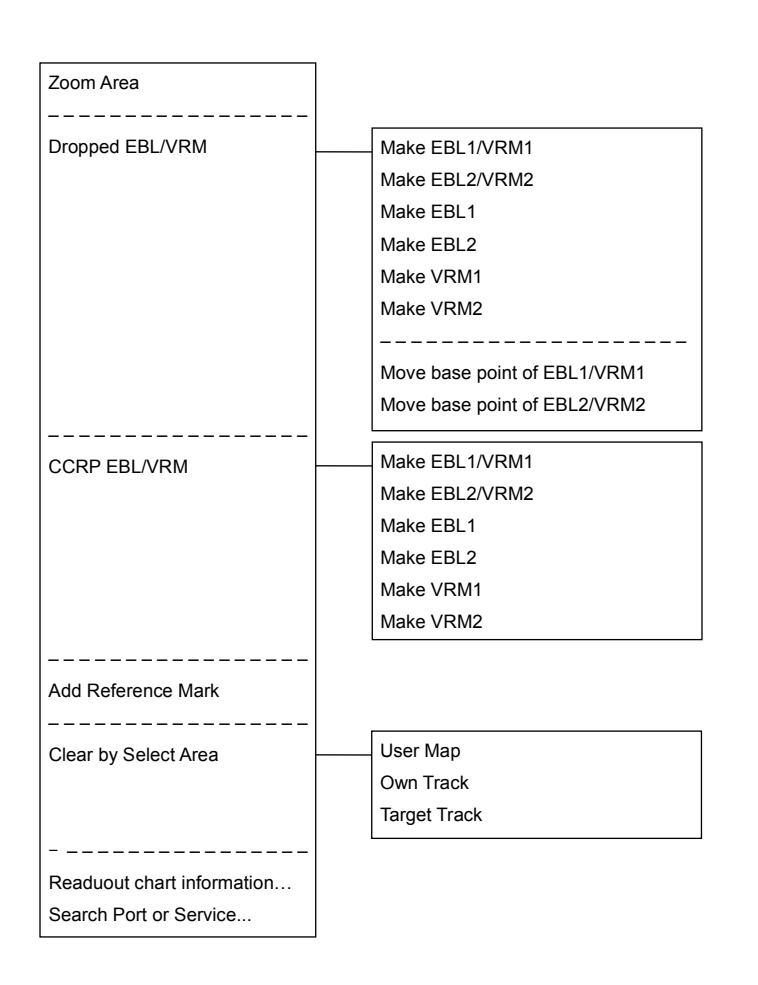

# B.2.3 AIS

### B.2.3.1 Sleeping AIS target

| Activate                              |                             |                             |
|---------------------------------------|-----------------------------|-----------------------------|
| Deactivate mode                       |                             |                             |
| Readout information                   |                             |                             |
| Readout detail information            |                             |                             |
|                                       |                             |                             |
| Property                              |                             |                             |
|                                       |                             |                             |
| Message                               | Send message to this target |                             |
|                                       |                             |                             |
| Mask Trails                           | [before mask]               | [after mask]                |
| Assign as same fleet                  | Mask Trails1                | Cancel Mask Trails AIS [ID] |
|                                       | Mask Trails2                | Cancel Mask Trails AIS [ID] |
| Acquire*                              | Mask Trails3                | Cancel Mask Trails AIS [ID] |
| · · · · · · · · · · · · · · · · · · · | Mask Trails4                | Cancel Mask Trails AIS [ID] |
| Readout chart information             |                             |                             |

#### B.2.3.2 Activated AIS target

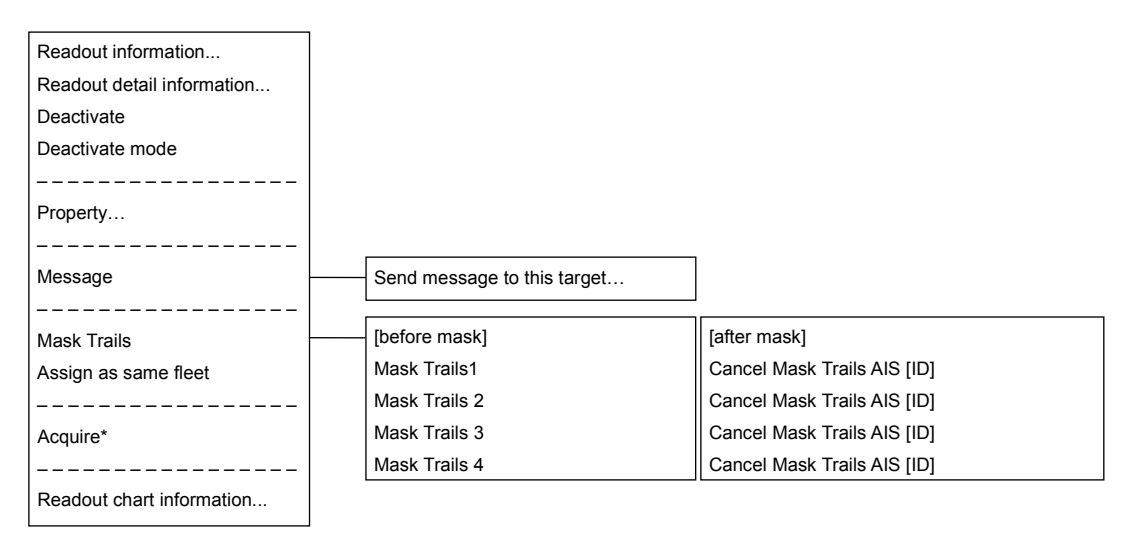

#### B.2.3.3 Numeric displayed AIS target

| Cancel information readout<br>Deactivate mode |                             |                             |
|-----------------------------------------------|-----------------------------|-----------------------------|
| Readout detail information                    |                             |                             |
|                                               |                             |                             |
| Property                                      |                             |                             |
|                                               |                             |                             |
| Message                                       | Send message to this target |                             |
| Mask Trails                                   | [before mask]               | [after mask]                |
| Assign as same fleet                          | Mask Trails1                | Cancel Mask Trails AIS [ID] |
|                                               | Mask Trails 2               | Cancel Mask Trails AIS [ID] |
| Acquire*                                      | Mask Trails 3               | Cancel Mask Trails AIS [ID] |
|                                               | Mask Trails 4               | Cancel Mask Trails AIS [ID] |
| Readout chart information                     |                             |                             |

#### B.2.3.4 Normal AIS - SAR aircraft target

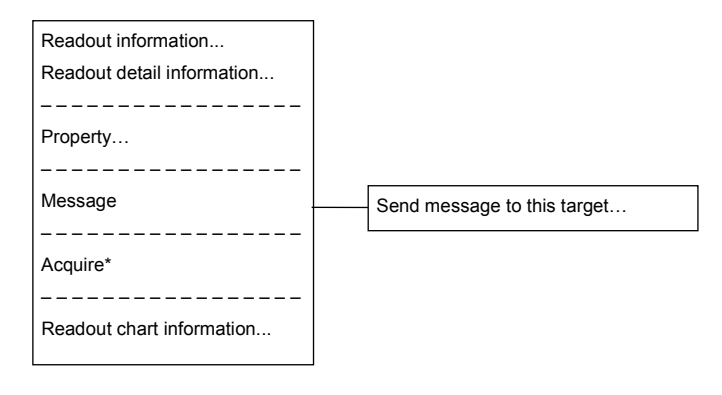

#### B.2.3.5 Numeric displayed AIS - SAR aircraft target

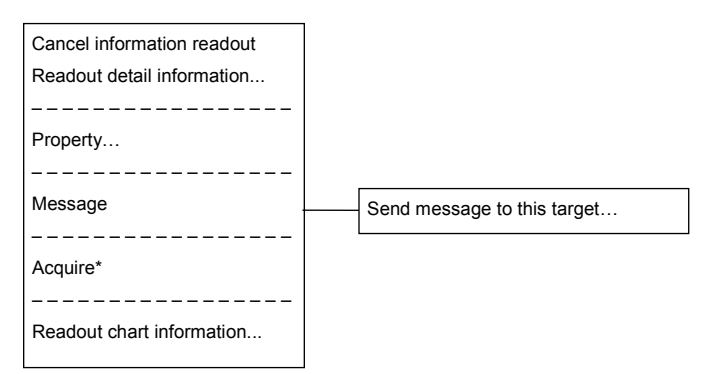

## B.2.3.6 Sleeping AIS - SAR ship target

| Activate                   |                             |                             |
|----------------------------|-----------------------------|-----------------------------|
| Deactivate mode            |                             |                             |
| Readout information        |                             |                             |
| Readout detail information |                             |                             |
|                            |                             |                             |
| Property                   |                             |                             |
|                            |                             |                             |
| Message                    | Send message to this target |                             |
|                            |                             |                             |
| Mask Trails                | [before mask]               | [after mask]                |
| Assign as same fleet       | Mask Trails1                | Cancel Mask Trails AIS [ID] |
|                            | Mask Trails 2               | Cancel Mask Trails AIS [ID] |
| Acquire*                   | Mask Trails 3               | Cancel Mask Trails AIS [ID] |
|                            | Mask Trails 4               | Cancel Mask Trails AIS [ID] |
| Readout chart information  |                             |                             |

### B.2.3.7 Activate AIS - SAR ship target

| Readout information        |                             |                             |
|----------------------------|-----------------------------|-----------------------------|
| Readout detail information |                             |                             |
| Deactivate                 |                             |                             |
| Deactivate mode            |                             |                             |
|                            |                             |                             |
| Property                   |                             |                             |
|                            |                             | _                           |
| Message                    | Send message to this target |                             |
|                            |                             | ]                           |
| Mask Trails                | [before mask]               | [after mask]                |
| Assign as same fleet       | Mask Trails1                | Cancel Mask Trails AIS [ID] |
|                            | Mask Trails 2               | Cancel Mask Trails AIS [ID] |
| Acquire*                   | Mask Trails 3               | Cancel Mask Trails AIS [ID] |
|                            | Mask Trails 4               | Cancel Mask Trails AIS [ID] |
| Readout chart information  |                             |                             |

### B.2.3.8 Numeric displayed AIS - SAR ship target

| Cancel information readout |                             |                             |
|----------------------------|-----------------------------|-----------------------------|
| Deactivate                 |                             |                             |
| Readout detail information |                             |                             |
|                            |                             |                             |
| Property                   |                             |                             |
|                            |                             | -                           |
| Message                    | Send message to this target |                             |
|                            |                             | →<br>기Г                     |
| Mask Trails                | [before mask]               | [after mask]                |
| Assign as same fleet       | Mask Trails1                | Cancel Mask Trails AIS [ID] |
|                            | Mask Trails2                | Cancel Mask Trails AIS [ID] |
| Acquire*                   | Mask Trails 3               | Cancel Mask Traisl AIS [ID] |
|                            | Mask Trails 4               | Cancel Mask Traisl AIS [ID] |
| Readout chart information  |                             |                             |

### B.2.3.9 Sleeping AIS - SART target

| Activate                   |                             |                             |
|----------------------------|-----------------------------|-----------------------------|
| Deactivate mode            |                             |                             |
| Readout information        |                             |                             |
| Readout detail information |                             |                             |
|                            |                             |                             |
| Property                   |                             |                             |
|                            |                             | _                           |
| Message                    | Send message to this target |                             |
|                            |                             | ]                           |
| Mask Trails                | [before mask]               | [after mask]                |
|                            | Mask Trails1                | Cancel Mask Trails AIS [ID] |
| Acquire*                   | Mask Trails2                | Cancel Mask Trails AIS [ID] |
|                            | Mask Trails 3               | Cancel Mask Trails AIS [ID] |
| Readout chart information  | Mask Trails 4               | Cancel Mask Trails AIS [ID] |
|                            |                             |                             |

### B.2.3.10 Activate AIS - SART target

| Readout information        |                             |                             |
|----------------------------|-----------------------------|-----------------------------|
| Readout detail information |                             |                             |
| Deactivate                 |                             |                             |
| Deactivate mode            |                             |                             |
|                            |                             |                             |
| Property                   |                             |                             |
|                            |                             | _                           |
| Message                    | Send message to this target |                             |
|                            |                             |                             |
| Mask Trails                | [before mask]               | [after mask]                |
|                            | Mask Trails1                | Cancel Mask Trails AIS [ID] |
| Acquire*                   | Mask Trails 2               | Cancel Mask Trails AIS [ID] |
|                            | Mask Trails 3               | Cancel Mask Trails AIS [ID] |
| Readout chart information  | Mask Trails 4               | Cancel Mask Trails AIS [ID] |

## B.2.3.11 Numeric displayed AIS - SART target

| Cancel information readout |                             |                             |
|----------------------------|-----------------------------|-----------------------------|
| Readout detail information |                             |                             |
| Property                   |                             |                             |
| Message                    | Send message to this target | ]                           |
| Mask Trails                | [before mask]               | [after mask]                |
|                            | Mask Trails1                | Cancel Mask Trails AIS [ID] |
| Acquire*                   | Mask Trails 2               | Cancel Mask Trails AIS [ID] |
|                            | Mask Trails 3               | Cancel Mask Trails AIS [ID] |
| Readout chart information  | Mask Trails 4               | Cancel Mask Trails AIS [ID] |

## B.2.3.12 Normal AIS - AtoN target

| Readout information        |  |
|----------------------------|--|
| Readout detail information |  |
|                            |  |
| Property                   |  |
|                            |  |
| Acquire*                   |  |
|                            |  |
| Readout chart information  |  |

### B.2.3.13 Numeric displayed AIS - AtoN target

| Cancel information readout<br>Readout detail information<br>Property<br>Acquire*<br>Readout chart information |                            |  |
|----------------------------------------------------------------------------------------------------|----------------------------|--|
| Readout detail information  Property Acquire* Readout chart information                                       | Cancel information readout |  |
| Property Acquire* Readout chart information                                                                   | Readout detail information |  |
| Property<br><br>Acquire*<br>Readout chart information                                                         |                            |  |
| Acquire* Readout chart information                                                                            | Property                   |  |
| Acquire* Readout chart information                                                                            |                            |  |
| Readout chart information                                                                                     | Acquire*                   |  |
| Readout chart information                                                                                     |                            |  |
|                                                                                                    | Readout chart information  |  |

### B.2.3.14 Normal AIS - BS target

| Readout information        |                             |
|----------------------------|-----------------------------|
| Readout detail information |                             |
|                            |                             |
| Property                   |                             |
|                            |                             |
| Message                    | Send message to this target |
|                            |                             |
| Acquire*                   |                             |
|                            |                             |
| Readout chart information  |                             |

#### B.2.3.15 Numeric displayed AIS - BS target

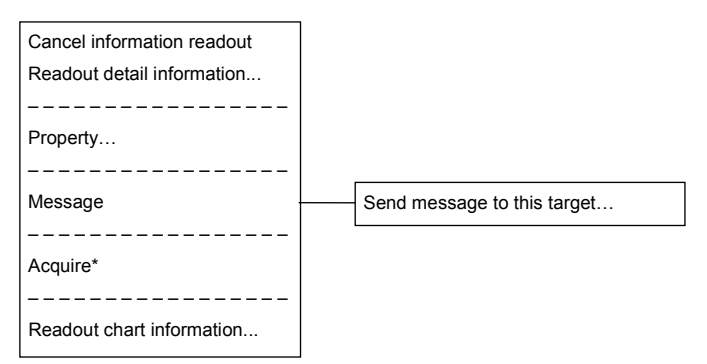

# B.2.4 TT

r\_\_\_\_\_

#### B.2.4.1 Internal TT

| Readout information       |               |                            |
|---------------------------|---------------|----------------------------|
| Cancel TT                 |               |                            |
| Cancel all TT             |               |                            |
| Cancel TT mode            |               |                            |
|                           |               |                            |
| Property                  |               |                            |
|                           |               |                            |
| Mask Trails               | [before mask] | [after mask]               |
| Assign as same fleet      | Mask Trails1  | Cancel Mask Trails TT [ID] |
|                           | Mask Trails 2 | Cancel Mask Trails TT [ID] |
| Readout chart information | Mask Trails 3 | Cancel Mask Trails TT [ID] |
|                           | Mask Trails 4 | Cancel Mask Trails TT [ID] |

### B.2.4.2 Internal TT - numeric display

| Cancel information readout |               |                            |  |
|----------------------------|---------------|----------------------------|--|
| Cancel all TT              |               |                            |  |
|                            |               |                            |  |
| Property                   |               |                            |  |
|                            |               |                            |  |
| Mask Trails                | [before mask] | [after mask]               |  |
| Assign as same fleet       | Mask Trails1  | Cancel Mask Trails TT [ID] |  |
|                            | Mask Trails 2 | Cancel Mask Trails TT [ID] |  |
| Readout chart information  | Mask Trails 3 | Cancel Mask Trails TT [ID] |  |
| <u></u>                    | Mask Trails 4 | Cancel Mask Trails TT [ID] |  |

#### B.2.4.3 External TT

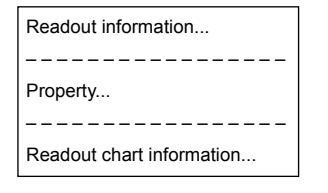

#### B.2.4.4 External TT - numeric display

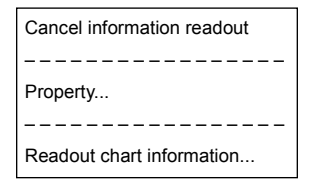

# B.2.5 GPS Buoy

#### B.2.5.1 Normal GPS Buoy target

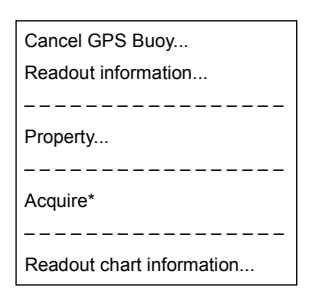

#### B.2.5.2 Numeric displayed GPS Buoy target

| Cancel GPS Buoy            |
|----------------------------|
| Cancel information readout |
|                            |
| Property                   |
|                            |
| Acquire*                   |
|                            |
| Readout chart information  |

# B.2.6 NAVTEX

#### B.2.6.1 NAVTEX

| Readout NAVTEX information |  |
|----------------------------|--|
|                            |  |
| Acquire*                   |  |
|                            |  |
| Readout chart information  |  |
# B.2.7 User Map

#### B.2.7.1 Mark

| Move this object          |
|---------------------------|
| Delete this object        |
|                           |
| Show Mark/Line List       |
|                           |
| Acquire*                  |
|                           |
| Readout chart information |
|                           |

### B.2.7.2 Line (Start point - End point)

| Add vertex                |
|---------------------------|
| Move vertex               |
| Delete vertex             |
|                           |
| Select All                |
| Move this object          |
| Delete this object        |
|                           |
| Show Mark/Line List       |
|                           |
| Acquire*                  |
|                           |
| Readout chart information |
|                           |

### B.2.7.3 Line (Midpoint)

| Move vertex               |
|---------------------------|
| Delete vertex             |
|                           |
| Select All                |
| Move this object          |
| Delete this object        |
|                           |
| Show Mark/Line List       |
|                           |
| Acquire*                  |
|                           |
| Readout chart information |

### B.2.7.4 Line (Line segment)

| Insert vertex             |  |
|---------------------------|--|
|                           |  |
| Select All                |  |
| Move this object          |  |
| Delete this object        |  |
|                           |  |
| Show Mark/Line List       |  |
|                           |  |
| Acquire*                  |  |
|                           |  |
| Readout chart information |  |

### B.2.7.5 Line (Select All)

Move this obeject Delete this object Show Mark/Line List Acquire\*

Readout chart information...

# B.2.7.6 Text

| wove this object          |
|---------------------------|
| Delete this object        |
|                           |
| Show Mark/Line List       |
|                           |
| Acquire*                  |
|                           |
| Readout chart information |

# **B.2.8 Monitoring dargging anchor**

### **B.2.8.1** Dragging anchor monitoring circle (Circumference)

| Move this object          |
|---------------------------|
| Finish Anchor Watch       |
|                           |
| Acquire*                  |
|                           |
| Readout chart information |

# B.2.8.2 Dragging anchor monitoring circle (Square of the four corners)

| Change radius             |
|---------------------------|
| Move this object          |
| Finish Anchor Watch       |
|                           |
| Acquire*                  |
|                           |
| Readout chart information |

#### **B.2.8.3** Dragging anchor monitoring polygon (Vertex)

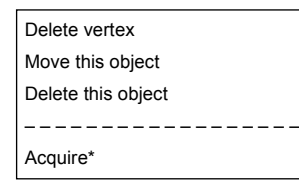

### **B.2.8.4 Dragging anchor monitoring polygon (Line segment)**

| Insert vertex      |
|--------------------|
| Move this object   |
| Delete this object |
|                    |
| Acquire*           |

### B.2.8.5 Dragging anchor monitoring polygon (Internal)

| Move this object   |
|--------------------|
| Delete this object |
|                    |
| Acquire*           |

# B.3 List of Terminologies, Units, and Abbreviations

| Abbreviations | Term                                                                     |
|---------------|--------------------------------------------------------------------------|
| Α             |                                                                          |
| A/D = AD      | Analogue/Digital                                                         |
| AC            | Alternating Current                                                      |
| ACK           | Acknowledge                                                              |
| ACQ           | Acquire, Acquisition                                                     |
| ACT           | Activate                                                                 |
| AIO           | Admiralty Information Overlay (additional information to the navigation) |
| AIS           | Automatic Identification System                                          |
| AMP           | Amplifiers                                                               |
| AMS           | Alert Management System                                                  |
| ANT           | Antenna                                                                  |
| ASCII         | American Standard Code for Information Interchange                       |
| ASIC          | Application Specific Integrated Circuit                                  |
| AtoN          | Aids to Navigation                                                       |
| AUTO = auto   | Automatic                                                                |
| Av. = AVE     | Average                                                                  |
| AZ            | Acquisition Zone                                                         |
| AZI           | Azimuth Stabilisation Mode                                               |
| В             |                                                                          |
| BAM           | Bridge Alert Management                                                  |
| BCR           | Bow Crossing Range                                                       |
| ВСТ           | Bow Crossing Time                                                        |
| BFT           | Beaufort                                                                 |
| BNWAS         | Bridge Navigational Watch Alarm System                                   |
| BP            | Bearing Pulse                                                            |
| BRG           | Bearing                                                                  |
| BZ            | Bearing Zero                                                             |

| Abbreviations | Term                                            |
|---------------|-------------------------------------------------|
| С             |                                                 |
| CUP           | Course Up                                       |
| CA – CFAR     | Cell Averaging CFAR                             |
| Cargo.Cat     | Cargo Category                                  |
| CCRP          | Consistent Common Reference Point               |
| CCRS          | Consistent Common Reference System              |
| CCW           | Counterclockwise                                |
| CFAR          | Constant False Alarm Rate                       |
| СН            | Channel                                         |
| CHG           | Change                                          |
| CID           | Conning Information Display                     |
| CIF           | Companion MPU Interface                         |
| CLR           | Clear                                           |
| COG           | Course Over the Ground                          |
| СОМ           | Communication Port                              |
| CONT          | Contrast, Control                               |
| CONV          | Conventional                                    |
| CORREL        | Correlation                                     |
| СРА           | Closest Point of Approach                       |
| CPU           | Central Processing Unit                         |
| CTW           | Course Through the Water                        |
| Curr.         | Current                                         |
| CW            | Clockwise                                       |
| D             |                                                 |
| D/N           | Day/Night                                       |
| DC            | Direct Current                                  |
| Def.          | Definition                                      |
| DGPS          | Differential GPS                                |
| DIFF          | Difference                                      |
| DIR = Dir.    | Direction                                       |
| DISP = Disp   | Display                                         |
| DIST          | Distance                                        |
| DSP           | Digital Signal Processor                        |
| E             |                                                 |
| EBL           | Electronic Bearing Line                         |
| ECDIS         | Electronic Chart Display and Information System |
| Ed.           | Edition                                         |
| EGC           | Enhanced Group Calling                          |

| Abbreviations | Term                                                                              |
|---------------|-----------------------------------------------------------------------------------|
| ENH           | Enhance                                                                           |
| EP            | Estimated Position                                                                |
| EPA           | Electronic Plotting Aids                                                          |
| EPFS          | Electronic Position Fixing System                                                 |
| EQUIP         | Equipment                                                                         |
| ETA           | Estimated Time of Arrival                                                         |
| F             |                                                                                   |
| FPGA          | Field Programmable Gate Array                                                     |
| FTC           | Fast Time Constant                                                                |
| FWD           | Forward                                                                           |
| G             |                                                                                   |
| GIF           | Gyro Interface                                                                    |
| GLONASS       | Global Orbiting Navigation Satellite System                                       |
| GND           | Ground                                                                            |
| GNSS          | Global Navigation Satellite System                                                |
| GPS           | Global Positioning System                                                         |
| GZ            | Guard Zone                                                                        |
| Н             |                                                                                   |
| H UP          | Head Up                                                                           |
| H/W = HW      | HardWare                                                                          |
| HDG           | Heading                                                                           |
| HDOP          | Horizontal Dilution of Precision                                                  |
| HL            | Heading Line                                                                      |
| НО            | Hydrographic Organisation                                                         |
| HSC           | High Speed Craft                                                                  |
| 1             |                                                                                   |
| I/F = IF      | Interface                                                                         |
| I/O           | Input/Output                                                                      |
| IALA          | International Association of Marine Aids to Navigation and Lighthouse Authorities |
| IALA – A      | IALA – Region A                                                                   |
| IALA – B      | IALA – Region B                                                                   |
| ID            | Identification                                                                    |
| IMO           | International Maritime Organisation                                               |
| IND           | Indication                                                                        |
| INFO          | Information                                                                       |
| INIT          | Initialisation                                                                    |

| Abbreviations | Term                                     |  |  |
|---------------|------------------------------------------|--|--|
| INT           | Interval                                 |  |  |
| IP Address    | Internet Protocol Address                |  |  |
| IR            | Interference Rejection                   |  |  |
| ISW           | Interswitch                              |  |  |
| J             |                                          |  |  |
| к             |                                          |  |  |
| L             |                                          |  |  |
| L/L = LL      | Latitude/Longitude                       |  |  |
| LAN           | Local Area Network                       |  |  |
| LAT           | Latitude                                 |  |  |
| LCD           | Liquid Crystal Display                   |  |  |
| LMT           | Local Mean Time                          |  |  |
| LON           | Longitude                                |  |  |
| LOP           | Line of Position                         |  |  |
| LORAN         | Long Range Navigation                    |  |  |
| LP            | Long Pulse                               |  |  |
| м             |                                          |  |  |
| MAG           | Magnetic                                 |  |  |
| MAN           | Manual                                   |  |  |
| MAX           | Maximum                                  |  |  |
| MBS           | Main Bang Suppression                    |  |  |
| MFDF          | Medium Frequency Direction Finding       |  |  |
| MHV           | Modulator High Voltage                   |  |  |
| MIC           | Microphone                               |  |  |
| MID           | Middle                                   |  |  |
| MIN           | Minimum                                  |  |  |
| MMSI          | Maritime Mobile Services Identity Number |  |  |
| МОВ           | Man Overboard                            |  |  |
| MON           | Monitor                                  |  |  |
| MP            | Medium Pulse                             |  |  |
| MSC           | Maritime Safety Committee                |  |  |
| MSG           | Message                                  |  |  |
| N             |                                          |  |  |
| N UP          | North Up                                 |  |  |
| NAV = NAVI    | Navigation                               |  |  |
| NAVTEX        | Navigational Telex                       |  |  |
| NE            | North East                               |  |  |
| NFU           | Non Follow Up                            |  |  |
| NLT           | Not Less Than                            |  |  |
| NMEA          | National Marine Electronics Association  |  |  |

| Abbreviations | Term                              |  |  |
|---------------|-----------------------------------|--|--|
| NMEA0183      | NMEA 0183 standards               |  |  |
| NMT           | Not More Than                     |  |  |
| No. = NUM     | Number                            |  |  |
| NSK           | North Stabilisation Kit           |  |  |
| NW            | North West                        |  |  |
| 0             |                                   |  |  |
| OPE           | Operation                         |  |  |
| OPU           | Operation Unit                    |  |  |
| OSD           | Own Ship Data                     |  |  |
| OVRD          | Override                          |  |  |
| Р             |                                   |  |  |
| PI            | Parallel Index Line               |  |  |
| PIN           | Personal Identification Number    |  |  |
| PL            | Pulse Length                      |  |  |
| PORT          | Port/ Portside                    |  |  |
| POS = POSN    | Position                          |  |  |
| PPI           | Plan Position Indicator           |  |  |
| PRF           | Pulse Repetition Frequency        |  |  |
| PROC          | Process                           |  |  |
| PS            | Power Supply                      |  |  |
| PWR           | Power                             |  |  |
| Q             |                                   |  |  |
| R             |                                   |  |  |
| R             | Relative                          |  |  |
| RADAR         | Radio Detecting and Ranging       |  |  |
| RAND          | Random                            |  |  |
| REF           | Reference                         |  |  |
| REL           | Relative                          |  |  |
| Rev.          | Revolution                        |  |  |
| RL            | Rhumb Line                        |  |  |
| RM            | Relative Motion                   |  |  |
| RM(R)         | Relative Motion. Relative Trails. |  |  |
| RM(T)         | Relative Motion. True Trails.     |  |  |
| RMS           | Root Mean Square                  |  |  |
| RNG           | Range                             |  |  |
| RoRo          | Roll On/ Roll Off (Vessel)        |  |  |
| ROM           | Read Only Memory                  |  |  |
| ROT           | Rate of Turn                      |  |  |
| RPS           | Route Planning System             |  |  |
| RPU           | RADAR Processing Unit             |  |  |
| RX            | Receiver                          |  |  |

| Abbreviations | Term                                         |  |  |
|---------------|----------------------------------------------|--|--|
| S             | S                                            |  |  |
| SA            | Scheme Administrator                         |  |  |
| SAR           | Search and Rescue                            |  |  |
| SART          | Search and Rescue Transponder                |  |  |
| SATNAV        | Satellite Navigation                         |  |  |
| SBAS          | Satellite Based Augmentation System          |  |  |
| SDK           | Software Development Kit                     |  |  |
| SE            | South East                                   |  |  |
| SEL           | Select                                       |  |  |
| Seq           | Sequence                                     |  |  |
| SFI           | System Function ID                           |  |  |
| SLC           | Serial LAN Interface Circuit                 |  |  |
| SOG           | Speed Over the Ground                        |  |  |
| SP            | Short Pulse                                  |  |  |
| SPD           | Speed                                        |  |  |
| SprsLvl       | Spurious Level                               |  |  |
| SSD           | Solid State Drive                            |  |  |
| SSR           | Solid State RADAR                            |  |  |
| SSW           | Safety Switch                                |  |  |
| STAB          | Stabilised, Stabilisation                    |  |  |
| STBD          | Starboard, Starboard Side                    |  |  |
| STC           | Sensitivity Time Control                     |  |  |
| STD           | Standard                                     |  |  |
| STW           | Speed Through the Water                      |  |  |
| SW HUB        | Switching Hub                                |  |  |
| SYNC          | Synchronisation                              |  |  |
| SYS           | System                                       |  |  |
| T             |                                              |  |  |
| Т             | True                                         |  |  |
| T&P           | Temporary and Preliminary Notice to Mariners |  |  |
| ТСРА          | Time to CPA                                  |  |  |
| TD            | Time Difference                              |  |  |
| TEMP = Temp.  | Temperature                                  |  |  |
| TGT           | Target                                       |  |  |
| ТМ            | True Motion                                  |  |  |
| TNI           | Tune Indicator                               |  |  |
| TPL           | Transferred Line of Position                 |  |  |

| Abbreviations | Term                            |  |  |
|---------------|---------------------------------|--|--|
| TRX           | Transceiver                     |  |  |
| ТТ            | Target Tracking                 |  |  |
| TTG           | Time to Go                      |  |  |
| ТХ            | Transmitter                     |  |  |
| TXRX          | Transmitter Receiver Unit       |  |  |
| U             |                                 |  |  |
| U.Map         | User Map                        |  |  |
| UNACK         | Un – Acknowledge                |  |  |
| Up.No.        | Update Number                   |  |  |
| USB           | Universal Serial Bus            |  |  |
| UTC           | Coordinated Universal Time      |  |  |
| v             |                                 |  |  |
| VD            | Video                           |  |  |
| VDIN          | Video In                        |  |  |
| VDR           | Voyage Data Recorder            |  |  |
| Ver.          | Version                         |  |  |
| VHF           | Very High Frequency             |  |  |
| VOL           | Volume                          |  |  |
| VRM           | Variable Range Marker           |  |  |
| w             |                                 |  |  |
| WGS           | World Geodetic System           |  |  |
| WIG           | Wing – in – ground effect craft |  |  |
| WOL           | Wheel Over Line                 |  |  |
| WPT           | Waypoint                        |  |  |
| WTRST         | Watch Timer Reset               |  |  |
| X             |                                 |  |  |
| XTD           | Cross Track Distance            |  |  |
| XTL           | Cross Track Limit, Route Width  |  |  |
| Y             |                                 |  |  |
| z             |                                 |  |  |
| Unit          |                                 |  |  |
| bps           | bit per second                  |  |  |
| cm            | centimetre                      |  |  |
| dB            | decibel                         |  |  |
| deg           | degree                          |  |  |
| fm            | fathom                          |  |  |
| ft            | feet, foot                      |  |  |
| h = hr        | hour                            |  |  |
| hPa           | hecto pascal                    |  |  |
| Hz            | hertz                           |  |  |

| Abbreviations | Term                   |
|---------------|------------------------|
| kg            | kilogram               |
| km            | kilometre              |
| kn = kts      | knot                   |
| m             | metre                  |
| mbar          | millibar               |
| min           | minute                 |
| mph           | mile per hour          |
| NM            | nautical mile          |
| RAD           | radius                 |
| rpm           | revolutions per minute |
| s             | second                 |
| sm            | statute mile           |

# **B.4** List of Navigation - related Symbols

The navigation - related symbols that are displayed in this equipment are listed below.

## **B.4.1** Navigation monitoring related

| No. | Drawn object name | Drawn object display example                           |  |
|-----|-------------------|--------------------------------------------------------|--|
| 1   | WPT               |                                                        |  |
|     |                   |                                                        |  |
|     |                   | O <sup>WG4</sup>                                       |  |
|     | Route             | W03<br>15in 153T<br>W04<br>W05<br>15kn<br>15kn<br>15kn |  |

# **B.5** List of Icons/Icon Buttons

| No. | Name                              | Functional outline                                                                                                    | Displayed image                                |
|-----|-----------------------------------|----------------------------------------------------------------------------------------------------|------------------------------------------------|
| 1   | Active                            | Indicates that the computer is                                                                                                    | · · · · · · · · · · · · · · · · · · ·          |
|     | indicator                         | processing by an animation.                                                                                                    |                                                |
| 2   | Delete                            | Delete the item.                                                                                                    | ×                                              |
| 3   | Check again                       | Checks the contents being displayed again.                                                                                                    | G                                              |
| 4   | Setting mark                      | Displayed when the operation is valid.<br>(E.g., Latitude and longitude offset of<br>chart)                                                                                                    | Y                                              |
| 5   | Drive                             | Displayed at the left of the name when a drive is selected.                                                                                                    |                                                |
| 6   | Folder                            | Displayed at the left of the name when a folder is selected.                                                                                                    |                                                |
| 7   | Home                              | Changes from the currently displayed screen to the home screen.                                                                                                    | <b>↑</b>                                       |
| 8   | Close                             | Closes the dialogue box.                                                                                                    | ×                                              |
| 9   | Date selection                    | Displays the calendar picker.                                                                                                    | Ē                                              |
| 10  | Dialogue box<br>display           | Opens another dialogue box. (E.g.,<br>[File Operation] dialogue)                                                                                                    |                                                |
| 11  | Day/Night                         | Displays the state of the current Day/Night setting by an icon.                                                                                                    |                                                |
| 12  | Screen and<br>panel<br>brightness | Enables adjustment of the screen and panel brightness.                                                                                                    | *                                              |
| 13  | Mode<br>switching                 | Changes to the mode, whitch<br>includes radar mode [a)], synthesis<br>mode [b)], and plotter mode [c)].<br>Icon changes according to mode.                                                                            | R         P           a)         b)         c) |
| 14  | МОВ                               | Starts the MOB (Man Over Board)<br>mode.<br>In the MOB mode, a symbol display<br>of the position of the sailor falling over<br>board and a dotted like connecting it<br>to the own ship are displayed<br>graphically. |                                                |

The icons/icon buttons displayed in this equipment are listed below.

| No. | Name                          | Functional outline                                                                                                    | Displayed image     |
|-----|-------------------------------|----------------------------------------------------------------------------------------------------|---------------------|
| 15  | Message<br>notification       | When there is a message from<br>outside (AIS safety related<br>messages, etc.), the number of<br>messages is displayed in a badge<br>over the icon.<br>The message window is displayed<br>when the icon is clicked. |                     |
| 16  | Menu                          | "Menu" button with freeze indicator<br>function.<br>Displays the menu.<br>Indicates using animation that the<br>system is operating.                                                                                | Menu Menu Menu Menu |
| 17  | Writing tool                  | Writes in the User map creation mode.                                                                                                    | <u></u><br>U. Мар_  |
| 18  | Cursor mode selection         | Changes the cursor mode to AUTO mode.                                                                                                    | AUTO                |
| 19  | Undo                          | Executes an undo operation.                                                                                                    | Undo                |
| 20  | Screen<br>capture             | Creates the capture image at the time this is pressed.                                                                                                    | Ó                   |
| 21  | Favourite                     | The favourite list is displayed.                                                                                                    | *                   |
| 22  | Eraser tool                   | Changes to the user map deleting mode, and user maps can be deleted successively.                                                                                                    | $\checkmark$        |
| 23  | Silencing                     | Silences the alert sound.                                                                                                    | • <b>(</b> ->)      |
| 24  | Multiple knob<br>(small knob) | Displays the functions assigned to the multiple knob. Displayed as an icon with the function name at left.                                                                                                    |                     |
| 25  | Brightness                    | Sets the brightness of the screen.                                                                                                    | ÷Ċ-                 |
| 26  | Reversal key                  | Switches the marking position at mark<br>input, whitch includes position of own<br>ship [a)], position of cursor [b)]. Icon<br>changes according to settings.                                                       | a) b)               |
| 27  | Reference<br>mark             | Set a reference point, whitch includes<br>from own ship [a)], from ref. mark 1 to<br>20 [b)]. Icon changes according to<br>settings.                                                                                | a) b)               |
| 28  | Page<br>selection             | The [Page Selection] dialogue box is displayed.                                                                                                    |                     |
| 29  | Add Page                      | (Only in the case of Plotter)<br>Displays the [Page Selection]<br>dialogue box.                                                                                                    | +                   |

| No. | Name                     | Functional outline                                                                                                    | Displayed image                        |  |
|-----|--------------------------|----------------------------------------------------------------------------------------------------|----------------------------------------|--|
| 30  | Expand List              | Displays the TT/AIS list of the standard mode newly in an expanded window.                                                                                                    | ded F                                  |  |
| 31  | Standard List            | Closes the expand mode TT/AIS list<br>(separate window), and displays in<br>the standard mode (information<br>monitoring window pane)                                                                                    |                                        |  |
| 32  | Standard AIS             | Changes to standard AIS display.                                                                                                    | В                                      |  |
| 33  | Expand AIS               | Changes to expanded AIS display.                                                                                                    |                                        |  |
| 34  | Registering<br>Favourite | Registering/Cancelling favourites,<br>whitch includes unregistered [a)],<br>registered [b)], not be registered[c)].<br>Icon changes according to settings.                                                               | <ul><li>★ ★</li><li>a) b) c)</li></ul> |  |
| 35  | Route<br>Plannning       | Opens the Route Plannning related menu.It is possible to create route.                                                                                                    | \$ <del>Å</del>                        |  |
| 36  | Route<br>Monitoring      | Opens the dialogue box for route<br>monitoring.<br>When a route is selected, displays the<br>information up to the next target<br>location, and monitors whether the<br>own ship is traveling according to the<br>route. |                                        |  |
| 37  | Anchor Watch             | Monitors the anchor dredging.<br>When the anchor has been lowered,<br>monitors if the ship is being swept<br>away                                                                                                    | $\checkmark$                           |  |
| 38  | Chart                    | Opens the Chart related menu.                                                                                                    |                                        |  |
| 39  | User Map                 | Opens the user map related menu.<br>It is possible to write marks or lines in<br>the user map.                                                                                                    | Z.                                     |  |
| 40  | TT/AIS                   | Opens the TT/AIS related menu.<br>This also has the function of<br>highlighting the display of the TT/AIS<br>symbol depending on the conditions,<br>or the function of sending a message<br>to an AIS ship, etc.         | \$                                     |  |
| 41  | Tools                    | Tool related menu, such as the range<br>and bearing measurement EBL/VRM<br>or PI, etc.                                                                                                    |                                        |  |
| 42  | View                     | Opens the View related menu.<br>Settings are made of the display of<br>objects in the radar PPI or in the<br>chart.                                                                                                    |                                        |  |

| No. | Name                                             | Functional outline                                                                                                    | Displayed image                    |
|-----|--------------------------------------------------|----------------------------------------------------------------------------------------------------|------------------------------------|
| 43  | Alert                                            | Opens the alert related menu.<br>Settings related to the alerts from the<br>equipment can be made.<br>When clicked, the [Alert] dialogue box<br>appears. Alert settings can be made<br>in the dialogue box. |                                    |
| 44  | Settings                                         | Opens the menu related to the operation settings of the equipment.                                                                                                    | <b>O</b>                           |
| 45  | Maintenance                                      | The maintenance related menu for<br>the users is displayed.<br>It is possible to check the software<br>version and to monitor the status of<br>the equipment.                                               | $\boldsymbol{\boldsymbol{\times}}$ |
| 46  | Help                                             | Opens the help screen.                                                                                                    | ?                                  |
| 47  | Code Input                                       | Input the password.                                                                                                    | ***<br>*                           |
| 48  | Service                                          | The menu related to adjustment,<br>servicing, and maintenance is<br>displayed for the servicing personnel.                                                                                                  |                                    |
| 49  | Back space                                       | Carries out a backspace operation.                                                                                                    |                                    |
| 50  | Backward<br>movement of<br>the input<br>position | Moves back the input position.                                                                                                    | <b>←</b>                           |
| 51  | Forward<br>movement of<br>the input<br>position  | Moves the input position forward                                                                                                    | →                                  |
| 52  | Operation<br>guide                               | Displays the operation guide when clicked.                                                                                                    | $(\mathbf{i})$                     |
| 53  | Search                                           | Displayed in the search text box.                                                                                                    | Q                                  |
| 54  | Thumbnail /<br>list display<br>selection         | Switches between thumbnail and list displays.                                                                                                    |                                    |
| 55  | Home position                                    | Displays the chart position in which<br>the forward direction of the own ship<br>can be seen wide.                                                                                                    | номе                               |

| No. | Name          | Functional outline                                 | Displayed image  |
|-----|---------------|----------------------------------------------------|------------------|
| 56  | Zoom Area     | Makes and enlarged display of the                  | [ <del>@</del> ] |
|     |               | specified square area.                             | Zoom             |
| 57  | Radar Overlay | Selects ON/OFF of the Radar Overlay display.       |                  |
| 58  | AIS display   | Selects ON/OFF of the AIS display.                 | $\triangleright$ |
| 59  | TT display    | Selects ON/OFF of the TT display.                  | Q                |
| 60  | Move          | Changes the chart display to the                   | <del>~</del>     |
|     | backward      | position and scale before the display was changed. |                  |
| 61  | WPT centre    | Displays the surroundings of the WPT               | <u>~</u>         |
| 62  | Between WPT   | Displays between the "currently                    | <u>.</u>         |
|     | – WPT         | selected WPT" and the "immediately previous WPT".  |                  |
| 63  | Overall route | Displays the entire route.                         | S                |
| 64  | Reverse       | Reverse of the route.                              | 0                |
| 65  | Start point   | Create or edit a route.                            | $\mapsto$        |
| 66  | End point     | Determine the creation / edit of the route.        | <b>&gt;</b> •    |
| 67  | All           | Consolidated mode of PI.                           | 111              |
|     |               | This is the mode of operating the                  |                  |
|     |               | orientation and spacing of all the                 |                  |
|     |               | parallel lines.                                    |                  |
| 68  | Individual    | Individual mode of PI.                             | 4                |
|     |               | The orientation of each line, the                  |                  |
|     |               | distance from the reference position,              |                  |
|     |               | and the length are operated                        |                  |
|     | Treak         | Independently in this mode.                        |                  |
| 69  | Гаск          | PI tracking mode.                                  |                  |
|     |               | This is the mode of operating the                  |                  |
|     |               | orientation and spacing between two                |                  |
|     |               | are placed to the left and right taking            |                  |
|     |               | CCRP as the reference                              |                  |
| 70  | Faujanaular   | Fould and mode of Pl                               |                  |
|     |               | This is the mode of operating the                  | 7                |
|     |               | angle of two lines that intersect at the           |                  |
|     |               | reference position.                                |                  |
| 71  | Contents      | The display contents of the pane are               |                  |
|     | selection     | changed directly                                   |                  |

# **B.6 Cursor types**

| The following cursors | are displayed | by this equip | ment (plotter mode). |
|-----------------------|---------------|---------------|----------------------|
| 9                     |               |               |                      |

| Cursor      | Cursor Name       | Description                                                                                                    |
|-------------|-------------------|----------------------------------------------------------------------------------------------------|
|             | Pointer cursor    | Indicates a position on the display panel, menu bar, dialogue box, or context menu.                                                                                                    |
|             | Cross-hair cursor | Indicates a position on the chart or PPI.                                                                                                    |
|             | Hand cursor       | Appears when the cursor is moved while pressing the left button<br>on a chart. This function enables moving the position freely by<br>dragging the chart.                                              |
| Zoom        | Zoom cursor       | Appears when a zoom function is selected.                                                                                                    |
| Edit        | Edit cursor       | Moves an object in user map mode.                                                                                                    |
| $\bigcirc$  | Offset cursor     | Appears when the offset of the ship's own position is set in adjustment cursor mode.                                                                                                    |
| SEL<br>+    | Select cursor     | Displays the position on the chart during the editing of the user map.                                                                                                    |
| Mark        | Mark cursor       | Displayed at execution of User Map or route plan (addition of WPT).                                                                                                    |
| ↓<br>↓<br>↓ | Arrow cursors     | <ul> <li>Appear when any of the following operations is performed.</li> <li>EBL/VRM, AIS filter, AZ, PI</li> <li>User map</li> <li>Moving the multi-view bar</li> <li>Operation of EBL, VRM</li> </ul> |
| <u> </u>    |                   |                                                                                                    |
| Q           | Rotation cursor   | Appears at PI operation or in route rotation mode of route planning.                                                                                                    |
|             | Eraser cursor     | Appears in eraser tool mode.                                                                                                    |

| Cursor     | Cursor Name                                            | Description                                                                                                    |
|------------|--------------------------------------------------------|----------------------------------------------------------------------------------------------------|
| Act<br>+   | Target activation cursor                               | Appears when the cursor is moved over a sleeping AIS target.                                                               |
| Data<br>+  | Numeric displayed<br>AIS target cursor                 | Appears when the cursor is moved over an activated AIS target or TT.                                                       |
| ×Data<br>+ | Numeric displayed<br>AIS target<br>cancellation cursor | Appears when the cursor is moved over an AIS digital information target or a TT digital information target.                |
|            | Pointer cursor                                         | Appears when the cursor is moved over a hyperlink.                                                                         |
|            | Move cursor                                            | <ul><li>Appears during the dialogue box move mode.</li><li>Appears when moving an intersection point of EBL/VRM.</li></ul> |
| EBL        | EBL cursor                                             | Appears at EBL manoeuvre is created.                                                                                       |

# **Software Licence Agreement**

This Software Licence Agreement is made and entered between the user who purchased a product of JMR - 5400 series and Japan Radio Co., Ltd. (hereinafter referred to as "JRC") with regard to the Licence to use the software in the product series.

 You have purchased a device that uses software licence from Microsoft Licence in the U.S. to JRC. The software which was developed by Microsoft installed in the device along with the printed documentation attached to it and its online or electronic documents (hereinafter collectively referred to as the "Software") are protected by international laws and conventions in relation to the protection of intellectual properties.

The licenced Software has not been sold to you and all rights in and to the Software are reserved.

- If you do not agree to execute this Licence Agreement, you will not be allowed to use the device or copy the Software. If you do not agree to the provisions and terms hereof, you are requested to immediately inform us of your intention to return the device before you start to use it so that JRC can repay you the amount you have paid for it. By using the Software in the state as installed in the device or in any other way, you agree to the provisions of this Licence Agreement (or confirm your prior agreement).
- Conditions of the Licence shall be stipulated as follows:
  - The Software shall only be licenced for the use in the state as installed in the device you have purchased.
  - Indemnification: The Software itself is not free from defects. JRC has defined on its own account how to use the Software installed in JRC's devices. For this reason, Microsoft trust JRC to conduct sufficient tests to determine whether the Software is suitable for such usage as a prerequisite for the use of the Software.
  - The Software is provided with no warranties whatsoever: The Software is provided as is and with all faults. You shall bear all the risks whether you can obtain satisfactory quality, performance and accuracy and it shall be your responsibility to make efforts to ensure those including eliminating errors. In addition, there is no warranty in the event of prevention from using the Software or in the case of infringement of any right arising from using the Software. Even if you can have any warranty in relation to the device or the Software, such warranty is not the one provided by Microsoft, and therefore such warranty shall not bind either Microsoft.
  - Java support: The Software may include support of programs written in the Java language. The Java technology is not free from defects and is not designed or manufactured for the purpose of use or resell as online controlling equipment for the use in any dangerous environment requiring preparation of safety device in case of an emergency such as in operation of nuclear device, navigation or telecommunication system for aircrafts, air traffic control, life support machine or weapon systems in which failure of the Java technology may directly lead to an event which causes death or serious injury or environmental damage.

This statement of disclaimer of liability is the obligation of Microsoft under the contract between Microsoft and Sun Microsystems.

- Limitation of Liability: Except to the extent prohibited by law, Microsoft shall not be liable for any indirect damages, special damages, consequential damages or incidental damages arising from or in relation to the performance or use of the Software. This limitation of liability shall apply even in the case any remedy for damages may not fulfill its essential purpose. In any event, Microsoft shall not liable for any damages exceeding the amount equal to 250 US\$.
- Restriction of reverse engineering, decompiling and disassembling: Except in cases explicitly
  permitted by applicable laws regardless of the restriction hereunder, you shall not reverse
  engineer, decompile or disassemble the Software.
- Export control: You acknowledge that the country of origin of the Software is the United States of America. You agree to comply with export control laws and regulations of the United States of America as well as both domestic laws of the United States of America and international laws applicable to the Software including regulations issued by the U.S. Government or other governments in relation to end users, end use and country of destination.

For additional information on export of the Software, refer to the website: http: //www.microsoft.com/en – us/exporting/default/aspx.

# **Font Licence Agreement**

This product uses Migu font (http: //mix – mplus – ipa.sourceforge.jp/migu/) to display characters on the screen. Migu font data is distributed from the URL stated above. Migu font is distributed in compliance with "IPA Font Licence Agreement v1.0" (http: //ipafont.ipa.go.jp/ipa\_font\_Licence \_v1.html). This product loaded with the Migu font is also in compliance with "IPA Font Licence Agreement v1.0." You may use this product under the agreement to the provisions of "IPA Font Licence Agreement v1.0." You have the right to change the font used for the display of this product from Migu font to IPA font. However, there is no need to change the Migu font to IPA font in the specifications of this product. Moreover, this product is designed to provide the display which is optimized for using Migu font. Note that using IPA font for the display may cause a problem of compatibility of font data with regard to the form of some characters resulting in degradation of the display on the screen. If you desire to change from Migu font to IPA font, consult with our service agent.

The typefaces included herein are solely developed by DynaComware Taiwan Inc.

# **IPA Font Licence Agreement v1.0**

The Licensor provides the licenced Program (as defined in Article 1 below) under the terms of this Licence Agreement ("Agreement"). Any use, reproduction or distribution of the licenced Program, or any exercise of rights under this Agreement by a Recipient (as defined in Article 1 below) constitutes the Recipient's acceptance of this Agreement.

#### Article 1 (Definitions)

In this Agreement, the following terms set forth in each item shall be defined as therein.

- 1. "Digital Font Program" shall mean a computer program containing, or used to render or display fonts.
- 2. "Licenced Program" shall mean a Digital Font Program licenced by the Licensor under this Agreement.
- 3. "Derived Program" shall mean a Digital Font Program created as a result of a modification, addition, deletion, replacement or any other adaptation to or of a part or all of the licenced Program, and includes a case where a Digital Font Program newly created by retrieving font information from a part or all of the licenced Program or Embedded Fonts from a Digital Document File with or without modification of the retrieved font information.
- 4. "Digital Content" shall mean products provided to end users in the form of digital data, including video content, motion and/or still pictures, TV programs or other broadcasting content and products consisting of character text, pictures, photographic images, graphic symbols and/or the like.
- 5. "Digital Document File" shall mean a PDF file or other Digital Content created by various software programs in which a part or all of the licenced Program becomes embedded or contained in the file for the display of the font ("Embedded Fonts"). Embedded Fonts are used only in the display of characters in the particular Digital Document File within which they are embedded, and shall be distinguished from those in any Digital Font Program, which may be used for display of characters outside that particular Digital Document File.
- 6. "Computer" shall include a server in this Agreement.
- 7. "Reproduction and Other Exploitation" shall mean reproduction, transfer, distribution, lease, public transmission, presentation, exhibition, adaptation and any other exploitation.
- 8. "Recipient" shall mean anyone who receives the licenced Program under this Agreement, including one that receives the licenced Program from a Recipient.

#### Article 2 (Grant of Licence)

The Licensor grants to the Recipient a Licence to use the licenced Program in any and all countries in accordance with each of the provisions set forth in this Agreement. However, any and all rights underlying in the licenced Program shall be held by the Licensor. In no sense is this Agreement intended to transfer any right relating to the licenced Program held by the Licensor except as specifically set forth herein or any right relating to any trademark, trade name, or service mark to the Recipient.

- 1. The Recipient may install the licenced Program on any number of Computers and use the same in accordance with the provisions set forth in this Agreement.
- 2. The Recipient may use the licenced Program, with or without modification in printed materials or in Digital Content as an expression of character texts or the like.
- 3. The Recipient may conduct Reproduction and Other Exploitation of the printed materials and Digital Content created in accordance with the preceding Paragraph, for commercial or non – commercial purposes and in any form of media including but not limited to broadcasting, communication and various recording media.
- 4. If any Recipient extracts Embedded Fonts from a Digital Document File to create a Derived Program, such Derived Program shall be subject to the terms of this agreement.
- 5. If any Recipient performs Reproduction or Other Exploitation of a Digital Document File in which Embedded Fonts of the licenced Program are used only for rendering the Digital Content within such Digital Document File then such Recipient shall have no further obligations under this Agreement in relation to such actions.
- The Recipient may reproduce the licenced Program as is without modification and transfer such copies, publicly transmit or otherwise redistribute the licenced Program to a third party for commercial or non – commercial purposes ("Redistribute"), in accordance with the provisions set forth in Article 3 Paragraph 2.
- 7. The Recipient may create, use, reproduce and/or Redistribute a Derived Program under the terms stated above for the licence d Program: provided, that the Recipient shall follow the provisions set forth in Article 3 Paragraph 1 when Redistributing the Derived Program.

#### Article 3 (Restriction)

The Licence granted in the preceding Article shall be subject to the following restrictions:

- 1. If a Derived Program is Redistributed pursuant to Paragraph 4 and 7 of the preceding Article, the following conditions must be met:
  - (1) The following must be also Redistributed together with the Derived Program, or be made available online or by means of mailing mechanisms in exchange for a cost which does not exceed the total costs of postage, storage medium and handling fees:
    - (a) a copy of the Derived Program; and
    - (b) any additional file created by the font developing program in the course of creating the Derived Program that can be used for further modification of the Derived Program, if any.
  - (2) It is required to also Redistribute means to enable recipients of the Derived Program to replace the Derived Program with the licenced Program first released under this Licence (the "Original Program"). Such means may be to provide a difference file from the Original Program, or instructions setting out a method to replace the Derived Program with the Original Program.
  - (3) The Recipient must licence the Derived Program under the terms and conditions of this Agreement.
  - (4) No one may use or include the name of the licenced Program as a program name, font name or file name of the Derived Program.
  - (5) Any material to be made available online or by means of mailing a medium to satisfy the requirements of this paragraph may be provided, verbatim, by any party wishing to do so.

- 2. If the Recipient Redistributes the licenced Program pursuant to Paragraph 6 of the preceding Article, the Recipient shall meet all of the following conditions:
  - (1) The Recipient may not change the name of the licenced Program.
  - (2) The Recipient may not alter or otherwise modify the licenced Program.
  - (3) The Recipient must attach a copy of this Agreement to the licenced Program.
- 3. This licenced program is provided by the licensor "as is" and any expressed or implied warranty as to the licenced program or any derived program, including, but not limited to, warranties of title, non infringement, merchantability, or fitness for a particular purpose, are disclaimed. In no event shall the licensor be liable for any direct, indirect, incidental, special, extended, exemplary, or consequential damages (including, but not limited to; procurement of substituted goods or service; damages arising from system failure; loss or corruption of existing data or program; lost profits), however caused and on any theory of liability, whether in contract, strict liability or tort (including negligence or otherwise) arising in any way out of the installation, use, the reproduction or other exploitation of the licenced program or any derived program or the exercise of any rights granted hereunder, even if advised of the possibility of such damages.
- 4. The Licensor is under no obligation to respond to any technical questions or inquiries, or provide any other user support in connection with the installation, use or the Reproduction and Other Exploitation of the licenced Program or Derived Programs thereof.

#### Article 4 (Termination of Agreement)

- The term of this Agreement shall begin from the time of receipt of the licenced Program by the Recipient and shall continue as long as the Recipient retains any such licenced Program in any way.
- 2. Notwithstanding the provision set forth in the preceding Paragraph, in the event of the breach of any of the provisions set forth in this Agreement by the Recipient, this Agreement shall automatically terminate without any notice. In the case of such termination, the Recipient may not use or conduct Reproduction and Other Exploitation of the licenced Program or a Derived Program: provided that such termination shall not affect any rights of any other Recipient receiving the licenced Program or the Derived Program from such Recipient who breached this Agreement.

#### Article 5 (Governing Law)

- IPA may publish revised and/or new versions of this Licence. In such an event, the Recipient may select either this Agreement or any subsequent version of the Agreement in using, conducting the Reproduction and Other Exploitation of, or Redistributing the licenced Program or a Derived Program. Other matters not specified above shall be subject to the Copyright Law of Japan and other related laws and regulations of Japan.
- 2. This Agreement shall be construed under the laws of Japan.

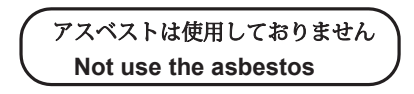

For further information, contact:

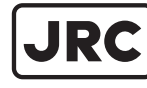

Japan Radio Co., Ltd.

Since 1915

URL Head office : http://www.jrc.co.jp/eng/ Marine Service Department 1-7-32 Tatsumi, Koto-ku, Tokyo 135-0053, Japan e-mail : tmsc@jrc.co.jp One-call:+81-50-3786-9201 ISO 9001, ISO 14001 Certified